PG15761

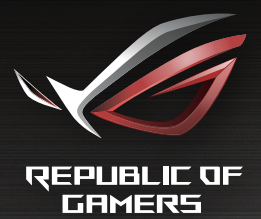

# **USER MANLIAL**

GT-AC2900 ROG Rapture Dual-band Gaming Router

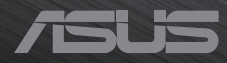

PG15761 Primeira edição Setembro de 2019

#### Copyright © 2019 ASUSTeK COMPUTER INC. Reservados todos os direitos.

Nenhuma parte deste manual, incluindo os produtos e software aqui descritos, pode ser reproduzida, transmitida, transcrita, armazenada num sistema de recuperação, ou traduzida para outro idioma por qualquer forma ou por quaisquer meios, excepto a documentação mantida pelo comprador como cópia de segurança, sem o consentimento expresso e por escrito da ASUSTEK COMPUTER INC.("ASUS").

A garantia do produto ou a manutenção não será alargada se: (1) o produto for reparado, modificado ou alterado, a não ser que tal reparação, modificação ou alteração seja autorizada por escrito pela ASUS; ou (2) caso o número de série do produto tenha sido apagado ou esteja em falta.

A ASUS FORNECE ESTE MANUAL "TAL COMO ESTÁ" SEM QUALQUER TIPO DE GARANTIA QUER EXPRESSA QUER IMPLÍCITA, INCLUINDO MAS NÃO LIMITADA ÀS GARANTIAS IMPLÍCITAS OU CONDIÇÕES DE PRÁTICAS COMERCIAIS OU ADEQUABILIDADE PARA UM DETERMINADO FIM. EM CIRCUNSTÂNCIA ALGUMA PODE A ASUS, SEUS DIRECTORES, OFICIAIS, EMPREGADOS OU AGENTES SER RESPONSABILIZADA POR QUAISQUER DANOS INDIRECTOS, ESPECIAIS, ACIDENTAIS OU CONSEQUENTES.(INCLUINDO DANOS PELA PERDA DE LUCROS, PERDA DE NEGÓCIO, PERDA DE UTILIZAÇÃO OU DE DADOS, INTERRUPÇÃO DA ACTIVIDADE, ETC.) MESMO QUE A ASUS TENHA SIDO ALERTADA PARA A POSSIBILIDADE DE OCORRÊNCIA DE TAIS DANOS, RESULTANTES DE QUALQUER DEFEITO OU ERRO NESTE MANUAL OU NO PRODUTO.

AS ESPECIFICAÇÕES E INFORMAÇÕES CONTIDAS NESTE MANUAL SÃO FORNECIDAS APENAS PARA FINS INFORMATIVOS E ESTÃO SUJEITAS A ALTERAÇÃO EM QUALQUER ALTURA SEM AVISO PRÉVIO, NÃO CONSTITUINDO QUALQUER OBRIGAÇÃO POR PARTE DA ASUS. A ASUS NÃO ASSUME QUALQUER RESPONSABILIDADE POR QUAISQUER ERROS OU IMPRECISÕES QUE POSSAM APARECER NESTE MANUAL, INCLUINDO OS PRODUTOS E SOFTWARE NELE DESCRITOS.

Os nomes dos produtos e das empresas mencionados neste manual podem ou não ser marcas registadas ou estarem protegidos por direitos de autor que pertencem às respectivas empresas. Estes nomes são aqui utilizados apenas para fins de identificação ou explicação, para benefício dos proprietários e sem qualquer intenção de violação dos direitos de autor.

| 1   | Conhe            | eça o seu router sem fios                                |
|-----|------------------|----------------------------------------------------------|
| 1.1 | Bem-v            | rindo!7                                                  |
| 1.2 | Conte            | údo da embalagem7                                        |
| 1.3 | Monta            | ar o router7                                             |
| 1.4 | O seu            | router sem fios11                                        |
| 1.5 | Coloca           | ação do router13                                         |
| 1.6 | Requis           | sitos de configuração14                                  |
| 2   | Come             | çar a utilizar                                           |
| 2.1 | Config           | juração do router15                                      |
|     | Α.               | Ligação com fios15                                       |
|     | В.               | Ligação Sem Fios16                                       |
| 2.2 | Config<br>detect | juração Rápida de Internet (QIS) com<br>ção automática18 |
| 2.3 | Ligar à          | a rede sem fios                                          |
| 3   | Config           | gurar as definições gerais do                            |
|     | Centro           | o de Jogos ROG                                           |
| 3.1 | Iniciar          | sessão na GUI Web 22                                     |
| 3.2 | Painel           | de Controlo                                              |
| 3.3 | Aiprot           | ection Pro                                               |
|     | 3.3.1            | Configurar o Aiprotection Pro                            |
|     | 3.3.2            | Bloquear sites maliciosos                                |
|     | 3.3.3            | Two-Way IPS                                              |
|     | 3.3.4            | Prevenção e bloqueio de dispositivos infetados32         |
|     | 3.3.5            | Configurar o Controlo parental33                         |
| 3.4 | Aceler           | ação de jogos                                            |
|     | 3.4.1            | Três níveis de aceleração de jogos37                     |
|     | 3.4.2            | QoS                                                      |
|     | 3.4.3            | Game Private Network (Rede de jogo privada)40            |

| 3.5 | NAT A   | berta                                         |             |
|-----|---------|-----------------------------------------------|-------------|
| 3.6 | Game    | Radar (Radar de jogos)                        |             |
| 3.7 | Radar   | WiFi                                          |             |
|     | 3.7.1   | Observação local WiFi                         | 46          |
|     | 3.7.2   | Estatísticas de canal sem fios                | 47          |
|     | 3.7.3   | Resolução de problemas avançada               |             |
| 3.8 | VPN     |                                               |             |
|     | 3.8.1   | VPN Fusion                                    | 49          |
| 3.9 | Analis  | ador de Tráfego                               | 51          |
| 4   | Confi   | gurar as definições gerais                    |             |
| 4.1 | Utiliza | ar o Mapa de Rede                             |             |
|     | 4.1.1   | Configurar as definições de segurança da rede | sem fios 53 |
|     | 4.1.2   | Gerir os clientes da sua rede                 | 54          |
|     | 4.1.3   | Monitorizar o seu dispositivo USB             | 55          |
|     | 4.1.4   | ASUS AiMesh                                   | 57          |
| 4.2 | Sem f   | ios                                           |             |
|     | 4.2.1   | Geral                                         | 63          |
|     | 4.2.2   | WPS                                           | 65          |
|     | 4.2.3   | Bridge                                        | 67          |
|     | 4.2.4   | Filtro de endereços MAC sem fios              | 69          |
|     | 4.2.5   | Configuração de RADIUS                        | 70          |
|     | 4.2.6   | Profissional                                  | 71          |
| 4.3 | Criar a | a sua Rede de Convidados                      | 74          |
| 4.4 | LAN     |                                               |             |
|     | 4.4.1   | IP da LAN                                     | 76          |
|     | 4.4.2   | DHCP Server                                   | 77          |
|     | 4.4.3   | Encaminhamento                                | 79          |
|     | 4.4.4   | IPTV                                          |             |

| 4.5  | WAN .   |                                            |        |
|------|---------|--------------------------------------------|--------|
|      | 4.5.1   | Ligação à Internet                         | 81     |
|      | 4.5.2   | WAN dupla                                  | 84     |
|      | 4.5.3   | Ativação de Portas                         | 85     |
|      | 4.5.4   | Servidor virtual/Reencaminhamento de po    | rtas87 |
|      | 4.5.5   | DMZ                                        | 90     |
|      | 4.5.6   | DDNS                                       | 91     |
|      | 4.5.7   | Passagem de NAT                            | 92     |
| 4.6  | Utiliza | ar a Aplicação USB                         | 93     |
|      | 4.6.1   | Utilizar o AiDisk                          | 94     |
|      | 4.6.2   | Utilizar o Centro de Servidores            | 96     |
|      | 4.6.3   | 3G/4G                                      |        |
| 4.7  | Utiliza | ar o AiCloud 2.0                           |        |
|      | 4.7.1   | Disco na Nuvem                             | 103    |
|      | 4.7.2   | Acesso Inteligente                         | 105    |
|      | 4.7.3   | Sincronização Aicloud                      | 106    |
| 4.8  | IPv6    |                                            | 107    |
| 4.9  | Firewa  | all                                        |        |
|      | 4.9.1   | Geral                                      | 108    |
|      | 4.9.2   | Filtro de URL                              | 108    |
|      | 4.9.3   | Filtro de palavra-chave                    | 109    |
|      | 4.9.4   | Filtro de Serviços de Rede                 | 110    |
| 4.10 | Admi    | nistração                                  | 112    |
|      | 4.10.1  | Modo de Funcionamento                      | 112    |
|      | 4.10.2  | 2 Sistema                                  | 113    |
|      | 4.10.3  | 3 Actualização do firmware                 | 114    |
|      | 4.10.4  | Restaurar/guardar/transferir as definições | 114    |

| 4.11  | Regist           | to do sistema                                                                             | 115                      |
|-------|------------------|-------------------------------------------------------------------------------------------|--------------------------|
| 4.12  | Smart            | Connect (Ligação Inteligente)                                                             | 116                      |
|       | 4.12.1<br>4.12.2 | Configurar a Smart Connect (Ligação Intel<br>2 Smart Connect Rule (Regra de Ligação Intel | igente)116<br>igente)117 |
| 5     | Utilitá          | ários                                                                                     |                          |
| 5.1   | Devic            | e Discovery                                                                               | 120                      |
| 5.2   | Firmw            | vare Restoration (Restauro do Firmware                                                    | 121                      |
| 5.3   | Config           | gurar o seu servidor de impressão                                                         | 122                      |
|       | 5.3.1            | ASUS EZ Printer Sharing                                                                   |                          |
|       | 5.3.2            | Utilizar LPR para partilhar a impressora                                                  | 126                      |
| 5.4   | Down             | load Master                                                                               | 131                      |
|       | 5.4.1            | Configurar as definições de transferência de Bit Torrent                                  |                          |
|       | 5.4.2            | Definições de NZB                                                                         | 133                      |
| 6     | Resol            | ução de problemas                                                                         |                          |
| 6.1   | Resolu           | ução básica de problemas                                                                  | 134                      |
| 6.2   | Pergu            | ntas Frequentes (FAQ)                                                                     | 136                      |
| Apê   | ndices           |                                                                                           |                          |
| Aviso | s                |                                                                                           | 145                      |
| Infor | mações (         | de contacto da ASUS                                                                       | 155                      |

## 1 Conheça o seu router sem fios

### 1.1 Bem-vindo!

Obrigado por ter adquirir um Router Sem Fios ROG Rapture! O elegante GT-AC2900 oferece duas bandas de 2,4GHz e 5GHz para uma transmissão simultânea de HD sem fios inigualável; servidor SMB, servidor UPnP AV e FTP para partilha de ficheiros permanente; uma capacidade de gerir 300.000 sessões; e a Tecnologia Green Network (Rede Ecológica) da ASUS, que oferece uma solução de poupança de energia até 70% superior.

### 1.2 Conteúdo da embalagem

| $\checkmark$ | GT-AC2900                                 | $\checkmark$ | 3 x Antenas sem fios |
|--------------|-------------------------------------------|--------------|----------------------|
| $\checkmark$ | Transformador                             | $\checkmark$ | Cabo de rede (RJ-45) |
| V            | Base/suporte de parede de<br>dupla função | V            | 1 x Chave de fendas  |

Guia de consulta rápida

#### NOTAS:

- Se algum dos itens estiver danificado ou em falta, contacte a ASUS. Para questões técnicas e apoio, consulte a lista de linhas de apoio ao cliente da ASUS na traseira deste manual do utilizador.
- Guarde a embalagem original, para a eventualidade de serem necessários futuros serviços de assistência em garantia, tais como reparação ou substituição do produto.

### 1.3 Montar o router

Graças ao suporte de dupla finalidade, o GT-AC2900 oferece flexibilidade para que possa optar por colocá-lo em cima de uma mesa ou pendurá-lo na parede.

#### Para colocar numa mesa:

Coloque o suporte de dupla finalidade debaixo do router, alinhe a saliência com a cavidade e aperte o parafuso.

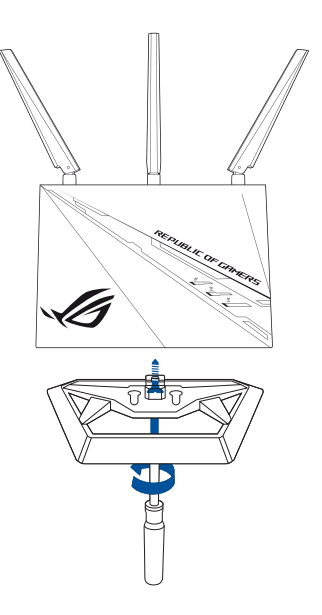

#### Para pendurar:

1. Coloque o suporte de dupla finalidade atrás do router e alinhe a saliência com a cavidade.

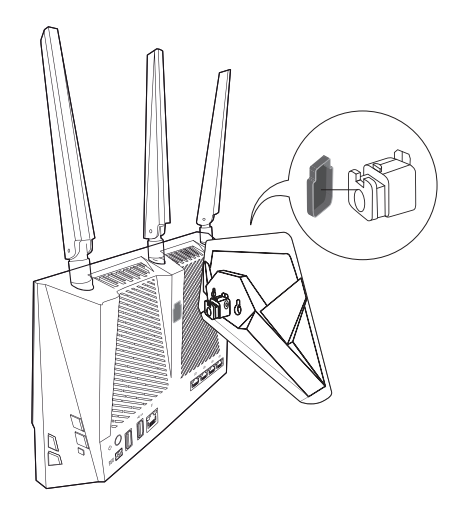

2. Empurre o suporte para cima até ouvir um ligeiro clique.

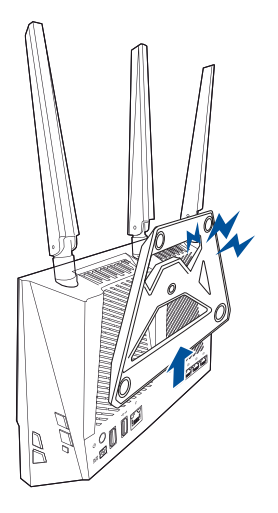

3. Aperte o parafuso.

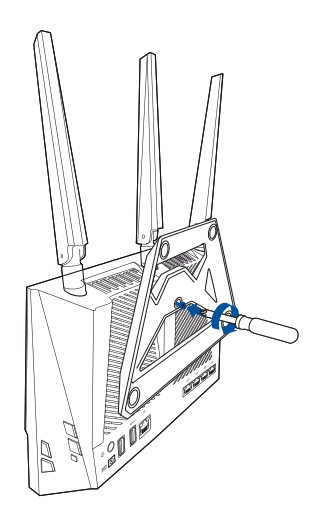

4. Pendure o router na parede com ganchos e parafusos.

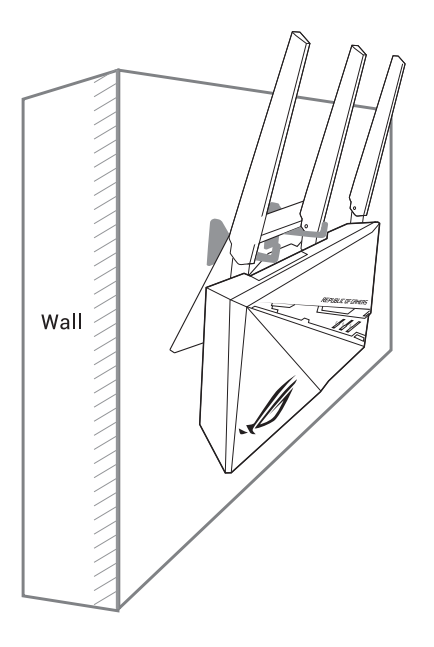

**NOTA:** Certifique-se de que os ganchos são capazes de suportar com segurança pelo menos 2 kg e estão presos com parafusos para evitar a queda do router. Os ganchos não estão incluídos na embalagem.

### 1.4 O seu router sem fios

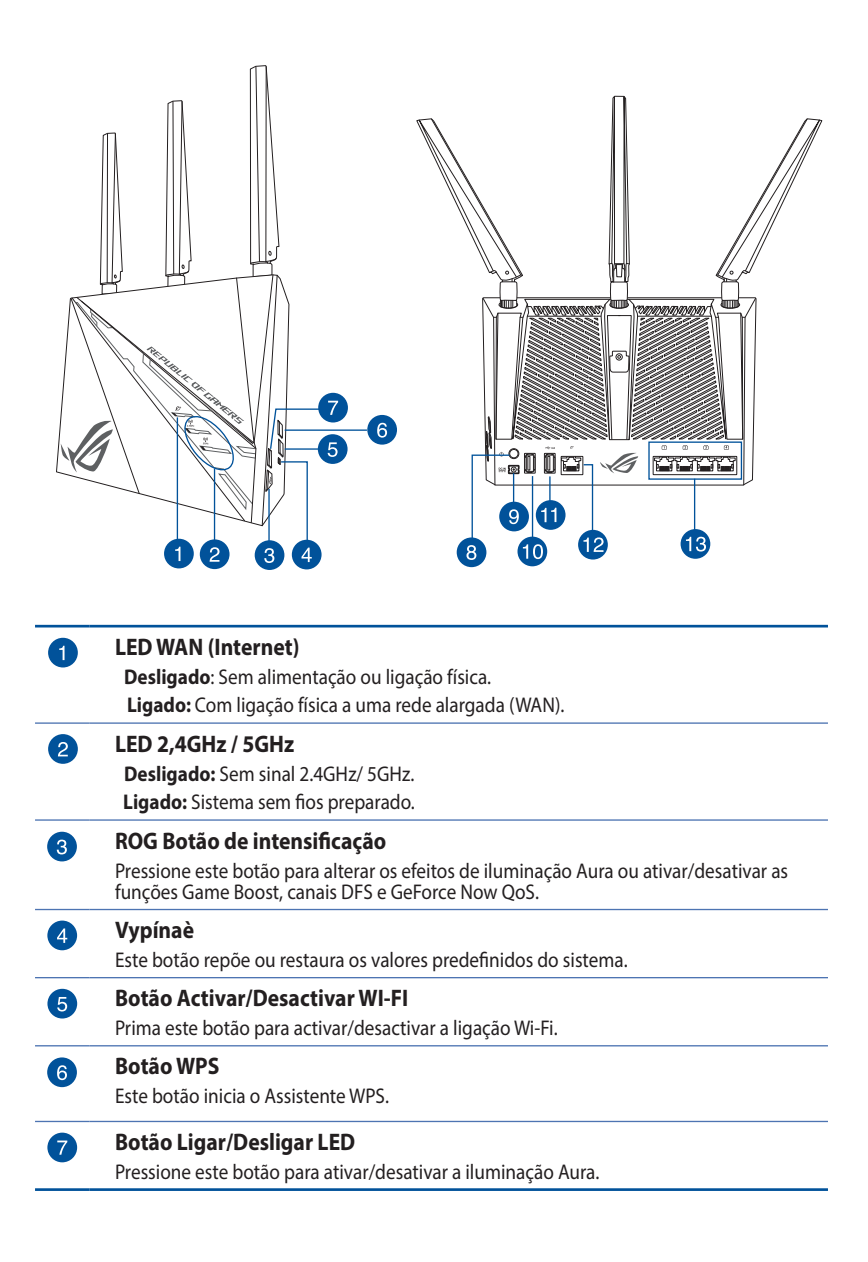

| 8  | <b>Botão de alimentação</b><br>Prima este botão para ligar/desligar o sistema.                                                                 |
|----|----------------------------------------------------------------------------------------------------|
| 9  | Porta de alimentação (Entrada DC)<br>Ligue o transformador AC fornecido a esta porta e ligue o router a uma tomada<br>eléctrica.               |
| 10 | <b>Portas USB 2.0</b><br>Ligue dispositivos compatíveis com USB 2.0 a estas portas, como por exemplo, discos rígidos USB e unidades flash USB. |
| 1  | <b>Portas USB 3.0</b><br>Ligue dispositivos USB 3.0 a estas portas, como por exemplo, discos rígidos USB e unidades flash USB.                 |
| 12 | Porta WAN (Internet)<br>Ligue um cabo de rede a esta porta para estabelecer a ligação WAN.                                                     |
| 13 | <b>Portas LAN</b><br>Ligue os cabos de rede a estas portas para estabelecer a ligação LAN                                                      |

#### NOTAS:

- Utilize apenas o transformador fornecido com o produto. A utilização de outro transformador poderá danificar o dispositivo.
- Coloque o router num local interior à temperatura ambiente. a utilização no exterior e o calor no ambiente podem causar perigo.
- Especificações:

| Transformador DC                | Saída DC: +19V com corrente máx. de 1.75A |                     |        |  |
|---------------------------------|-------------------------------------------|---------------------|--------|--|
| Temperatura de<br>funcionamento | 0~40°C                                    | 0°C Armazenamento 0 |        |  |
| Humidade em<br>funcionamento    | 50~90%                                    | Armazenamento       | 20~90% |  |

### 1.5 Colocação do router

Para garantir a melhor qualidade de transmissão entre o router sem fios e os dispositivos de rede a ele ligados:

- Coloque o router sem fios numa área central para obter a maior cobertura possível sem fios para os seus dispositivos de rede.
- Mantenha o dispositivo afastado de obstruções de metal e de luz solar directa.
- Mantenha o dispositivo afastado de dispositivos Wi-Fi que utilizam apenas a norma 802.11g ou 20MHz, periféricos de computador que utilizam a banda 2,4GHz, dispositivos Bluetooth, telefones sem fios, transformadores, motores de alta resistência, lâmpadas fluorescentes, fornos microondas, frigoríficos e outros equipamentos industriais para evitar interferências ou perdas de sinal.
- Actualize sempre para o firmware mais recente. Visite o Web site da ASUS em <u>http://www.asus.com</u> para obter as actualizações de firmware mais recentes.
- Coloque o router sem fios na horizontal.

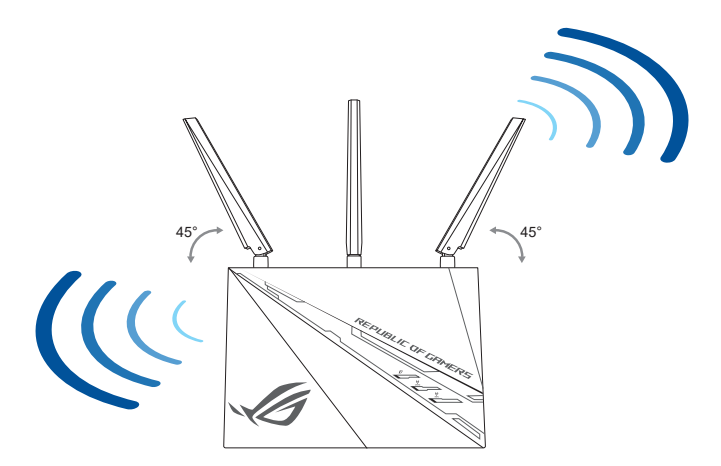

### 1.6 Requisitos de configuração

Para configurar a sua rede, precisa de um ou dois computadores que cumpram os seguintes requisitos:

- Porta Ethernet RJ-45 (LAN) (10Base-T/100Base-TX/1000BaseTX)
- Capacidade de conectividade sem fios IEEE 802.11a/b/g/n/ac/ax
- Um serviço TCP/IP instalado
- Navegador Web, como por exemplo o Internet Explorer, Firefox, Safari ou o Google Chrome

#### NOTAS:

- Se o seu computador não possuir capacidades incorporadas de conectividade sem fios, poderá instalar uma placa WLAN IEEE 802.11a/b/ g/n/ac/ax no computador para ligar à rede.
- Devido à tecnologia de banda dupla, o seu router sem fios suporta simultaneamente sinais sem fios nas bandas de 2,4GHz e 5GHz. Isso permite-lhe realizar atividades na Internet, como por exemplo, navegação na Internet, leitura/escrita de mensagens de e-mail utilizando a banda 2.4GHz enquanto reproduz ficheiros de áudio/vídeo de alta definição como filmes ou música utilizando a banda 5GHz.
- Alguns dispositivos IEEE 802.11n que pretende ligar à sua rede poderão não suportar a banda 5GHz. Consulte o manual do utilizador do dispositivo para obter mais informações.
- Os cabos Ethernet RJ-45 utilizados para ligar os dispositivos de rede não deverão exceder 100 metros de comprimento.

# 2 Começar a utilizar

### 2.1 Configuração do router

#### **IMPORTANTE!**

- Utilize uma ligação com fios durante a configuração do seu router sem fios para evitar possíveis problemas de configuração.
- Antes de configurar o seu router sem fios ASUS, faça o seguinte:
- Se estiver a substituir um router, desligue-o da sua rede.
- Desligue os cabos/fios ligados ao modem. Se o modem possuir uma bateria de reserva, remova-a também.
- Reinicie o computador (recomendado).

#### A. Ligação com fios

**NOTA**: O router sem fios integra uma função de cruzamento automático, isto permite-lhe utilizar quer um cabo simples quer um cabo cruzado para a ligação com fios.

#### Para configurar o router sem fios através de uma ligação com fios:

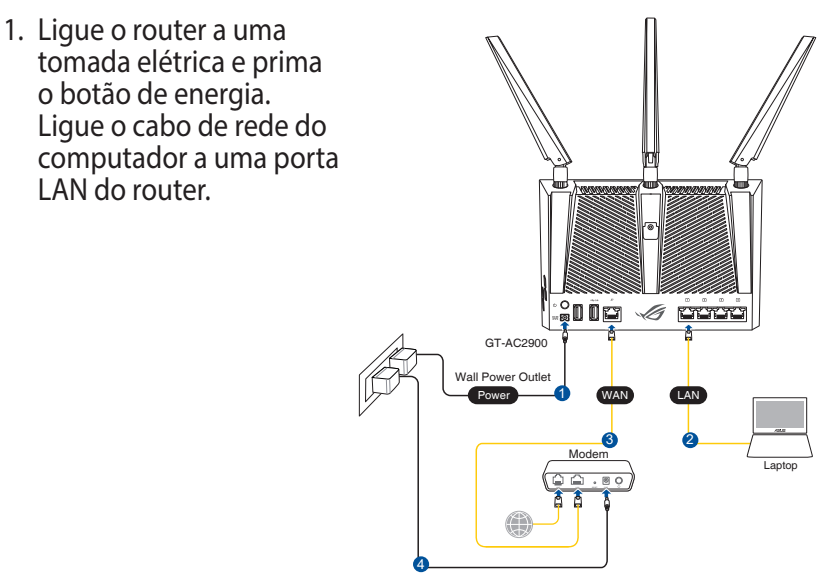

- 2. A interface web abre automaticamente quando abrir um navegador web. Se não abrir automaticamente, introduza <u>http://router.asus.com</u>.
- 3. Configure uma palavra-passe para o seu router para impedir o acesso não autorizado.

| Login Information Setup                                                                 |               |  |  |  |  |
|-----------------------------------------------------------------------------------------|---------------|--|--|--|--|
| Change the router password to prevent unauthorized access to your ASUS wireless router. |               |  |  |  |  |
| Router Login Name admin                                                                 |               |  |  |  |  |
| New Password                                                                            |               |  |  |  |  |
| Retype Password                                                                         | Show password |  |  |  |  |

#### B. Ligação Sem Fios

#### Para configurar o router sem fios através de uma ligação com fios:

1. Ligue o router a uma tomada elétrica e prima o botão de energia.

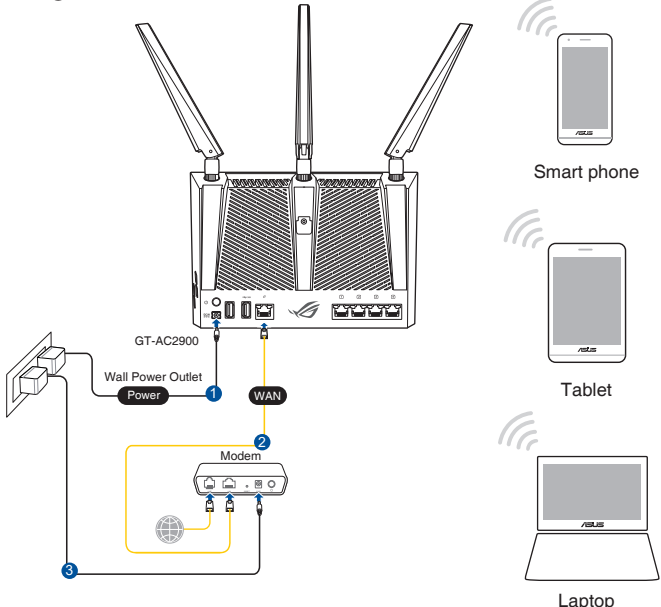

2. Ligue ao nome de rede (SSID) indicado na etiqueta do produto colada na traseira do router. Para uma maior segurança de rede, mude para um SSID exclusivo e defina uma palavra-passe.

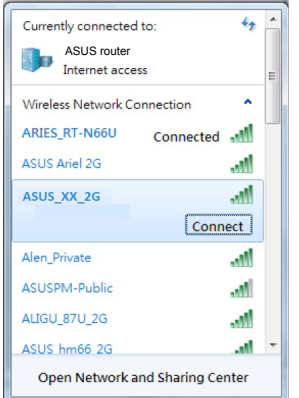

| S | SID predefinido:                                                        | ASUS_XX_2G                                                     |
|---|-------------------------------------------------------------------------|----------------------------------------------------------------|
|   |                                                                         |                                                                |
|   |                                                                         |                                                                |
|   |                                                                         |                                                                |
| * | XX refere-se aos dois<br>MAC. Pode encontrar<br>na traseira do router F | últimos dígitos do endereç<br>esse endereço na etiqueta<br>ЮG. |

- 3. Após a ligação, a interface web irá abrir automaticamente quando abrir um navegador web. Se não abrir automaticamente, introduza <u>http://router.asus.com</u>.
- 4. Configure uma palavra-passe para o seu router para impedir o acesso não autorizado.

#### NOTAS:

- Para obter detalhes acerca da ligação a uma rede sem fios, consulte o manual do utilizador da placa WLAN.
- Para configurar as definições de segurança da sua rede, consulte a secção Configurar as definições de segurança da rede sem fios no Capítulo 3 deste manual do utilizador.

| Login Information Setup                    |                                               |
|--------------------------------------------|-----------------------------------------------|
| Change the router password to prevent unau | thorized access to your ASUS wireless router. |
| Router Login Name                          | admin                                         |
| New Password                               |                                               |
| Retype Password                            | Show password                                 |

# 2.2 Configuração Rápida de Internet (QIS) com detecção automática

A função de Configuração Rápida de Internet (QIS) ajuda a configurar rapidamente a sua ligação à Internet.

**NOTA**: Quando configurar a ligação à Internet pela primeira vez, prima botão de reposição no router sem fios para repor as predefinições.

#### Para utilizar a função QIS com detecção automática:

1. Abra um navegador web. Será redirecionado para o Assistente de Configuração da ASUS (Configuração Rápida da Internet). Caso contrário, aceda manualmente a <u>http://router.asus.com</u>.

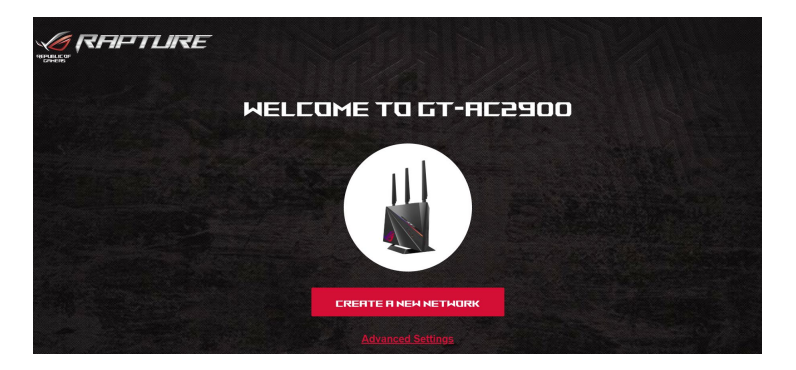

 O router sem fios detecta automaticamente se o tipo de ligação do seu ISP é de Dynamic IP (IP Dinâmico), PPPoE, PPTP, L2TP. Introduza as informações necessárias para o tipo de ligação do seu ISP.

**IMPORTANTE**! Contacte o seu ISP, para obter as informações necessárias relativas ao seu tipo de ligação à Internet.

#### NOTAS:

- A detecção automática do tipo de ligação do seu ISP ocorrerá quando configurar o router sem fios pela primeira vez ou quando forem repostas as predefinições do router sem fios.
- Se a função QIS não detectar o seu tipo de ligação à Internet, clique em Skip to manual setting (Avançar para a configuração manual) (veja a captura de ecrã no passo 1) e configure manualmente as definições da ligação.
- 3. Atribua o nome de rede (SSID) e a chave de segurança para a sua ligação sem fio a 2,4GHz e 5 GHz. Clique em **Apply** (**Aplicar**) quando terminar.

| Assign a unique name or SSID (Service Set Identifier) to help<br>identify your wireless network. |   |
|--------------------------------------------------------------------------------------------------|---|
| 2.4GHz Network Name (SSID)                                                                       |   |
| 2.4GHz Wireless Security                                                                         | • |
| 5GHz Network Name (SSID)                                                                         |   |
| SGHz Wireless Security                                                                           | • |
| Separate 2.4GHz and 5GHz                                                                         |   |

- 4. Escolha a função preferida do botão Boost Key.
  - Aura aleatório: Permite alterar os efeitos de iluminação Aura pressionando o botão Boost Key.
  - Ativar/desativar canal DFS: Utiliza canais 5GHz adicionais oferecendo maior largura de banda com menos interferências.
  - Ativar/desativar GeForce NOW: Dá prioridade a dispositivos de jogos GeForce Now.
  - Ativar/desativar Game Boost (Melhoramento de jogos): Dá prioridade a pacotes de jogo.

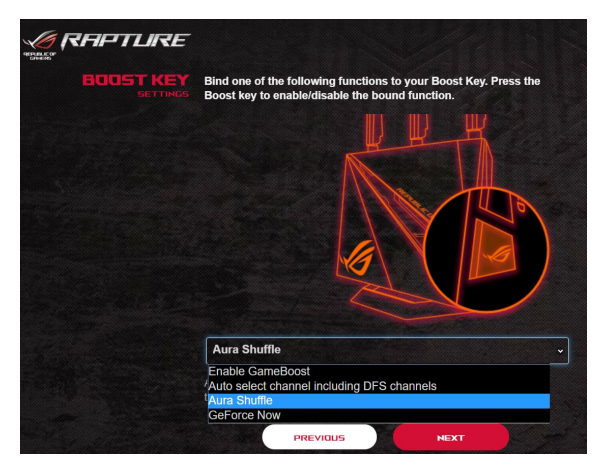

 Na página Login Information Setup (Configuração das informações de início de sessão), altere a palavra-passe de início de sessão do router para evitar o acesso não autorizado ao seu router sem fios.

|                                           | TE                                                                                            |   |
|-------------------------------------------|-----------------------------------------------------------------------------------------------|---|
| LOGIN<br>USERNAME / PRISONARO<br>SETTINOS | Change the router password to prevent<br>unauthorized access to your ASUS wireless<br>router. |   |
|                                           | Router Login Name                                                                             |   |
|                                           | New password                                                                                  | 0 |
|                                           | Retype Password                                                                               |   |
|                                           | PREVIOUS                                                                                      |   |
|                                           |                                                                                               |   |
| Carlo Carlo Carlos                        |                                                                                               |   |

**NOTA**: Sem fios é diferente do nome da rede (SSID) de 2,4GHz/5GHz e da chave de segurança. O nome de utilizador e palavra-passe de início de sessão do router sem fios permite-lhe iniciar sessão na Interface Web do router para configurar as definições do router sem fios. O nome da rede (SSID) de 2,4GHz/5GHz e a chave de segurança permitem que dispositivos Wi-Fi acedam e liguem à sua rede de 2,4GHz/5GHz.

### 2.3 Ligar à rede sem fios

Depois de configurar o seu router sem fios através da função QIS, pode ligar o computador ou outros dispositivos à sua rede sem fios.

#### Para ligar à sua rede:

- 1. No seu computador, clique no ícone de rede Mara de notificação para exibir as redes disponíveis.
- 2. Selecione a rede sem fios à qual deseja ligar e clique em **Connect (Ligar)**.
- 3. Poderá ser necessário introduzir a chave de segurança da rede para uma rede sem fios protegida, em seguida, clique em **OK**.

#### NOTAS:

- Consulte os capítulos seguintes, para obter mais informações sobre a configuração das definições da rede sem fios.
- Consulte o manual do utilizador do seu dispositivo para obter mais informações sobre a ligação do mesmo à sua rede sem fios.

## 3 Configurar as definições gerais do Centro de Jogos ROG

### 3.1 Iniciar sessão na GUI Web

O seu Router Sem Fios ASUS oferece uma interface gráfica Web (GUI) intuitiv - O Centro de Jogos ROG, que lhe oferece controlo total sobre a rede com informações importantes tais como o estado dos dispositivo ligados e os valores de ping de servidores de jogos por todo o mundo, permite um acesso instantâneo a todas as fantásticas funcionalidades de jogo.

**NOTA:** As funcionalidades poderão variar de acordo com as diferentes versões de firmware.

#### Para iniciar sessão na GUI Web:

- 1. No seu navegador Web, introduza manualmente o endereço IP predefinido do router sem fios: <u>http://router.asus.com.</u>
- Na página de início de sessão, introduza o nome de utilizador predefinido (admin) e a palavra-passe que definiu em 2.2 Configuração Rápida de Internet (QIS) com deteção automática.

| RF | REPUBLIC OF<br>GRINERS<br>APTLIRE | GT-AC290               |  |
|----|-----------------------------------|------------------------|--|
|    | Sign in with you                  | Ir ASUS router account |  |
|    | Username                          |                        |  |
|    | Password                          |                        |  |
|    |                                   |                        |  |
|    |                                   | Sign In                |  |

3. Pode agora utilizar a Interface Web para configurar as diversas definições do seu Router Sem Fios ASUS.

**NOTA:** Quando iniciar sessão na Interface Web pela primeira vez, será automaticamente direccionado para a página de Configuração Rápida de Internet (QIS).

### 3.2 Painel de Controlo

O Painel de Controlo permite-lhe monitorizar o tráfego em tempo real do seu ambiente de rede e analisar o ping e a variação do ping da rede em tempo real.

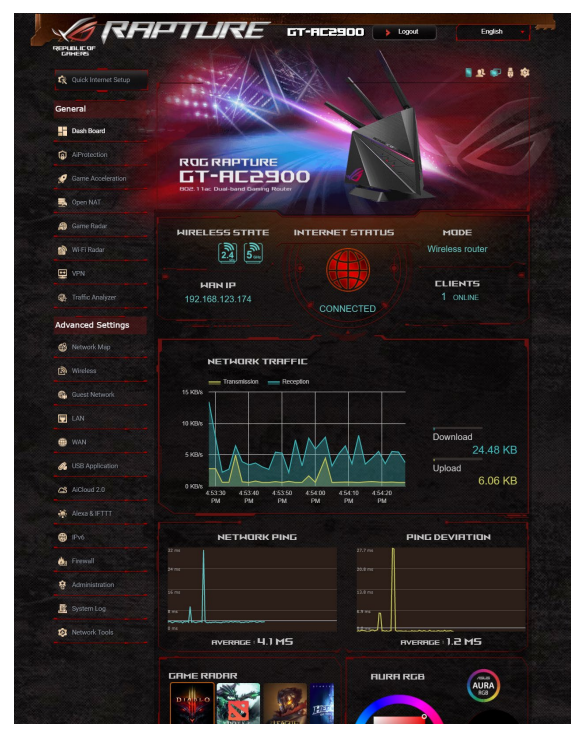

O ping de rede está relacionado com a experiência em jogos online. Um ping mais elevado significa uma maior latência para jogos em tempo real. Para a maioria dos jogos online, um ping de rede inferior a 99 ms é considerado de boa qualidade. Se o ping de rede for inferior a 150 ms, a qualidade é aceitável. No geral, se o ping de rede for superior a 150 ms, será difícil jogar um jogo com fluidez.

A variação do ping também tem um forte influência nas experiências em jogos online. Com uma maior variação do ping, é muito mais provável que ocorram problemas ao jogar jogos online. Não existe uma referência para a variação do ping. No entanto, quanto mais baixa a variação, melhor.

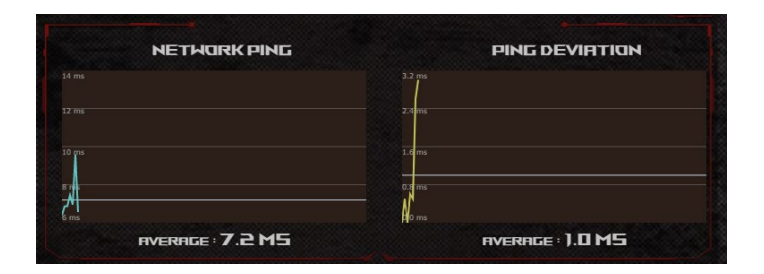

 Radar de jogo: A opção Game Radar (Radar de jogo) no Painel de controlo permite ver rapidamente o tempo de ping para um servidor específico.

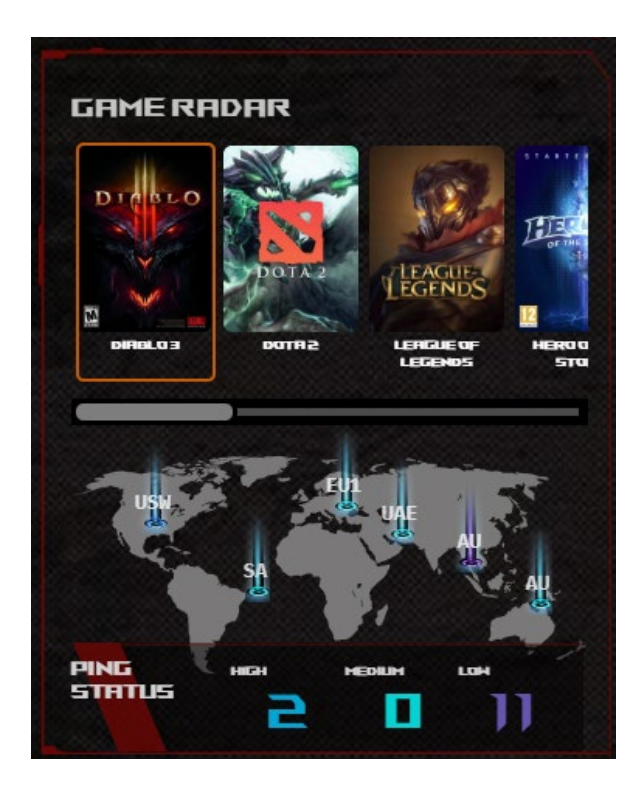

 Aura RGB: Permite ao utilizador configurar ou activar/ desactivar a função Aura RGB a partir do Painel de controlo. É possível configurar qualquer cor e escolher um dos 11 padrões de iluminação.

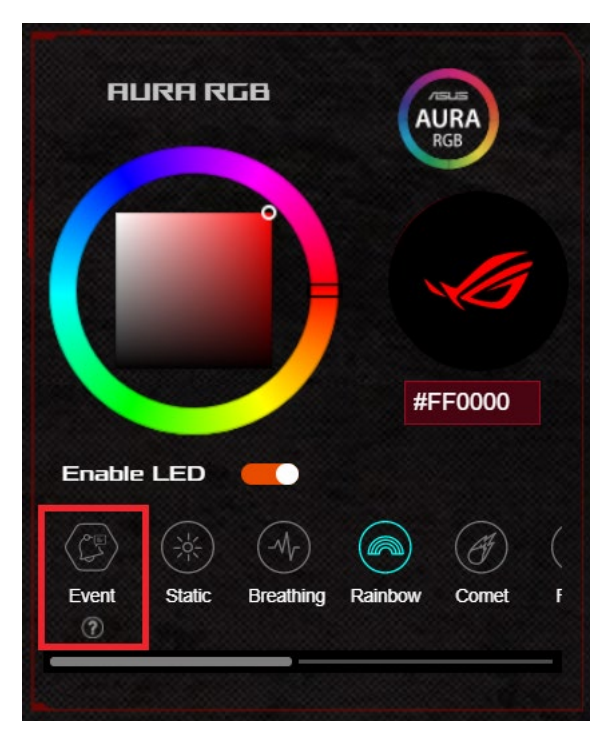

#### • Evento de ativação

Ao escolher o modo de luz Evento de ativação, o sistema detetará os seguintes eventos e acionará o LED para apresentar diferentes efeitos de iluminação como notificações.

#### • Melhoramento de jogos

Quando o modo Game Boost (Melhoramento de jogos) estiver ativado, o LED irá piscar em vermelho. Para saber mais sobre o modo Game Boost (Melhoramento de jogos), consulte **3.4 Aceleração de jogos**.

#### Medidor de tráfego

O LED multicolor mostra o tráfego em tempo real e altera a combinação de cores de acordo com a velocidade de ligação à Internet.

#### • Falha de início de sessão

Se o início de sessão no ASUSWRT falhar, será exibido um Cometa em vermelho na barra de LED.

#### • Bloqueio de ataque

Quando o sistema bloquear com êxito um potencial ataque, o LED irá exibir um Cometa em vermelho.

**Nota**: Depois de selecionar o modo Evento de ativação, o sistema apresentará diferentes efeitos de iluminação com base nos eventos detetados. Não é possível controlar o efeito de iluminação quando esta função está selecionada.

 Botão de intensificação: O router para jogos ROG Rapture está equipado com o botão Boost Key no próprio aparelho e permite que os utilizadores configurem as funções Boost Key a partir do Painel de controlo.

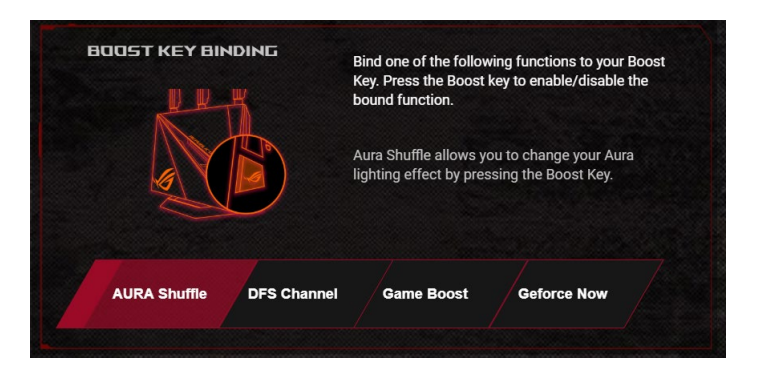

- Aura aleatório: Permite alterar os efeitos de iluminação Aura pressionando o botão Boost Key.
- Ativar/desativar canal DFS: Utiliza canais 5GHz adicionais oferecendo maior largura de banda com menos interferências.
- Ativar/desativar GeForce NOW: Dá prioridade a dispositivos de jogos GeForce Now.
- Ativar/desativar Game Boost (Melhoramento de jogos): Dá prioridade a pacotes de jogo.

### 3.3 Aiprotection Pro

O Aiprotection Pro oferece monotorização em tempo real que deteta malware, spyware e acessos não autorizados. Também filtra Web sites e aplicações não desejados e permite-lhe agendar quando um dispositivo ligado pode aceder à Internet.

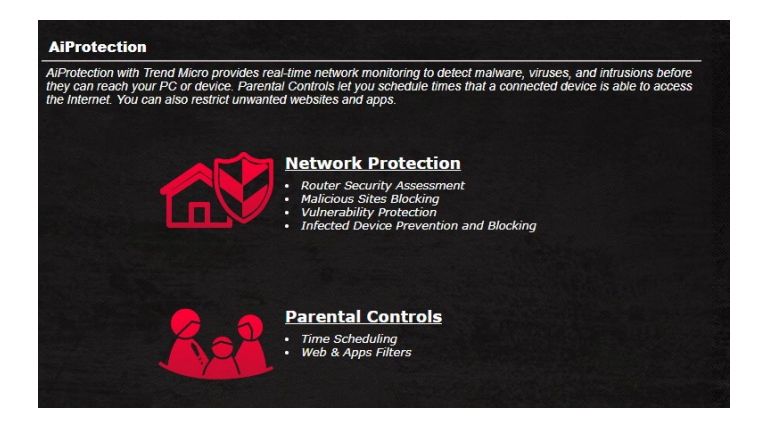

#### 3.3.1 Configurar o Aiprotection Pro

O Aiprotection Pro impede falhas de segurança de rede e protege-a contra acessos não autorizados.

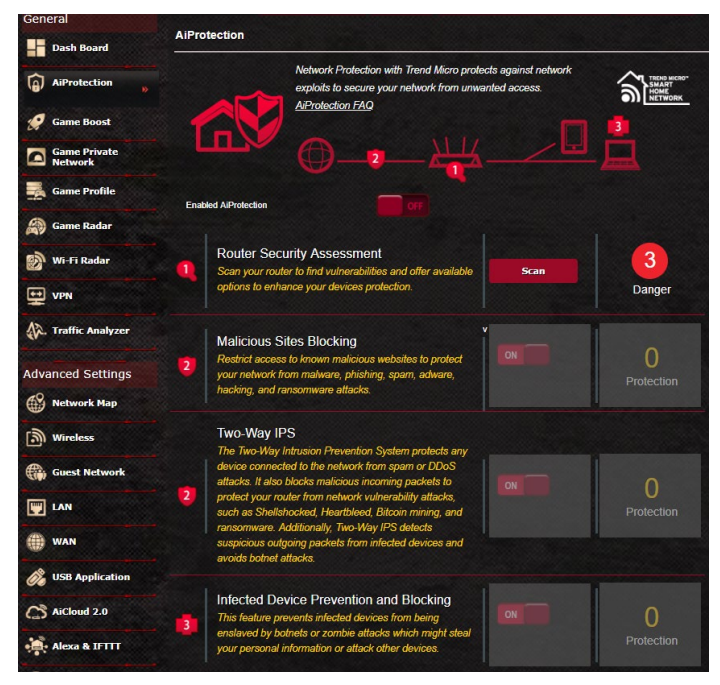

#### Para configurar o Aiprotection Pro:

- 1. No painel de navegação, aceda a **General (Geral)** > Aiprotection Pro.
- 2. Na página principal do Aiprotection Pro, clique em **Network Protection (Proteção de rede)**.
- 3. No separador Network Protection (Proteção de rede), clique em **Scan (Pesquisar)**.

Os resultados da pesquisa são apresentados na página **Router** Security Assessment (Avaliação de segurança do router).

|         | AiProtection FAG                                                                                         |           | HOME<br>NETW |
|---------|----------------------------------------------------------------------------------------------------|-----------|--------------|
|         | Default router login username and password changed -                                                     | No        |              |
|         | Wireless password strength check -                                                                       | Very Weak |              |
|         | Wireless encryption enabled -                                                                            | Weak      |              |
|         | WPS disabled -                                                                                           |           |              |
| abled . | UPnP service disabled -                                                                                  | No        |              |
|         | Web access from WAN disabled -                                                                           | Yes       |              |
|         | PING from WAN disabled -                                                                                 | Yes       |              |
|         | DMZ disabled -                                                                                           | Yes       | 3            |
| G       | Port trigger disabled -                                                                                  | Yes       | lange        |
|         | Port forwarding disabled -                                                                               | Yes       | Jange        |
|         | Anonymous login to FTP share disabled -                                                                  | Yes       |              |
| D       | Disable guest login for Network Place Share -                                                            | Yes       |              |
| Į I     | Malicious Website Blocking enabled -                                                                     | Yes       |              |
| y       | Vulnerability Protection enabled -                                                                       | Yes       | otectio      |
|         | Infected Device Prevention and Blocking -                                                                | Yes       | ]            |
| Т       | wo-Way IPS Close                                                                                         |           |              |
| T<br>d  | he Two-Way Intrusion Prevention System protects any<br>evice connected to the network from sparn or DDoS |           |              |

IMPORTANTE! Os itens assinalados com Yes (Sim) na página Router Security Assessment (Avaliação de segurança do router) são considerados seguros.

- (Opcional) Na página Router Security Assessment (Avaliação de segurança do router), configure manualmente os itens assinalados como No (Não), Weak (Fraco) ou Very Weak (Muito fraco). Para tal:
  - a. Clique num item para aceder à página de configuração do mesmo.
  - b. Na página de configuração de segurança do item, configure e efetue as alterações necessárias e clique em **Apply** (Aplicar) quando terminar.
  - c. Volte à página **Router Security Assessment (Avaliação de segurança do router)** e clique em **Close (Fechar)** para sair da página.
- 5. Clique em **OK** na mensagem de confirmação.

#### 3.3.2 Bloquear sites maliciosos

Esta funcionalidade restringe o acesso a Web sites maliciosos conhecidos na base de dados na nuvem, proporcionando-lhe uma proteção atualizada constantemente.

**NOTA:** Esta função é ativada automaticamente se executar a Router Weakness Scan (Pesquisa de fragilidades do router).

#### Para ativar o bloqueio de sites maliciosos:

- 1. No painel de navegação, aceda a **General (Geral) > Aiprotection Pro.**
- 2. Na página principal do Aiprotection Pro, clique em **Network Protection (Proteção de rede)**.
- 3. No painel Malicious Sites Blocking (Bloqueio de sites maliciosos), clique em **ON (Ativar)**.

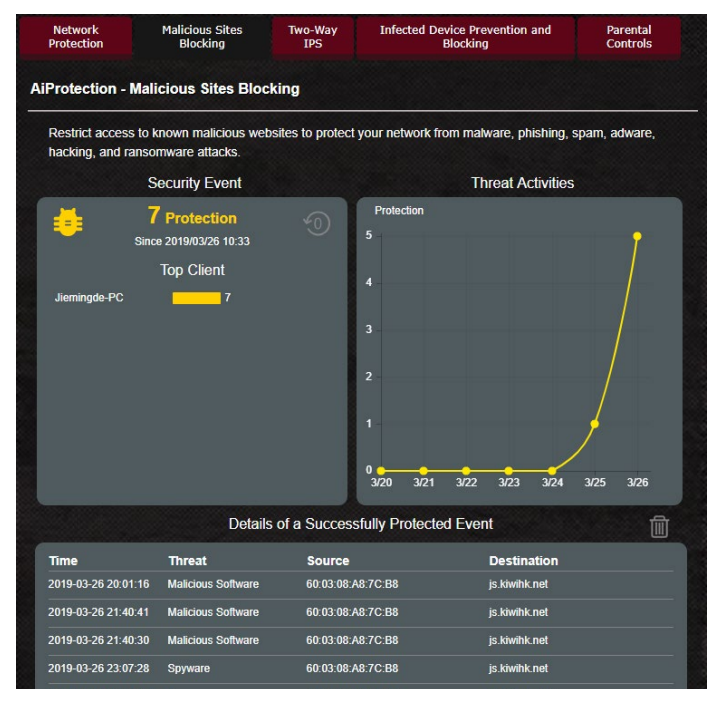

#### 3.3.3 Two-Way IPS

Esta funcionalidade resolve falhas de segurança comuns na configuração do router.

**NOTA:** Esta função é ativada automaticamente se executar a Router Weakness Scan (Pesquisa de fragilidades do router).

#### Para a ativar a funcionalidade Two-Way IPS:

- No painel de navegação, aceda a General (Geral) > Aiprotection Pro.
- 2. Na página principal do Aiprotection Pro, clique em **Network Protection (Proteção de rede)**.
- 3. No painel Two-Way IPS, clique em ON (Ativar).

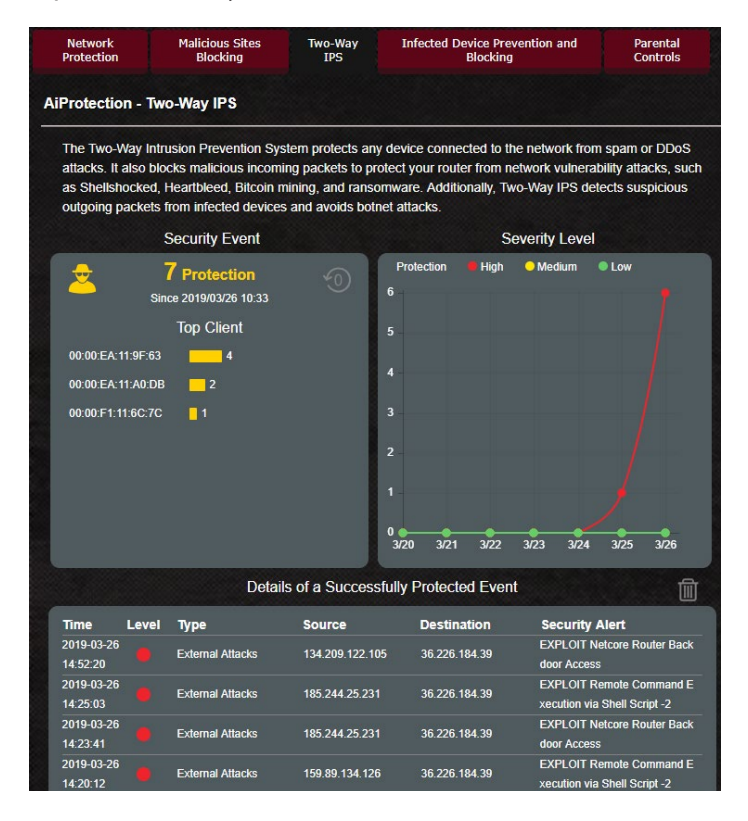

#### 3.3.4 Prevenção e bloqueio de dispositivos infetados

Esta funcionalidade impede que dispositivos infetados comuniquem informações pessoais ou o estado de infeção a entidades externas.

**NOTA:** Esta função é ativada automaticamente se executar a Router Weakness Scan (Pesquisa de fragilidades do router).

#### Para ativar a prevenção e bloqueio de dispositivos infetados:

- 1. No painel de navegação, aceda a **General (Geral) > Aiprotection Pro.**
- 2. Na página principal do Aiprotection Pro, clique em **Network Protection (Proteção de rede).**
- 3. No painel Infected Device Prevention and Blocking (Prevenção e bloqueio de dispositivos infetados), clique em **ON (Ativar)**.

#### Para configurar as Preferências de alerta:

- No painel Infected Device Prevention and Blocking (Prevenção e bloqueio de dispositivos infetados), clique em Alert Preference (Preferências de alerta).
- 2. Selecione ou introduza o fornecedor de correio eletrónico, a conta de e-mail e palavra-passe e clique em **Apply (Aplicar)**.

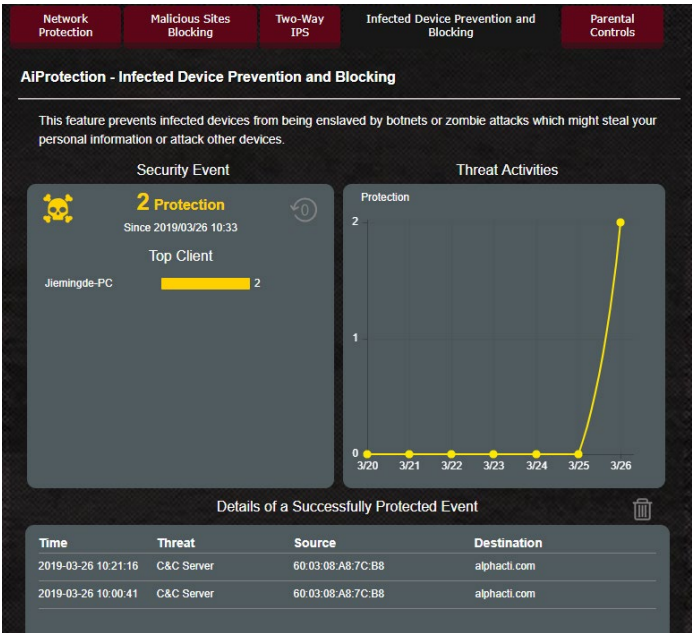

#### 3.3.5 Configurar o Controlo parental

O Controlo parental permite-lhe controlar o tempo de acesso à Internet ou definir um limite de tempo para a utilização da rede de um cliente.

#### Para a ativar a funcionalidade Controlo parental:

- 1. No painel de navegação, aceda a **General (Geral)** > Aiprotection Pro.
- 2. Na página principal do Aiprotection Pro, clique em **Parental Control (Controlo Parental)**.

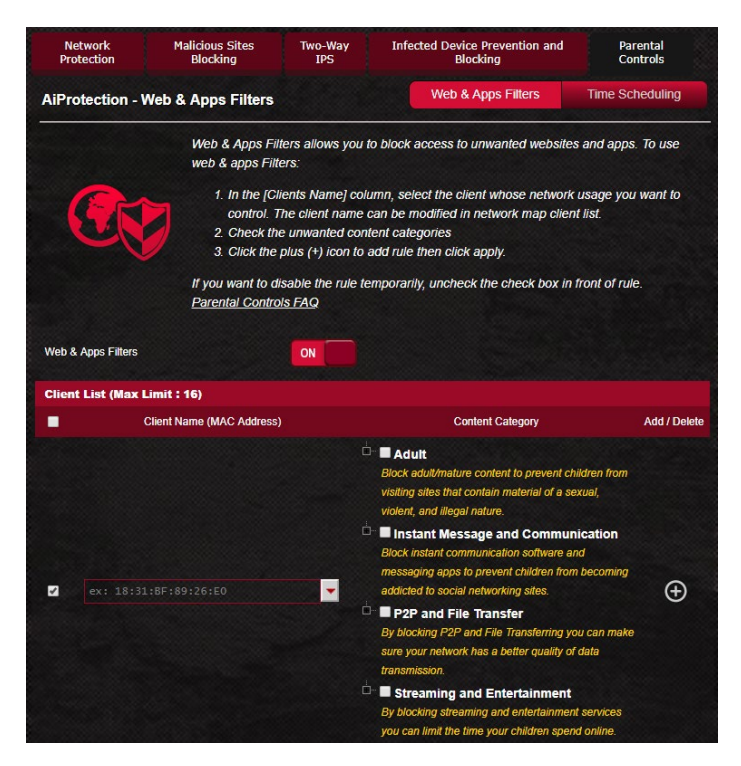

#### Filtros Web e de aplicações

Os Filtros Web e de aplicações são uma funcionalidade do Controlo parental que lhe permite bloquear o acesso a Web sites ou aplicações não desejados.

#### Para configurar os Filtros Web e de aplicações:

- 1. No painel de navegação, aceda a **General (Geral)** > Aiprotection Pro.
- 2. Na página principal do Aiprotection Pro, clique no ícone **Parental Controls (Controlo parental)** para aceder ao separador Parental Controls (Controlo parental).
- 3. No painel Enable Web & Apps Filters (Ativar filtros Web e de aplicações), clique em ON (Ativar).
- 4 Quando for apresentada a mensagem do **Acordo de Licença do Utilizador Final** (EULA), clique em **I agree (Concordo)** para continuar.
- 5. Na coluna **Client List (Lista de clientes)**, selecione ou introduza o nome do cliente a partir da caixa de lista pendente.
- Na coluna Content Category (Categoria dos conteúdos), selecione os filtros nas quatro categorias principais: Adult (Adulto), Instant Message and Communication (Mensagens instantâneas e comunicação), P2P and File Transfer (P2P e transferência de ficheiros) e Streaming and Entertainment (Transmissão e entretenimento).
- 7. Clique em 🕑 para adicionar o perfil do cliente.
- 8. Clique em Apply (Aplicar) para guardar as definições.

#### **Time Scheduling (Agendamento)**

O Agendamento permite-lhe definir o limite de tempo de utilização da rede para um cliente.

**NOTA**: Certifique-se de que a hora do seu sistema está sincronizada com o servidor NTP.

| Network<br>Protection | Malicious Sites<br>Blocking                                               | Two-Way<br>IPS                                     | Infected Device Prevention and<br>Blocking                                | Parental<br>Controls                 |  |  |
|-----------------------|---------------------------------------------------------------------------|----------------------------------------------------|---------------------------------------------------------------------------|--------------------------------------|--|--|
| AiProtection - Ti     | me Scheduling                                                             |                                                    | Web & Apps Filters                                                        | Time Scheduling                      |  |  |
|                       | Time Schedulin                                                            | ng allows you to :                                 | set up time limits for a specific clien                                   | t's network usage:                   |  |  |
|                       | 1. In the [C<br>control. )<br>Addressj                                    | lients Name] coli<br>You may also kej<br>] column. | umn, select the client whose netwo<br>y in the clients MAC address in the | rk usage you want to<br>[Clients MAC |  |  |
|                       | 2. In the [A                                                              | dd / Delete] colu                                  | mn, click the plus(+) icon to add the                                     | e client.                            |  |  |
|                       | 3. In the [Ti                                                             | ime Managemen                                      | t] column, click the edit icon to edit                                    | the Active Schedule                  |  |  |
|                       | 4. Select yo                                                              | our time slot with                                 | a click. You can hold and drag to e                                       | extend the duration.                 |  |  |
|                       | 5. Click [OF                                                              | k] to save the se                                  | ttings made.                                                              |                                      |  |  |
|                       | Note:<br>1. Clients that                                                  | are added to Pa                                    | rental Controls will have their interr                                    | net access restricted                |  |  |
|                       | by default.                                                               | by default.                                        |                                                                           |                                      |  |  |
|                       | 2. Please disa                                                            | ble NAT Acceler                                    | ation for more precise scheduling c                                       | ontrol.                              |  |  |
| Enable Time Schedulir | g                                                                         | ON                                                 |                                                                           |                                      |  |  |
|                       |                                                                           | Sat, May 05 0                                      | 7:53:34 2018                                                              |                                      |  |  |
| System Time           | * Reminder: The system time has not been synchronized with an NTP server. |                                                    |                                                                           |                                      |  |  |
|                       |                                                                           | * Reminder: The S                                  | <u>system time zone is different from your lo</u>                         | cale setting.                        |  |  |
| Client List (Max Li   | mit : 16)                                                                 |                                                    |                                                                           |                                      |  |  |
|                       | Client Name (N                                                            | IAC Address)                                       | Time Management                                                           | Add / Delete                         |  |  |
|                       |                                                                           |                                                    | -                                                                         | Ð                                    |  |  |
|                       |                                                                           | No data                                            | i în table.                                                               |                                      |  |  |
|                       |                                                                           | A                                                  | ply                                                                       |                                      |  |  |
|                       |                                                                           |                                                    |                                                                           |                                      |  |  |

#### Para configurar o Agendamento:

- 1. No painel de navegação, aceda a General (Geral) > Aiprotection Pro > Parental Controls (Controlo Parental) > Time Scheduling (Agendamento).
- 2. No painel Enable Time Scheduling (Ativar agendamento), clique em ON (Ativar).
- 3. Na coluna **Clients Name (Nome do cliente)**, selecione ou introduza o nome do cliente a partir da caixa de lista pendente.

**NOTA**: Pode também introduzir o endereço MAC do cliente na coluna Client MAC Address (Endereço MAC do cliente). Certifique-se de que o nome do cliente não contém caracteres especiais nem espaços, já que estes poderão causar funcionamento anormal do router.

- 4. Clique em 🕑 para adicionar o perfil do cliente.
- 5. Clique em Apply (Aplicar) para guardar as definições.

### 3.4 Aceleração de jogos

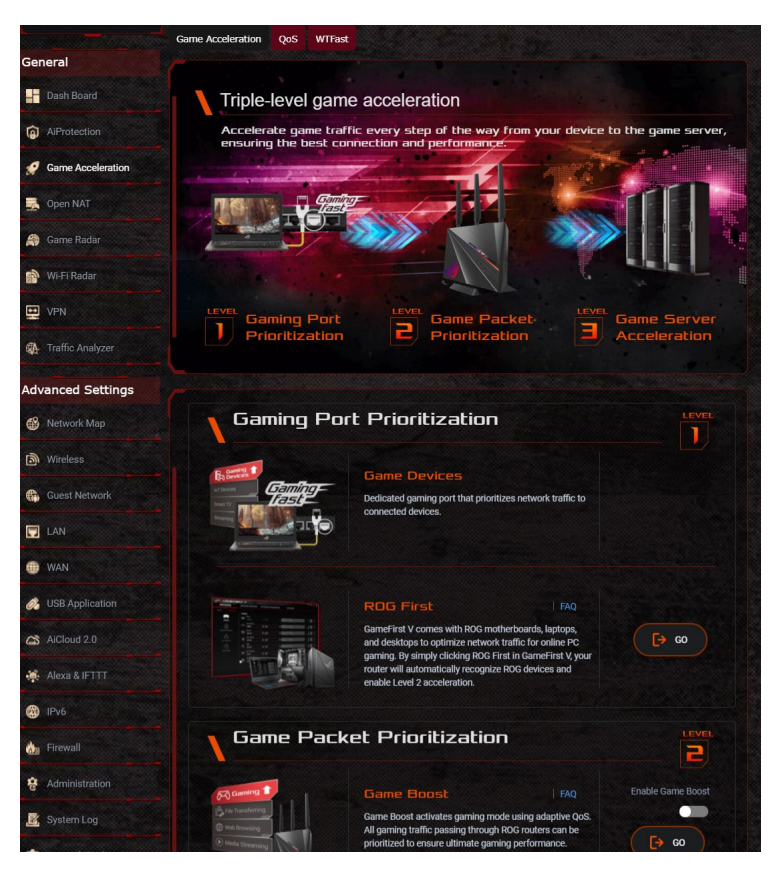
# 3.4.1 Três níveis de aceleração de jogos

O GT-AC2900 oferece três níveis de aceleração de jogos para garantir a melhor ligação e desempenho do jogo.

#### • Prioridade da porta de jogos

Basta ligar o dispositivo de jogos à porta de jogos (no GT-AC2900: LAN1) para obter a prioridade do tráfego.

O **ROG First** é um utilitário da placa principal ASUS ROG no **Game first V**, que pode funcionar com routers para jogos ASUS ROG.

#### • Prioridade de pacotes de jogos

Esta funcionalidade permite-lhe ativar o modo Game Boost (Melhoramento de jogos) com um só clique. Quando o modo Game Boost (Melhoramento de jogos) estiver ativado, o router para jogos ROG Rapture coloca os pacotes de jogos como alta prioridade para oferecer a melhor experiência de jogoe.

#### • Aceleração do servidor de jogos

A Gamers Private Network (GPNTM) com tecnologia *wtfast* reduz a latência média dos jogos e ajuda a reduzir picos de fluxo e perda de pacotes na sua ligação. Para mais informações, consulte **3.4.3 Rede de jogo privada**.

# 3.4.2 QoS

Esta funcionalidade assegura largura de banda para tarefas e aplicações com prioridade.

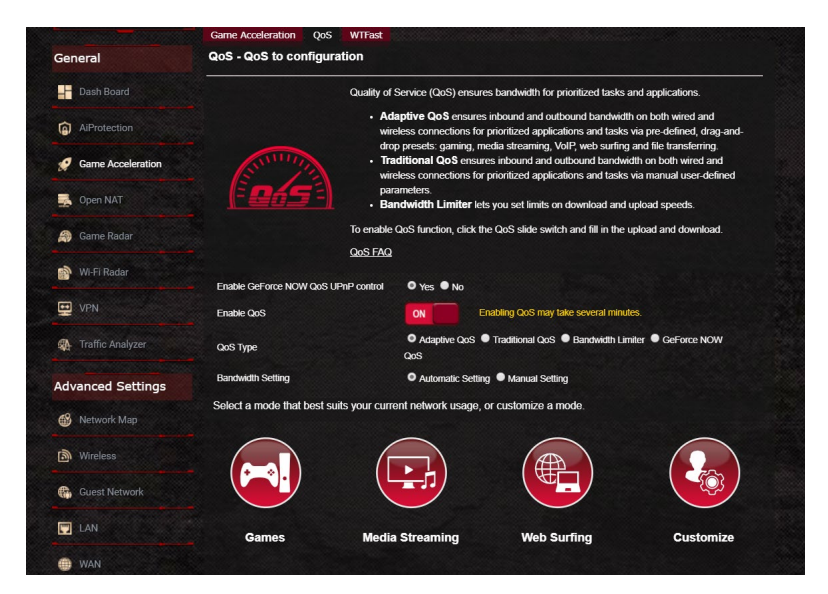

# Para ativar a função QoS:

- 1. No painel de navegação, aceda a **General (Geral)** > **Game** Acceleration (Aceleração de jogos) > QoS.
- 2. No painel Enable QoS (Ativar QoS), clique em ON (Ativar).
- 3. Preencha os campos de largura de banda de envio e transferência.

**NOTA:** Solicite ao seu ISP as informações sobre largura de banda. Também pode aceder a <u>http://speedtest.net</u> para consultar e obter a sua largura de banda.

4. Selecione o tipo de QoS (Adaptativo, Tradicional ou Limitador de largura de banda) para a sua configuração.

NOTA: Consulte o separador QoS para definir o Tipo de QoS.

5. Clique em Apply (Aplicar).

#### **GeForce NOW QoS**

O modo GeForce NOW QoS é um modo QoS exclusivo para dispositivos com o serviço de jogos na nuvem GeForce NOW da NVIDIA (por exemplo: Nvidia shield TV). Ao ativar o modo de QoS GeForce NOW, o router reserva a de largura de banda necessária, o modo de ligação sem fios e a prioridade de QoS para dispositivos com GeForce NOW definidos pela Nvidia.

#### Para ativar o modo GeForce NOW Qos:

 Aceda a Game Acceleration (Aceleração de jogos) > QoS, marque o botão Enable QoS (Ativar QoS) e escolha o tipo de QoS GeForce NOW.

|                               | Adaptive QoS ensu-<br>wireless connections<br>drop presets: garning     Traditional QoS en<br>wireless connections<br>parameters.     Bandwidth Limiter enable QoS function. clic | Ires inbound and<br>for prioritized ap<br>I, media streamir<br>sures inbound al<br>for prioritized ap<br>I lets you set limit<br>k the QoS slide s | I outbound bandwidth or<br>pplications and tasks via<br>g, VoIP, web surfing and<br>nd outbound bandwidth<br>pplications and tasks via<br>ts on download and uplo<br>switch and fill in the uplo | h both wired and<br>pre-defined, drag-and-<br>d file transferring.<br>on both wired and<br>manual user-defined<br>oad speeds.<br>ad and download. |
|-------------------------------|----------------------------------------------------------------------------------------------------|----------------------------------------------------------------------------------------------------|----------------------------------------------------------------------------------------------------|----------------------------------------------------------------------------------------------------|
|                               |                                                                                                    |                                                                                                    |                                                                                                    |                                                                                                    |
| Q                             | <u>oS FAQ</u>                                                                                                    |                                                                                                    |                                                                                                    |                                                                                                    |
| Enable GeForce NOW QoS UPnP o | control O Yes ● No<br>ON                                                                                                    | Enabling QoS m                                                                                                    | nay take several minutes.                                                                                                    |                                                                                                    |
| QoS Type                      | Adaptive Qos<br>QoS                                                                                                    | S 🔎 Traditional G                                                                                                    | QoS ● Bandwidth Limiter                                                                                                    | GeForce NOW                                                                                                    |
| Upload Bandwidth              | 0                                                                                                    | Mb/s                                                                                                    | <ul> <li>Get the bandwidth</li> </ul>                                                                                                    | information from ISP                                                                                                    |
|                               |                                                                                                    |                                                                                                    | or go to http://spee                                                                                                    | edtest.net to check                                                                                                    |
| Download Bandwidth            | 0                                                                                                    | Mb/s                                                                                                    | bandwidth.                                                                                                    |                                                                                                    |
|                               |                                                                                                    | Apply                                                                                                    |                                                                                                    |                                                                                                    |

2. Ative o controlo Geforce NOW QoS UPnP.

Selecione "**Yes**" (Sim). O modo GeForce NOW QoS será automaticamente ativado quando o router detetar dispositivos Geforce NOW.

- 3. Defina a largura de banda de upload/download desejada. Obtenha as informações de largura de banda do seu fornecedor de serviços de Internet (ISP) ou utilize serviços online para verificar a sua largura de banda.
- 4. Clique em **Aplicar** para guardar a configuração.

# 3.4.3 Game Private Network (Rede de jogo privada)

A Gamers Private Network (GPNTM) com tecnologia *wtfast* reduz a latência média dos jogos e ajuda a reduzir picos de fluxo e perda de pacotes na sua ligação. Poderá desfrutar de uma ligação mais rápida, fluída e ágil em virtualmente todos os jogos MMO.

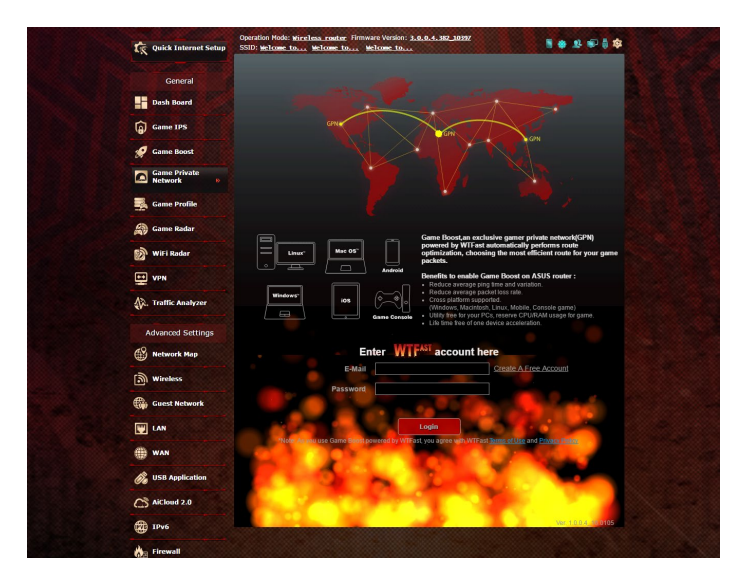

#### Para atualizar o firmware:

- 1. Execute o navegador Web e digite <u>http://router.asus.com</u>, introduza o nome de utilizador e palavra-passe predefinidos do router (admin/admin) para aceder à interface do ASUSWRT.
- Aceda a Administration (Administração) > Firmware Upgrade (Atualização do firmware), clique em Check (Verificar) e siga as instruções no ecrã para atualizar o firmware.

Também pode transferir o firmware mais recente a partir de <u>http://support.asus.com/ServiceHome.aspx</u> para atualizar o firmware manualmente.

#### Para usar o wtfast:

- 1. No painel de navegação, aceda a **General (Geral)** >**Game** Acceleration (Aceleração de jogos) > wtfast.
- 2. Crie uma conta wtfast gratuita em https://www.wtfast.com/.
- 3. Inicie sessão na conta wtfast.
- 4. Na lista **wtfast Rules (Regras wtfast)**, crie o perfil para o dispositivo no qual deseja utilizar a GPN wtfast.
- 5. Selecione um servidor GPN de acordo com a sua localização ou selecione as definições "Auto" e "Apply (Aplicar)".
- 6. Ative o perfil GPN ANTES de executar o jogo.

**NOTA**: A conta gratuita suporta um dispositivo. Se desejar atualizar para múltiplos dispositivos, clique em **Upgrade (Atualizar)** para subscrever o serviço.

# 3.5 NAT Aberta

Quando jogar jogos de PC ou de consola, poderá deparar-se com alguns problemas de ligação devido a configurações do ISP ou do router no seu ambiente, tais como bloqueis de portas e NAT. A função NAT Aberta ajuda a garantir que o router para jogos ROG Rapture não bloqueia a ligação do jogo.

|                     | OPENNAI                                                                                                    |
|---------------------|----------------------------------------------------------------------------------------------------|
| Dash Board          | OpenNAT offers a hassle-free way to create port forwarding rules for online games                           |
| AiProtection        | and updanzes the routing packets from your game consule to the modelli with an optimized gaming experience. |
| 🥖 Game Acceleration |                                                                                                    |
| 🛃 Open NAT          |                                                                                                    |
| 🎒 Game Radar        |                                                                                                    |
| 🔊 Wi-Fi Radar       |                                                                                                    |
| VPN                 |                                                                                                    |
| A Traffic Analyzer  |                                                                                                    |
| Advanced Settings   |                                                                                                    |
| 49 Manual 11        |                                                                                                    |

#### Para NAT Aberta:

- 1. No painel de navegação, aceda a **General (Geral) > Open NAT** (NAT Aberta) para ativar o reencaminhamento de portas.
- 2. Escolha um jogo na lista de jogos, que será atualizada periodicamente.

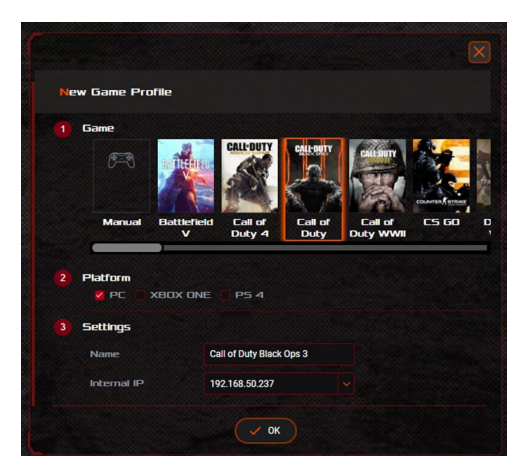

- 3. Marque a plataforma que deseja utilizar.
- 4. Introduza o endereço IP do seu dispositivo no campo IP interno.
- 5. Clique em **OK** e depois em **Aplicar**.

|                                                                                | UPEN NHI                                                                           |                                                |                                |                                      |
|--------------------------------------------------------------------------------|------------------------------------------------------------------------------------|------------------------------------------------|--------------------------------|--------------------------------------|
| - Dash Board                                                                   | OpenNAT offers a hassle-free<br>games and optimizes the routi                      | way to create port for<br>ng packets from your | orwarding rule<br>game console | s for online<br>to the               |
| AiProtection                                                                   | modem with an optimized gamin                                                      | ng performance.                                |                                |                                      |
| Game Acceleration                                                              |                                                                                    |                                                |                                |                                      |
| 🛃 Open NAT                                                                     |                                                                                    |                                                |                                |                                      |
| Game Radar                                                                     |                                                                                    |                                                | $X \in \mathcal{N}$            |                                      |
| 🔮 Wi-Fi Radar                                                                  |                                                                                    |                                                |                                |                                      |
| UPN                                                                            |                                                                                    | N Maria                                        | Cardo anton                    | Paris.                               |
| A Traffic Analyzer                                                             |                                                                                    |                                                | ESKA                           | de                                   |
| dvanced Settings                                                               |                                                                                    | 1                                              |                                |                                      |
| S Network Map                                                                  | Enable Port Forwarding                                                             |                                                |                                |                                      |
| Wireless                                                                       |                                                                                    |                                                |                                |                                      |
|                                                                                |                                                                                    |                                                |                                |                                      |
| Guest Network                                                                  | GAME PROFILE                                                                       |                                                |                                |                                      |
| Guest Network                                                                  |                                                                                    |                                                |                                | + Add                                |
| Guest Network                                                                  |                                                                                    |                                                |                                | + Add                                |
| Guest Network LAN WAN USB Application                                          | GAME PROFILE                                                                       |                                                | 1 Rules (                      | + Add<br>Max Limit : 32)             |
| Guest Network CLAN WAN USB Application AiCloud 2.0                             | Game PROFILE                                                                       | Device                                         | 1 Rules (<br>Protocol          | + Add<br>Max Limit :: 32)<br>Actions |
| Guest Network Guest Network LAN WAN USB Application CAPACIAN ACTION            | Game List                                                                          | Device<br>AA1800367:PC2                        | 1 Rules (<br>Protocol          | + Add<br>Max Limit :: 32)<br>Actions |
| Guest Network LAN WAN USB Application AICloud 2.0 AICloud 2.0 AICR AIF TT Prv6 | Game<br>List<br>Carre<br>United<br>Call of Duty Black Ops 3<br>PC 1 9074/3478.4379 | Device<br>AA1800367-PC2<br>192.168.50.237      | 1 Rules (<br>Protocol<br>BOTH  | + Add<br>Max Limit :: 32)<br>Actions |

#### Notas:

- Se deseja configurar regras de reencaminhamento para servidor FTP ou outros serviços, aceda a WAN > Virtual server/Port Forwarding (Servidor virtual/Reencaminhamento de portas) (ver secção 4.5.4).
- Se o jogo que deseja jogar não estiver incluído no perfil do jogo, clique
   e selecione Manual para criar uma regra.

| New (       | Game Pro | ofile         |                      |                             |                      |       |    |
|-------------|----------|---------------|----------------------|-----------------------------|----------------------|-------|----|
| <b>1</b> Gi | ame      |               |                      |                             |                      |       |    |
|             | F?       |               | CALL-DUTY            | CALL-DUTY                   | CALLEDUTY            |       |    |
|             | Manual   | Battlefield V | Call of Duty<br>4 AW | Call of Duty<br>Black Ops 3 | Call of Duty<br>WWII | CS 60 | Da |
|             |          | <u> </u>      |                      |                             |                      |       |    |

# 3.6 Game Radar (Radar de jogos)

O Game Radar (Radar de jogos) é uma ferramenta de diagnóstico que ajuda a identificar a qualidade de ligação dos servidores de jogos específicos.

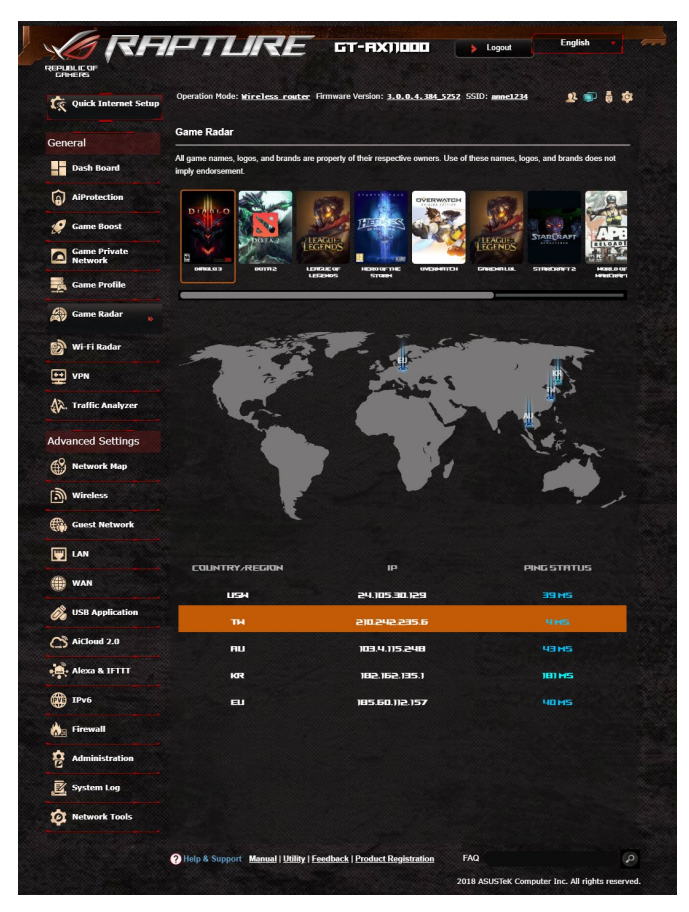

## Para usar o Game Radar (Radar de jogos):

- 1. No painel de navegação, aceda a **General (Geral) > Game Radar** (Radar de jogos) e selecione um jogo a partir da lista de jogos.
- 2. Verifique o Ping Status (Estado de ping) de cada servidor.
- 3. Para uma experiência de jogo online fluída, selecione um servidor de jogos com um ping baixo.

# 3.7 Radar WiFi

O WiFi Radar (Radar WiFi), uma ferramenta de análise avançada para a sua rede sem fios, examina a fundo os canais e pacotes de dados para verificar a existência de erros.

**NOTA**: Ativar o WiFi Radar (Radar WiFi) poderá resultar numa queda do desempenho sem fios. Ative o Wi-Fi Radar (Radar WiFi) apenas quando necessário.

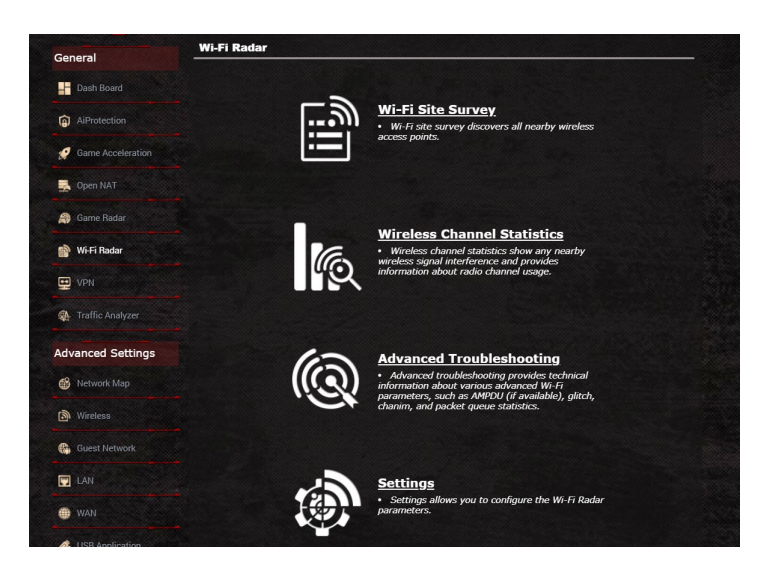

Para usar o WiFi Radar (Radar WiFi):

- 1. Aceda a Settings (Definições) e configure todos os parâmetros do WiFi Radar (Radar WiFi),
- No painel de navegação, aceda a General (Geral) > WiFi Radar (Radar WiFi) e defina o agendamento para a gravação de dados.

- 3. Clique em Start Data Collection (Iniciar recolha de dados).
- 4. Clique em **Submit (Submeter)** depois de configurar todos os parâmetros.

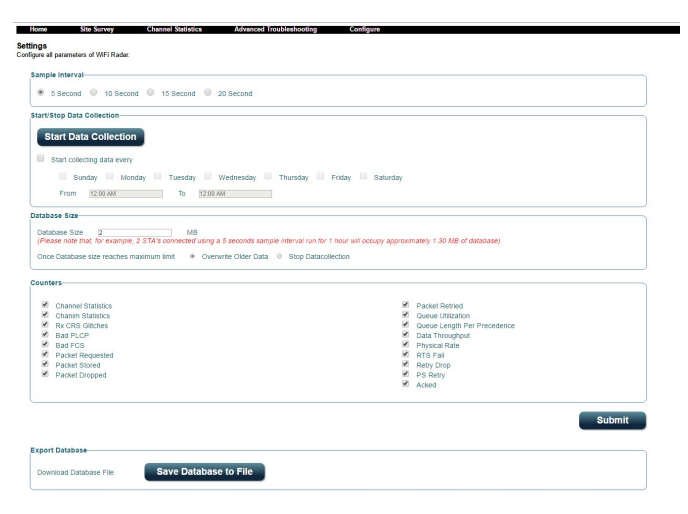

# 3.7.1 Observação local WiFi

A WiFi Site Survey (Observação local WiFi) permite-lhe procurar redes sem fios no seu ambiente.

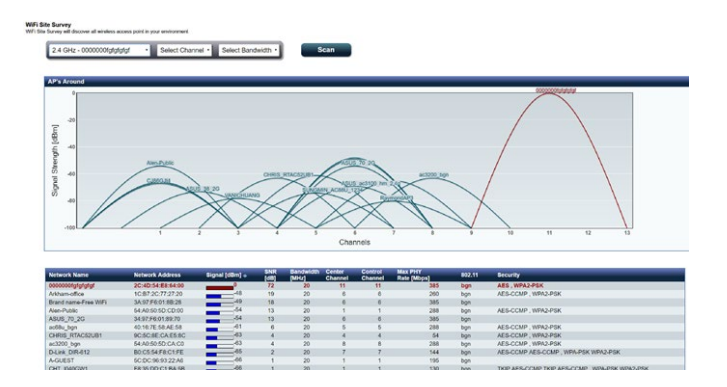

# 3.7.2Estatísticas de canal sem fios

Esta funcionalidade exibe a utilização dos canais em todas as bandas e as estatísticas de distribuição de canais no seu ambiente.

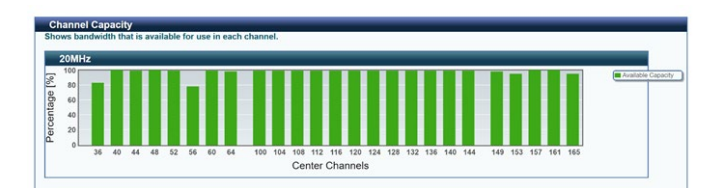

# 3.7.3 Resolução de problemas avançada

Esta funcionalidade exibe estatísticas de falhas de WiFi no seu ambiente.

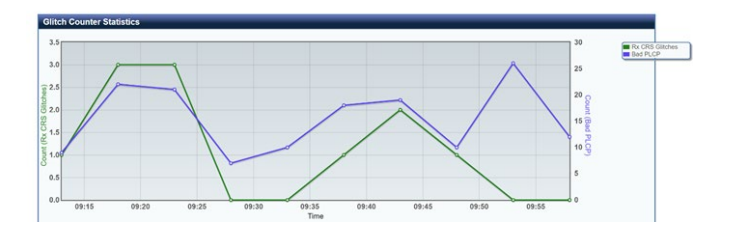

# 3.8 VPN

Uma rede privada virtual (VPN) oferece uma comunicação segura com um computador ou rede remotos utilizando uma rede pública como, por exemplo, a Internet.

**NOTA**: Antes de configurar uma ligação VPN, irá precisar do endereço IP ou nome do domínio do servidor VPN.

| General           |                                                  |                             |                             |                         |                            |                      |
|-------------------|--------------------------------------------------|-----------------------------|-----------------------------|-------------------------|----------------------------|----------------------|
|                   | VPN Server - PPTP                                |                             |                             | PPTP                    | OpenVPN                    | IPSec VPN            |
| Dash Board        |                                                  |                             |                             |                         |                            |                      |
| AiProtection      | set up the port forwarding                       | ntly uses a private v       | VAN IP address (1921)       | 58.x.x, 10.x.x.x of 172 | . 16.x.x). Please refer to | o the <u>FAQ</u> and |
|                   | Basic Config                                     |                             |                             |                         |                            |                      |
| Game Acceleration | Enable PPTP VPN Server                           |                             | ON                          |                         |                            |                      |
| Open NAT          | VPN Details                                      |                             | General                     |                         |                            |                      |
| 💮 Game Radar      | Network Place (Samba) Si                         | ipport                      | O Yes ● No                  |                         |                            |                      |
| 🔊 Wi-Fi Radar     | The VPN server allows yo                         | ou to access your ho        | ome network anytime, a      | nywhere.                |                            |                      |
|                   | <ul> <li>To use the VPN server. Pl</li> </ul>    | lease follow these st       | teps.                       |                         |                            |                      |
| VPN               | (1) Enable the PPTP VPN                          | Iserver                     |                             |                         |                            |                      |
|                   | <ul> <li>(2) Set the IP pool for clie</li> </ul> | nt IP. (Maximum 30          | clients)                    |                         |                            |                      |
| Traffic Analyzer  | (3) Set up the username a                        | and password for VF         | PN dient.                   |                         |                            |                      |
| n                 | (4) Open the VPN connect                         | tion program on you         | ur computer or smartph      | ione.                   |                            |                      |
|                   | (5) Add a new PPTP VPN                           | I connection and the        | VPN server address i        | s192.168.123.174        |                            |                      |
| dvanced Settings  | (6) If your WAN IP addres                        | s is dynamic, <u>p l ea</u> | se click here to            | set the DDNS.           |                            |                      |
|                   | (7) If you cannot use ASU                        | IS DDNS services, p         | please go to <u>http://</u> | plookup.asus.com        | m/nslookup.php to n        | each your internet   |
| Network Map       | IP address to use this ser                       | vice.                       |                             |                         |                            |                      |
|                   | VPN Server FAQ                                   |                             |                             |                         |                            |                      |
| Mireless          |                                                  |                             |                             |                         |                            |                      |
|                   | Username and Passw                               | ord (Max Limit : 1          | (6)                         |                         |                            |                      |
| Guest Network     | Connection Status                                | Usemame                     |                             | Password                | Add / Deleti               | e Edit               |
|                   |                                                  |                             |                             |                         | $\oplus$                   |                      |
| LAN               |                                                  |                             | No data in                  | table.                  |                            |                      |
|                   |                                                  |                             |                             |                         |                            |                      |

#### Para configurar o acesso a um servidor VPN:

- 1. No painel de navegação, aceda a General (Geral) > VPN.
- 2. No campo Enable PPTP VPN Server (Ativar servidor VPN PPTP), clique em ON (Ativar).
- Na lista pendente VPN Details (Detalhes de VPN), selecione Advanced Settings (Definições avançadas) para configurar as definições avançadas de VPN, tal como suporte de transmissão, autenticação, encriptação MPPE e intervalo de endereços IP de clientes.
- 4. No campo Network Place (Samba) Support (Suporte para local de rede (Samba)), selecione Yes (Sim).
- 5. Introduza o nome de utilizador e a palavra-passe para aceder ao servidor VPN. Clique em .
- 6. Clique em Apply (Aplicar).

# 3.8.1 VPN Fusion

O VPN Fusion permite ligar a vários servidores VPN em simultâneo e definir dispositivos cliente para ligar a túneis VPN diferentes. Alguns dispositivos, tais como descodificadores, smart TV e leitores de Blu-ray não suportam software VPN. Esta funcionalidade oferecce acesso VPN a esses dispositivos numa rede doméstica sem necessidade de instalar software VPN, enquanto o smartphone permanece ligado à Internet sem VPN. Para os jogadores, a ligação VPN neutraliza ataques DDoS para impedir que o jogo de PC ou transmissão se desligue dos servidores. A criação de uma ligação VPN permite também alterar simplesmente o endereço IP para a região onde o servidor do jogo está localizado para melhorar o tempo de ping para os servidores.

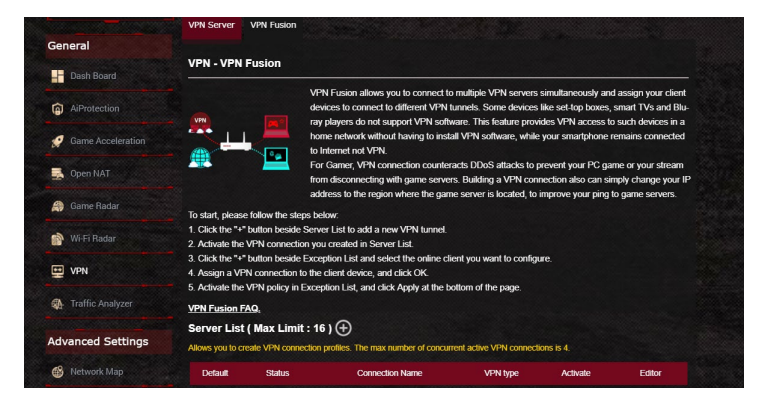

## Para iniciar, siga os passos indicados abaixo:

- 1. Clique no botão "+" ao lado da **Server List (Lista de servidores)** para adicionar um novo túnel de VPN.
- 2. Active a ligação VPN criada na Lista de servidores.
- 3. Clique no botão "+" ao lado da **Exception List (Lista de exceções)** e selecione o cliente online que deseja configuraar.
- 4. Atribua uma ligação VPN ao dispositivo cliente e clique em OK.
- 5. Ative a política de VPN na **Exception List (Lista de exceções)** e clique em **Apply (Aplicar)** na parte inferior da página.

| efault                           | Status                                                                   | Connection Name                                              | VPN type                                         | Activate                 | Editor |
|----------------------------------|--------------------------------------------------------------------------|--------------------------------------------------------------|--------------------------------------------------|--------------------------|--------|
| 0                                | Connected                                                                |                                                              | Internet                                         |                          |        |
|                                  |                                                                          | No data in                                                   | table.                                           |                          |        |
|                                  |                                                                          |                                                              |                                                  |                          |        |
| eption                           | List ( Max Limit : 6                                                     | 4) 🕀                                                         |                                                  |                          |        |
| eption<br>an add VF              | List ( Max Limit : 6                                                     | 4) 🕀                                                         | vices can connect to differen                    | VPN tunnels.             |        |
| eption<br>an add VF<br>Client Na | List ( Max Limit : 6<br>PN policies to the exceptio<br>ame (MAC Address) | 14 ) 🕣<br>n list, so that different client dev<br>IP Address | vices can connect to differen<br>Connection Name | VPN tunnels.<br>Activate | Delete |

# 3.9 Analisador de Tráfego

O Traffic Analyzer (Analisador de Tráfego) oferece-lhe uma perspetiva simples do que acontece na sua rede de forma diária, semanal ou mensal. Permite-lhe consultar rapidamente a utilização de largura de banda de cada utilizador ou o dispositivo ou aplicação usados, ajudando-o a reduzir congestionamentos na sua ligação à Internet. É também uma excelente forma de monitorizar a utilização ou atividades na Internet por parte dos utilizadores.

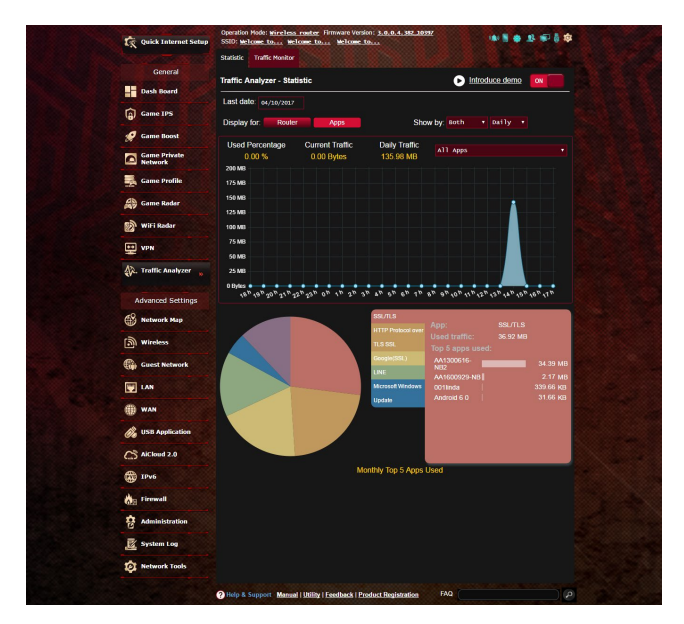

#### Para configurar o Analisador de Tráfego:

- 1. No painel de navegação, aceda a General (Geral)> Traffic Analyzer (Analisador de Tráfego).
- 2. Na página principal do **Traffic Analyzer (Analisador de Tráfego)**, ative as estatísticas do analisador de tráfego.
- 3. Selecione a data do gráfico que deseja visualizar.
- 4. No campo **Exibir para,** selecione o Router ou as Aplicações das quais deseja visualizar informações de tráfego.
- 5. No campo Mostrar por, selecione como deseja visualizar as informações de tráfego.

# 4 Configurar as definições gerais

# 4.1 Utilizar o Mapa de Rede

O Mapa de Rede permite-lhe configurar as definições de segurança da sua rede, gerir os clientes da rede e monitorizar dispositivos USB.

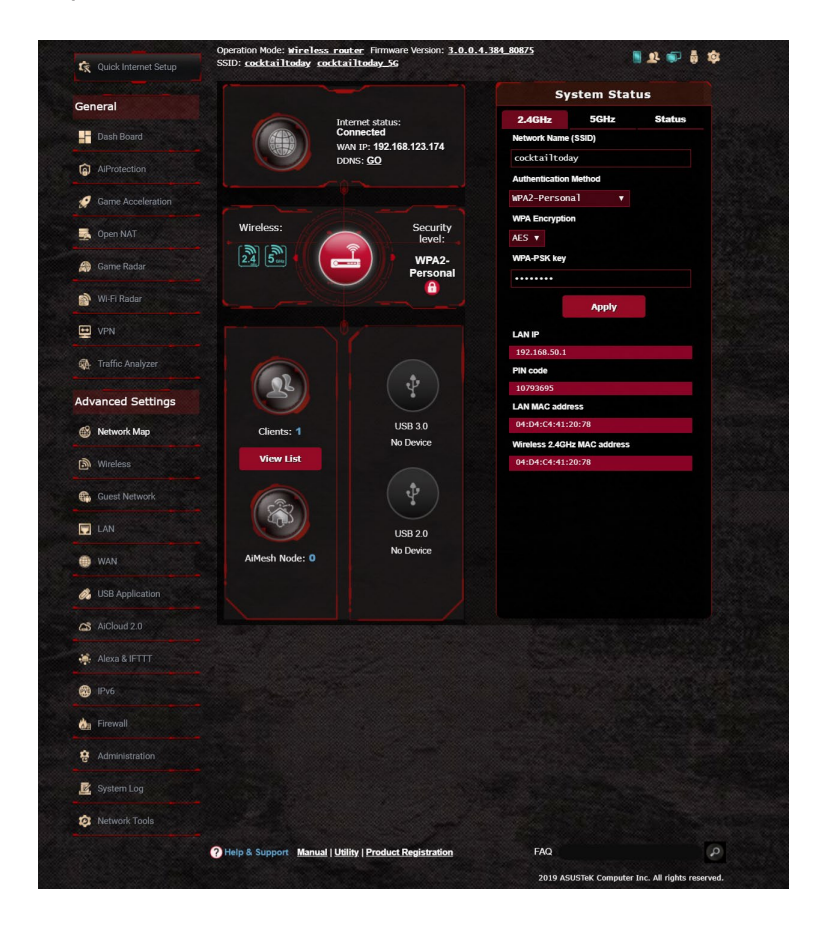

# 4.1.1 Configurar as definições de segurança da rede sem fios

Para proteger a sua rede sem fios contra acessos não autorizados, precisa de configurar as definições de segurança.

#### Para configurar as definições de segurança da rede sem fios:

- 1. No painel de navegação, aceda a Advanced Settings (Definições avançadas) > Network Map (Mapa de Rede).
- No ecrã Network Map (Mapa da rede), Selecione o ícone System status (Estado do sistema) para exibir as definições de segurança da rede sem fios, como o SSID, o nível de segurança e as definições de encriptação.

**NOTA**: Pode configurar definições de segurança da rede sem fios diferentes para as bandas 2.4GHz e 5GHz.

# Definições de segurança 2.4GHz Definições de segurança 5GHz

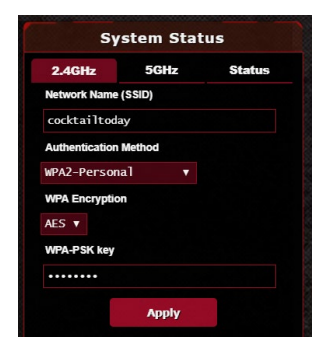

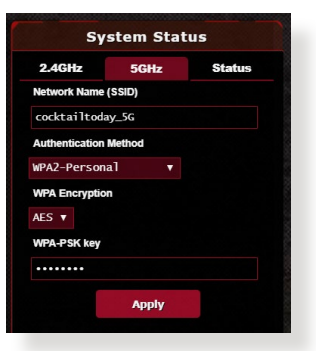

- 3. No campo Wireless name (SSID) (Nome da rede sem fios (SSID)), introduza um nome exclusivo para a sua rede sem fios.
- 4. Na lista pendente **Authentication Method (Método de autenticação)**, seleccione o método de autenticação para a sua rede sem fios.

Se seleccionar WPA-Pessoal ou WPA-2 Pessoal como método de autenticação, introduza a chave WPA-PSK ou a chave de acesso de segurança.

**IMPORTANTE**! A norma IEEE 802.11n/ac proíbe a utilização de débito elevado utilizando WEP ou WPA-TKP como sistema de codificação unicast. Se utilizar estes métodos de encriptação, a velocidade de transmissão de dados diminuirá para 54Mbps utilizando a norma IEEE 802.11g.

5. Clique em Apply (Aplicar) quando terminar.

# 4.1.2 Gerir os clientes da sua rede

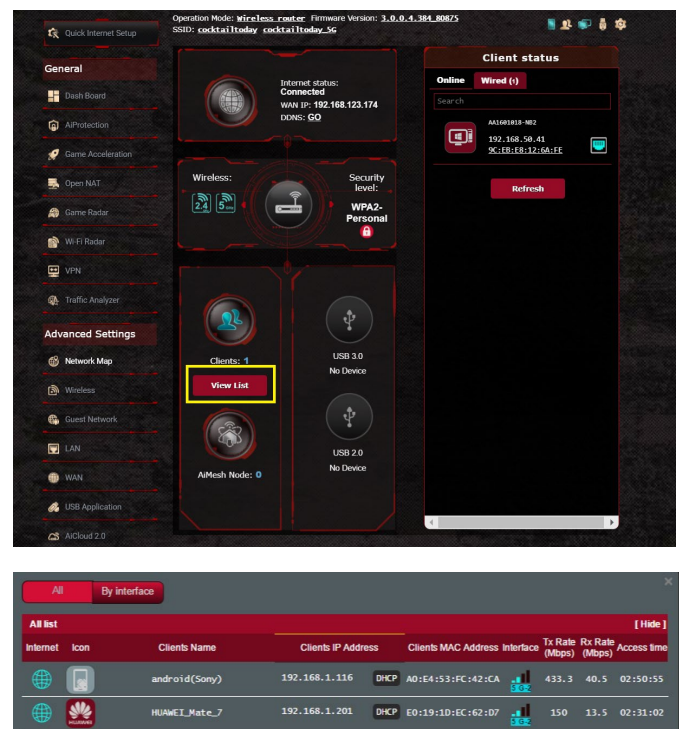

# Para gerir os clientes da sua rede:

- 1. No painel de navegação, aceda a **Advanced Settings (Definições** avançadas) > separador **Network Map (Mapa de Rede)**.
- No ecrã Network Map (Mapa da rede), Selecione o ícone Client (clientes) para exibir as informações acerca dos clientes da sua rede.
- 3. Clique em View List (Ver Lista) por baixo do ícone **Clients** (**Clientes)** para exibir todos os clientes.
- 4. Para bloquear o acesso de um cliente à sua rede, Selecione o cliente e clique em block (bloquear).

# 4.1.3 Monitorizar o seu dispositivo USB

O Router Sem Fios ASUS está equipado com duas portas USB para ligação de dispositivos USB ou uma impressora USB, para permitir a partilha de ficheiros e da impressora com clientes na sua rede.

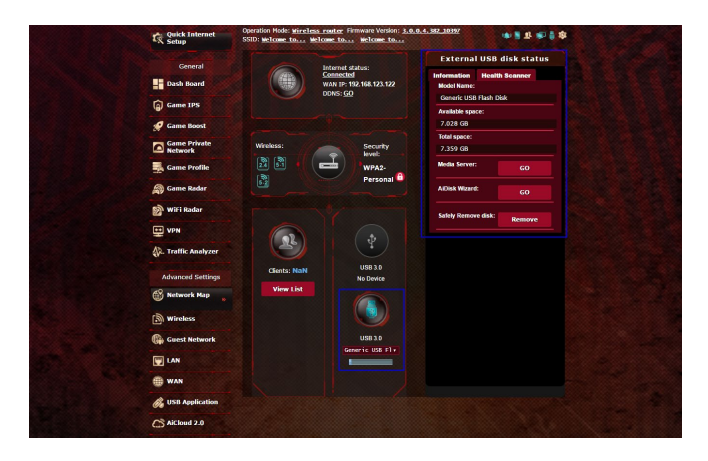

#### NOTAS:

- Para utilizar esta capacidade, tem de ligar um dispositivo de armazenamento USB como, por exemplo, um disco rígido USB ou uma unidade flash USB à porta USB3.0/2.0 existente na parte de trás do router sem fios. Consulte o website da ASUS em <u>www.asus.com</u> para consultar a tabela de sistemas de ficheiros suportados para os Discos rígidos. Consulte a Lista de Discos Plug-n-Share Suportados em <u>http://event.asus.com/networks/disksupport</u>
- As portas USB suportam duas unidades USB ou uma impressora e uma unidade USB em simultâneo.

**IMPORTANTE!** Deverá criar previamente uma conta de partilha e as respectivas permissões/direitos de acesso para permitir que outros clientes de rede acedam ao dispositivo USB através de um site FTP/ utilitário cliente de FTP de terceiros, Centro de Servidores, Samba ou AiCloud 2.0. Para mais detalhes, consulte a secção **4.6 Utilizar a aplicação USB** e **4.7 Utilizar o AiCloud 2.0** neste manual do utilizador.

#### Para monitorizar o seu dispositivo USB:

- 1. No painel de navegação, aceda a **General (Geral) > Network Map (Mapa de Rede)**.
- No ecrã Network Map (Mapa da rede), Selecione o ícone USB Disk Status (Estado do disco USB) para exibir as informações acerca do seu dispositivo USB.
- 3. No campo AiDisk Wizard (Assistente AiDisk), clique em **GO** (Iniciar) para configurar um servidor FTP para partilha de ficheiros na Internet.

#### NOTAS:

- Para mais detalhes, consulte a secção 4.6.2 Utilizar o Centro de Servidores neste manual.
- O router sem fios funciona com a maioria dos Discos Rígidos USB/ Discos Flash (com capacidade até 2TB) e suporta o acesso de leituraescrita nos sistemas FAT16, FAT32, NTFS e HFS+.

#### Remover o disco USB em segurança

IMPORTANTE: A remoção incorreta do disco USB poderá danificar os dados.

#### Para remover o disco USB em segurança:

- No painel de navegação, aceda a General (Geral) > Network Map (Mapa de Rede).
- No canto superior direito, clique em Seject USB disk (Ejectar disco USB). Após a ejecção do disco USB, o estado de USB mudará para Unmounted (Desmontado).

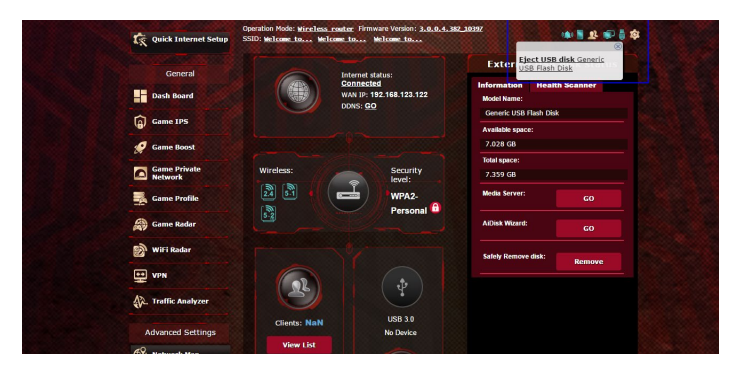

# 4.1.4 ASUS AiMesh

## 4.1.4.1 Antes de configurar

Preparar para configurar um sistema Wi-Fi AiMesh

- 1. Dois (2) routers ASUS (modelos que suportam AiMesh <u>https://www.asus.com/AiMesh/</u>).
- 2. Configure um como router AiMesh e outro como nó AiMesh.

**NOTA**: Caso possua vários routers AiMesh, recomendamos que utilize o router com especificações mais avançadas como router AiMesh e os restantes como nós AiMesh.

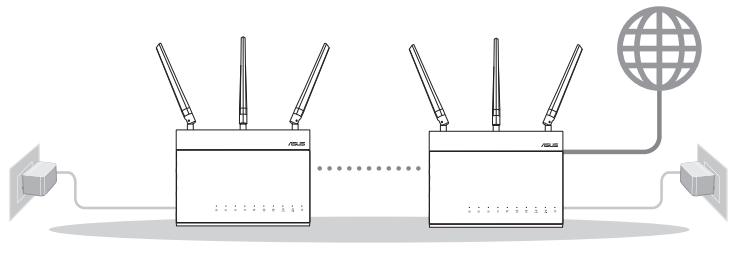

Node AiMesh

Router AiMesh

# 4.1.4.2 Passos de configuração aimesh

## Preparar

Coloque o seu router AiMesh e o nó a uma distância de 1-3 metros entre si durante o processo de configuração.

# Nó AiMesh

Estado predefinido. Mantenha o dispositivo ligado e aguarde pelas definições do sistema AiMesh.

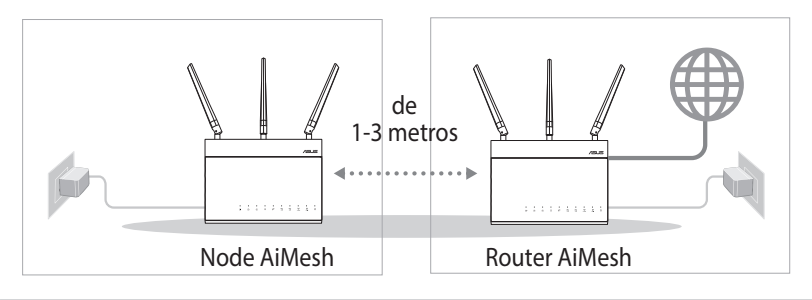

#### **Router AiMesh**

1) Consulte o **Guia de consulta rápida** do outro router para ligar o seu router AiMesh ao seu PC e modem, em seguida, inicie sessão na interface web.

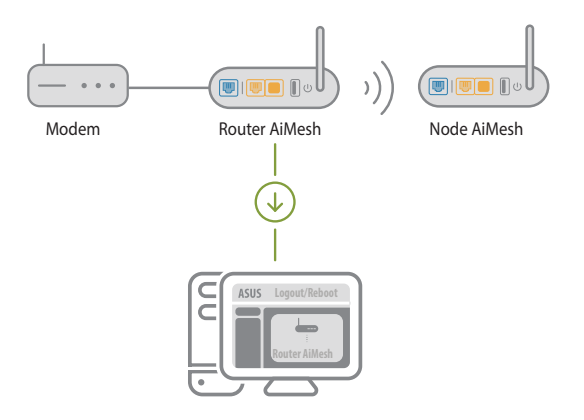

2) Aceda à página de Mapa de rede, clique no ícone AiMesh e procure o seu nó AiMesh.

**NOTA**: Caso não consiga encontrar aqui o ícone AiMesh, clique na versão de firmware e atualize o firmware.

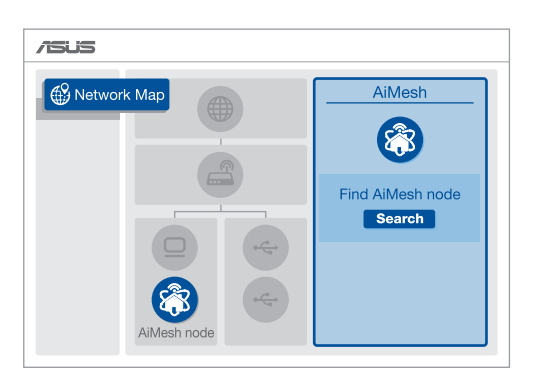

3) Clique em **Search (Procurar)** para procurar automaticamente o seu nó AiMesh. Quando o nó AiMesh for apresentado nesta página, clique no ícone para o adicionar ao sistema AiMesh.

**NOTA**: Se não encontrar nenhum nó AiMesh, consulte a secção **RESOLUÇÃO DE PROBLEMAS**.

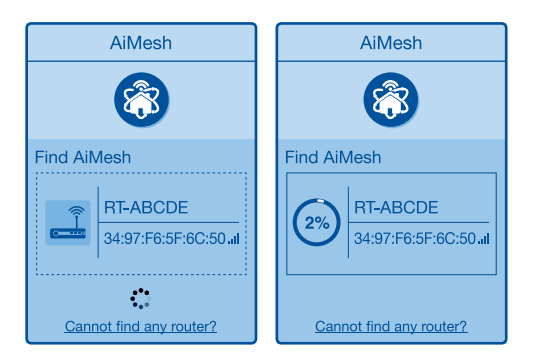

4) Será apresentada uma mensagem quando a sincronização estiver concluída.

| Successfully added RT-ABCDE to your AiMesh system, it will take awhile to show up as connected in the AiMesh router list. |
|----------------------------------------------------------------------------------------------------|
| ОК                                                                                                    |

5) Parabéns! A página abaixo será apresentada quando um nó AiMesh tiver sido adicionado com êxito à rede AiMesh.

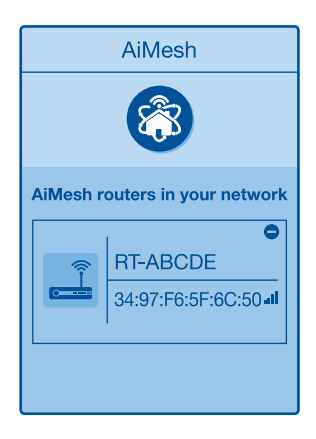

## 4.1.4.3 Resolução de problemas

Se o seu router AiMesh não encontrar nenhum nó AiMesh nas proximidades ou a sincronização falhar, verifique o seguinte e tente novamente.

- 1) Aproxime o nó AiMesh do router AiMesh. Certifique-se de que a distância entre os dispositivos é de 1-3 metros.
- 2) A seu nó AiMesh está ligado.
- 3) O seu nó AiMesh está atualizado para firmware suportado por AiMesh.
  - i. Transfira o firmware suportado por AiMesh em: <u>https://www.asus.com/AiMesh/</u>
  - ii. Ligue a alimentação do nó AiMesh e ligue-o ao seu PC com um cabo de rede.
  - iii. Aceda à interface web. Será redirecionado para o Assistente de Configuração da ASUS. Caso contrário, aceda a <u>http://router.asus.com</u>
  - iv. Aceda a Administration (Administração) > Firmware Upgrade (Atualização de firmware). Clique em <u>Choose</u> <u>File (Escolher ficheiro)</u> e carregue o firmware suportado por AiMesh.
  - v. Depois de carregar o firmware, aceda à página de Mapa de rede para confirmar se o ícone AiMesh é exibido.

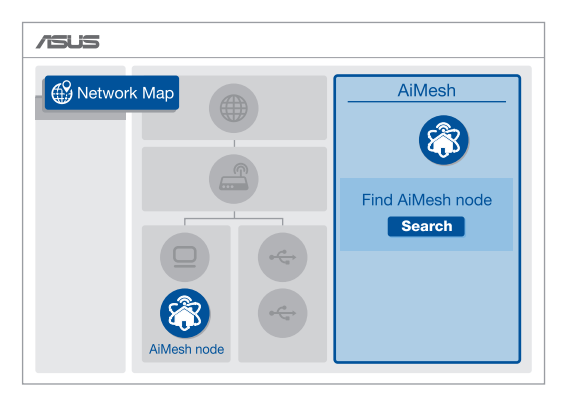

vi. Pressione o botão de reposição no nó AiMesh durante pelo menos 5 segundos. Liberte o botão de reposição quando o LED de energia piscar lentamente.

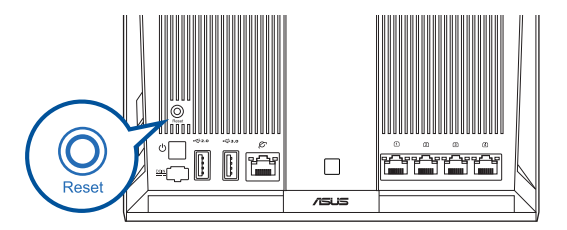

## 4.1.4.4 Relocalização

## O melhor desempenho:

Coloque o router AiMesh e o nó no melhor local. NOTAS:

- Para minimizar interferências, mantenha os routers afastados de dispositivos como telefones sem fios, dispositivos Bluetooth e fornos micro-ondas.
- Recomendamos que coloque os routers num local aberto ou espaçoso.

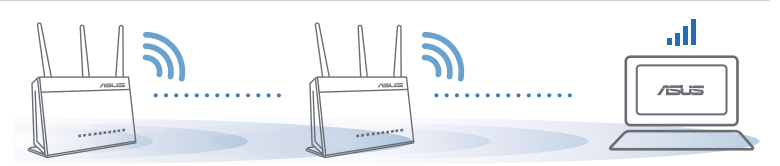

# 4.1.4.5 FAQ (Perguntas Frequentes)

## P1: O router AiMesh suporta o modo de ponto de acesso?

 R: Sim. Pode utilizar o router AiMesh no modo de router ou no modo de ponto de acesso. Abra a interface web (http://router. asus.com) e aceda à página Administration (Administração) > Operation Mode (Modo de funcionamento).

# P2: Posso utilizar uma ligação com cabos entre routers AiMesh (ligação Ethernet)?

**R:** Sim. O sistema AiMesh suporta ligação com e sem fios entre o router e o nó AiMesh para otimizar a velocidade e estabilidade. O AiMesh analisa a intensidade do sinal sem fios para cada banda de frequências disponível e determina automaticamente qual o melhor método, com ou sem fios, para interligação dos routers.

- 1) Siga os passos de configuração para estabelecer primeiro uma ligação entre o router AiMesh e o nó através de Wi-Fi.
- 2) Coloque o nó no local ideal para obter a melhor cobertura. Ligue um cabo Ethernet da porta LAN do router AiMesh à porta WAN do nó AiMesh.

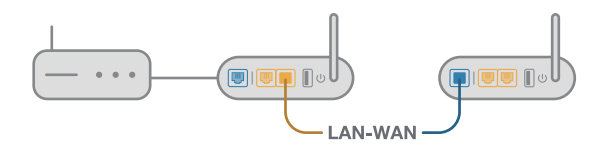

3) O sistema AiMesh selecionará automaticamente o melhor método de transmissão de dados, com ou sem fios.

# 4.2 Sem fios

# 4.2.1 Geral

O separador General (Geral) permite-lhe configurar as definições básicas da rede sem fios.

| General            |                                         |                                              |  |  |  |
|--------------------|-----------------------------------------|----------------------------------------------|--|--|--|
| Seriela            | Wireless - General                      |                                              |  |  |  |
| Dash Board         |                                         |                                              |  |  |  |
| AiProtection       | Set up the wireless related information |                                              |  |  |  |
|                    | Enable Smart Connect                    |                                              |  |  |  |
| Game Acceleration  | Band                                    | 2.4GHz V                                     |  |  |  |
| 🛃 Open NAT         | Network Name (SSID)                     | cocktailtoday                                |  |  |  |
| 🎒 Game Radar       | Hide SSID                               | ● Yes ◎ No                                   |  |  |  |
|                    | Wireless Mode                           | Auto 🔻 🗖 Optimized for Xbox 🖉 b/g Protection |  |  |  |
| 鹶 Wi-Fi Radar      | <ul> <li>Channel bandwidth</li> </ul>   | 20/40 MHz 🔻                                  |  |  |  |
| 😐 VPN              | Control Channel                         | Auto V Current Control Channel: 5            |  |  |  |
| A Traffic Analyzer | Extension Channel                       | Auto 🔻                                       |  |  |  |
|                    | Authentication Method                   | WPA2-Personal 🔻                              |  |  |  |
| Advanced Settings  | WPA Encryption                          | AES V                                        |  |  |  |
| Network Map        | WPA Pre-Shared Key                      | asus2019                                     |  |  |  |
| Mireless           | Protected Management Frames             | Disable 🔻                                    |  |  |  |
| Guest Network      | Group Key Rotation Interval             | 3600                                         |  |  |  |
|                    |                                         |                                              |  |  |  |

## Para configurar as definições básicas da rede sem fios:

- No painel de navegação, aceda a Advanced Settings (Definições avançadas) > Wireless (Sem fios) > separador General (Geral).
- 2. Selecione a banda 2,4GHz, 5GHz para a sua rede sem fios.
- Se desejar usar a função de Ligação inteligente, mova o controlo deslizante para ON (Activar) no campo Enable Smart Connect (Activar ligação inteligente). Esta função liga automaticamente os clientes na sua rede às bandas de 2,4GHz, 5GHz correctas para obter a máxima velocidade.

4. Atribua um nome exclusivo ao SSID (Service Set Identifier) ou nome da rede, contendo até 32 caracteres, para identificar a sua rede sem fios. Os dispositivos Wi-Fi podem identificar e ligar à rede sem fios através do SSID atribuído. Os SSIDs exibidos na faixa de informações serão atualizados quando os novos SSIDs forem guardados nas definições.

**NOTA**: Pode atribuir SSIDs exclusivos para as bandas de 2,4 GHz e 5GHz.

- No campo Hide SSID (Ocultar SSID), Selecione Yes (Sim) para impedir que os dispositivos sem fios detectem o seu SSID. Quando esta função estiver ativada, será necessário introduzir manualmente o SSID no dispositivo sem fios para aceder à rede sem fios.
- Selecione uma destas opções de rede sem fios para determinar os tipos de dispositivos sem fios que podem ligar-se ao seu router sem fios:
  - **Auto**: Selecione **Auto** para permitir que dispositivos de norma 802.11ac, 802.11n, 802.11g e 802.11b se liguem ao router sem fios.
  - Apenas N: Selecione N only (Apenas N) para maximizar o desempenho da norma N sem fios. Esta definição impede que dispositivos das normas 802.11g e 802.11b se liguem ao router sem fios.
  - Legado: Selecione Legacy (Legado) para permitir que dispositivos de norma 802.11b/g/n se liguem ao router sem fios. No entanto, o hardware que suporta nativamente a norma 802.11n, funcionará a uma velocidade máxima de 54Mbps.
- 7. Selecione o canal utilizado para o seu router sem fios. Selecione **Auto** para permitir que o router sem fios Selecione automaticamente o canal com menor interferência.
- 8. Seleccione a largura de banda do canal para proporcionar velocidades de transmissão mais elevadas.
- 9. Seleccione o método de autenticação.
- 10. Quando terminar, clique em Apply (Aplicar).

# 4.2.2 WPS

WPS (Configuração Wi-Fi Protegida) é uma norma de segurança sem fios que permite ligar facilmente dispositivos a uma rede sem fios. Pode configurar a função WPS através do código PIN ou do botão WPS.

on Mode: Wireless router Firmware Version: 3.0.0.4.382 10392 B & R = B & A Quick Internet Setup WPS WDS Wirele S MAC Filter RADIUS S General Wireless - WPS Dash Board VPS (WI-Fi Protected Setup) provides ea Game IPS e PIN code or the WPS buttton ON 2 4GHz Current Frequency Yes 12345670 WiFi Radar ++ VPN es to make the conn ant PIN code. Enter the client's PIN code on the Cli thod2: Start the client WPS process and get the cli A Traffic Analyzer you have to configure the wireless client man Advanced Setting Network Ma Push button
 Client PIN Code WPS Method ( Wireless 

NOTA: Certifique-se de que o dispositivo suporta a função WPS.

#### Para Ativar a função WPS no seu router sem fios:

- No painel de navegação, aceda a Advanced Settings (Definições avançadas) > Wireless (Sem fios) > separador WPS.
- 2. No campo **Enable WPS (Ativar WPS)**, desloque o interruptor para a posição **ON (Ativado)**.
- Poe predefinição, a função WPS utiliza a frequência de 2,4GHz. Se pretender mudar para a frequência de 5GHz, coloque o interruptor da função WPS na posição OFF (Desativado), clique em Switch Frequency (Mudar frequência) no campo Current Frequency (Frequência actual) e coloque o interruptor da função WPS novamente na posição ON (Ativado).

**NOTA:** A função WPS suporta os métodos de autenticação Sistema aberto, WPA-Pessoal e WPA2-Pessoal. A função WPS não suporta redes sem fios que utilizem os métodos de encriptação Chave partilhada, WPA-Empresarial, WPA2-Empresarial e RADIUS.

- No campo WPS Method (Método de WPS), Selecione Push Button (Botão) ou o código Client PIN (PIN do cliente). Se seleccionar Push Button (Botão), avance para o passo 5. Se seleccionar o código Client PIN (PIN do cliente), avance para o passo 6.
- 5. Para configurar a função WPS utilizando o botão WPS do router, siga estes passos:
  - a. Clique em **Start (Iniciar)** ou pressione o botão WPS existente na parte posterior do router sem fios.
  - b. Pressione o botão WPS no seu dispositivo sem fios. Esse botão está geralmente identificado com o logótipo WPS.

**NOTA:** Verifique o seu dispositivo ou o respectivo manual para saber a localização do botão WPS.

- c. O router sem fios irá procurar todos os dispositivos WPS disponíveis. Se o router sem fios não encontrar dispositivos WPS, irá mudar para o modo normal.
- 6. Para configurar a função WPS utilizando o código PIN do cliente, siga estes passos:
  - a. Localize o código PIN WPS no manual do utilizador do seu dispositivo sem fios ou no próprio dispositivo.
  - b.Introduza o código PIN do cliente na caixa de texto.
  - c. Clique em Start (Iniciar) para colocar o router sem fios no modo de pesquisa WPS. Os indicadores LED do router irão piscar rapidamente três vezes até que a configuração de WPS esteja concluída.

# 4.2.3 Bridge

A função Bridge ou WDS (Sistema de Distribuição Sem Fios) permite que o seu router sem fios ASUS se ligue exclusivamente a outro ponto de acesso sem fios, impedindo que outros dispositivos ou estações sem fios acedam ao seu router sem fios ASUS. Pode também ser considerado um repetidor de sinal sem fios onde o seu router sem fios ASUS comunica com outro ponto de acesso e outros dispositivos sem fios.

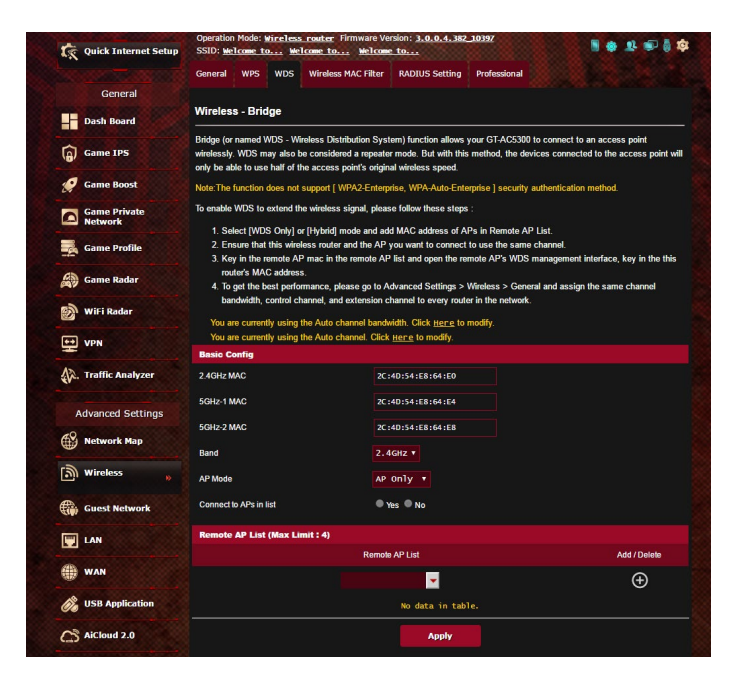

Para configurar a função Bridge rede sem fios:

- No painel de navegação, aceda a Advanced Settings (Definições avançadas) > Wireless (Sem fios) > separador WDS.
- 2. Selecione a banda de frequência para a Bridge sem fios.

- 3. No campo AP Mode (Modo AP), Selecione uma destas opções:
  - Apenas AP: Desativa a função Bridge sem fios.
  - **Apenas WDS**: Ativa a função Bridge sem fios mas impede que outros dispositivos/estações se liguem ao router.
  - HÍBRIDO: Ativa a função Bridge sem fios mas permite que outros dispositivos/estações se liguem ao router.

**NOTA:** No modo Híbrido, os dispositivos sem fios ligados ao router sem fios ASUS receberão apenas metade da velocidade de ligação do Ponto de Acesso.

- No campo Connect to APs in list (Ligar a APs na lista), clique em Yes (Sim) se deseja ligar a um Ponto de Acesso da Lista de AP Remotos.
- 5. Por predefinição, o canal de funcionamento/controlo da Bridge sem fios está definido para **Auto** para permitir que o router seleccione automaticamente o canal com menor interferência.

Pode modificar o **Control Channel (Canal de controlo**) no separador **Advanced Settings (Definições avançadas)** > **Wireless (Sem fios)** > **General (Geral).** 

**NOTA:** A disponibilidade dos canais varia de acordo com o país ou região.

**NOTA:** Os Pontos de Acesso adicionados à lista deverão estar no mesmo Canal de Controlo do router sem fios ASUS.

7. Clique em Apply (Aplicar).

# 4.2.4 Filtro de endereços MAC sem fios

O filtro de endereços MAC sem fios permite controlar os pacotes transmitidos para um determinado endereço MAC (Media Access Control) da sua rede sem fios.

| 🕵 Quick Internet Setup | SSID: Welcome to W         | lcome to Welcom          | <u>to</u>           | ,                             |               |
|------------------------|----------------------------|--------------------------|---------------------|-------------------------------|---------------|
|                        | General WPS WDS            | Wireless MAC Filter      | RADIUS Setting      | Professional                  |               |
| General                |                            | -                        |                     |                               |               |
| Dash Board             | Wireless - Wireless I      | AC Filter                |                     |                               |               |
| Came IPS               | Wireless MAC filter allows | you to control packets f | rom devices with sp | ecified MAC address in your \ | Vireless LAN. |
|                        | Basic Config               |                          |                     |                               |               |
| 🥖 Game Boost           | Band                       | 2.4                      | IGHZ T              |                               |               |
| Game Private           | Enable MAC Filter          | د <b>ە</b>               | les 🔍 No            |                               |               |
| Game Profile           | MAC Filter Mode            | Acc                      | ept •               |                               |               |
|                        | MAC filter list (Max Lin   | iit : 64)                |                     |                               |               |
| Game Radar             |                            | Client Name (            | MAC Address)        |                               | Add / Delete  |
| 🔊 WiFi Radar           |                            |                          |                     | •                             | Ð             |
| VPN                    |                            |                          | No data in tab      | le.                           |               |
| A Traffic Analyzer     |                            |                          | Apply               |                               |               |

Para configurar o filtro de endereços MAC sem fios:

- No painel de navegação, aceda a Advanced Settings (Definições avançadas) > Wireless (Sem fios) > separador Wireless MAC Filter (Filtro de endereços MAC sem fios).
- 2. Marque Yes (Sim) no campo Enable Mac Filter (Ativar Filtro de Mac).
- 3. Na lista pendente MAC Filter Mode (Modo de filtro de endereços MAC), Selecione Accept (Aceitar) ou Reject (Rejeitar).
  - Selecione **Accept (Aceitar)** para permitir que os dispositivos da lista de filtro de endereços MAC acedam à rede sem fios.
  - Selecione **Reject (Rejeitar)** para impedir que os dispositivos da lista de filtro de endereços MAC acedam à rede sem fios.
- 5. Clique em Apply (Aplicar).

# 4.2.5 Configuração de RADIUS

A Configuração de RADIUS (Remote Authentication Dial In User Service) oferece um nível adicional de segurança quando escolher WPA-Empresarial, WPA2-Empresarial ou Radius com 802.1x como Modo de Autenticação.

| Quick Internet Setup    | SSID: Welcome to Welcom                                               | to Welcome t                                 | 0                                       |                                                       | 0.4.7.6.01                                 |
|-------------------------|-----------------------------------------------------------------------|----------------------------------------------|-----------------------------------------|-------------------------------------------------------|--------------------------------------------|
|                         | General WPS WDS Wi                                                    | reless MAC Filter                            | RADIUS Setting                          | Professional                                          |                                            |
| General                 |                                                                       |                                              |                                         |                                                       |                                            |
| Dash Board              | Wireless - RADIUS Settin                                              | 9                                            |                                         |                                                       |                                            |
| Game IPS                | This section allows you to set up<br>while you select "Authentication | additional parameter<br>Method" in "Wireless | s for authorizing v<br>- General" as "W | vireless clients through F<br>PA-Enterprise / WPA2-Er | ADIUS server. It is required<br>terprise". |
| 🧭 Game Boost            | Band                                                                  | 2.4G                                         | IZ V                                    |                                                       |                                            |
| Game Private<br>Network | Server IP Address                                                     |                                              |                                         |                                                       |                                            |
| Game Profile            | Connection Secret                                                     | 1812                                         |                                         |                                                       |                                            |
|                         |                                                                       |                                              | Apply                                   |                                                       |                                            |
| Game Radar              |                                                                       |                                              |                                         |                                                       |                                            |

## Para configurar as definições de RADIUS sem fios:

1. Certifique-se de que o modo de autenticação do router sem fios está definido como WPA-Empresarial, WPA2-Empresarial.

**NOTA**: Consulte a secção **4.2.1 Geral** para configurar o Modo de Autenticação do seu router sem fios.

- No painel de navegação, aceda a Advanced Settings (Definições avançadas) > Wireless (Sem fios) > separador RADIUS Setting (Configuração de RADIUS).
- 3. Selecione a banda de frequência.
- 4. No campo **Server IP Address (Endereço IP do servidor)**, introduza o endereço IP do servidor RADIUS.
- 5. No campo **Server Port (Porta do servidor)**, introduza a porta do servidor.
- 6. No campo **Connection Secret (Segredo de ligação)**, defina a palavra-passe para aceder ao servidor RADIUS.
- 7. Clique em Apply (Aplicar).

# 4.2.6 Profissional

O ecrã Professional (Profissional) disponibiliza opções de configuração avançadas.

NOTA: Recomendamos que utilize os valores predefinidos nesta página.

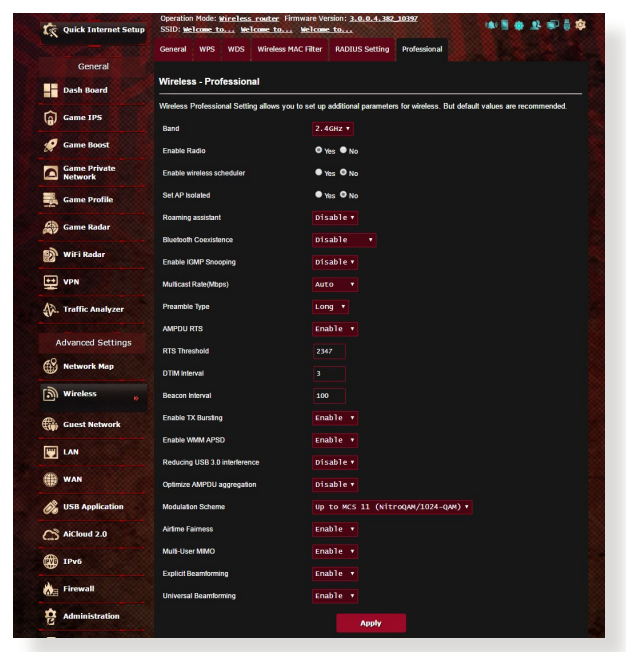

No ecrã **Professional Settings (Definições profissionais)**, pode configurar as seguintes definições:

- Frequência: Selecione a banda de frequência à qual serão aplicadas as definições profissionais.
- Ativar rádio: Selecione Yes (Sim) para Ativar a rede sem fios. Selecione No (Não) para desativar a rede sem fios.
- Data para Ativar o rádio (dias da semana): Pode especificar os dias da semana para Ativar a rede sem fios.
- Hora para Ativar o rádio: Pode especificar o horário para Ativar a rede sem fios durante a semana.
- Data para Ativar o rádio (fim-de-semana): Pode especificar os dias do fim-de-semana para Ativar a rede sem fios.
- Hora para Ativar o rádio: Pode especificar o horário para Ativar a rede sem fios durante o fim-de-semana.

- **Definir AP isolado**: O item Set AP isolated (Definir IP isolado) impede que os dispositivos sem fios da sua rede comuniquem entre si. Esta função é útil se muitos convidados aderirem ou abandonarem frequentemente a sua rede. Selecione **Yes (Sim)** para Ativar esta função ou Selecione **No (Não)** para desativar.
- Roaming Assistant (Assistente de Roaming): Em configurações de rede que envolvam múltiplos Pontos de Acesso ou repetidores sem fios, os clientes sem fios por vezes não se ligarão automaticamente ao melhor PA disponível porque ainda se encontram ligados ao router sem fios principal. Ative esta definição para que o cliente se desligue do router sem fios principal se a intensidade do sinal for inferior a um limite específico e se ligue a um sinal com mais intensidade.
- Enable IGMP Snooping (Ativar Monitorização IGMP): Ativar esta função permite que o IGMP (Protocolo de Gestão de Grupo de Internet) seja monitorizado entre os dispositivos e otimiza o tráfego multicast sem fios.
- Velocidade Multicast (Mbps): Selecione a velocidade de transmissão de multicast ou clique em Disable (Desativar) para desativar a transmissão simultânea.
- **Tipo de preâmbulo**: O tipo de preâmbulo define o tempo gasto pelo router para CRC (Controlo de Redundância Cíclica). CRC é um método para detectar erros durante a transmissão de dados. Selecione **Short (Curto)** para uma rede sem fios com tráfego de rede elevado. Selecione **Long (Longo)** se a sua rede sem fios é composta por dispositivos sem fios antigos.
- **AMPDU RTS:** Ativar esta função permite construir um grupo de fotogramas antes de estes serem transmitidos e usar RTS para cada AMPDU para comunicação entre dispositivos 802.11g e 802.11b.
- **RTS Threshold (Limite de RTS):** Selecione um valor mais baixo para o Limite de RTS (Pedido de Envio) para melhorar a comunicação sem fios na rede com tráfego elevado e diversos dispositivos sem fios.
- Intervalo de DTIM: O Intervalo de DTIM (Delivery Traffic Indication Message) ou Velocidade de Sinalização de Dados é o intervalo de tempo antes do envio de um sinal para um dispositivo sem fios em modo de suspensão, indicando que um pacote de dados está a aguardar entrega. O valor predefinido é três milissegundos.
- Intervalo de sinalização: O Intervalo de sinalização é o tempo entre um DTIM e o seguinte. O valor predefinido é 100 milissegundos. Diminua o valor do Intervalo de sinalização para uma ligação sem fios instável ou para dispositivos em roaming.
- Ativar rajada de transmissão: A função Ativar rajada de transmissão melhora a velocidade de transmissão entre o router sem fios e dispositivos 802.11g.
- Ativar WMM APSD: Active a função WMM APSD (Wi-Fi Multimedia Automatic Power Save Delivery) para melhorar a gestão de energia entre dispositivos sem fios. Selecione Disable (Desativar) para desativar a função WMM APSD.
- Reducing USB 3.0 interference (Reduzir Interferência USB 3.0): Ativar esta função assegura o melhor desempenho sem fios na banda de 2,4 GHz. Desativar esta funcionalidade aumenta a velocidade de transmissão da porta USB 3.0 e poderá afetar o alcance sem fios na banda 2,4 GHz.
- Optimize AMPDU aggregation (Otimizar agregação AMPDU): Otimiza o número máximo de MPDU numa AMPDU e evite a perda ou corrupção de pacotes durante a transmissão em canais sem fios sujeitos a erros
- Optimize ack suppression (Otimizar supressão ack): Otimiza o número máximo de ack para suprimir de seguida.
- **Turbo QAM:** Ativar esta função permite suportar 256-QAM (MCS 8/9) na banda de 2,4GHz para obter um melhor alcance e rendimento nessa frequência.
- Airtime Fairness (Equidade de Comunicação): Com a equidade de comunicação, a velocidade da rede não é determinada pelo tráfego mais lento. Ao atribuir tempo de forma igual entre os clientes, a função de Airtime Fairness (Equidade de Comunicação) permite que cada transmissão ocorra à sua velocidade potencial mais elevada.
- Explicit Beamforming (Formação de Feixe Explícita): O adaptador WLAN do cliente e o router suportam ambos a tecnologia de formação de feixe. Esta tecnologia permite que estes dispositivo comuniquem a estimativa do canal e a direção correta uns aos outros para melhorar a velocidade de transferência e envio.
- Universal Beamforming (Formação de Feixe Universal): Para adaptadores de rede antigos que não suportam formação de feixe, o router estima o canal e determina a direção correta para melhorar a velocidade de receção.

# 4.3 Criar a sua Rede de Convidados

A Rede de Convidados oferece ligação à Internet para visitantes temporários através do acesso a SSIDs ou redes independentes sem fornecer acesso à sua rede privada.

**NOTA:** O GT-AC2900 suporta até 6 SSID (três de 2,4GHz e três de 5GHz).

#### Para criar uma rede de convidados:

- No painel de navegação, aceda a Advanced Settings (Definições avançadas) > Guest Network (Rede de Convidados).
- 2. No ecrã Guest Network (Rede de Convidados), Selecione a banda 2,4Ghz ou 5Ghz para a rede de convidados que deseja criar.
- 3. Clique em Enable (Ativar).

| SSID: Welcome to Welcome | to Welcome to                               |                             | <b>a</b> Tr <b>a</b> 8 tê |
|--------------------------|---------------------------------------------|-----------------------------|---------------------------|
| Guest Network            |                                             |                             |                           |
| The Gi                   | iest Network provides Int<br>local network. | ernet connection for guests | but restricts access      |
| 2.4GHz                   |                                             |                             |                           |
| Network Name (SSID)      |                                             |                             |                           |
| Authentication           |                                             |                             |                           |
| Method                   |                                             |                             |                           |
| Network Key              | Enable                                      | Enable                      | Enable                    |
| Time Remaining           |                                             |                             |                           |
| Access Intranet          |                                             |                             |                           |
|                          |                                             |                             |                           |
|                          |                                             |                             |                           |
|                          |                                             |                             |                           |
| Network Name (SSID)      |                                             |                             |                           |
| Authentication           |                                             |                             |                           |
| Method                   |                                             |                             |                           |
| Network Key              | Enable                                      | Enable                      | Enable                    |
| Time Remaining           |                                             |                             |                           |
| Access Intranet          |                                             |                             |                           |
|                          |                                             |                             |                           |

- Para alterar as definições de um convidado, clique nas definições do convidado que deseja modificar. Clique em Remove (Remover) para eliminar as definições do convidado.
- 5. Defina um nome de rede sem fios para a sua rede temporária no campo Network Name (SSID) (Nome de rede (SSID).

| uest Network             |                                                 |                               |                      |
|--------------------------|-------------------------------------------------|-------------------------------|----------------------|
| The logo                 | Suest Network provides Ini<br>ur local network. | ernet connection for guests i | but restricts access |
|                          |                                                 |                               |                      |
| Network Name (SSID)      | ASUS_E0_2G_Guest                                |                               |                      |
| Authentication<br>Method | Open System                                     |                               |                      |
| Network Key              | None                                            | Enable                        | Enable               |
| Time Remaining           | Unlimited access                                |                               |                      |
| Access Intranet          | of                                              |                               |                      |
|                          | Remove                                          |                               |                      |
|                          |                                                 |                               |                      |
| Network Name (SSID)      | ASUS_E0_5G_Guest                                |                               |                      |
| Authentication<br>Method | Open System                                     |                               |                      |
| Network Key              | None                                            | Enable                        | Enable               |
| Time Remaining           | Unlimited access                                |                               |                      |
|                          |                                                 |                               |                      |

- 6. Seleccione um Authentication Method (Método de autenticação).
- 7. Se seleccionar um método de autenticação WPA, seleccione uma encriptação WPA.
- 8. Especifique o Access time (Tempo de acesso) ou escolha Limitless (Ilimitado).
- 9. Selecione **Disable (DesAtivar)** ou **Enable (Ativar)** no item Access Intranet (Aceder à Intranet).
- 10. Quando terminar, clique em Apply (Aplicar).

# 4.4 LAN

## 4.4.1 IP da LAN

O ecrã LAN IP (IP da LAN) permite-lhe modificar as definições de IP da LAN do seu router sem fios.

**NOTA:** Quaisquer alterações ao endereço IP da LAN serão reflectidas nas definições de DHCP.

| Quick Internet Setup    | Operation Mode: Wireless router Firmw<br>SSID: Welcome to Welcome to M | rare Version: <u>3.0.0.4.382_10397</u><br>Felcome to | 1 * £ ® § \$ |
|-------------------------|------------------------------------------------------------------------|------------------------------------------------------|--------------|
|                         | LAN IP DHCP Server Route IPTV                                          | Switch Control                                       |              |
| General                 |                                                                        |                                                      |              |
| Dash Board              | LAN - LAN IP                                                           |                                                      |              |
| Game IPS                | Configure the LAN setting of GT-AC5300.                                | 192 168 1 1                                          |              |
| 🧭 Game Boost            | Subnet Mask                                                            | 255.255.255.0                                        |              |
| Game Private<br>Network |                                                                        | Apply                                                |              |
| Game Profile            |                                                                        |                                                      |              |
| Game Radar              |                                                                        |                                                      |              |

Para modificar as definições de IP da LAN:

- No painel de navegação, aceda a Advanced Settings (Definições avançadas) > LAN > separador LAN IP (IP da LAN).
- 2. Modifique os campos IP address (Endereço IP) e Subnet Mask (Máscara de sub-rede).
- 3. Quando terminar, clique em Apply (Aplicar).

## 4.4.2 DHCP Server

O seu router sem fios utiliza DHCP para atribuir automaticamente endereços IP na sua rede. Pode especificar o intervalo de endereços IP e o tempo de concessão para os clientes da sua rede.

| 😨 Quick Internet Setup  | Operation Mode: <u>Wireless router</u><br>SSID: Welcome to Welcome to                                                | Firmware Version: <u>3.0.0.4.382_10397</u>                                                                       |                                                                      | 12 <b>1</b> 1             |
|-------------------------|----------------------------------------------------------------------------------------------------|----------------------------------------------------------------------------------------------------|----------------------------------------------------------------------|---------------------------|
|                         | LAN IP DHCP Server Route                                                                                             | IPTV Switch Control                                                                                              |                                                                      |                           |
| General                 |                                                                                                    |                                                                                                    |                                                                      |                           |
| Dash Board              | LAN - DHCP Server                                                                                                    |                                                                                                    |                                                                      |                           |
| Game IPS                | DHCP (Dynamic Host Configuration F<br>server can assign each client an IP a<br>supports up to 253 IP addresses for y | rotocol) is a protocol for the automatic co<br>ddress and informs the client of the of DN<br>your local network. | nfiguration used on IP networks.<br>IS server IP and default gateway | The DHCP<br>IP. GT-AC5300 |
| 🥖 Game Boost            | Basic Config                                                                                                    |                                                                                                    |                                                                      |                           |
| Game Private<br>Network | Enable the DHCP Server                                                                                               | O Yes ● No                                                                                                    |                                                                      |                           |
| Game Profile            | GT-AC5300's Domain Name                                                                                              | 102 168 1 2                                                                                                    |                                                                      |                           |
| Game Radar              | IP Pool Ending Address                                                                                               | 192.168.1.254                                                                                                    |                                                                      |                           |
| 🔊 WiFi Radar            | Lease time                                                                                                    | 86400                                                                                                    |                                                                      |                           |
|                         | Default Gateway                                                                                                    |                                                                                                    |                                                                      |                           |
| A. Traffic Analyzer     | DNS and WINS Server Setting                                                                                          |                                                                                                    |                                                                      |                           |
| <u>.</u>                | DNS Server                                                                                                    |                                                                                                    |                                                                      |                           |
| Advanced Settings       | WINS Server                                                                                                    |                                                                                                    |                                                                      |                           |
| Network Map             | Enable Manual Assignment                                                                                             |                                                                                                    |                                                                      |                           |
| Wireless                | Enable Manual Assignment                                                                                             | 🛡 Yes 🔍 No                                                                                                    |                                                                      |                           |
| Guest Network           | Manually Assigned IP around the                                                                                      | DHCP list (Max Limit : 64)                                                                                       |                                                                      |                           |
|                         | Client Name                                                                                                    | (MAC Address)                                                                                                    | IP Address                                                           | Add /                     |
| LAN »                   | ex: 20:40.54.59.64                                                                                                   | -50                                                                                                    |                                                                      | A                         |
| () WAN                  | B. 20.40.34.20.04                                                                                                    | No data in table.                                                                                                |                                                                      | Ð                         |
| WSB Application         |                                                                                                    | Apply                                                                                                    |                                                                      |                           |

#### Para configurar o servidor DHCP:

- No painel de navegação, Clique em Advanced Setting (Definições avançadas) > LAN > DHCP Server (Servidor DHCP).
- 2. No campo Enable the DHCP Server (Ativar o servidor DHCP), marque Yes (Sim).
- 3. Na caixa de texto **Domain Name (Nome de domínio)**, introduza um nome de domínio para o router sem fios.
- 4. No campo IP Pool Starting Address (Endereço inicial de conjunto de IP), introduza o endereço IP inicial.

- 5. No campo **IP Pool Ending Address (Endereço final de conjunto de IP)**, introduza o endereço IP final.
- No campo Lease Time (Tempo de concessão), introduza o tempo de validade dos endereços IP para que o router sem fios atribua automaticamente novos endereços IP para os clientes da rede.

#### NOTAS:

- Recomendamos que utilize um endereço IP no formato 192.168.1.xxx (sendo que xxx pode ser qualquer número entre 2 e 254) quando especificar um intervalo de endereços IP.
- O endereço inicial do conjunto de IP não deverá ser superior ao endereço final do conjunto de IP.
- Na secção DNS and Server Settings (Definições de DNS e Servidor), Introduza o endereço IP do seu Servidor DNS e Servidor WINS, caso seja necessário.
- 8. O router sem fios pode também atribuir manualmente os endereços IP aos dispositivos da rede. No campo Enable Manual Assignment (Ativar atribuição manual), escolha Yes (Sim) para atribuir um endereço IP a endereços MAC específicos na rede. Podem ser adicionados até 32 endereços MAC à lista de DHCP para atribuição manual.

## 4.4.3 Encaminhamento

Se a sua rede utiliza mais do que um router sem fios, pode configurar uma tabela de encaminhamento para partilhar o mesmo serviço de Internet.

**NOTA**: Recomendamos que não altere as predefinições de encaminhamento se não tem conhecimentos avançados sobre tabelas de encaminhamento.

| Quick Internet Setup | Operation Mode: Wirele<br>SSID: Welcome to              | ss router Firmw<br>Melcome to M            | are Version: 3.0.0.4.38  | 12_10397           |              | 🕸 🖥 🔿 🛛        | R 🗈 🖗 🏟      |
|----------------------|---------------------------------------------------------|--------------------------------------------|--------------------------|--------------------|--------------|----------------|--------------|
|                      | LAN IP DHCP Server                                      | Route IPTV                                 | Switch Control           |                    |              |                |              |
| General              |                                                         |                                            |                          |                    |              |                |              |
| Dash Board           | LAN - Route                                             |                                            |                          |                    |              |                |              |
| Game IPS             | This function allows you t<br>share the same connection | o add routing rules<br>in to the Internet. | into GT-AC5300. It is us | eful if you connec | t several ro | uters behind G | T-AC5300 to  |
| Game Boost           | Basic Config                                            |                                            |                          |                    |              |                |              |
| Game Private         | Enable static routes                                    |                                            | • Yes • No               |                    |              |                |              |
| Network              | Static Route List (Max                                  | Limit : 32)                                |                          |                    |              |                |              |
| Game Profile         | Network/Host IP                                         | Netmask                                    | Gate                     | eway               | Metric       | Interface      | Add / Delete |
| Game Radar           |                                                         |                                            |                          | •                  |              | LAN Y          | Ð            |
| WiFi Radar           |                                                         |                                            | No data in ta            | ble.               |              |                |              |
|                      |                                                         |                                            | Apply                    |                    |              |                |              |
|                      |                                                         |                                            |                          |                    |              |                |              |
| 🖗. Traffic Analyzer  |                                                         |                                            |                          |                    |              |                |              |
| Advanced Settings    |                                                         |                                            |                          |                    |              |                |              |

#### Para configurar a tabela de encaminhamento da LAN:

- No painel de encaminhamento, aceda a Advanced Settings (Definições avançadas) > LAN > separador Route (Encaminhamento).
- 2. No campo Enable static routes (Ativar encaminhamentos estáticos), escolha Yes (Sim).
- 3. Na secção Static Route List (Lista de encaminhamento estático), introduza as informações de rede de outros pontos de acesso ou nós. Clique no botão Add (Adicionar)
   Ou Delete (Eliminar) O para adicionar ou remover um dispositivo da lista.
- 4. Clique em Apply (Aplicar).

## 4.4.4 IPTV

O router sem fios suporta a ligação a serviços de IPTV através de um ISP ou uma LAN. O separador IPTV disponibiliza definições de configuração para IPTV, VoIP, multicasting e UDP para o seu serviço. Contacte o seu ISP para obter as informações específicas sobre o seu serviço.

| Quick Internet Setup    | Operation Mode: Wireless router Firmy<br>SSID: Welcome to Welcome to ) | vare Version: <u>3.0.0.4.382 10397</u><br>kelcome to                                                                                               |
|-------------------------|------------------------------------------------------------------------|----------------------------------------------------------------------------------------------------|
|                         | LAN IP DHCP Server Route IPTV                                          | Switch Control                                                                                                    |
| General                 | LAN - IPTV                                                             |                                                                                                    |
| Dash Board              |                                                                        |                                                                                                    |
| Game IPS                | assigned to primary WAN.                                               | ected to the internet. Please go to <u>VAVN - Julai VWVN</u> to confirm that WAVN port is                                                          |
| 💋 Game Boost            | LAN Port                                                               |                                                                                                    |
| Game Private<br>Network | IPTV/ VoIP Port Settings                                               | CAN1/ LAN2  Gaming Ports are set up in LAN1 and LAN2. If you would like to use Gaming Ports, please choose LAN 5/LAN 6 for your IPTV or VoIP port. |
| Game Profile            | Select ISP Profile                                                     | None                                                                                                    |
| Game Radar              | Choose IPTV STB Port                                                   | None                                                                                                    |
| WiFi Radar              | Special Applications                                                   |                                                                                                    |
| VPN                     | Use DHCP routes<br>Enable multicast routing (IGMP Proxy)               | Microsoft •<br>Disable •                                                                                                    |
| A. Traffic Analyzer     | Enable efficient multicast forwarding (IGMP<br>Snooping)               | Disable •                                                                                                    |
| Advanced Settings       | UDP Proxy (Udpxy)                                                      |                                                                                                    |
| Network Map             |                                                                        | Apply                                                                                                    |
| Wireless                |                                                                        |                                                                                                    |
| Guest Network           |                                                                        |                                                                                                    |
|                         |                                                                        |                                                                                                    |

# 4.5 WAN

## 4.5.1 Ligação à Internet

O ecrã Internet Connection (Ligação à Internet) permite-lhe configurar as definições de vários tipos de ligação WAN.

| Quick Internet Setup | SSID: Welcome to 1                              | Welcome to                        | Welcome         | <u>to</u>                                            |                                    | 100.00       | 10.20              | ٢  |
|----------------------|-------------------------------------------------|-----------------------------------|-----------------|------------------------------------------------------|------------------------------------|--------------|--------------------|----|
|                      | Internet<br>Connection                          | Dual<br>WAN                       | Port<br>Trigger | Virtual Server / Por<br>Forwarding                   | t DMZ                              | DDNS         | NAT<br>Passthrough |    |
| General              |                                                 |                                   |                 |                                                      |                                    |              |                    |    |
| Dash Board           | WAN - Internet Con                              | nection                           |                 |                                                      |                                    |              |                    |    |
| Game IPS             | GT-AC5300 supports sev<br>beside WAN Connection | veral connection<br>Type. The set | on types to W   | N (wide area network) TI<br>er depending on the conn | ese types are s<br>ection type you | elected from | m the dropdown m   | er |
| 🧭 Game Boost         | Configure the Ethernet W                        | /AN settings o                    | f GT-AC5300.    |                                                      |                                    |              |                    |    |
| Game Private         | Basic Config                                    |                                   |                 |                                                      |                                    |              |                    |    |
| Network              | WAN Connection Type                             |                                   | Auto            | matic IP •                                           |                                    |              |                    |    |
| Game Profile         | Enable WAN                                      |                                   | • Ye            | : • No                                               |                                    |              |                    |    |
| Game Radar           | Enable NAT                                      |                                   | • Ye            | s • No                                               |                                    |              |                    |    |
| 🔊 WiFi Radar         | Enable UPnP UPnP FA                             | N                                 | O Ye            | • • No                                               |                                    |              |                    |    |
|                      | WAN DNS Setting                                 |                                   |                 |                                                      |                                    |              |                    |    |
|                      | Connect to DNS Server at                        | utomatically                      | • Ye            | s 🔍 No                                               |                                    |              |                    |    |
| A. Traffic Analyzer  | Account Settings                                |                                   |                 |                                                      |                                    |              |                    |    |
| Advanced Settings    | Authentication                                  |                                   | None            |                                                      |                                    |              |                    |    |
| Network Map          | Host-Uniq (Hexadecimal)                         |                                   |                 |                                                      |                                    |              |                    |    |
|                      | Special Requirement                             | from ISP                          |                 |                                                      |                                    |              |                    |    |
| <u>ක</u> ) Wireless  | Host Name                                       |                                   |                 |                                                      |                                    |              |                    |    |
| Guest Network        | MAC Address                                     |                                   |                 |                                                      | мас с                              | lone         |                    |    |
| UAN                  | DHCP query frequency                            |                                   | Aggr            | essive Mode 🔻                                        |                                    |              |                    |    |
| 💮 WAN 💊              | Exlend the TTL value                            |                                   | • Ye            | • • No                                               |                                    |              |                    |    |
| 🗞 USB Application    | Spoof LAN TTL value                             |                                   | • Ye            | : • No                                               |                                    |              |                    |    |
|                      |                                                 |                                   |                 | Apply                                                |                                    |              |                    |    |

## Para configurar as definições de ligação WAN:

- No painel de navegação, aceda a Advanced Settings (Definições avançadas) > WAN > separador Internet Connection (Ligação à Internet).
- 2. Configure as definições indicadas abaixo. Quando terminar, clique em **Apply (Aplicar)**.
- Tipo de ligação WAN: Escolha o seu tipo de Fornecedor de Serviços de Internet. As escolhas são Automatic IP (IP automático), PPPOE, PPTP, L2TP ou Static IP (IP Estático). Consulte o seu ISP se o router não conseguir obter um endereço IP válido ou se tem dúvidas acerca do tipo de ligação WAN.
- Ativar WAN: S.eleccione Yes (Sim) para permitir que o router aceda à Internet. Selecione No (Não) para desativar o acesso à Internet.

- Ativar NAT: NAT (Network Address Translation) é um sistema em que um IP público (WAN IP) é utilizado para fornecer acesso à Internet a clientes da rede com um IP privado numa LAN. O endereço IP privado de cada cliente da rede será guardado numa tabela NAT e utilizado para encaminhar pacotes de dados recebidos.
- Ativar UPnP: UPnP (Universal Plug and Play) permite gue diversos dispositivos (como, por exemplo, routers, televisores, sistemas de áudio, consolas de jogos e telemóveis), sejam controlados através de uma rede baseada em IP com ou sem controlo central através de um gateway. UPnP liga a todos os tipos de PCs, oferecendo uma rede contínua para configuração remota e transferência de dados. Através da função UPnP, os novos dispositivos de rede são descobertos automaticamente. Após a ligação à rede, os dispositivos podem ser configurados remotamente para suportar aplicações P2P, jogos interativos, videoconferência e servidores Web ou proxy. Ao contrário do reencaminhamento de portas, que envolve a configuração manual das definições das portas, a função UPnP configura automaticamente o router para aceitar ligações recebidas e pedidos diretos para um PC específico na rede local.
- Ligar ao servidor DNS: Permite que o router obtenha o endereço IP DNS automaticamente a partir do ISP. Um DNS é um anfitrião na Internet que converte nomes da Internet em endereços IP numéricos.
- Autenticação: Este item poderá ser especificado por alguns ISPs. Consulte o seu ISP e preencha os dados, caso seja necessário.
- Nome do anfitrião: Este campo permite-lhe atribuir um nome de anfitrião ao seu router. Este é geralmente um requisito especial do ISP. Se o seu ISP atribuiu um nome de anfitrião ao seu computador, introduza aqui o nome de anfitrião.

- Endereço MAC: O endereço MAC (Media Access Control) é um identificador exclusivo para o seu dispositivo de rede. Alguns ISPs monitorizam o endereço MAC dos dispositivos de rede que se ligam ao seu serviço e rejeitam quaisquer dispositivos não reconhecidos que tentem ligar. Para evitar problemas de ligação devido a endereços MAC não reconhecidos, pode:
  - Contactar o seu ISP e atualizar o endereço MAC associado ao serviço do seu ISP.
  - Efetuar a clonagem ou alteração do endereço MAC do router sem fios ASUS para coincidir com o endereço MAC do dispositivo original reconhecido pelo ISP.
- **DHCP query frequency (Frequência de consulta DHCP):** Altera as definições de intervalo de detecção DHCP para evitar sobrecarregar o servidor DHCP.

## 4.5.2 WAN dupla

O seu router ASUS sem fios oferece suporte para WAN dupla. Pode definir a funcionalidade de WAN dupla para um dos seguintes modos:

- Failover Mode (Modo de activação pós-falha): Seleccione este modo para usar a WAN secundária como acesso de reserva à rede.
- Load Balance Mode (Modo de equilíbrio de carga): Seleccione este modo para optimizar a largura de banda, minimizar o tempo de resposta e evitar sobrecarga de dados para as ligações WAN primária e secundária.

|                     | Internet                                            | Dual                   | Port                                  | Virtual                   | Server / Port                       | DMZ                        | DDNS                       | NAT                                         |
|---------------------|-----------------------------------------------------|------------------------|---------------------------------------|---------------------------|-------------------------------------|----------------------------|----------------------------|---------------------------------------------|
| General             |                                                     |                        |                                       |                           |                                     |                            |                            |                                             |
| Dash Board          | WAN - Dual WAN                                      |                        |                                       |                           |                                     |                            |                            |                                             |
| Game IPS            | GT-AC5300 provides Dual<br>Load Balance mode to opt | WAN supp<br>imize band | ort. Select Failov<br>width, maximize | er mode to<br>throughput, | use a secondary<br>minimize respons | WAN for ba<br>te time, and | ckup netwo<br>d prevent da | ork access. Select<br>ata overload for both |
| 🧭 Game Boost        | Basic Config                                        |                        |                                       |                           |                                     |                            |                            |                                             |
| Game Private        | Enable Dual WAN                                     |                        | ON                                    |                           |                                     |                            |                            |                                             |
| Game Profile        | Primary WAN                                         |                        | WAN                                   |                           |                                     |                            |                            |                                             |
|                     | Secondary WAN                                       |                        | USB                                   | 10                        |                                     |                            |                            |                                             |
| Game Radar          | Dual WAN Mode                                       |                        | Fail                                  | over 🔻                    | Allow failbac                       |                            |                            |                                             |
| WiFi Radar          | Auto Network Detection                              | m                      |                                       |                           |                                     |                            |                            |                                             |
| VPN                 | Detect Interval                                     |                        |                                       | seconds                   |                                     |                            |                            |                                             |
| A. Traffic Analyzer | Failover Execution Time                             |                        | Contino                               | us 12 tin                 | mes ( = 60 second:                  | i) delect net              | work failed.               |                                             |
|                     | Enable Ping to Internet                             |                        | • Yes                                 | O No                      |                                     |                            |                            |                                             |
| Advanced Settings   |                                                     |                        |                                       |                           |                                     |                            |                            |                                             |
| Network Map         |                                                     |                        |                                       | Appi                      | ιγ.                                 |                            |                            |                                             |
| Wireless            |                                                     |                        |                                       |                           |                                     |                            |                            |                                             |
| Guest Network       |                                                     |                        |                                       |                           |                                     |                            |                            |                                             |
|                     |                                                     |                        |                                       |                           |                                     |                            |                            |                                             |
|                     |                                                     |                        |                                       |                           |                                     |                            |                            |                                             |

## 4.5.3 Ativação de Portas

A ativação de intervalos de portas abre uma porta de entrada predeterminada durante um período de tempo limitado sempre que um cliente da rede de área local efetua uma ligação de saída a uma porta específica. A ativação de portas é utilizada nas seguintes situações:

- Mais do que um cliente local precisa de reencaminhamento de portas para a mesma aplicação num momento diferente.
- Uma aplicação precisa de portas de entrada específicas que são diferentes das portas de saída.

| Quick Internet Setup    | Operation Mode: <u>Wireless router</u> Fi<br>SSID: Welcome to Welcome to                                                      | rmware Version: 3.0.0<br>. Welcome to                                           | .4.382_10397                                                        |                                                                  |                                                                                 |
|-------------------------|----------------------------------------------------------------------------------------------------|---------------------------------------------------------------------------------|---------------------------------------------------------------------|------------------------------------------------------------------|---------------------------------------------------------------------------------|
|                         | Internet Dual<br>Connection WAN                                                                                               | Port Virtua<br>Trigger F                                                        | al Server / Port<br>orwarding                                       | DMZ DDNS                                                         | 5 NAT<br>Passthrough                                                            |
| General                 | WAN Dest Trianes                                                                                                    |                                                                                 |                                                                     |                                                                  |                                                                                 |
| Dash Board              | WAN - Port Ingger                                                                                                    |                                                                                 |                                                                     |                                                                  |                                                                                 |
| Game IPS                | Port Trigger allows you to temporarily op<br>two methods for opening incoming data<br>the time and devices must use static IF | pen data ports when LAN<br>ports: port forwarding ar<br>addresses. Port trioger | I devices require un<br>of port trigger. Port<br>only opens the inc | nrestricted access t<br>forwarding opens th<br>oming port when a | o the Internet. There are<br>le specified data ports all<br>LAN device requests |
| 🤵 Game Boost            | access to the trigger port. Unlike port for<br>forwarding allows multiple devices to sh                                       | orwarding, port trigger do<br>hare a single open port a                         | es not require station<br>nd port trigger only                      | IP addresses for L<br>allows one client at                       | AN devices. Port<br>a time to access the open                                   |
| Game Private<br>Network | port.<br><u>Port Trigger FAQ</u>                                                                                              |                                                                                 |                                                                     |                                                                  |                                                                                 |
| Game Profile            | Basic Config                                                                                                    |                                                                                 |                                                                     |                                                                  |                                                                                 |
| Game Radar              | Enable Port Trigger                                                                                                    | • Yes • No                                                                      |                                                                     |                                                                  |                                                                                 |
| -                       | Well-Known Applications                                                                                                    | Please selec                                                                    |                                                                     |                                                                  |                                                                                 |
| WiFi Radar              | Trigger Port List (Max Limit : 32) 🕂                                                                                          |                                                                                 |                                                                     |                                                                  |                                                                                 |
| VPN                     | Description                                                                                                    | Trigger Port                                                                    | Protocol                                                            | Incoming Port                                                    | Protocol Delete                                                                 |
| A. Traffic Analyzer     |                                                                                                    | No data                                                                         | in table.                                                           |                                                                  |                                                                                 |
| Advanced Settings       |                                                                                                    | Ар                                                                              | ply                                                                 |                                                                  |                                                                                 |
| Network Map             |                                                                                                    |                                                                                 |                                                                     |                                                                  |                                                                                 |
| Wireless                |                                                                                                    |                                                                                 |                                                                     |                                                                  |                                                                                 |

#### Para configurar a Activação de Portas:

- No painel de navegação, aceda a Advanced Settings (Definições avançadas) > WAN > separador Port Trigger (Activação de Portas).
- 2. No campo Enable Port Trigger (Activar activação de portas), marque Yes (Sim).
- 3. No campo **Well-Known Applications (Aplicações conhecidas)**, seleccione jogos e serviços Web populares para adicionar à Lista de activação de portas.

- 4. Na tabela **Trigger Port List (Lista de activação de portas),** introduza as seguintes informações:
  - **Descrição**: Introduza um nome abreviado ou uma descrição para o serviço.
  - Porta de ativação: Especifique uma porta de activação para abrir a porta de entrada.
  - Protocolo: Selecione o tipo de protocolo, TCP ou UDP.
  - **Incoming Port (Porta de entrada)**: Especifique uma porta de entrada para receber dados da Internet.
- 5. Clique no botão Add (Adicionar) 
   ⊕ para introduzir as informações de activação de portas na lista. Clique no botão Delete (Eliminar) 
   ⊖ para remover uma entrada de activação de portas da lista.
- 6. Quando terminar, clique em Apply (Aplicar).

#### NOTAS:

- Ao ligar-se a um servidor de IRC, um PC cliente efetua uma ligação de saída utilizando o intervalo de ativação de portas 66660-7000. O servidor de IRC responde verificando o nome de utilizador e criando uma nova ligação ao PC cliente através de uma porta de entrada.
- Se a Ativação de Portas estiver desativada, o router interrompe a ligação porque não é capaz de determinar qual o PC que está pedir acesso ao IRC. Quando a Ativação de Portas está ativada, o router atribui uma porta de entrada para receber os dados. Esta porta de entrada fecha quando terminar um período de tempo específico porque o router não sabe quando a aplicação foi terminada.
- A ativação de portas permite que um cliente da rede utilize apenas um determinado serviço e uma porta de entrada em simultâneo.
- Não é possível utilizar a mesma aplicação para ativar uma porta em mais do que um PC em simultâneo. O router irá reencaminhar apenas a porta para o último computador que enviar um pedido/ ativação para o router.

## 4.5.4 Servidor virtual/Reencaminhamento de portas

O reencaminhamento de chamadas é um método para direcionar tráfego de rede da Internet para uma porta específica ou um intervalo de portas para um ou vários dispositivos na sua rede local. A configuração do Reencaminhamento de Portas no seu router permite que PCs fora da rede tenham acesso a serviços específicos oferecidos por um PC na sua rede.

| Quick Internet Setup | SSID: Welcome to Welc                                                                                  | ome to Welc                                                     | version: 3.0.0.4.382 10                                                                     | 192                                                    | 1 🖬 -                            | 🛊 💵 🖬 🖗                                | Ŕ    |
|----------------------|----------------------------------------------------------------------------------------------------|-----------------------------------------------------------------|---------------------------------------------------------------------------------------------|--------------------------------------------------------|----------------------------------|----------------------------------------|------|
|                      | Internet Du<br>Connection WA                                                                           | al Port<br>N Trigger                                            | Virtual Server / I<br>Forwarding                                                            | Port DMZ                                               | DDNS                             | NAT<br>Passthrough                     |      |
| General              |                                                                                                    |                                                                 |                                                                                             |                                                        |                                  |                                        |      |
| Dash Board           | WAN - Virtual Server / F                                                                               | Port Forwardi                                                   | ng                                                                                          |                                                        |                                  |                                        |      |
| Game IPS             | Virtual Server / Port forwarding<br>network (LAN). For a faster co                                     | g allows remote co<br>onnection, some P                         | emputers to connect to a sp<br>2P applications (such as B                                   | ecific computer or<br>itTorrent), may also             | service within<br>require that y | a private local ar<br>ou set the port  | ea   |
| 🔗 Game Boost         | forwarding setting. Please refe<br>ports in router and redirect dat<br>If you want to specify a Port F | er to the P2P appl<br>ta through those p<br>Range for clients o | cation's user manual for de<br>orts to a single client on you<br>n the same network enter t | tails. You can oper<br>ur network.<br>the Service Name | the multiple p                   | ort or a range of<br>e (e.α. 10200-103 | 300  |
| Game Private         | the LAN IP address, and leave                                                                          | e the Local Port e                                              | npty.                                                                                       |                                                        |                                  |                                        |      |
| Game Profile         | <ul> <li>When your network's fireward server/web server would be</li> </ul>                            | Il is disabled and<br>in conflict with G                        | you set 80 as the HTTP ser<br>T-AC5300's web user interfa                                   | ver's port range for<br>ice.                           | ryourWAN se                      | tup, then your htt                     | P    |
| Game Radar           | <ul> <li>When you set 20:21 as you<br/>AC5300's native FTP serve</li> </ul>                            | ar FTP server's po<br>ar.                                       | t range for your WAN setup                                                                  | , then your FTP se                                     | erver would be                   | in conflict with G                     | π-   |
| 🚱 WiFi Radar         | Virtual Server / Port<br>Basic Config                                                                  | Forwarding F                                                    | νΩ                                                                                          |                                                        |                                  |                                        |      |
| VPN                  | Enable Port Forwarding                                                                                 |                                                                 | Yes O No                                                                                    |                                                        |                                  |                                        |      |
| Traffic Analyzer     | Famous Server List                                                                                     |                                                                 | Please select 🔹                                                                             |                                                        |                                  |                                        |      |
|                      | FTP Server Port                                                                                        |                                                                 | 2021                                                                                        |                                                        |                                  |                                        |      |
| Advanced Settings    | Port Forwarding List (Max                                                                              | ( Limit : 32)                                                   |                                                                                             |                                                        |                                  |                                        |      |
| Network Map          | Service Name                                                                                           | Source Target                                                   | Port Range                                                                                  | Local IP                                               | Local Port                       | Protocol De                            | id / |
| Wireless             |                                                                                                    |                                                                 |                                                                                             |                                                        |                                  | тср т                                  | Ð    |
| Guest Network        |                                                                                                    |                                                                 | No data in table.                                                                           |                                                        |                                  |                                        |      |
|                      |                                                                                                    |                                                                 | Apply                                                                                       |                                                        |                                  |                                        |      |
|                      |                                                                                                    |                                                                 |                                                                                             |                                                        |                                  |                                        |      |

#### Para configurar o Reencaminhamento de Portas:

- No painel de navegação, aceda a Advanced Settings (Definições avançadas) > WAN > separador Virtual Server / Port Forwarding (Servidor virtual / Reencaminhamento de portas).
- 2. No campo Enable Port Forwarding (Activar reencaminhamento de portas), marque Yes (Sim).
- No campo Famous Server List (Lista de servidores famosos), seleccione o tipo de serviço ao qual deseja aceder.

- 4. No campo **Famous Games List (Lista de jogos famosos)**, seleccione o jogo popular ao qual deseja aceder. Este item apresenta a lista de portas necessárias para que o jogo online popular que seleccionou funcione correctamente.
- 5. Na tabela **Port Forwarding List (Lista de reencaminhamento de portas)**, introduza as seguintes informações:
  - Nome do serviço: Introduza o nome do serviço.
  - Intervalo de portas: Se deseja especificar um Intervalo de Portas para clientes na mesma rede, introduza o Nome do Serviço, o Intervalo de Portas (por exemplo, 10200:10300), o endereço IP da LAN e deixe a Porta Local em branco. O intervalo de portas aceita vários formatos como, por exemplo, Intervalos de portas (300:350), portas individuais (566, 789) ou Mistura (1015:1024, 3021).

#### NOTAS:

- Se a firewall da sua rede estiver desativada e a porta 80 for definir como porta do servidor HTTP na configuração da WAN, o seu servidor http/servidor Web estará em conflito com a interface Web do router.
- Uma rede utiliza as portas para transferir dados e cada porta tem um número atribuído e uma tarefa específica. Por exemplo, a porta 80 é utilizada para HTTP. Uma porta específica pode ser utilizada por uma aplicação ou serviço de cada vez. Por conseguinte, dois PCs que tentem aceder a dados em simultâneo através da mesma porta irão falhar. Por exemplo, não é possível configurar o Reencaminhamento de Portas para a porta 100 para dois PCs em simultâneo.

#### • IP Local: Introduza o endereço IP da LAN do cliente.

**NOTA**: Utilize um endereço IP estático para o cliente local para que o reencaminhamento de portas funcione corretamente. Para mais informações, consulte a secção **4.4 LAN**.

- Porta Local: Introduza uma porta específica para receber pacotes reencaminhados. Deixe este campo em branco se deseja que os pacotes recebidos sejam corretamente para o intervalo de portas especificado.
- **Protocolo**: Selecione o protocolo. Se tiver dúvidas, Selecione **BOTH (AMBOS)**.

- 6. Clique no botão Add (Adicionar) para introduzir as informações de activação de portas na lista. Clique no botão Delete (Eliminar) para remover uma entrada de activação de portas da lista.
- 7. Quando terminar, clique em Apply (Aplicar).

# Para verificar se o Reencaminhamento de Portas foi configurado com sucesso:

- Certifique-se de que o seu servidor ou aplicação está configurado(a) e em execução.
- Será necessário um cliente fora da sua LAN mas com acesso à Internet (referido como "Cliente de Internet"). Este cliente não deverá estar ligado ao router ASUS.
- No cliente de Internet, utilize o IP da WAN do router para aceder ao servidor. Se o reencaminhamento de portas estiver configurado com sucesso, deverá ser possível aceder aos ficheiros ou aplicações.

# Diferenças entre ativação de portas e reencaminhamento de portas:

- A ativação de portas funcionará mesmo que não seja configurado um endereço IP da LAN específico. Ao contrário do reencaminhamento de portas, que necessita de um endereço IP da LAN estático, a ativação de portas permite o reencaminhamento dinâmico de portas utilizando o router. Intervalos de portas predeterminados são configurados para aceitar ligações durante um período de tempo limitado. A ativação de portas permite que vários computadores executem aplicações que, geralmente, necessitam do reencaminhamento manual das mesmas portas para cada PC da rede.
- A ativação de portas é mais segura do que o reencaminhamento de portas, visto que as portas de entrada não estão permanentemente abertas. Essas portas são abertas apenas quando uma aplicação efetua uma ligação de saída através da porta de ativação.

## 4.5.5 DMZ

O serviço DMZ Virtual expõe um cliente à Internet, permitindo que esse cliente receba todos os pacotes direcionados à sua rede de área local.

O tráfego recebido da Internet é geralmente rejeitado e encaminhado para um cliente específico apenas se o reencaminhamento de portas ou ativação de portas estiver configurado na rede. Numa configuração DMZ, um cliente da rede recebe todos os pacotes de entrada.

A configuração de DMZ numa rede é útil quando é necessário que as portas de entrada estejam abertas ou quando deseja alojar um servidor de domínio, Web ou de e-mail.

**ATENÇÃO:** A abertura de todas as portas num cliente para a Internet torna a rede vulnerável a ataques a partir do exterior. Tenha atenção aos riscos de segurança que envolvem a utilização de DMZ.

#### Para configurar o serviço DMZ:

- No painel de navegação, aceda a Advanced Settings (Definições avançadas) > WAN > separador DMZ.
- 2. Configure as definições indicadas abaixo. Quando terminar, clique em **Apply (Aplicar)**.
  - IP address of Exposed Station (Endereço IP da estação exposta): Introduza o endereço IP da LAN do cliente que irá fornecer o serviço DMZ e ficará exposto na Internet. Certifique-se de que o servidor cliente tem um endereço IP estático.

#### Para remover o serviço DMZ:

- 1. Elimine o endereço IP da LAN do cliente da caixa de texto IP Address of Exposed Station (Endereço IP da estação exposta).
- 2. Quando terminar, clique em Apply (Aplicar).

## 4.5.6 DDNS

A configuração de DDNS (Dynamic DNS) permite-lhe aceder ao router a partir do exterior da sua rede através do Serviço ASUS DDNS ou outro serviço DDNS.

| Quick Internet Setup                                           | SSID: cocktailtod                                                                                                    | ay <u>cocktai</u>                                                                           | Itoday_SG                                                                                | 1301. <u>1.0.0.1.301_000/3</u>                                                                                                    |                                              |                                              | 📕 🧟 💷 🍯 🗄                                     |
|----------------------------------------------------------------|----------------------------------------------------------------------------------------------------|---------------------------------------------------------------------------------------------|------------------------------------------------------------------------------------------|----------------------------------------------------------------------------------------------------|----------------------------------------------|----------------------------------------------|-----------------------------------------------|
|                                                                | Internet<br>Connection                                                                                                    | Dual<br>WAN                                                                                 | Port<br>Trigger                                                                          | Virtual Server / Port<br>Forwarding                                                                                                    | DMZ                                          | DDNS                                         | NAT<br>Passthrough                            |
| General                                                        |                                                                                                    |                                                                                             |                                                                                          |                                                                                                    |                                              |                                              |                                               |
| Dash Board                                                     | WAN - DDNS                                                                                                    |                                                                                             |                                                                                          |                                                                                                    |                                              |                                              |                                               |
|                                                                | DDNS (Dynamic Dom                                                                                                    | ain Name Sy                                                                                 | stem) is a service                                                                       | that allows network clients to o                                                                                                    | onnect to t                                  | ne wireless                                  | s router, even with a                         |
| AiProtection                                                   | dynamic public IP add<br>and other DDNS serv                                                                                                    | lress, through<br>ices.                                                                     | n its registered do                                                                      | main name. The wireless route                                                                                                    | is embedd                                    | ed with the                                  | e ASUS DDNS service                           |
| <ul> <li>AlProtection</li> <li>Game Acceleration</li> </ul>    | dynamic public IP add<br>and other DDNS serv<br>If you cannot use ASI<br>address to use this se                                                                            | fress, through<br>ices.<br>JS DDNS ser<br>rvice.                                            | n its registered do<br>vices, please go l                                                | main name. The wireless route<br>lo <u>http://iplookup.asus.</u>                                                                          | is embedd                                    | ed with the<br><u>kup.php</u>                | e ASUS DDNS service<br>to reach your internet |
| AlProtection     Game Acceleration     Open NAT                | dynamic public IP add<br>and other DDNS serv<br>If you cannot use ASU<br>address to use this se<br>The wireless router or<br>This router may be in                         | tress, through<br>ices.<br>JS DDNS ser<br>rvice.<br>urrently uses ;<br>the multiple-P       | n its registered do<br>vices, please go l<br>a private WAN IP<br>VAT environment         | main name. The wireless route<br>to <a href="http://iplookup.asus.">http://iplookup.asus.</a><br>address.<br>and DDNS service cannot work | is embedd<br><u>com/ns1oc</u><br>in this env | ed with the<br><u>kup.php</u><br>ironment.   | e ASUS DDNS service<br>to reach your internet |
| AlProtection     Game Acceleration     Open NAT     Game Rader | dynamic public IP add<br>and other DDNS serv<br>If you cannot use ASU<br>address to use this se<br>The wireless router or<br>This router may be in<br>Enable the DDNS Clie | tress, through<br>ices.<br>JS DDNS ser<br>rvice.<br>urrently uses a<br>the multiple-h<br>nt | n its registered do<br>vices, please go l<br>a private WAN IP<br>VAT environment<br>Φ γε | main name. The wireless route<br>to <u>http://iplookup.asus.</u><br>address.<br>and DDNS service cannot work<br>cs <b>0</b> No            | is embedd<br><u>com/ns1oc</u><br>in this env | ed with the<br><u>kup . php</u><br>ironment. | e ASUS DDNS service                           |

#### Para configurar o DDNS:

- No painel de navegação, aceda a Advanced Settings (Definições avançadas) > WAN > separador DDNS.
- 2. Configure as definições indicadas abaixo. Quando terminar, clique em **Apply (Aplicar)**.
  - Ativar o cliente DDNS: Active o DDNS para aceder ao router ASUS através do nome DNS em vez do endereço IP da WAN.
  - Servidor e Nome do anfitrião: Escolha ASUS DDNS ou outro DDNS. Se deseja utilizar o serviço ASUS DDNS, preencha o Nome do Anfitrião no formato xxx.asuscomm.com (xxx é o nome do seu anfitrião).
  - Se deseja utilizar um serviço DDNS diferente, clique em FREE TRIAL (AVALIAÇÃO GRATUITA) e registe-se online primeiro.
     Preencha os campos User Name or E-mail Address (Nome de utilizador ou Endereço de e-mail) e Password or DDNS key (Palavra-passe ou Chave DDNS).
  - Ativar caracteres universais: Ative os caracteres universais se o seu serviço DDNS o exigir.

#### NOTAS:

O serviço DDNS não funcionará nas seguintes condições:

- Quando o router sem fios estiver a utilizar um endereço IP da WAN privado (192.168.x.x, 10.x.x.x ou 172.16.x.x), indicado por um texto em amarelo.
- O router poderá estar numa rede que utiliza várias tabelas NAT.

## 4.5.7 Passagem de NAT

A Passagem de NAT permite que uma ligação de Rede Privada Virtual (VPN) passe pelo router para os clientes da rede. As definições Passagem de PPTP, Passagem de L2TP, Passagem de IPsec e Passagem de RTSP estão ativadas por predefinição.

Para Ativar/desativar as definições de Passagem de NAT, aceda a Advanced Settings (Definições avançadas) > WAN > separador NAT Passthrough (Passagem de NAT). Quando terminar, clique em Apply (Aplicar).

| SSID: cocktailto       | day <u>cocktai</u>                                                                                                    | Itoday_5G                                                                                                    |                                                                                                    |                                                                                                    |                                                                                                    |                                                                                                    |                                                                                                    | <b>T</b>                                                                                                    |
|------------------------|----------------------------------------------------------------------------------------------------|----------------------------------------------------------------------------------------------------|----------------------------------------------------------------------------------------------------|----------------------------------------------------------------------------------------------------|----------------------------------------------------------------------------------------------------|----------------------------------------------------------------------------------------------------|----------------------------------------------------------------------------------------------------|----------------------------------------------------------------------------------------------------|
| Internet<br>Connection | Dual<br>WAN                                                                                                    | Port<br>Trigger                                                                                                    | Virtual Se<br>Forwa                                                                                                    | rver / Port<br>arding                                                                                                    | DMZ                                                                                                    | DDNS                                                                                                    | NAT<br>Passthrough                                                                                                    |                                                                                                    |
|                        |                                                                                                    |                                                                                                    |                                                                                                    |                                                                                                    |                                                                                                    |                                                                                                    |                                                                                                    |                                                                                                    |
| WAN - NAT Pass         | sthrough                                                                                                    |                                                                                                    |                                                                                                    |                                                                                                    |                                                                                                    |                                                                                                    |                                                                                                    |                                                                                                    |
| Enable NAT Passthro    | ough to allow a                                                                                                    | a Virtual Private N                                                                                                    | etwork (VPN) ca                                                                                                    | onnection to pa                                                                                                    | ss through t                                                                                                    | he router t                                                                                                    | o the network client                                                                                                    | s.                                                                                                    |
| PPTP Passtbrounb       |                                                                                                    | Enal                                                                                                    | le T                                                                                                    |                                                                                                    |                                                                                                    |                                                                                                    |                                                                                                    |                                                                                                    |
|                        |                                                                                                    | Ena                                                                                                    |                                                                                                    |                                                                                                    |                                                                                                    |                                                                                                    |                                                                                                    |                                                                                                    |
| L2TP Passthrough       |                                                                                                    | Enal                                                                                                    | ole 🔻                                                                                                    |                                                                                                    |                                                                                                    |                                                                                                    |                                                                                                    |                                                                                                    |
| IPSec Passthrough      |                                                                                                    | Enat                                                                                                    | ole 🔻                                                                                                    |                                                                                                    |                                                                                                    |                                                                                                    |                                                                                                    |                                                                                                    |
| RTSP Passthrough       |                                                                                                    | Enal                                                                                                    | ole 🔻                                                                                                    |                                                                                                    |                                                                                                    |                                                                                                    |                                                                                                    |                                                                                                    |
| H.323 Passthrough      |                                                                                                    | Enal                                                                                                    | ole 🔻                                                                                                    |                                                                                                    |                                                                                                    |                                                                                                    |                                                                                                    |                                                                                                    |
| SID Depethrough        |                                                                                                    | Enal                                                                                                    | la T                                                                                                    |                                                                                                    |                                                                                                    |                                                                                                    |                                                                                                    |                                                                                                    |
| - On Passarough        |                                                                                                    |                                                                                                    | ine i                                                                                                    |                                                                                                    |                                                                                                    |                                                                                                    |                                                                                                    |                                                                                                    |
| PPPoE Relay            |                                                                                                    | Disa                                                                                                    | ble ▼                                                                                                    |                                                                                                    |                                                                                                    |                                                                                                    |                                                                                                    |                                                                                                    |
| FTP_ALG Port           |                                                                                                    | 202                                                                                                    | L                                                                                                    |                                                                                                    |                                                                                                    |                                                                                                    |                                                                                                    |                                                                                                    |
|                        |                                                                                                    |                                                                                                    |                                                                                                    |                                                                                                    |                                                                                                    |                                                                                                    |                                                                                                    |                                                                                                    |
|                        | SDI: cockaillor<br>in connection<br>WAN - NAT Pass<br>Enable NAT Passith<br>PPTP Passthrough<br>IPSc Passthrough<br>IPSc Passthrough<br>I 323 Passthrough<br>I 323 Passthrough<br>SIP Passthrough<br>IPPoE Relay<br>FIP_ALG Part | SD: cockraitteday ceckrai<br>connection WaN<br>WAN - NAT Passthrough<br>Enable NAT Passthrough<br>Enable NAT Passthrough<br>LTP Passthrough<br>IPSc: Passthrough<br>IPSc: Passthrough<br>ISIP Passthrough<br>ISIP | SSIP residence in the second second s | SD: cacktailtooley cacktailtooley.GB       Dr. cacktailtooley cacktailtooley.GB       Connection     WAN       Trigger     Virtual So       WAN - NAT Passthrough     Enable •       Enable NAT Passthrough     Enable •       L7IP Passthrough     Enable •       L92c Passthrough     Enable •       H323 Passthrough     Enable •       H323 Passthrough     Enable •       SIP Passthrough     Enable •       PPPD Passthrough     Enable •       H323 Passthrough     Enable •       PPPG Rady     Disable •       FIP_ALG Part     2021 | SDE: cocktailtosky: cocktailtosky: SG       District connection     Dual Port Trigger     Virtual Server / Port Forwarding       WAN - NAT Passthrough     Enable NAT Passthrough to allow a Virtual Private Network (VPN) connection to part PPTP Passthrough       Enable NAT Passthrough     Enable •       IPPTP Passthrough     Enable •       IPPTP Passthrough     Enable •       IPSic Passthrough     Enable •       IPSic Passthrough     Enable •       IPSic Passthrough     Enable •       IPSic Passthrough     Enable •       IPPTPAssthrough     Enable •       IPSic Passthrough     Enable •       IPSic Passthrough     Enable •       IPPTARE Resty     Disable •       IPPT_ALG Port     2021 | Strictering       contraction       WM       Puret integer       Virbuil Server / Port integer       DMZ         WAN - NAT Passthrough       Faile       Enable NAT Passthrough to allow a Virbuil Phrote Network (VPN) connection to pass through to allow a Virbuil Phrote Network (VPN) connection to pass through to allow a Virbuil Phrote Network (VPN) connection to allow a Virbuil Phrote Network (VPN) connection to allow a Virbuil Phrote Network (VPN) connection to allow a Virbuil Phrote Network (VPN) connection to allow a Virbuil Phrote Network (VPN) connection to allow a Virbuil Ph | Si: cocktailtostay cacktailtostay. Sc<br>Tringer Virtual Server / Port DAZ DONS<br>WAN + NAT Passthrough<br>Enable NAT Passthrough to allow a Virtual Private Network (VPN) connection to pass through the nouter to<br>PPTP Passthrough Enable •<br>L2TP Passthrough Enable •<br>L2TP Passthrough Enable •<br>L2TP Passthrough Enable •<br>RTSP Passthrough Enable •<br>H323 Passthrough Enable •<br>FIP_ALG Port 2021 | SDI: cacktailtoday: cacktailtoday.26         Model       Pert       Virbual Server / Port       DAX       DAX       Passthrough         UNAN       Prigger       Virbual Server / Port       DAX       DAX       Passthrough         UNAN       VANA       Prigger       Virbual Server / Port       DAX       DAX       Passthrough         UNAN       VANA       Prigger       Virbual Server / Port       DAX       DAX       Passthrough         UNAN       VANA       Passthrough       Enable             U2TP Passthrough       Enable |

# 4.6 Utilizar a Aplicação USB

A função USB Extension (Extensão USB) disponibiliza os submenus AiDisk, Servers Center (Centro de Servidores), Network Printer Server (Servidor de Impressora de rede) e Download Master (Gestor de Transferências).

**IMPORTANTE!** Para utilizar esta funcionalidade, deverá ligar um dispositivo de armazenamento USB como, por exemplo, um disco rígido USB ou uma unidade flash USB, à porta USB 2.0 Do painel traseiro do router sem fios. Certifique-se que o dispositivo de armazenamento USB está corretamente formatado e particionado. Visite o website da ASUS em <u>http://event.asus.com/2009/networks/disksupport/</u> para consultar a tabela de sistemas de ficheiros suportados.

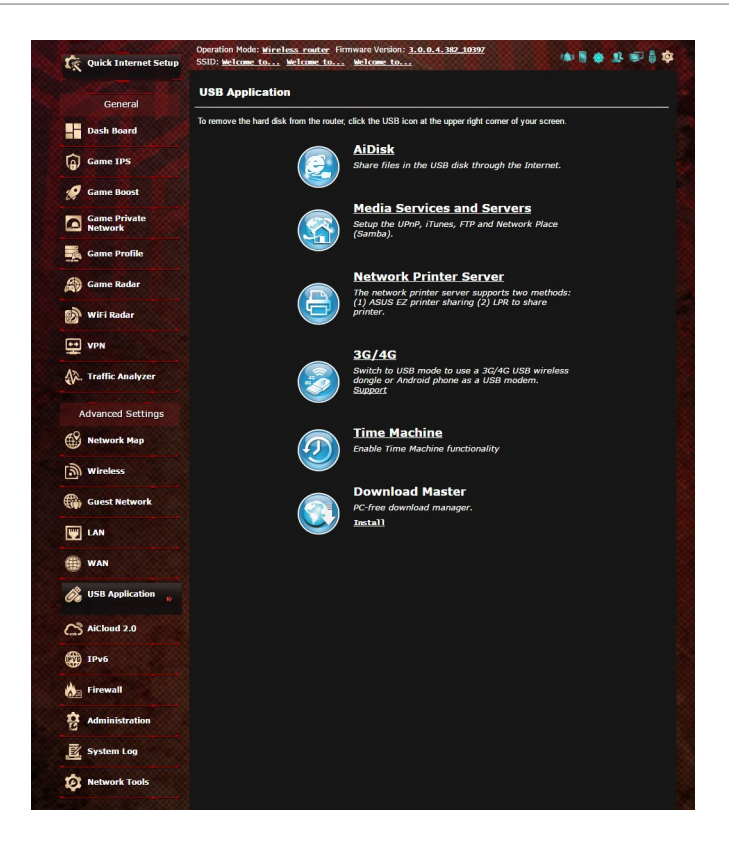

## 4.6.1 Utilizar o AiDisk

O AiDisk permite partilhar ficheiros de um disco USB através da Internet. O AiDisk ajuda-o também a configurar o ASUS DDNS e um servidor FTP.

#### Para usar o AiDisk:

- No painel de navegação, aceda a Advanced Settings (Definições avançadas) > USB application (Aplicação USB) e clique no ícone do AiDisk.
- 2. No ecrã Welcome to AiDisk wizard (Bem-vindo ao assistente do AiDisk) clique em **Go (Ir)**.

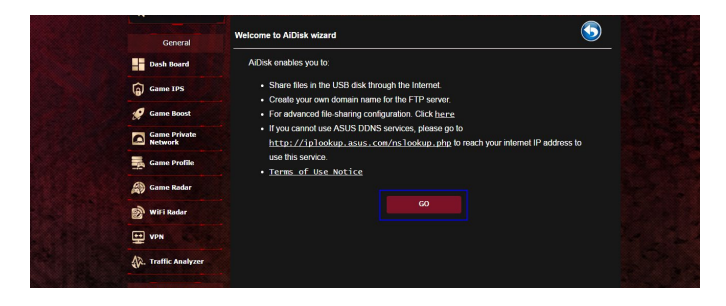

3. Selecione os direitos de acesso que quer atribuir aos clientes que acedem aos seus dados partilhados.

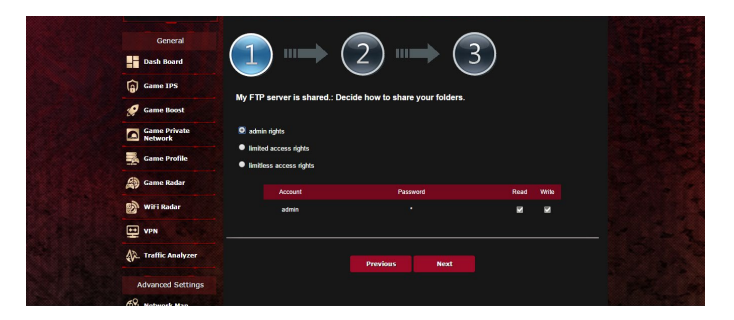

4. Crie o seu nome de domínio utilizando os serviços ASUS DDNS, Selecione I will use the service and accept the Terms of service (Utilizarei o serviço e aceito os termos do serviço) e introduza o nome do seu domínio. Quando terminar, clique em Next (Seguinte).

| Constal<br>Constal<br>Con | 1       1       1       1       1       3       3         Casta your domain name via the ASUS DDNS service.       3       3       3       3       3       3       3       3       3       3       3       3       3       3       3       3       3       3       3       3       3       3       3       3       3       3       3       3       3       3       3       3       3       3       3       3       3       3       3       3       3       3       3       3       3       3       3       3       3       3       3       3       3       3       3       3       3       3       3       3       3       3       3       3       3       3       3       3       3       3       3       3       3       3       3       3       3       3       3       3       3       3       3       3       3       3       3       3       3       3       3       3       3       3       3       3       3       3       3       3       3       3       3       3       3       3       3 |  |
|----------------------------------------------------------------------------------------------------|----------------------------------------------------------------------------------------------------|--|
|----------------------------------------------------------------------------------------------------|----------------------------------------------------------------------------------------------------|--|

Pode também seleccionar **Skip ASUS DDNS settings (Ignorar as definições de DDNS da ASUS)** e clicar em **Next (Seguinte)** para ignorar a configuração de DDNS.

- 5. Clique em Finish (Concluir) para concluir a configuração.
- 6. Para aceder ao site FTP que criou, inicie um navegador Web ou um utilitário cliente FTP de terceiros e introduza o link ftp (ftp://<domain name>.asuscomm.com) criado anteriormente.

## 4.6.2 Utilizar o Centro de Servidores

O Servers Center (Centro de Servidores) permite-lhe partilhar os ficheiros multimédia através do diretório de um Servidor Multimédia, do serviço de partilha Samba ou do serviço de partilha FTP. Pode também configurar outras definições para o disco USB no Centro de Servidores.

#### Utilizar o Servidor Multimédia

O seu router sem fios permite que dispositivos DLNA acedam aos ficheiros multimédia do disco USB ligado ao router.

**NOTA**: Antes de utilizar a função de Servidor Multimédia DLNA, ligue o seu dispositivo à rede do GT-AC2900.

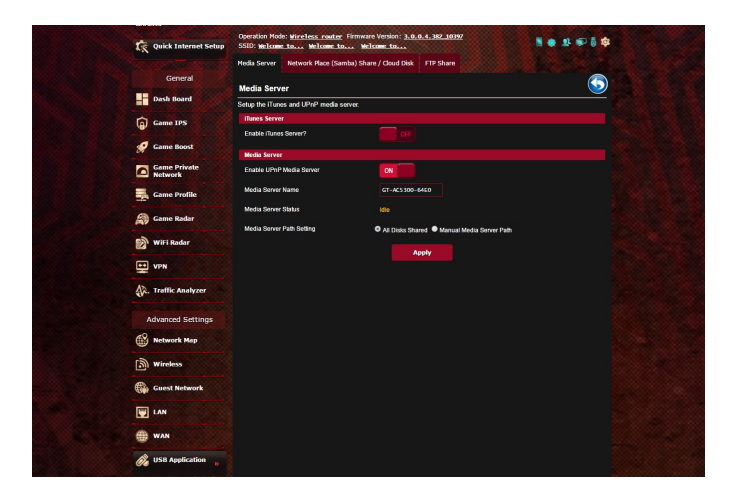

Para abrir a página de configuração do Servidor Multimédia, aceda a Advanced Settings (Definições avançadas) > USB application (Aplicação USB) > Media Services and Servers (Servidores e serviços multimédia) > Media Servers (Servidores multimédia). Consulte em seguida as descrições dos campos:

- Ativar Servidor iTunes?: Selecione ON/OFF (Activado/ Desactivado) para Ativar/desAtivar o Servidor iTunes.
- Ativar Servidor Multimédia DLNA: Selecione ON/OFF (Ativado/Desativado) para Ativar/desAtivar o Servidor Multimédia DLNA.
- Estado do Servidor Multimédia: Exibe o estado do servidor multimédia.
- Media Server Path Setting (Definição do caminho do servidor multimédia): Seleccione All Disks Shared (Todos os discos partilhados)ou Manual Media Server Path (Caminho do servidor multimédia manual).

#### Utilizar o serviço de Partilha de Local de Rede (Samba)

A Partilha de Local de Rede (Samba) permite configurar a conta e permissões para o serviço samba.

| 🕵 Quick Internet Setup  | Operation Mode: Wireless router<br>SSID: Welcome to Welcome to.                                                                                                    | Firmware Version: <u>3,0,0,4,382,10397</u> | ****                      |
|-------------------------|----------------------------------------------------------------------------------------------------|--------------------------------------------|---------------------------|
|                         | Media Server Network Place (Sam                                                                                                    | ba) Share / Cloud Disk FTP Share           |                           |
| General                 |                                                                                                    |                                            |                           |
| Dash Board              | USB Application - Network F                                                                                                    | lace (Samba) Share / Cloud Disk            | <u> </u>                  |
| Game 1PS                | Set the account and permission of ne<br>Enable Share                                                                                                    | work place(samba) service.                 |                           |
| 🔗 Game Boost            | Allow quest login                                                                                                    | Username and password is ne                | cessary to log in network |
| Game Private<br>Network | Device Name                                                                                                    | place(Samba)                               |                           |
| Game Profile            | Work Group                                                                                                    | WORKGROLP                                  |                           |
| Game Redar              | NTFS Sparse Files Support                                                                                                    | Disable V                                  |                           |
| Will i Radar            |                                                                                                    | Apply                                      |                           |
| VPN                     | $\odot \odot \oslash$                                                                                                    |                                            |                           |
| 🖗. Traffic Analyzer     | anter و المعادية المعادية المعادية المعادية المحادثة المحادثة المحادثة المحادثة المحادثة المحادثة المحادثة المح<br>محادثة المحادثة المحادثة المحادثة المحادثة المحادثة المحادثة المحادثة المحادثة المحادثة المحادثة المحادثة المحاد | CS300-64E0 R/W                             | R No                      |
| Advanced Settings       |                                                                                                    |                                            |                           |
| Network Map             |                                                                                                    | Save Permitsion                            |                           |
| Wireless                |                                                                                                    |                                            |                           |
| Guest Network           |                                                                                                    |                                            |                           |
| E LAN                   |                                                                                                    |                                            |                           |
| () wan                  |                                                                                                    |                                            |                           |
| <b>USB</b> Application  |                                                                                                    |                                            |                           |

#### Para utilizar a Partilha Samba:

 No painel de navegação, aceda a Advanced Settings (Definições avançadas) > USB application (Aplicação USB) > Media Services and Servers (Servidores e serviços multimédia) > Network Place (Samba) Share / Cloud Disk (Partilha de local de rede (Samba) / Disco na nuvem).

**NOTA**: A Partilha de Local de Rede (Samba) está activada por predefinição.

2. Siga os passos abaixo para adicionar, eliminar ou modificar uma conta.

#### Para criar uma nova conta:

- a) Clique em 🕒 para adicionar uma nova conta.
- b) Nos campos **Account (Conta)** e **Password (Palavra-passe)**, introduza o nome e a palavra-passe do seu cliente de rede. Introduza novamente a palavra-passe para confirmar. Clique em **Add (Adicionar)** para adicionar a conta à lista.

|  | Helli Sever Add new account        | na) shake / they a take — Pritrich 🗱 |  |
|--|------------------------------------|--------------------------------------|--|
|  | New account h                      | as no read/write access rights.      |  |
|  | USB Application - Notice Acc       | ount: Inmbal Share / I could lisk    |  |
|  | Set the account and previous Passe | word:                                |  |
|  | Retype passi                       | word:                                |  |
|  |                                    | Add                                  |  |
|  |                                    |                                      |  |
|  |                                    |                                      |  |
|  |                                    |                                      |  |
|  |                                    |                                      |  |
|  |                                    |                                      |  |
|  |                                    |                                      |  |

#### Para eliminar uma conta existente:

- a) Selecione a conta que deseja eliminar.
- b) Clique em \varTheta.
- c) Quando lhe for solicitado, clique em **Delete (Eliminar)** para confirmar a eliminação da conta.

#### Para adicionar uma pasta:

- a) Clique em 🗳.
- b) Introduza o nome da pasta e clique em **Add (Adicionar)**. A pasta criada será adicionada à lista de pastas.

| Nedia Server Add new folder in s | ida' Share / Good Disk — FTP Share 🗙 . |  |
|----------------------------------|----------------------------------------|--|
| The default ac                   | cess rights for a new folder is        |  |
| USB Application - Network R      | Parce (Samon) Share / Cloud Dist.      |  |
| Folder Name:                     | hvork place(semba) service             |  |
| Enaple Star                      | Add                                    |  |
|                                  |                                        |  |
|                                  |                                        |  |
|                                  |                                        |  |
|                                  |                                        |  |

- 3. Na lista de ficheiros/pastas, Selecione o tipo de direitos de acesso que quer atribuir a pastas de ficheiros específicas:
  - L/G: Selecione esta opção para atribuir acesso de leitura/ escrita.
  - L: Selecione esta opção para atribuir acesso só de leitura.
  - **Não:** Selecione esta opção se não desejar partilhar uma pasta de ficheiros específica.
- 4. Clique em Apply (Aplicar) para aplicar as alterações.

#### Utilizar o serviço de Partilha FTP

A partilha por FTP permite que um servidor de FTP partilhe ficheiros do disco USB para outros dispositivos através da sua rede de área local ou da Internet.

#### **IMPORTANTE**:

- Remova em segurança o disco USB. A remoção incorreta do disco USB poderá danificar os dados.
- Para remover o disco USB em segurança, consulte a secção Remover o disco USB em segurança em 4.1.3 Monitorizar o dispositivo USB.

| Quick Internet Setup | SSID: Welcome to         | Welcome to Welcome to                     | 8 + 2 *                                              | * |
|----------------------|--------------------------|-------------------------------------------|------------------------------------------------------|---|
|                      | Media Server Netwo       | rk Place (Samba) Share / Cloud Disk FTP S | Share                                                |   |
| General              |                          |                                           | (                                                    |   |
| Dash Board           | USB Application -        | FTP Share                                 |                                                      | 2 |
| Game IPS             | Set the account and per  | mission of FTP service.                   |                                                      |   |
| () canno tra         | Enable FTP               | ON                                        |                                                      |   |
| Game Boost           | Allow approximate locin  |                                           | ma and paraword is nacestary to log in CTP service.  |   |
| Game Private         | Native analyticate regin |                                           | ne and passivoru is necessary to key in the section. |   |
|                      | Maximum number of co     | ncurrent connections \$                   |                                                      |   |
| Game Profile         | Character set on FTP S   | erver UTF-8 •                             |                                                      |   |
| Game Radar           |                          | Apply                                     |                                                      |   |
| WiFi Radar           | <b>()</b>                |                                           | R 8 1                                                |   |
| VPN                  | 1 admin                  | GT-AC5300                                 | R/W W R No                                           |   |
| A. Traffic Analyzer  |                          | Gezeric USB Flash Disk                    |                                                      |   |
|                      |                          |                                           | Save Permission                                      |   |
| Advanced Settings    |                          |                                           |                                                      |   |
| Network Map          |                          |                                           |                                                      |   |
| Wireless             |                          |                                           |                                                      |   |
| B. court Batant      |                          |                                           |                                                      |   |

#### Para utilizar o serviço de Partilha FTP:

**NOTAS:** Certifique-se que configurou o seu servidor FTP utilizando o AiDisk. Para mais detalhes, consulte a secção **4.6.1 Utilizar o AiDisk**.

- No painel de navegação, clique em General (Geral) > USB application (Aplicação USB) > Media Services and Servers (Servidores e serviços multimédia) > separador FTP Share (Partilha FTP).
- 2. Na lista de ficheiros/pastas, Selecione o tipo de direitos de acesso que quer atribuir a pastas de ficheiros específicas:
  - L/G: Selecione esta opção para atribuir direitos de leitura/ gravação a uma pasta de ficheiros específica.
  - **G:** Selecione esta opção para atribuir apenas direitos de gravação a uma pasta de ficheiros específica.
  - L: Selecione esta opção para atribuir apenas direitos de leitura a uma pasta de ficheiros específica.
  - **Não:** Selecione esta opção se não desejar partilhar uma pasta de ficheiros específica.
- 3. Se preferir, pode definir o campo Allow anonymous login (Permitir início de sessão anónimo) para ON (Activar).
- 4. No campo **Maximum number of concurrent connections** (Número máximo de ligações em simultâneo), introduza o número de dispositivos que podem estar ligados simultaneamente ao servidor de partilha FTP.
- 5. Clique em Apply (Aplicar) para aplicar as alterações.
- Para aceder ao servidor FTP, introduza o link ftp ftp://<nome do anfitrião>.asuscomm.com e o seu nome de utilizador e a palavra-passe num navegador Web ou num utilitário cliente FTP de terceiros.

## 4.6.3 3G/4G

É possível ligar modems 3G/4G USB ao GT-AC2900 para permitir o acesso à Internet.

**NOTA:** Para consultar a lista de modems USB suportados, visite: <u>http://event.asus.com/2009/networks/3gsupport/</u>

#### Para configurar o acesso à Internet por 3G/4G:

- 1. No painel de navegação, clique em General (Geral) > USB application (Aplicação USB) > 3G/4G.
- 2. No campo Enable USB Modem (Ativar modem USB), Selecione Yes (Sim).
- 3. Configure o seguinte:
  - **Localização:** Selecione a localização do seu operador de rede 3G/4G na lista pendente.
  - **ISP**: Selecione o seu Fornecedor de Serviços de Internet (ISP) na lista pendente.
  - Serviço APN (Nome do Ponto de Acesso) (opcional): Contacte o seu operador de serviço 3G/4G para obter informações detalhadas.
  - Dial Number (Número de marcação) e PIN code (Código PIN): O número de acesso do operador de 3G/4G e o código PIN para ligação.

**NOTA:** O código PIN poderá variar de acordo com os diferentes operadores.

- Nome de utilizador / Palavra-passe: O nome de utilizador e a palavra-passe serão fornecidos pelo operador de rede 3G/4G.
- Adaptador USB: Escolha o seu adaptador USB 3G/4G na lista pendente. Se não tiver dúvidas acerca do modelo do seu adaptador USB ou se o modelo não estiver incluído na lista, Selecione Auto.
- 4. Clique em Apply (Aplicar).

**NOTA:** O router irá reiniciar para que as definições tenham efeito.

# 4.7 Utilizar o AiCloud 2.0

O AiCloud 2.0 é uma aplicação de serviço de nuvem que lhe permite guardar, sincronizar, partilhar e aceder aos seus ficheiros.

| La Tad                  | AiCloud 2.0 AiCloud Sync Sync Server Settings Log                                                                                                    |  |  |  |  |  |
|-------------------------|----------------------------------------------------------------------------------------------------|--|--|--|--|--|
| General                 |                                                                                                    |  |  |  |  |  |
| Dash Board              | AiCloud 2.0                                                                                                    |  |  |  |  |  |
| AiProtection            | ASUS AiCloud 2.0 keeps you connected to your data wherever and whenever you have an Internet connection. It<br>links your home network and online storage service and lets you access your data through the AiCloud mobile |  |  |  |  |  |
| 🤗 Game Boost            | app on your iOS or Android mobile device or through a personalized web link in a web browser. Now all your data<br>can go where you go.                                                                                    |  |  |  |  |  |
| Game Private<br>Network |                                                                                                    |  |  |  |  |  |
| Game Profile            | Enter AlCloud 2.0 <u>https://router.asus.com</u> Find FAQs <u>GO</u>                                                                                                    |  |  |  |  |  |
| Game Radar              | Appstore                                                                                                    |  |  |  |  |  |
| 💕 Wi-Fi Radar           | The wireless router is currently using a private WAN IP address.<br>This router may be in a multiple-NAT environment, and accessing AiCloud from WAN does not work.                                                        |  |  |  |  |  |
| VPN                     |                                                                                                    |  |  |  |  |  |
| 🖗. Traffic Analyzer     | USBer                                                                                                    |  |  |  |  |  |
| Advanced Settings       | Cloud Disk or device.                                                                                                    |  |  |  |  |  |
| Network Map             |                                                                                                    |  |  |  |  |  |
| (in) Wireless           | Enables Network Pace (Samba) networked PCs and<br>devices to be accessed remotely. Smart Access can                                                                                                    |  |  |  |  |  |
| Guest Network           | Smart Access                                                                                                    |  |  |  |  |  |
|                         | Enables synchronization of USB-attached storage with                                                                                                    |  |  |  |  |  |
| () WAN                  | doud services like <u>ASUS Webstorage</u> and other GO                                                                                                    |  |  |  |  |  |
| <b>USB</b> Application  | AiCloud Sync House Contained Lemons                                                                                                    |  |  |  |  |  |

#### Para utilizar o AiCloud 2.0:

- 1. Transfira a aplicação ASUS AiCloud a partir do Google Play Store ou da Apple Store, e instale-a no seu dispositivo.
- 2. Ligue o dispositivo à sua rede. Siga as instruções para concluir o processo de configuração do AiCloud.

## 4.7.1 Disco na Nuvem

#### Para criar um disco na nuvem:

- 1. Ligue um dispositivo de armazenamento USB ao router sem fios.
- 2. Active a função Cloud Disk (Disco na Nuvem).

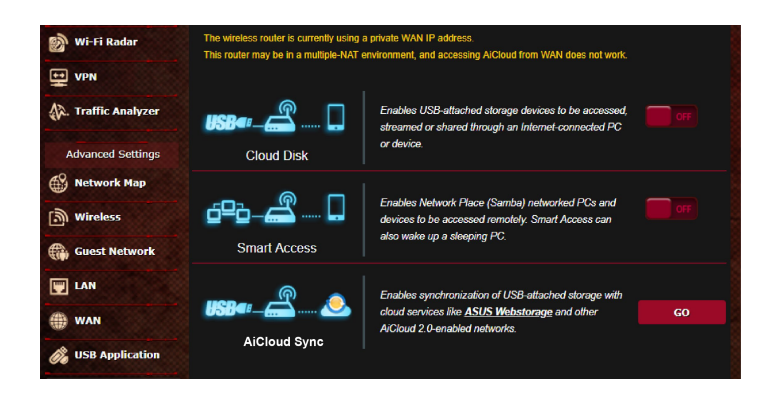

 Aceda a <u>https://router.asus.com</u> e introduza a conta e a palavra-passe de início de sessão do router. Para uma melhor experiência de utilização, recomendamos que utilize o Google Chrome ou o Firefox.

| AiCloud                        |
|--------------------------------|
| Welcome.<br>Who's coming home? |
| Your Name.<br>Your Password.   |
| •                              |

4. Pode agora começar a aceder aos ficheiros do Disco na Nuvem nos ficheiros ligados à rede.

**NOTA:** Para aceder aos dispositivos ligados à rede, precisará de introduzir manualmente os dados de nome de utilizador e palavra-passe do dispositivo, que não serão guardados no AiCloud 2.0 por motivos de segurança.

| admin Lass login: 2014/11/19 13:57:09, | IP address: 192.168.1.80                                                              | English                         |
|----------------------------------------|---------------------------------------------------------------------------------------|---------------------------------|
| ASUS AiCloud هُ                        |                                                                                       |                                 |
|                                        | Select an available device from the list on the left panel to<br>start using AiCloud. |                                 |
| f sdal [ 2.41 GB / 7.46 GB ]           |                                                                                       |                                 |
| ANNE1_CHEN-NB1                         |                                                                                       |                                 |
|                                        |                                                                                       |                                 |
|                                        |                                                                                       |                                 |
|                                        |                                                                                       |                                 |
|                                        |                                                                                       |                                 |
| 표 Setting C Refresh                    | ASUSTeK O                                                                             | omputer Inc. All rights reserve |

## 4.7.2 Acesso Inteligente

A função Smart Access (Acesso Inteligente) permite-lhe aceder facilmente à sua rede doméstica através do nome de domínio do seu router.

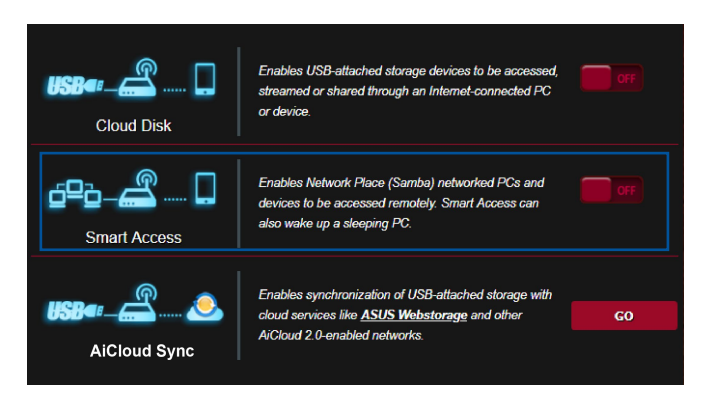

#### NOTAS:

- Pode criar um nome de domínio para o seu router com o ASUS DDNS. Para mais detalhes, consulte a secção 4.5.6 DDNS.
- Por predefinição, o AiCloud 2.0 disponibiliza uma ligação segura HTTPS. Introduza <u>https://[oseunomeASUSDDNS].asuscomm.com</u> para uma utilização muito segura do Cloud Disk (Disco na Nuvem) e Smart Access (Acesso Inteligente).

## 4.7.3 Sincronização Aicloud

| General                 | AiCloud 2.0 | AiCloud Sync   | Sync Server   | Settings     | Log        |                      | <b>864 (</b> 20)        |                |
|-------------------------|-------------|----------------|---------------|--------------|------------|----------------------|-------------------------|----------------|
| Dash Board              | AiCloud 2.0 | ) - AiCloud Sy | nc            |              |            |                      |                         |                |
| AiProtection            | 1100        | <u></u>        |               |              |            |                      |                         |                |
| 🧭 Game Boost            | USKe!-      |                | Ena <u>AQ</u> | bles AiCloud | l Sync fur | nctionality. For ste | ep-by-step istructions, | go to <u>F</u> |
| Game Private<br>Network |             |                |               |              |            |                      |                         |                |
| Game Profile            | Cloud List  |                |               |              |            |                      |                         |                |
| Game Radar              | Provider    | Usernar        | ne I          | Rule         | Fo         | older Name           | Connection<br>Status    | Delete         |
| 🔊 Wi-Fi Radar           |             |                |               | No USB dis   | k detec    | ted.                 |                         |                |
| VPN                     |             |                |               |              |            |                      |                         |                |
| A. Traffic Analyzer     |             |                |               | Add          | ount       |                      |                         |                |

#### Para utilizar a Sincronização Aicloud:

- Inicie o AiCloud 2.0, clique em AiCloud Sync (Sincronização Aicloud) > Go (Iniciar).
- 2. Selecione **ON (Ativar)** para Ativar a função AiCloud Sync (Sincronização Aicloud).
- 3. Clique em Add new account (Adicionar nova conta).
- 4. Introduza a conta e a palavra-passe do ASUS WebStorage e Selecione o diretório que deseja sincronizar com o WebStorage.
- 5. Clique em Apply (Aplicar).

## 4.8 IPv6

Este router sem fios suporta o endereçamento IPv6, um sistema que suporta mais endereços IP. Esta norma ainda não está amplamente disponível. Contacte o seu ISP para saber se o seu serviço de internet suporta IPv6.

| Quick Internet Setup    | SSID: Welcome to Welcom                             | me to Melcame to  |
|-------------------------|-----------------------------------------------------|-------------------|
| General                 | IPv6                                                |                   |
| Dash Board              | Configure the IPv6 Internet sett<br><u>IPv6 FAQ</u> | ing of GT-AC5300. |
| Game IPS                | Basic Config                                        |                   |
| 🧭 Game Boost            | Connection type                                     | pisable ▼         |
| Game Private<br>Network |                                                     | Арріу             |
| Game Profile            |                                                     |                   |
| Game Radar              |                                                     |                   |
| 🔊 WiFi Radar            |                                                     |                   |

#### Para configurar o IPv6:

- 1. No painel de navegação, aceda a Advanced Settings (Definições avançadas) > IPv6.
- Selecione o seu Connection Type (Tipo de ligação). As opções de configuração variam de acordo com o tipo de ligação selecionado.
- 3. Introduza as suas definições de LAN e DNS IPv6.
- 4. Clique em Apply (Aplicar).

**NOTA**: Consulte o seu ISP para obter informações específicas sobre IPv6 para o seu serviço de Internet.

## 4.9 Firewall

O router sem fios pode funcionar como firewall de hardware para a sua rede.

NOTA: Esta funcionalidade de firewall está ativada por predefinição.

## 4.9.1 Geral

#### Para configurar as definições básicas da firewall:

- 1. No painel de navegação, aceda a **Advanced Settings** (Definições avançadas) > Firewall > separador Geral.
- 2. No campo **Enable Firewall (Ativar firewall)**, Selecione **Yes** (Sim).
- 3. No campo **Enable DoS protection (Ativar protecção DoS)**, Selecione **Yes (Sim)** para proteger a sua rede contra ataques de DoS (Denial of Service), no entanto, isso poderá afectar o desempenho do router.
- 4. Pode também monitorizar pacotes transferidos entre a ligação LAN e WAN. No campo Logged packets type (Tipo de pacotes registados), Selecione **Dropped (Rejeitados)**, **Accepted** (Aceites) ou **Both (Ambos)**.
- 5. Clique em Apply (Aplicar).

## 4.9.2 Filtro de URL

Pode especificar palavras-chave ou endereços Web para impedir o acesso a URLs específicos.

**NOTA**: O Filtro de URL é baseado numa consulta de DNS. Caso um cliente da rede tenha já acedido a um Web site como, por exemplo, http://www.abcxxx.com, esse Web site não será bloqueado (a cache de DNS do sistema armazena Web sites visitados anteriormente). Para resolver esse problema, limpe a cache de DNS antes de configurar o Filtro de URL.
### Para configurar um filtro de URL:

- No painel de navegação, aceda a Advanced Settings (Definições avançadas) > Firewall > separador URL Filter (Filtro de URL).
- 2. No campo Enable URL Filter (Ativar filtro de URL), Selecione Enabled (Ativado).
- 3. Introduza um URL e clique no botão 🕀 .
- 4. Clique em Apply (Aplicar).

## 4.9.3 Filtro de palavra-chave

O filtro de palavra-chave bloqueia o acesso a páginas Web que contenham as palavras-chave especificadas.

| Quick Internet Setup    | SSID: Welcome to Welcom                                                 | w to Welcome to                                   |                                    | 1 <b>0</b> 1 0         |
|-------------------------|-------------------------------------------------------------------------|---------------------------------------------------|------------------------------------|------------------------|
|                         | General URL Filter Keyw                                                 | ord Filter Network Services Filter                | r IPv6 Firewall                    |                        |
| General                 |                                                                         |                                                   |                                    |                        |
| Dash Board              | Firewall - Keyword Filter                                               |                                                   |                                    |                        |
| Game IPS                | Keyword Filter allows you to blo<br>Limitations of the filtering functi | ck the clients' access to webpages (<br>on :      | containing the specified ke        | ywords.                |
| 🥖 Game Boost            | 1. Compressed webpages t<br>2. Https webpages cannot l                  | hat use HTTP compression technolo<br>be filtered. | ogy cannot be filtered. <u>See</u> | here for more details. |
| Game Private<br>Network | Basic Config                                                            |                                                   |                                    |                        |
| Game Profile            | Enable Keyword Filter                                                   | Enabled O Disable                                 | led                                |                        |
| Game Radar              | Keyword Filter List (Max Li                                             | mit : 64)                                         |                                    |                        |
|                         |                                                                         | Keyword Filter List                               |                                    | Add / Delete           |
| WIFI Radar              |                                                                         |                                                   |                                    | $\oplus$               |
| UPN VPN                 |                                                                         | No data in t                                      | able.                              |                        |
| A. Traffic Analyzer     |                                                                         | Apply                                             |                                    |                        |
| Advanced Settings       |                                                                         |                                                   |                                    |                        |
| 69 Network Man          |                                                                         |                                                   |                                    |                        |

### Para configurar um filtro de palavra-chave:

- No painel de navegação, aceda a Advanced Settings (Definições avançadas) > Firewall > separador Keyword Filter (Filtro de palavra-chave).
- 2. No campo Enable Keyword Filter (Ativar filtro de palavrachave), Selecione **Enabled (Ativado)**.

- 3. Introduza uma palavra ou frase e clique no botão Add (Adicionar).
- 4. Clique em Apply (Aplicar).

#### NOTAS:

- O Filtro de palavra-chave é baseado numa consulta de DNS. Caso um cliente da rede tenha já acedido a um Web site como, por exemplo, http://www.abcxxx.com, esse Web site não será bloqueado (a cache de DNS do sistema armazena Web sites visitados anteriormente). Para resolver esse problema, limpe a cache de DNS antes de configurar o Filtro de palavra-chave.
- Não é possível filtrar páginas Web comprimidas utilizando a compressão HTTP. Também não é possível bloquear páginas HTTPS utilizando o filtro de palavra-chave.

## 4.9.4 Filtro de Serviços de Rede

O Filtro de Serviços de Rede bloqueia transferências de pacotes da LAN para a WAN e impede que clientes da rede acedam a serviços Web específicos como, por exemplo, Telnet ou FTP.

| Quick Internet Setup    | SSID: Welcome to Welcome to                                                                  | alcome to                                                                                     | 8 <b>4 1</b> 4 4 5                                                              |
|-------------------------|----------------------------------------------------------------------------------------------|-----------------------------------------------------------------------------------------------|---------------------------------------------------------------------------------|
|                         | General URL Filter Keyword Filter                                                            | Network Services Filter IPv6 Firewall                                                         |                                                                                 |
| General                 |                                                                                              |                                                                                               |                                                                                 |
| Dash Board              | Firewall - Network Services Filter                                                           |                                                                                               |                                                                                 |
| Game IPS                | The Network Services filter blocks the LAN<br>services.                                      | to WAN packet exchanges and restricts de                                                      | vices from using specific network                                               |
| 🧭 Game Boost            | 80 will be blocked.<br>Leave the source IP field blank to apply the                          | i rule to all LAN devices.                                                                    | oesunation port. The trainic that uses p                                        |
| Game Private<br>Network | Black List Duration : During the scheduled the specified duration all the clients in LAN     | duration, clients in the Black List cannot u                                                  | se the specified network services. After                                        |
| Game Profile            | White List Duration : During the scheduler<br>After the specified duration, clients in the V | duration, clients in the White List can ONL<br>hite List and other network clients will not I | Y use the specified network services.<br>the able to access the Internet or any |
| Game Radar              | Internet service.<br>NOTE : If you set the subnet for the White                              | ist. IP addresses outside the subnet will n                                                   | ot be able to access the internet or any                                        |
| 🔊 WiFi Radar            | Internet service.                                                                            |                                                                                               |                                                                                 |
| ++ VPN                  | Network Services Filter                                                                      |                                                                                               |                                                                                 |
| <b>-</b>                | Enable Network Services Filter                                                               | • Yes • No                                                                                    |                                                                                 |
| A. Traffic Analyzer     | Filter table type                                                                            | Black List *                                                                                  |                                                                                 |
| Advanced Settinger      | Well-Known Applications                                                                      | User Defined •                                                                                |                                                                                 |
|                         | Date to Enable LAN to WAN Filter                                                             | 🖬 Mon 🖾 Tue 🖾 Wed 🖾 Thu 🖾 Fri                                                                 |                                                                                 |
| Network Map             | Time of Day to Enable LAN to WAN Filter                                                      | 00 : 00 - 23 : 59                                                                             |                                                                                 |
| Wireless                | Date to Enable LAN to WAN Filter                                                             | Sat 🖬 Sun                                                                                     |                                                                                 |
| Guest Network           | Time of Day to Enable LAN to WAN Filter                                                      |                                                                                               |                                                                                 |
| 🕎 LAN                   | Filtered ICMP packet types                                                                   |                                                                                               |                                                                                 |
| I WAN                   | Network Services Filter Table (Max L                                                         | mit : 32)                                                                                     |                                                                                 |
|                         | Source IP Port Range                                                                         | Destination IP Port Range                                                                     | Protocol Adid / Delete                                                          |
| 🔏 USB Application       |                                                                                              |                                                                                               | тср 🔹 🔶                                                                         |
| AiCloud 2.0             |                                                                                              | No data in table.                                                                             |                                                                                 |
| IPv6                    |                                                                                              | Αρρίγ                                                                                         |                                                                                 |
| A channel               |                                                                                              |                                                                                               |                                                                                 |

#### Para configurar um Filtro de Serviço de Rede:

- No painel de navegação, aceda a Advanced Settings (Definições avançadas) > Firewall > separador Network Service Filter (Filtro de Serviço de Rede).
- 2. No campo Enable Network Services Filter (Ativar Filtro de Serviço de Rede), Selecione Yes (Sim).
- Selecione o tipo de tabela de filtros. A Black List (Lista Negra) bloquei os serviços de rede especificados. A White List (Lista Branca) limita o acesso apenas aos serviços de rede especificados.
- 4. Especifique o dia e a hora para Ativar os filtros.
- Para especificar um Serviço de Rede a filtrar, introduza o IP de Origem, o IP de Destino, o Intervalo de Portas e o Protocolo. Clique no botão .
- 6. Clique em **Apply (Aplicar)**.

## 4.10 Administração

## 4.10.1 Modo de Funcionamento

A página Operation Mode (Modo de Funcionamento) permite-lhe selecionar o modo apropriado para a sua rede.

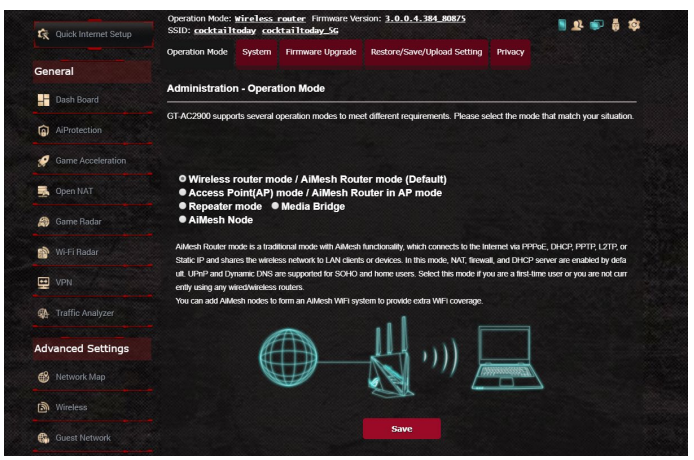

## Para configurar o modo de funcionamento:

- 1. No painel de navegação, aceda a Advanced Settings (Definições avançadas) > Administration (Administração) > separador Operation Mode (Modo de funcionamento).
- 2. Selecione um dos seguintes modos de funcionamento:
  - Modo de router sem fios (predefinido): No modo de router sem fios, o router liga à Internet e oferece acesso à Internet a dispositivos disponíveis na sua rede local.
  - **Modo de ponto de acesso**: Neste modo, o router cria uma nova rede sem fios na rede existente.
  - **Bridge multimédia**: Esta configuração requer dois routers sem fios. O segundo router funciona como bridge multimédia onde diversos dispositivos como, por exemplo, Smart TVs e consolas de jogos, se podem ligar através de Ethernet.
  - **Modo Repetidor:** Em modo Repetidor, o router CT-AX11000 liga sem fios a uma rede sem fios existente para aumentar a cobertura da rede sem fios. Neste modo, as funções de firewall, partilha de IP e NAT estarão desativadas.
  - Modo AiMesh: Esta configuração requer pelo menos dois routers ASUS que suportem AiMesh. Ative o nó AiMesh e inicie sessão na interface web do router AiMesh para procurar nós AiMesh disponíveis nas proximidades para aderir ao sistema

AiMesh. O AiMesh oferec cobertura em toda a casa e gestão centralizada.

3. Clique em Apply (Aplicar).

NOTA: O router irá reiniciar após a mudança de modo.

## 4.10.2 Sistema

A página **System (Sistema)** permite-lhe configurar as definições do seu router sem fios.

## Para configurar as definições do sistema:

- No painel de navegação, aceda a Advanced Settings (Definições avançadas) > Administration (Administração) > separador System (Sistema).
- 2. Pode configurar as seguintes definições:
  - Alterar a palavra-passe de início de sessão do router: Pode alterar a palavra-passe e o nome de início de sessão do router sem fios introduzindo um novo nome e palavra-passe.
  - Fuso horário: Selecione o fuso horário da sua rede.
  - Servidor NTP: O router sem fios pode aceder a um servidor NTP (Protocolo de Hora de Rede) para sincronizar a hora.
  - Ativar Telnet: Clique em Yes (Sim) para Ativar os serviços Telnet na rede. Clique em No (Não) para desativar o serviço Telnet.
  - Método de autenticação: Pode seleccionar HTTP, HTTPS ou ambos os protocolos para proteger o acesso ao router.
  - Ativar acesso Web a partir da WAN: Selecione Yes (Sim) para permitir que dispositivos fora da rede acedam às definições da interface do utilizador do router sem fios. Selecione No (Não) para impedir o acesso.
  - Permitir apenas IP específicos: Clique em Yes (Sim) se deseja especificar os endereços IP dos dispositivos aos quais é permitido o acesso às definições da interface do utilizador do router sem fios a partir da WAN.
  - Lista de clientes: Introduza os endereços IP da WAN dos dispositivos de rede aos quais é permitido o acesso às definições do router sem fios. Esta lista será utilizada se clicar em Yes (Sim) no item Only allow specific IP (Permitir apenas IP específicos).
- 3. Clique em **Apply (Aplicar)**.

## 4.10.3 Actualização do firmware

**NOTA**: Transfira o mais recente firmware a partir do web site da ASUS em <u>http://www.asus.com</u>

#### Para atualizar o firmware:

- No painel de navegação, aceda a Advanced Settings (Definições avançadas) > Administration (Administração) > separador Firmware Upgrade (Atualização do firmware).
- 2. No campo **New Firmware File (Ficheiro de novo firmware)**, clique em **Browse (Procurar)** para localizar o ficheiro transferido.
- 3. Clique em Upload (Transferir)

#### NOTAS:

- Quando o processo de atualização estiver concluído, aguarde alguns instantes para que o sistema reinicie.
- Se a atualização falhar, o router sem fios entra automaticamente no modo de emergência ou de falha e o LED indicador de alimentação existente no painel frontal começa a piscar lentamente. Para recuperar ou restaurar o sistema, consulte a secção 5.2 Restauro do firmware.

## 4.10.4 Restaurar/guardar/transferir as definições

#### Para restaurar/guardar/transferir as definições:

- No painel de navegação, aceda a Advanced Settings (Definições avançadas) > Administration (Administração) > separador Restore/Save/Upload Setting (Restaurar/ Guardar/Carregar a Configuração).
- 2. Selecione as tarefas que pretende executar:
  - Para restaurar as predefinições de fábrica, clique em **Restore** (**Restaurar**) e depois em **OK** na mensagem de confirmação.
  - Para guardar as definições do sistema, clique em Save (Guardar), navegue para a pasta onde deseja guardar o ficheiro e clique em Save (Guardar).
  - Para restaurar as definições do sistema anteriores, clique em Browse (Procurar) para procurar o ficheiro de sistema que quer restaurar e depois clique em Upload (Transferir).

**NOTA**: Caso ocorram problemas, carregue a versão mais recente do firmware e configure as novas definições. Não restaure as predefinições do router.

## 4.11 Registo do sistema

O registo do sistema contém o registo das actividades da sua rede.

**NOTA:** O registo do sistema será reposto quando o router for reiniciado ou desligado.

#### Para ver o registo do sistema:

- 1. No painel de navegação, aceda a **Advanced Settings** (Definições avançadas) > System Log (Registo do sistema).
- 2. Pode ver as atividades da sua rede em quaisquer dos seguintes separadores:
  - Registo geral
  - Concessões DHCP
  - Registo sem fios
  - · Reencaminhamento de portas
  - Tabela de encaminhamento

| 🕵 Quick Internet Setup  | SSID: Welcome to Welcome to                                                                                                    |
|-------------------------|----------------------------------------------------------------------------------------------------|
|                         | General Log Wireless Log DHCP leases IPv6 Routing Table Port Forwarding Connections                                                                                                    |
| General                 |                                                                                                    |
| Dash Board              | System Log - General Log                                                                                                    |
|                         | This page shows the detailed system's activities.                                                                                                    |
| Game IPS                | System Time Mon. Apr 10 15:24:24 2017                                                                                                    |
| 🧭 Game Boost            | Uptime 3 days 21 hours 22 minute(s) 58 seconds                                                                                                    |
| Game Private<br>Network | Apr 10 13:45:22 kernel: jffs2: warning: (14162) jffs2 sum write data: Not enough space for summary, pads<br>Apr 10 13:45:22 kernel: jffs2: warning: (14162) jffs2 sum write data: Not enough space for summary, pads                                                                                                    |
| Game Profile            | Apr 10 13:45:22 kernel: jffs2: warning: (14162) jffs2 sum_write_data: Not enough space for summary, pads<br>Apr 10 13:45:23 kernel: jffs2: warning: (14162) jffs2 sum_write_data: Not enough space for summary, pade<br>Apr 10 13:45:23 kernel: jffs2: warning: (14162) jffs2 sum_write_data: Not enough space for summary, pade |
| Game Radar              | Apr 10 13:45:43 kernel: jffs2: warning: [1413] jffs2 sum write_dsta: Not enough space for summary, pade<br>Apr 10 13:47:23 kernel: jffs2: warning: [14273] jffs2 sum write_dsta: Not enough space for summary, pade<br>Apr 10 06:37:37 dnsmag-dhop]1653]: Inoring domain corpete.sams for DSCP host name X15167-MS               |
| 🔊 WiFi Radar            | Apr 10 06:37:40 dnamasq-dhcp14643): Ignoring domain corpnet.asus for DNCP host name X15167-NB<br>Apr 10 06:37:47 dnamasq-dhcp14663): Ignoring domain corpnet.asus for DNCP host name X15167-NB<br>Apr 10 14:45:24 rc_service: httpd "32:notify_cr crestart_ftpd                                                                  |
| VPN                     | Apr 10 14:45:24 FTF Server: daemon is starbed<br>Apr 10 14:45:24 FTP server: daemon is starbed<br>Apr 10 14:45:24 miniupnpd[14:54]: shurting down MiniUPnPd<br>Apr 10 14:45:24 miniupnpd[14:54]: shurting down MiniUPnPd                                                                                                    |
| Traffic Analyzer        | Apr 10 14:45:24 minupped[17:41]: version 1.9 tarted<br>Apr 10 14:45:24 minupped[17:41]: Writion 1.9 tarted<br>Apr 10 14:45:24 minupped[17:41]: Intreming on port 43450<br>Apr 10 14:45:24 minupped[17:41]: Interming for NAT-MP/CD traffic on port 5351                                                                          |
| Advanced Settings       | Apr 10 14:53:43 FG_gervice: nttpd /3:notify_fc restart_webdav<br>Apr 10 14:53:49 MEDBAV Server: daeman is stoped<br>Apr 10 14:53:49 miniupnpd[17:41]: shutting down MiniUPnPd                                                                                                    |
| Network Map             | Apr 10 14:53:49 start nat rules: apply the nat rules(/tmp/nat_rules_th0_eth0):<br>Apr 10 14:53:49 MEBDX server: daemon is started<br>Apr 10 14:53:49 miniupnpd[17578]: version 1.9 started                                                                                                    |
| (a) Wireless            | Apr 10 14:53:45 miniupnpd[17378]: HTTP Listening on port 52738<br>Apr 10 14:53:49 miniupnpd[17578]: Listening for NAT-PMB/PCP traffic on port 5351                                                                                                    |
| Guest Network           | Clear Save Befresh                                                                                                    |
|                         |                                                                                                    |
| @                       |                                                                                                    |

## 4.12 Smart Connect (Ligação Inteligente)

A função Smart Connect (Ligação Inteligente) foi concebida para direcionar clientes automaticamente para um de três rádios (um de 2,4 GHz, um de banda baixa de 5 GHz, um de banda alta de 5 GHz) para maximizar o uso de transmissão sem fios total.

## 4.12.1 Configurar a Smart Connect (Ligação Inteligente)

Pode ativar a função Smart Connect (Ligação Inteligente) a partir da Interface Web através das duas formas seguintes:

- Através do ecrã Wireless (Sem fios)
- 1. No seu navegador Web, introduza manualmente o endereço IP predefinido do router: <u>http://router.asus.com</u>.
- Na página de início de sessão, introduza o nome de utilizador (admin) e palavra-passe (admin) predefinidos e clique em OK. A página de QIS abre automaticamente.
- No painel de navegação, aceda a Advanced Settings (Definições avançadas) > Wireless (Sem fios) > separador General (Geral).
- 4. Desloque o controlo deslizante para **ON (Ativar)** no campo **Enable Smart Connect (Ativar Ligação Inteligente)**. Esta função liga automaticamente os clientes na sua rede à banda correta para obter a máxima velocidade.

| 🕵 Quick Internet Setup  | Operation Mode: Wireless router F<br>SSID: Welcome to Welcome to | Firmware Verzion: 3.0.0.4.382_10397 📑 🎂 🦺 🐢 🊦 🅸 |
|-------------------------|------------------------------------------------------------------|-------------------------------------------------|
|                         | General WPS WDS Wireless                                         | MAC Filter RADIUS Setting Professional          |
| General                 |                                                                  |                                                 |
| Dash Board              | Wireless - General                                               |                                                 |
| Came IPS                | Set up the wireless related information                          | below.                                          |
| () come tro             | Enable Smart Connect                                             |                                                 |
| Game Boost              | Band                                                             | 2.4GHz *                                        |
| Game Private<br>Network | Network Name (SSID)                                              | Welcome to test                                 |
| Game Profile            | Hide SSID                                                        | ● Yes ◎ No                                      |
| Game Radar              | Wireless Mode                                                    | Auto 🔻 🔲 Optimized for Xbox 🖾 big Protection    |
| wifi Radar              | Channel bandwidth                                                | 20/40 MHz *                                     |
|                         | Control Channel                                                  | Auto  Current Control Channel: 5                |
| P VPN                   | Extension Channel                                                | AUTO *                                          |
| A. Traffic Analyzer     | Authentication Method                                            | WPA2-Personal                                   |
|                         | WPA Encryption                                                   |                                                 |
| Advanced Settings       | WPA Pre-Shared Key                                               | 12345678                                        |
| Network Map             | Protected Management Frames                                      | pisable 🔹                                       |
| Wireless »              | Group Key Rotation Interval                                      | 3600                                            |
| Guest Network           |                                                                  | Apply                                           |
|                         |                                                                  |                                                 |

## 4.12.2 Smart Connect Rule (Regra de Ligação Inteligente)

O ASUSWRT oferece definições de condições predefinidas para acionar o mecanismo de alternação. Também pode alterar as condições de acionamento de acordo com o seu ambiente de rede. Para alterar as definições, aceda ao separador **Smart Connect Rule (Regra de Ligação Inteligente)** no ecrã Network Tools (Ferramentas de Rede).

| Quick Internet Setup    | SSID: Welcome to       | Welcome to Welcome to         | Connect Rule            | ********                |
|-------------------------|------------------------|-------------------------------|-------------------------|-------------------------|
| General                 |                        |                               |                         |                         |
| Dash Board              | Wireless - Smart C     | onnect Rule                   |                         |                         |
|                         | Set up the Smart Conne | ct related information below. |                         | View List               |
| Game IPS                | Steering Trigger Cor   | dition                        |                         |                         |
| 🤵 Game Boost            | Band                   | 2.4GHz                        | 5GHz-1                  | 5GHz-2                  |
| Game Private<br>Network | Enable Load Balance    | • Yes • No                    | ● Yes ● No              | • Yes • No              |
| Game Profile            | Bandwidth Utilization  | 0%                            | 80%                     | 0%                      |
| Game Radar              | RSSI                   | Greater ¥ -52 dBm             | Less V -82 dBm          | Less 🔻 -82 dBm          |
|                         | PHY Rate Less          | Disable                       | Disable                 | Disable                 |
| WiFi Radar              | PHY Rate Greater       | > 110 Mbps                    | Disable                 | Disable                 |
|                         | VHT                    |                               |                         | AC only *               |
| A. Traffic Analyzer     | STA Selection Polic    | ,                             |                         |                         |
|                         | RSSI                   | Greater • -52 dBm             | Less 🔹 -82 dBm          | Less • -82 dBm          |
| Advanced Settings       | PHY Rate Less          | Disable                       | Disable                 | Disable                 |
| Network Map             | PHY Rate Greater       | - 110 Mbps                    | Disable                 | Disable                 |
| (in) Wireless           | VHT                    |                               | not-allowed •           | AC only •               |
| Guest Network           | Interface Select and   | Quality Procedures            |                         |                         |
|                         | Target Band            | 1: 5GHz-2 • 2: 5GHz-1 •       | 1: 2.4GHz • 2: 5GHz-2 • | 1: 2.4GHz • 2: 5GHz-1 • |
|                         | Bandwidth Utilization  | 0%                            | <b>60%</b>              | 0%                      |
| ()) WAN                 | VHT                    |                               |                         | AC only •               |
| USB Application         | Bounce Detect          |                               |                         |                         |
| AiCloud 2.0             | Window Time            | 180 seconds                   |                         |                         |
| 1Pv6                    | Counts                 |                               |                         |                         |
| 👌 Firewall              | Dwell Time             | 3600 seconds                  |                         |                         |
|                         |                        | Default                       | Apply                   |                         |

Os controlos de Smart Connect Rule (Regra de Ligação Inteligente) estão divididos em quatro:

- Steering Trigger Condition (Condição de Acionamento de Direção)
- STA Selection Policy (Política de Seleção de STA)
- Interface Select and Qualify Procedures (Seleção de Interface e Procedimentos de Qualificação)
- Bounce Detect (Deteção de Movimentos)

## Steering Trigger Condition (Condição de Acionamento de Direção)

Este conjunto de controlos define os critérios para iniciar o direcionamento de banda.

| Steering Trigger Condition |                  |                |                  |  |  |
|----------------------------|------------------|----------------|------------------|--|--|
| Band                       | 2.4GHz           | 5GHz-1         | 5GHz-2           |  |  |
| Enable Load Balance        | • Yes • No       | • Yes • No     | • Yes • No       |  |  |
| Bandwidth Utilization      | 0%               | <b></b> 80%    | 0%               |  |  |
| RSSI                       | Greater▼ -52 dBm | Less V -82 dBm | Less V -82 dBm   |  |  |
| PHY Rate Less              | Disable          | Disable        | Disable          |  |  |
| PHY Rate Greater           | > 110 Mbps       | Disable        | Disable          |  |  |
| VHT                        | A11 •            | A11 •          | AC only <b>*</b> |  |  |

• Bandwidth Utilization (Utilização de Largura de Banda)

Quando a utilização da largura de banda exceder esta percentagem, o direcionamento será iniciado.

### • Enable Load Balance (Ativar Equilíbrio de Carga)

Esta opção controla o equilíbrio de carga.

RSSI

Se o nível do sinal recebido de qualquer cliente associado satisfizer este critério, o direcionamento será acionado.

# • PHY Rate Less / PHY Rate Greater (Taxa de PHY Inferior / Taxa de PHY Superior)

Estes controlos determinam as taxas de ligação STA que acionam o direcionamento de banda.

• VHT

Estes controlos determinam como os clientes 802.11ac e nãoac são processados.

- ALL (TODOS) (predefinição) significa que qualquer tipo de cliente pode acionar o direcionamento.
- AC only (Apenas AC) significa que um cliente tem de suportar 802.11ac para acionar o direcionamento.
- Not-allowed (Não permitido) significa que apenas clientes não-802.11ac poderão acionar o direcionamento, por exemplo, 802.11a/b/g/n.

## STA Selection Policy (Política de Seleção de STA)

Quando o direcionamento for acionado, o ASUSWRT irá seguir a STA Selection Policy (Política de seleção de STA) para selecionar um cliente (STA) que será direcionado para a banda mais adequada.

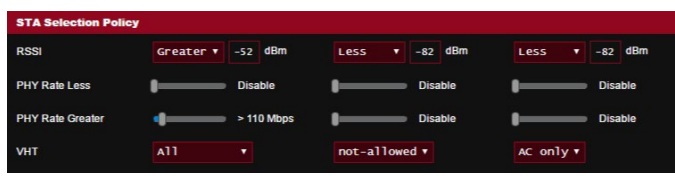

#### Interface Select and Qualify Procedures (Seleção de Interface e Procedimentos de Qualificação)

Estes controlos determinam o alvo do cliente direcionado. Os controlos de **Target Band (Banda Alvo**) especificam a primeira e segunda escolha dos alvos de direcionamento. Os clientes que satisfaçam os critérios da política de seleção de STA para o rádio serão direcionados para o primeiro alvo se a **Bandwidth Utilization (Utilização de Largura de Banda)** desse rádio for inferior ao valor definido. Caso contrário, o cliente será enviado para o segundo rádio de **Target Band (Banda Alvo)**.

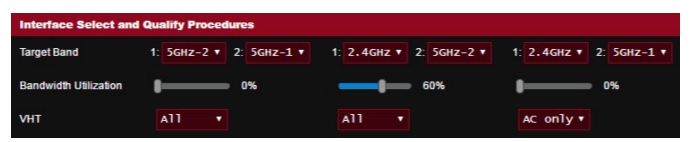

## Bounce Detect (Deteção de Movimentos)

Este conjunto de controlos determina a frequência de direcionamento de um cliente. Tal destina-se a evitar que os clientes sejam constantemente direcionados. No entanto, tal não impede que os clientes se desliguem por eles próprios, ou que tal seja contabilizado como um movimento caso o façam. Cada cliente pode ser direcionado N **Counts (Vezes)** durante o **Window Time (Intervalo de Tempo)**. Quando o limite de Vezes for atingido, o cliente não será direcionado novamente durante o **Dwell Time (Tempo de Permanência)**.

| Bounce Detect |      |         |
|---------------|------|---------|
| Window Time   | 180  | seconds |
| Counts        |      |         |
| Dwell Time    | 3600 | seconds |

# 5 Utilitários

#### NOTAS:

- Transfira e instale os utilitários do router sem fios a partir do website da ASUS:
- Device Discovery v1.4.7.1 em <u>http://dlcdnet.asus.com/pub/ASUS/</u> LiveUpdate/Release/Wireless/Discovery.zip
- Firmware Restoration v1.9.0.4 em <u>http://dlcdnet.asus.com/pub/</u> <u>ASUS/LiveUpdate/Release/Wireless/Rescue.zip</u>
- Windows Printer Utility v1.0.5.5 em <u>http://dlcdnet.asus.com/pub/</u> <u>ASUS/LiveUpdate/Release/Wireless/Printer.zip</u>
- Os utilitários não são suportados no MAC OS.

## 5.1 Device Discovery

O Device Discovery é um utilitário para a WLAN da ASUS que detecta o router sem fios da ASUS e permite-lhe configurar as definições da rede sem fios.

#### Para abrir o Device Discovery:

 No ambiente de trabalho do computador, clique em Start (Iniciar) > All Programs (Todos os programas) > ASUS Utility (Utilitário da ASUS) > Router sem fios ASUS > Device Discovery (Device Discovery).

**NOTA**: Quando utilizar o router no modo de Ponto de Acesso, deverá utilizar a Descoberta de Dispositivos para obter o endereço IP do router.

# 5.2 Firmware Restoration (Restauro do Firmware)

O utilitário Firmware Restoration (Restauro do Firmware) é utilizado num Router Sem Fios ASUS que falhou durante o processo de atualização do firmware. Este utilitário atualiza o firmware especificado pelo utilizador. O processo demora cerca de três a quatro minutos.

| Firmware Resto               | ration                     |               | X              |
|------------------------------|----------------------------|---------------|----------------|
| <u>F</u> ilename:            |                            |               | <u>B</u> rowse |
| - Status<br>After locating t | he firmware file, click Up | load.         |                |
|                              | Upload                     | <u>C</u> lose |                |

**IMPORTANTE:** Inicie o modo de recuperação antes de utilizar o utilitário Firmware Restoration (Restauro do Firmware).

NOTA: Esta funcionalidade não é suportada no MAC OS.

#### Para lançar iniciar o modo de recuperação e usar o utilitário Firmware Restoration (Restauro do Firmware):

- 1. Desligue o router sem fios da corrente eléctrica.
- 2. Mantenha premido o botão de reposição no painel traseiro e em simultâneo volte a ligar o router sem fios à corrente eléctrica. Liberte o botão de reposição quando o LED de Alimentação no painel frontal piscar lentamente, o que indica que o router sem fios se encontra no modo de recuperação.

3. Configure um IP estático no seu computador e utilize as seguintes informações para configurar as definições de TCP/IP:

**Endereço IP**: 192.168.1.x

Máscara de sub-rede: 255.255.255.0

- No ambiente de trabalho do seu computador, clique em Start (Iniciar) > All Programs (Todos os programas) > ASUS Utility GT-AC2900 Wireless Router (Utilitário ASUS do router sem fios GT-AC2900) > Firmware Restoration (Restauro do Firmware).
- 5. Especifique um ficheiro de firmware, depois clique em **Upload** (Enviar).

**NOTA**: Este não é um utilitário para atualização de firmware e não pode ser utilizado num Router ASUS que esteja a funcionar corretamente. As atualizações normais do firmware devem ser realizadas através da interface da Web. Consulte o **Capítulo 4: Configurar as definições avançadas** para mais detalhes.

## 5.3 Configurar o seu servidor de impressão

## 5.3.1 ASUS EZ Printer Sharing

O utilitário ASUS EZ Printing Sharing permite-lhe ligar uma impressora USB à porta USB do seu router sem fios e configurar o servidor de impressão Isso permite que os clientes da sua rede imprimam e digitalizem ficheiros através da ligação sem fios.

|                      | Operation Mode: Wireless router Firmware Version: 3.0.0.4.382_10397                                   |
|----------------------|----------------------------------------------------------------------------------------------------|
| Quick Internet Setup | SSID: Welcome to Welcome to                                                                           |
| General              | USB Application                                                                                       |
| Dash Board           | To remove the hard disk from the router, click the USB icon at the upper right corner of your screen. |
| G Game IPS           | AiDisk                                                                                                |
| Game Boost           |                                                                                                    |
| Game Private         | Media Services and Servers                                                                            |
| Network              | (Samba).                                                                                              |
| Game Profile         | Notwork Printer Server                                                                                |
| Game Radar           | The network printer server supports two methods:                                                      |
| WiFi Radar           | printer.                                                                                              |
| VPN                  | 3G/4G                                                                                                 |
| A. Traffic Analyzer  | Switch to USB mode to use a 3G/4G USB wireless<br>donale or Android phone as a USB modern.            |

**NOTA:** A função de servidor de impressão é suportada no Windows® 7/8/8.1/10.

#### Para configurar o modo de partilha do EZ Printer:

- No painel de navegação, aceda a Advanced Settings (Definições avançadas) > USB Application (Aplicação USB) > Network Printer Server (Servidor de impressão de rede).
- 2. Clique em **Download Now! (Transferir agora!)** para transferir o utilitário de impressora de rede.

| Quick Internet Setup    | SSID: <u>Welcome to</u> Welcome to                                                                                 |
|-------------------------|----------------------------------------------------------------------------------------------------|
| General                 | Network Printer Server                                                                                             |
| Dash Board              | The network printer server supports two methods: (1) ASUS EZ printer sharing (2) LPR to share printer.             |
| Game IPS                | ASUS EZ printer sharing (Windows OS only) FAQ Download Now!     Use LPR protocol to sharing printing FAQ (Windows) |
| 🧭 Game Boost            | Use LPR protocol to sharing printing FAQ (MAC)                                                                     |
| Game Private<br>Network |                                                                                                    |
| Game Profile            |                                                                                                    |
| Game Radar              |                                                                                                    |
| Will Padar              |                                                                                                    |

**NOTA:** O utilitário de impressora de rede é suportado apenas no 7/8/8.1/10. Para instalar o utilitário no Mac OS, Selecione **Use LPR protocol for sharing printer (Utilizar protocolo LPR para partilhar impressora)**.

3. Descomprima o ficheiro transferido e clique no ícone da Impressora para executar o programa de configuração da impressora de rede.

|             | Extracting Files<br>The contents of this package are being extracted.                                                                                        |  |  |
|-------------|----------------------------------------------------------------------------------------------------|--|--|
| Printer.exe | Please wait while the InstallShield Wizard extracts the files needed to install ASUS<br>Printer Setup Utility on your computer. This may take a few moments. |  |  |
| _           | Extracting UsbService64.exe                                                                                                    |  |  |
|             | InstallShield                                                                                                    |  |  |

4. Siga as instruções para configurar o hardware e depois clique em **Next (Seguinte)**.

| 75US Printer Setup Utility                                                                                                    |                                                  |
|----------------------------------------------------------------------------------------------------|--------------------------------------------------|
| This utility will help you set up the USB printer. Connect yo<br>router through wired/wireless connection, then connect yo<br>router and power on it. Click "Next" to start printer installa | your PC with the<br>our printer to the<br>ation. |
| Next                                                                                                    | Cancel                                           |

- 5. Aguarde alguns minutos pela conclusão da configuração inicial. Clique em **Next (Seguinte)**.
- 6. Clique em Finish (Concluir) para concluir a instalação.
- 7. Siga as instruções do sistema operativo Windows<sup>®</sup> para instalar o controlador da impressora.

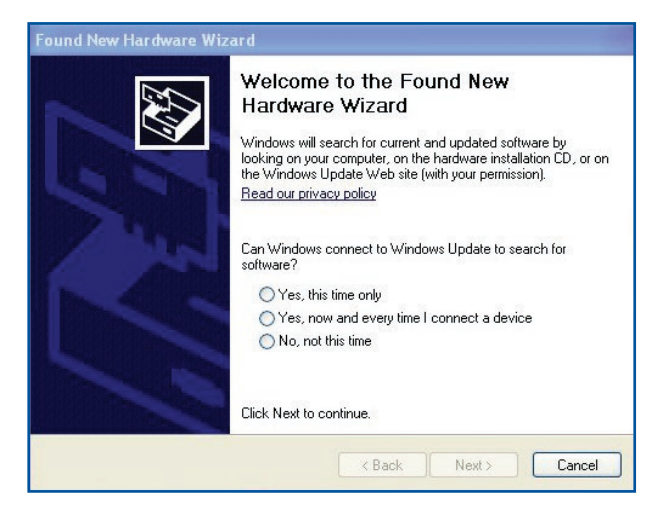

8. Após a instalação do controlador da impressora, os clientes da rede poderão utilizar a impressora.

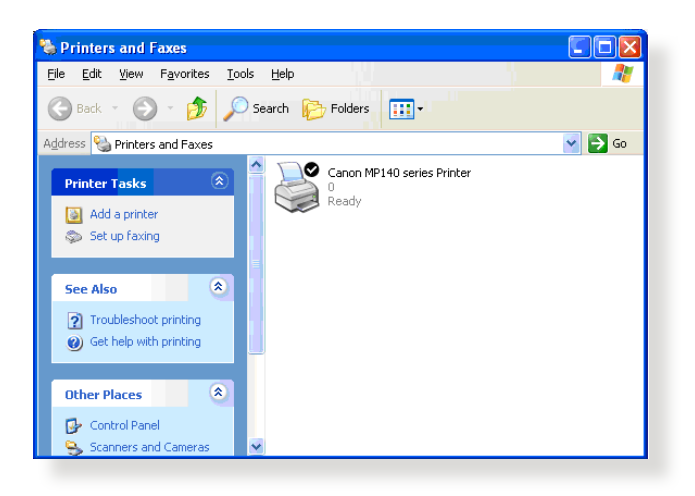

## 5.3.2 Utilizar LPR para partilhar a impressora

Pode partilhar a sua impressora com computadores com os sistemas operativos Windows<sup>®</sup> e MAC utilizando LPR/LPD (Line Printer Remote/Line Printer Daemon).

#### Partilhar a sua impressora LPR Para partilhar a sua impressora LPR:

 No ambiente de trabalho do Windows<sup>®</sup>, clique em Start (Iniciar) > Devices and Printers (Dispositivos e Impressoras) > Add a printer (Adicionar uma impressora) para executar o Add Printer Wizard (Assistente para Adicionar Impressoras).

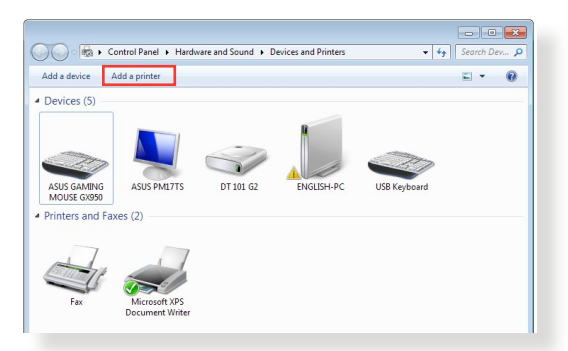

2. Selecione Add a local printer (Adicionar uma impressora local) e clique em Next (Seguinte).

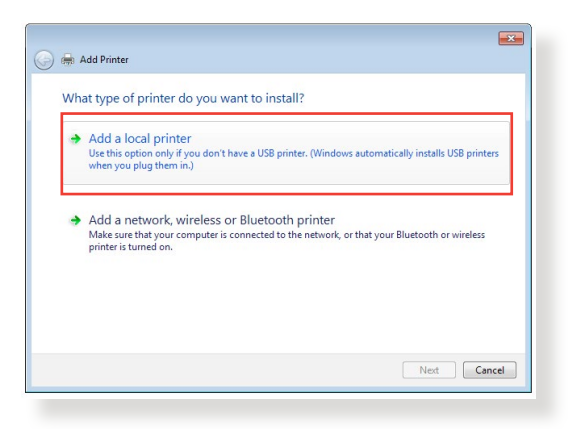

3. Selecione Create a new port (Criar uma nova porta) e defina o Type of Port (Tipo de porta) como Standard TCP/IP Port (Porta TCP/IP Padrão). Clique em New Port (Nova porta).

| Choose a printer port           |                                                                           |
|---------------------------------|---------------------------------------------------------------------------|
| A printer port is a type of con | nection that allows your computer to exchange information with a printer. |
| Use an existing port:           | LPT1: (Printer Port)                                                      |
| Oreate a new port:              |                                                                           |
| Type of port:                   | Standard TCP/IP Port                                                      |
|                                 |                                                                           |
|                                 |                                                                           |
|                                 |                                                                           |
|                                 |                                                                           |
|                                 |                                                                           |
|                                 |                                                                           |

4. No campo Hostname or IP address (Nome do anfitrião ou endereço IP), introduza o endereço IP do router sem fios e clique em Next (Seguinte).

| 🚱 🖶 Add Printer                   |                                    |
|-----------------------------------|------------------------------------|
| Type a printer hostnam            | ne or IP address                   |
| Device type:                      | TCP/IP Device                      |
| Hostname or IP address:           | 192.168.1.1                        |
| Port name:                        | 192.168.1.1                        |
| <b>Query the printer and auto</b> | matically select the driver to use |
|                                   |                                    |
|                                   |                                    |
|                                   |                                    |
|                                   |                                    |
|                                   | Next Cancel                        |
|                                   |                                    |

5. Selecione Custom (Personalizado) e clique em Settings (Definições).

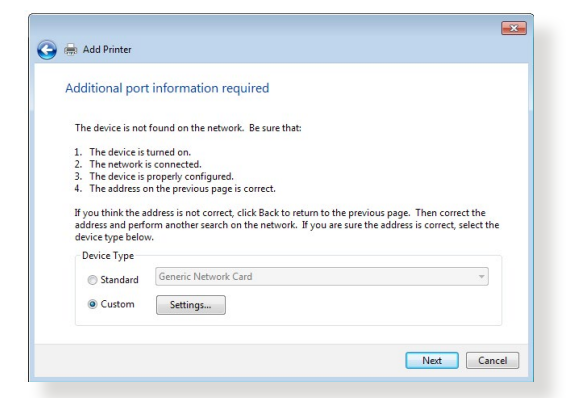

6. Defina o **Protocol (Protocolo)** como **LPR**. No campo **Queue Name (Nome da fila)**, introduza o **LPRServer (Servidor LPR)** e clique em **OK** para continuar.

| ort Settings                |             |
|-----------------------------|-------------|
| Port Name:                  | 192.168.1.1 |
| Printer Name or IP Address: | 192.168.1.1 |
| Protocol                    |             |
| Raw                         | LPR         |
| Raw Settings                |             |
| Port Number:                | 9100        |
| LPR Settings                |             |
| Queue Name:                 | LPRServer   |
| LPR Byte Counting End       | abled       |
| SNMP Status Enabled         |             |
| Community Name:             | public      |
| SNMP Device Index:          | 1           |
|                             |             |

7. Clique em **Next (Seguinte)** para concluir a configuração da porta TCP/IP padrão.

|                                                                                                    | information required                                                                                                    |                                                                                                   |
|----------------------------------------------------------------------------------------------------|----------------------------------------------------------------------------------------------------|---------------------------------------------------------------------------------------------------|
| The device is not                                                                                                    | found on the network. Be sure that:                                                                                                    |                                                                                                   |
| <ol> <li>The device is</li> <li>The network i</li> <li>The device is</li> <li>The address of</li> <li>If you think the a<br/>address and perfordevice type below</li> </ol> | turned on.<br>s connected.<br>properly configured.<br>n the previous page is correct.<br>ddress is not correct, click Back to re<br>orm another search on the network.<br>v. | turn to the previous page. Then correct the<br>If you are sure the address is correct, select the |
| Device Type                                                                                                    |                                                                                                    |                                                                                                   |
| C Standard                                                                                                    | Generic Network Card                                                                                                    | · •                                                                                               |
| Julia                                                                                                    |                                                                                                    |                                                                                                   |

8. Instale o controlador da impressora a partir da lista de fabricantes-modelos. Se a impressora não constar da lista, clique em **Have Disk (Disco)** para instalar manualmente os controladores da impressora a partir de um CD-ROM ou ficheiro.

| 🖶 Add Printer          |                            |                                 |           |     |
|------------------------|----------------------------|---------------------------------|-----------|-----|
| Install the printer d  | river                      |                                 |           |     |
| Choose your p          | rinter from the list. Clic | k Windows Update to see more mo | odels.    |     |
| To install the s       | i an far ar in installatio | en CD, aliala Unua Diala        |           |     |
| To install the d       | river from an installatio  | in CD, click Have Disk.         |           |     |
|                        |                            |                                 |           |     |
| Manufacturer           | A                          | -                               |           |     |
| Kypcera                | in lext                    | ,<br>mark X422 (MS)             |           |     |
| Lanier                 | Lex                        | mark X543 PS (MS)               |           |     |
| Lexmark                | E Lea                      | mark X544 PS (MS)               |           |     |
| Microsoft              | - Lexr                     | nark X642e (MS)                 |           | -   |
| NDC                    | - I au                     | und. V644 (1.40)                |           |     |
| This driver is digital | ly signed.                 | Windows Update                  | Have Disk |     |
| Tell me why driver     | signing is important       |                                 |           |     |
|                        |                            |                                 |           |     |
|                        |                            |                                 | Next Can  | cel |
|                        |                            |                                 |           |     |

9. Clique em **Next (Seguinte)** para aceitar o nome predefinido para a impressora.

| Type a printe       | r name                 |                      |         |  |
|---------------------|------------------------|----------------------|---------|--|
| Printer name:       | Lexmark X54            | 4 PS (MS)            |         |  |
| This printer will I | e installed with the l | Lexmark X544 PS (MS) | driver. |  |
|                     |                        |                      |         |  |
|                     |                        |                      |         |  |
|                     |                        |                      |         |  |
|                     |                        |                      |         |  |
|                     |                        |                      |         |  |

10. Clique em Finish (Concluir) para concluir a instalação.

| You've successfully added Lexmark X544 PS (MS)                                                                                                  |   |
|----------------------------------------------------------------------------------------------------|---|
| To check if your printer is working properly, or to see troubleshooting information for the printer, print a<br>test page.<br>Print a test page |   |
|                                                                                                    | _ |

## 5.4 Download Master

O Download Master é um utilitário que ajuda a transferir ficheiros mesmo quando os seus computadores portáteis ou outros dispositivos estão desligados.

**NOTA:** Para utilizar o Download Master, é necessário ligar um dispositivo USB ao router sem fios.

#### Para utilizar o Download Master:

 Clique em General (Geral) > USB application (Aplicação USB) > Download Master para transferir e instalar automaticamente o utilitário.

**NOTA:** Se tiver mais do que uma unidade USB, Selecione o dispositivo USB para o qual deseja transferir os ficheiros.

- 2. Após a conclusão do processo de transferência, clique no ícone do Download Master para começar a utilizar o utilitário.
- 3. Clique em **Add (Adicionar)** para adicionar uma tarefa de transferência.

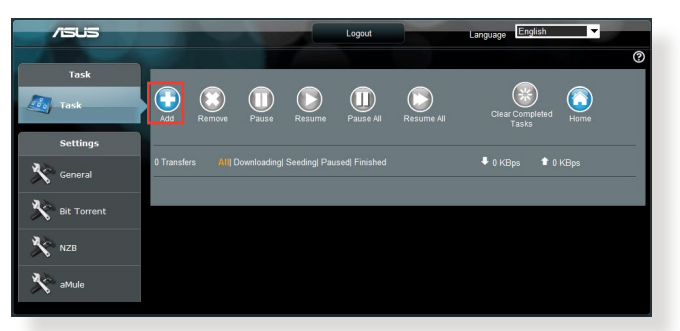

4. Selecione um tipo de transferência como, por exemplo, BitTorrent, HTTP ou FTP. Forneça um ficheiro torrent ou um URL para começar a transferir.

NOTA: Para mais detalhes acerca de Bit Torrent, consulte a secção 5.4.1 Configurar as definições de transferência de Bit Torrent. 5. Utilize o painel de navegação para configurar as definições avançadas.

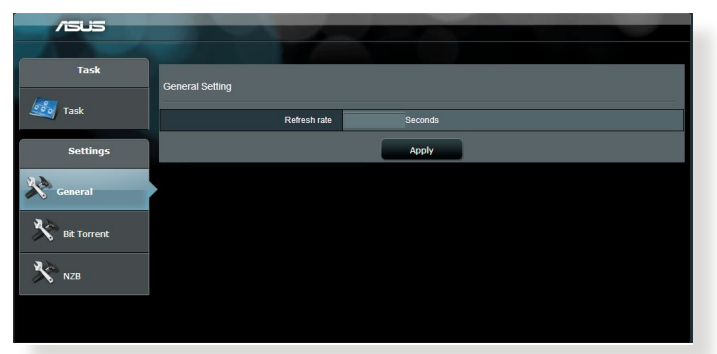

### 5.4.1 Configurar as definições de transferência de Bit Torrent

| /ISUS       |                                             |                                                    |
|-------------|---------------------------------------------|----------------------------------------------------|
|             |                                             |                                                    |
| Task        | Bit Torrent Setting                         |                                                    |
| Tack        |                                             |                                                    |
| - I Hak     |                                             |                                                    |
| Settings    | Use the default port Use the following port |                                                    |
|             | Incoming port                               |                                                    |
| General     | Speed Limits:                               |                                                    |
|             | Maximum download speed:                     | KB/S                                               |
| Bit Torrent | Maximum upload speed:                       | KB/S                                               |
|             | BitTorrent Network setting                  |                                                    |
| X NZB       | BitTorrent protocol encryption              | Encryption disabled                                |
|             | Max peers allowed per torrent               | 100                                                |
|             | DHT network                                 | Enable DH1 to activate trackless torrent download. |
|             |                                             | Αρρίγ                                              |

### Para configurar as definições de transferência de BiTorrent:

- No painel de navegação do Download Master, clique em Bit Torrent para abrir a página Bit Torrent Setting (Configuração de Bit Torrent).
- 2. Selecione uma porta específica para a tarefa de transferência.
- 3. Para evitar congestionamento da rede, pode limitar as velocidades máximas de envio e transferência em **Speed** Limits (Limites de velocidade).
- 4. Pode limitar o número máximo de parceiros permitidos e Ativar ou desAtivar a encriptação de ficheiros durante a transferência.

## 5.4.2 Definições de NZB

Pode configurar um servidor USENET para transferir ficheiros NZB. Depois de ajustar as definições de USENET, clique em **Apply** (**Aplicar**).

| /545        |                                            |       |                                                 |
|-------------|--------------------------------------------|-------|-------------------------------------------------|
| Task        |                                            |       |                                                 |
| 🧾 Task      | NZB Setting                                |       |                                                 |
|             | Setup USENET server to download NZB files: |       |                                                 |
| Settings    | USENET Server                              |       |                                                 |
| No. come    | USENET Server Port                         | 119   |                                                 |
| General     | Maximum download speed                     | KB/S  |                                                 |
| Bit Torrent | SSL/TLS connection only                    |       |                                                 |
| (A)         | User name                                  |       |                                                 |
| NZD NZD     | Password                                   |       |                                                 |
|             | Confirm Password                           |       |                                                 |
|             | Number of connections per NZB tasks        | 2     |                                                 |
|             |                                            | Apply |                                                 |
|             |                                            |       | 2011 ASUSTeK Computer Inc. All rights reserved. |
|             |                                            |       |                                                 |

# 6 Resolução de problemas

Este capítulo apresenta soluções para problemas que poderão ocorrer no seu router. Se ocorrerem problemas não mencionados neste capítulo, visite o site de apoio da ASUS em:

<u>https://www.asus.com/support</u> para obter mais informações sobre o produto e detalhes de contacto da Assistência Técnica da ASUS.

## 6.1 Resolução básica de problemas

Se o seu router estiver com problemas, execute os passos indicados nesta secção antes de procurar outras soluções.

## Atualize o firmware para a versão mais recente.

- Aceda à Interface Web do utilizador. Aceda a Advanced Settings (Definições avançadas) > Administration (Administração) > separador Firmware Upgrade (Atualização do firmware).
- Se o firmware mais recente estiver disponível, visite o Web site global da ASUS em <u>https://www.asus.com/Networking/ROG-Rapture-GT-AC2900/HelpDesk\_BIOS/</u> para transferir o firmware mais recente.
- Na página Firmware Upgrade (Atualização do firmware), clique em Browse (Procurar) para localizar o ficheiro de firmware.
- 4. Clique em Upload (Carregar) para atualizar o firmware.

## Reinicie a sua rede na seguinte sequência:

- 1. Desligue o modem.
- 2. Retire o cabo de alimentação do modem.
- 3. Desligue o router e os computadores.
- 4. Ligue o cabo de alimentação ao modem.
- 5. Ligue o modem e aguarde 2 minutos.
- 6. Ligue o router e aguarde 2 minutos.
- 7. Ligue os computadores.

#### Verifique se os cabos Ethernet estão corretamente ligados.

- Se o cabo Ethernet que liga o router ao modem estiver corretamente ligado, o LED WAN estará aceso.
- Se o cabo Ethernet que liga o computador ao router estiver corretamente ligado, o respectivo LED LAN estará aceso.

## Verifique se a configuração da rede sem fios do computador coincide com a do seu computador.

 Quando ligar o seu computador ao router através de ligação sem fios, certifique-se de que o SSID (nome da rede sem fios), o método de encriptação e a palavra-passe estão corretos.

#### Verifique se as definições da rede estão corretas.

- Todos os clientes da rede deverão ter um endereço IP válido. A ASUS recomenda que utilize o servidor DHCP do router sem fios para atribuir endereços IP aos computadores da sua rede.
- Alguns fornecedores de serviço de modem por cabo exigem a utilização do endereço MAC do computador registado inicialmente na conta. Pode ver o endereço MAC na página da Interface Web, Network Map (Mapa de Rede) > Clients (Clientes), colocando o ponteiro do rato sobre o dispositivo na secção Client Status (Estado do cliente).

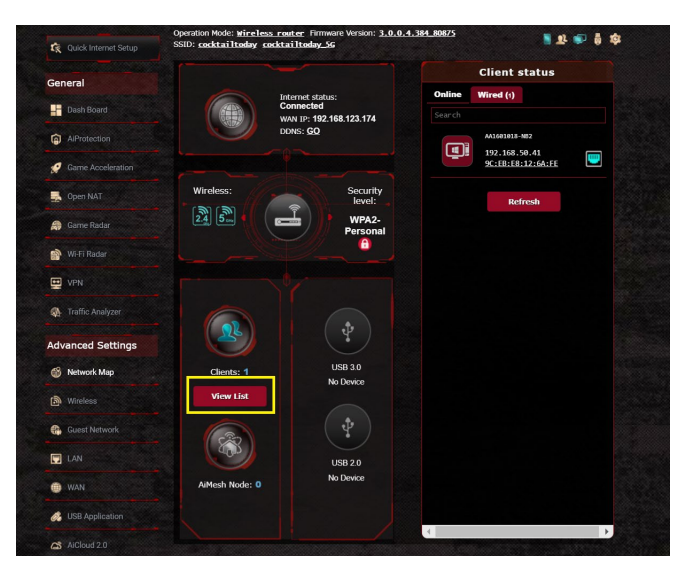

## 6.2 Perguntas Frequentes (FAQ)

# Não consigo aceder à interface de utilizador do router utilizando um navegador Web

- Se o seu computador estiver ligado através de um cabo, verifique a ligação do cabo Ethernet e o LED de estado, tal como descrito na secção anterior.
- Certifique-se que está as informações de início de sessão corretas. O nome e a palavra-passe de início de sessão predefinidos são "admin/admin". Certifique-se de que a tecla Caps Lock está desativada quando introduzir as informações de início de sessão.
- Elimine os cookies e ficheiros do seu navegador Web. No caso do Internet Explorer 8, siga estes passos:
  - Abra o Internet Explorer 8 e clique em Tools (Ferramentas) > Internet Options (Opções da Internet).
  - 2. No separador General (Geral), em Browsing history (Histórico de navegação), clique em Delete... (Eliminar...), Selecione Temporary Internet Files (Ficheiros temporários da Internet) e Cookies, depois clique em Delete (Eliminar).

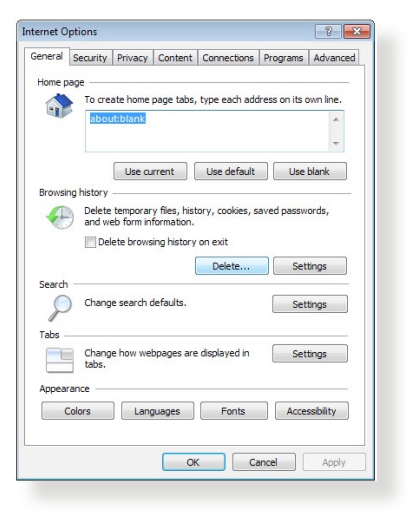

#### NOTAS:

- Os comandos para eliminar cookies e ficheiros variam de acordo com o navegador Web.
- Desative as definições de servidor proxy, cancele a ligação de acesso telefónico e configure as definições de TCP/IP para obter um endereço IP automaticamente. Para mais detalhes, consulte o Capítulo 1 deste manual do utilizador.
- Certifique-se de que utiliza cabos Ethernet CAT5e ou CAT6.

# O cliente não consegue estabelecer uma ligação sem fios com o router.

**NOTA:** Se não conseguir ligar a uma rede de 5Ghz, certifique-se de que o seu dispositivo sem fios suporta a banda 5Ghz ou tem capacidades de duas bandas.

- Fora de alcance:
  - · Coloque o router mais próximo do cliente sem fios.
  - Experimente ajustar as antenas do router para a melhor direção, tal como descrito na secção 1.5 Posicionar o seu router.
- O servidor DHCP foi desativado:
  - Aceda à Interface Web do utilizador. Aceda a General (Geral) > Network Map (Mapa de Rede)> Clients (Clientes) e procure dispositivos que deseja ligar ao router.
  - Se não conseguir encontrar o dispositivo no Network Map (Mapa de Rede), aceda a Advanced Settings (Definições avançadas) > LAN > DHCP Server (Servidor DHCP), lista Basic Config (Configuração básica), Selecione Yes (Sim) no campo Enable the DHCP Server (Ativar o servidor DHCP).

| Quick Internet Setup | SSID: Welcome to Welcome to                                                                                         | Welcome to                                                                                                    | 5 • I                                                                  |                        |
|----------------------|----------------------------------------------------------------------------------------------------|----------------------------------------------------------------------------------------------------|------------------------------------------------------------------------|------------------------|
|                      | LAN IP DHCP Server Route                                                                                            | IPTV Switch Control                                                                                                 |                                                                        |                        |
| General              |                                                                                                    |                                                                                                    |                                                                        |                        |
| Dash Board           | LAN - DHCP Server                                                                                                   |                                                                                                    |                                                                        |                        |
| Game IPS             | DHCP (Dynamic Host Configuration F<br>server can assign each client an IP a<br>summets up to 253 IP addresses for t | Protocol) is a protocol for the automatic con<br>iddress and informs the client of the of DNS<br>your local network | figuration used on IP networks. T<br>S server IP and default gateway I | he DHCP<br>P. GT-AC530 |
| 🧭 Game Boost         | Basic Config                                                                                                    |                                                                                                    |                                                                        |                        |
| Game Private         | Enable the DHCP Server                                                                                              | Ø Yes ● No                                                                                                    |                                                                        |                        |
| Game Profile         | GT-AC5300's Domain Name                                                                                             |                                                                                                    |                                                                        |                        |
|                      | IP Pool Starting Address                                                                                            | 192.168.1.2                                                                                                    |                                                                        |                        |
| Game Radar           | IP Pool Ending Address                                                                                              | 192.168.1.254                                                                                                    |                                                                        |                        |
| 😰 WiFi Radar         | Lease time                                                                                                    | 86400                                                                                                    |                                                                        |                        |
| VPN                  | Default Galeway                                                                                                    |                                                                                                    |                                                                        |                        |
| A. Traffic Analyzer  | DNS and WINS Server Setting                                                                                         |                                                                                                    |                                                                        |                        |
|                      | DNS Server                                                                                                    |                                                                                                    |                                                                        |                        |
| Advanced Settings    | WINS Server                                                                                                    |                                                                                                    |                                                                        |                        |
| Network Map          | Enable Manual Assignment                                                                                            |                                                                                                    |                                                                        |                        |
| (a) Wireless         | Enable Manual Assignment                                                                                            | • Yes • No                                                                                                    |                                                                        |                        |
| Guest Network        | Manually Assigned IP around the                                                                                     | e DHCP list (Max Limit : 64)                                                                                        |                                                                        |                        |
|                      | Client Name                                                                                                    | (MAC Address)                                                                                                    | IP Address                                                             | Add /<br>Delete        |
| »                    |                                                                                                    | :E0 💌                                                                                                    |                                                                        | Ð                      |
| () WAN               |                                                                                                    |                                                                                                    |                                                                        |                        |
| USB Application      |                                                                                                    | Apply                                                                                                    |                                                                        |                        |
|                      |                                                                                                    |                                                                                                    |                                                                        |                        |

 O SSID está oculto. Se o seu dispositivo consegue encontrar SSIDs de outros routers mas não consegue encontrar o SSID do seu router, aceda a Advanced Settings (Definições avançadas)
 > Wireless (Sem fios) > General (Geral), Selecione No (Não) no campo Hide SSID (Ocultar SSID) e Selecione Auto no campo Control Channel (Canal de controlo).

| General                 |                                         |                                            |
|-------------------------|-----------------------------------------|--------------------------------------------|
| Dash Board              | Wireless - General                      |                                            |
| Game IPS                | Set up the wireless related information | below                                      |
| 🚀 Game Boost            | Enable Smart Connect<br>Band            | 2.4GHz V                                   |
| Game Private<br>Network | Network Name (SSID)                     | Welcome to test                            |
| Game Profile            | Hide SSID                               | • Yes • No                                 |
| Game Radar              | Wireless Mode                           | Auto • Optimized for Xbox 🖬 big Protection |
| 🔊 WiFi Radar            | Channel bandwidth<br>Control Channel    | Auto  Current Control Channel: 5           |
| VPN                     | Extension Channel                       | Auto •                                     |
| Traffic Analyzer        | Authentication Method                   | WPA2-Personal •                            |
| Advanced Settings       | WPA Encryption                          | AES T                                      |
| Network Map             | WPA Pre-Shared Key                      | 12345678                                   |
|                         | Protected Management Frames             | Disable •                                  |
| Wireless »              | Group Key Rotation Interval             | 3600                                       |

- Se estiver a utilizador um adaptador de LAN sem fios, verifique se o canal sem fios em utilização está em conformidade com os canais disponíveis no seu país/área. Caso contrário, ajuste o canal, a largura de banda do canal e o modo sem fios.
- Se mesmo assim não conseguir ligar ao router, pode repor as predefinições do router. Na interface de utilizador do router, clique em Administration (Administração) > Restore/ Save/Upload Setting (Restaurar/Guardar/Carregar a Configuração) e clique em Restore (Restaurar).

| Cananal           |                         |                                 |            |                                                  |                                                             |  |
|-------------------|-------------------------|---------------------------------|------------|--------------------------------------------------|-------------------------------------------------------------|--|
| Dash Roard        | Administration - F      | Restore/Save/Upload Se          | etting     |                                                  |                                                             |  |
| - Dusin boord     | This function allows yo | u to save current settings of G | -AC2900 to | a file, or load settings                         | from a file.                                                |  |
| AiProtection      | Factory default         |                                 | testore    | Initialize all the se                            | ttings, and clear all the data log for                      |  |
| Game Acceleration |                         |                                 |            | AiProtection, Traffic Analyzer, and Web History. |                                                             |  |
| - Open NAT        | Sous cation             | Sa                              | re setting | config file for debi                             | kbox if you want to snare the<br>ugging. Since the original |  |
|                   | -                       |                                 |            | password in the o<br>do not import the           | onfig file will be removed, please<br>file into your router |  |
| Game Radar        |                         |                                 |            |                                                  |                                                             |  |
| 🕎 Wi-Fi Radar     | Restore setting         |                                 | Upload     |                                                  |                                                             |  |
|                   |                         |                                 |            |                                                  |                                                             |  |

### Não é possível aceder à Internet

- Verifique se o router consegue ligar ao endereço IP da WAN do seu ISP. Para o fazer, abra a interface Web e aceda a General (Geral)> Network Map (Mapa de Rede) e verifique o Internet Status (Estado da Internet).
- Se o router não conseguir ligar ao endereço IP da WAN do seu ISP, experimente reiniciar a sua rede, tal como descrito na secção Reinicie a sua rede na seguinte sequência no subcapítulo Basic Troubleshooting (Resolução básica de problemas).

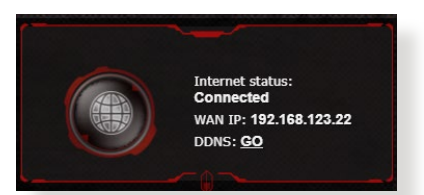

- O dispositivo foi bloqueado através da função de Controlo Parental. Aceda a General (Geral) > Aiprotection Pro > Parental Control (Controlo Parental) e verifique se o dispositivo está na lista. Se o dispositivo estiver na lista Client Name (Nome do cliente), remova o dispositivo utilizando o botão Delete (Eliminar) ou ajuste as Definições de Gestão de Tempo.
- Se mesmo assim não tiver acesso à Internet, experimente reiniciar o seu computador e verifique o endereço IP e gateway da rede.
- Verifique os indicadores de estado no modem ADSL e no router sem fios. Se o LED WAN do router sem fios estiver Aceso, verifique se os cabos estão correctamente ligados.

### Não se recorda do SSID (nome da rede) ou da palavrapasse da rede

- Configure um novo SSID e uma chave de encriptação através de uma ligação com cabo (cabo Ethernet). Abra a interface Web, aceda a Network Map (Mapa de Rede), clique no ícone do router, introduza um novo SSID e a chave de encriptação e clique em Apply (Aplicar).
- Reponha as predefinições do seu router. Abra a interface Web, aceda a Administration (Administração) > Restore/

Save/Upload Setting (Restaurar/Guardar/Carregar a Configuração) e clique em Restore (Restaurar). A conta e a palavra-passe de início de sessão predefinidas é "admin".

Como restaurar o sistema para as predefinições de fábrica?

 Aceda a Administration (Administração) > Restore/ Save/Upload Setting (Restaurar/Guardar/Carregar a Configuração) e clique em Restore (Restaurar).

AS opções seguintes são as predefinições de fábrica:

| admin                                   |
|-----------------------------------------|
| admin                                   |
| Sim (se o cabo WAN estiver<br>ligado)   |
| http://router.asus.com<br>(192.168.1.1) |
| (Vazio)                                 |
| 255.255.255.0                           |
| 192.168.1.1                             |
| (Vazio)                                 |
| ASUS                                    |
| ASUS_5G                                 |
|                                         |

## A atualização do firmware falhou.

Inicie o modo de recuperação e execute o utilitário de Restauro do firmware. Consulte a secção **5.2 Restauro do firmware** para saber como utilizar o utilitário de Restauro do firmware.

### Não é possível aceder à Interface Web

Antes de configurar o seu router sem fios, execute os passos descritos nesta secção para o computador anfitrião e clientes de rede.

### A. Desative o servidor proxy, caso esteja ativado.

#### Windows<sup>®</sup> 7

- 1. Clique em **Start (Iniciar**) > **Internet Explorer** para executar o navegador Web.
- 2. Clique em Tools (Ferramentas) > Internet options (Opções da Internet) > separador Connections (Ligações) > LAN settings (Definições de LAN).

| ł       | To set u<br>Setup.         | p an Inter             | net conne  | ction, dick              | Set    | up     |
|---------|----------------------------|------------------------|------------|--------------------------|--------|--------|
| Dial-up | and Virtua                 | al Private I           | Network se | ettings                  |        |        |
| 23      | Access RD I                | Network F              | lesources  | - Go to vpn.as           | Ada    | ł      |
|         |                            |                        |            |                          | Add V  | 'PN    |
| •       | n                          | H                      |            | F                        | Remo   | ve     |
| Choos   | e Settings<br>r for a conr | if you nee<br>nection. | ed to conf | igure a proxy            | Sett   | ings   |
| N       | ever dial a                | connectio              | n          |                          |        |        |
| O Di    | al wheneve                 | er a netwo             | ork connec | tion is not prese        | nt     |        |
| © Al    | ways dial n                | ny default             | connectio  | n                        |        |        |
| Cur     | rent                       | None                   |            |                          | Set de | efault |
| Local A | area Netwo                 | ork (LAN) :            | settings - |                          |        | -      |
| LAN S   | Settings do<br>se Settings | not apply<br>above fo  | to dial-up | connections.<br>ettings. | LAN se | ttings |
|         |                            |                        |            |                          |        |        |
|         |                            |                        |            |                          |        |        |
|         |                            |                        |            |                          |        |        |

- 3. No ecrã Definições de rede local (LAN), desmarque a opção Use a proxy server for your LAN (Utilizar um servidor proxy para a rede local).
- 4. Clique em **OK** quando terminar.

| utomatic configuration may<br>se of manual settings, disab | override man          | ual setting | s. To ensure the  |
|------------------------------------------------------------|-----------------------|-------------|-------------------|
| Automatically detect setti                                 | ngs                   |             |                   |
| Use automatic configurati                                  | on script             |             |                   |
| Address                                                    |                       |             |                   |
|                                                            |                       |             |                   |
| oxy server                                                 |                       |             |                   |
| Use a proxy server for yo<br>dial-up or VPN connection     | our LAN (These<br>s). | e settings  | will not apply to |
| Address:                                                   | Port:                 | 80          | Advanced          |
|                                                            | For local addro       |             |                   |
|                                                            |                       | 5505        |                   |
|                                                            |                       |             |                   |

### **MAC OS**

- 1. No navegador Safari, clique em Safari > Preferences (Preferências) > Advanced (Avançadas) > Change Settings... (Alterar definições...)
- No ecrã Network (Rede), desmarque FTP Proxy e Web Proxy (Proxy Web) (HTTP).

|                                         | Location: (<br>Show: (                                                                                            | Automatic<br>Built-in Ethernet | •                                      |    |  |
|-----------------------------------------|----------------------------------------------------------------------------------------------------|--------------------------------|----------------------------------------|----|--|
| TCP/IP PPPoE AppleTalk Proxies Ethernet |                                                                                                    |                                |                                        |    |  |
|                                         | FTP Proxy<br>Web Proxy (HTTP)<br>Secure web Proxy (HTTP)<br>Streaming Proxy (RTSP)<br>SOCKS Proxy<br>Gopher Proxy | Proxy                          | server requires passwo<br>Set Password | rd |  |
| Bypa<br>thes                            | ss proxy settings for<br>e Hosts & Domains:                                                                       | _                              |                                        |    |  |
| <b>1</b> 11                             | se Passive FTP Mode (PA                                                                                           | svi                            |                                        |    |  |

3. Clique em Apply Now (Aplicar agora) quando terminar.

**NOTA:** Consulte a ajuda do navegador para obter mais detalhes acerca da desativação do servidor proxy.

# B. Configurar as definições de TCP/IP para obter automaticamente um endereço IP.

#### Windows<sup>®</sup> 7

- 1. Clique em Start (Iniciar) > Control Panel (Painel de Controlo) > Network and Internet (Rede e Internet) > Network and Sharing Center (Centro de Rede e Partilha) > Manage network connections (Gerir Ligações de rede).
- 2. Selecione Internet Protocol Version 4 (TCP/IPv4) (Internet Protocol Versão 4 (TCP/IPv4)) ou Internet Protocol Version 6 (TCP/ IPv6) (Internet Protocol Versão 6 (TCP/IPv6)) depois clique em Properties (Propriedades).

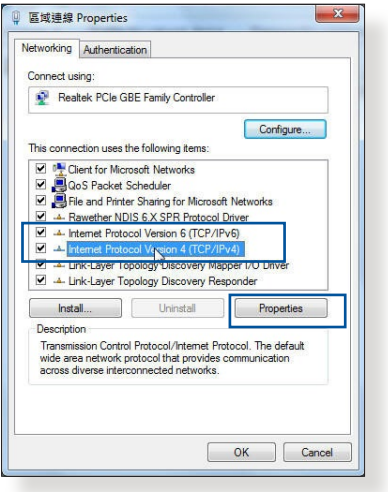

3. Para configurar automaticamente as definições de iPv4 IP, marque a opção **Obtain an IP address automatically** (**Obter automaticamente um endereço IP).** 

Para configurar automaticamente as definições de iPv6 IP, marque a opção **Obtain an IPv6 address automatically** (**Obter automaticamente um endereço IPv6).** 

| General                        | Alternate Configuration                                                                     |                               | 1000            |                     |                      |
|--------------------------------|---------------------------------------------------------------------------------------------|-------------------------------|-----------------|---------------------|----------------------|
| You car<br>this cap<br>for the | n get IP settings assigned aut<br>bability. Otherwise, you need<br>appropriate IP settings. | tomatically if<br>to ask your | your r<br>netwo | network<br>rk admir | supports<br>istrator |
| () Ot                          | otain an IP address automatic                                                               | cally                         |                 |                     |                      |
| O Us                           | e the following IP address: -                                                               |                               |                 |                     |                      |
| IP ac                          | ddress:                                                                                     |                               |                 |                     |                      |
| Subr                           | net mask:                                                                                   |                               |                 |                     |                      |
| Defa                           | ult gateway:                                                                                | i.                            | - 20            | a.                  |                      |
| () Ot                          | otain DNS server address aut                                                                | omatically                    |                 |                     |                      |
| O Us                           | e the following DNS server a                                                                | ddresses:                     |                 |                     |                      |
| Prefe                          | erred DNS server:                                                                           | (i)                           |                 |                     |                      |
| Alter                          | nate DNS server:                                                                            |                               | 10              |                     |                      |
| ⊡ v                            | alidate settings upon exit                                                                  |                               |                 | Adv                 | anced                |
|                                |                                                                                             |                               | 014             |                     |                      |

4. Clique em **OK** quando terminar.

## MAC OS

- Clique no ícone Apple
   no canto superior esquerdo do ecrã.
- 2. Clique em System Preferences (Preferências do sistema) > Network (Rede) > Configure... (Configurar...)
- No separador TCP/IP, Selecione Using DHCP (Usar DHCP) na lista pendente Configure IPv4 (Configurar IPv4).

| L               | ocation: Automatic       | \$               |            |
|-----------------|--------------------------|------------------|------------|
|                 | Show: Built-in Ethernet  | ;                |            |
| TCP/            | IP PPPoE AppleTalk       | Proxies Ethernet | )          |
| Configure IPv4: | Using DHCP               | •                |            |
| IP Address:     | 192.168.182.103          | Renew            | OHCP Lease |
| Subnet Mask:    | 255.255.255.0 DHC        | P Client ID:     |            |
| Router:         | 192.168.182.250          | (If requi        | red)       |
| DNS Servers:    | 192.168.128.10           |                  | (Optional) |
| Search Domains: |                          |                  | (Optional) |
| IPv6 Address:   | fe80:0000:0000:0000:0211 | :24ff:fe32:b18e  |            |
|                 | Configure IPv6           |                  | (?)        |

4. Clique em Apply Now (Aplicar agora) quando terminar.

**NOTA:** Consulte a ajuda e suporte do sistema operativo para obter mais detalhes acerca da configuração das definições de TCP/IP do seu computador.

# C. Desative a ligação de acesso telefónico, caso esteja ativada.

### Windows<sup>®</sup> 7

- Clique em Start (Iniciar) > Internet Explorer para executar o navegador Web.
- Clique em Tool (Ferramentas) > Internet Explorer (Opções da Internet) > separador Connections (Ligações).
- Marque a opção Never dial a connection (Nunca marcar para ligar).
- 4. Clique em **OK** quando terminar.

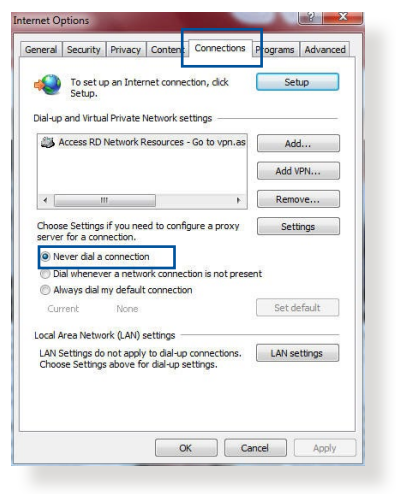

**NOTA:** Consulte a ajuda do navegador para obter detalhes acerca da desactivação da ligação de acesso telefónico.
# **Apêndices**

# Avisos

# **ASUS Recycling/Takeback Services**

ASUS recycling and takeback programs come from our commitment to the highest standards for protecting our environment. We believe in providing solutions for you to be able to responsibly recycle our products, batteries, other components, as well as the packaging materials. Please go to <u>http://csr.asus.com/english/Takeback.htm</u> for the detailed recycling information in different regions.

# REACH

Complying with the REACH (Registration, Evaluation, Authorisation, and Restriction of Chemicals) regulatory framework, we published the chemical substances in our products at ASUS REACH website at <a href="http://csr.asus.com/english/REACH.htm">http://csr.asus.com/english/REACH.htm</a>

# **Federal Communications Commission Statement**

This device complies with Part 15 of the FCC Rules. Operation is subject to the following two conditions:

- This device may not cause harmful interference.
- This device must accept any interference received, including interference that may cause undesired operation.

This equipment has been tested and found to comply with the limits for a class B digital device, pursuant to part 15 of the FCC Rules. These limits are designed to provide reasonable protection against harmful interference in a residential installation.

This equipment generates, uses and can radiate radio frequency energy and, if not installed and used in accordance with the instructions, may cause harmful interference to radio communications. However, there is no guarantee that interference will not occur in a particular installation. If this equipment does cause harmful interference to radio or television reception, which can be determined by turning the equipment off and on, the user is encouraged to try to correct the interference by one or more of the following measures:

- Reorient or relocate the receiving antenna.
- Increase the separation between the equipment and receiver.
- Connect the equipment into an outlet on a circuit different from that to which the receiver is connected.
- Consult the dealer or an experienced radio/TV technician for help.

**WARNING!** Any changes or modifications not expressly approved by the party responsible for compliance could void the user's authority to operate the equipment.

# **Prohibition of Co-location**

This device and its antenna(s) must not be co-located or operating in conjunction with any other antenna or transmitter.

# **IMPORTANT NOTE:**

**Radiation Exposure Statement:** This equipment complies with FCC radiation exposure limits set forth for an uncontrolled environment. End users must follow the specific operating instructions for satisfying RF exposure compliance. To maintain compliance with FCC exposure compliance requirement, please follow operation instruction as documented in this manual.

**WARNING!** This equipment must be installed and operated in accordance with provided instructions and the antenna(s) used for this transmitter must be installed to provide a separation distance of at least 20 cm from all persons and must not be co-located or operating in conjunction with any other antenna or transmitter.

# **Safety Notices**

- Use this product in environments with ambient temperatures between 0°C(32°F) and 40°C(104°F).
- Refer to the rating label on the bottom of your product and ensure your power adapter complies with this rating.
- DO NOT place on uneven or unstable work surfaces. Seek servicing if the casing has been damaged.
- DO NOT place or drop objects on top and do not shove any foreign objects into the product.
- DO NOT expose to or use near liquids, rain, or moisture. DO NOT use the modem during electrical storms.
- DO NOT cover the vents on the product to prevent the system from getting overheated.
- DO NOT use damaged power cords, accessories, or other peripherals.
- If the Adapter is broken, do not try to fix it by yourself. Contact a qualified service technician or your retailer.
- To prevent electrical shock hazard, disconnect the power cable from the electrical outlet before relocating the system.

- Utilisez ce produit dans un environnement dont la température ambiante est comprise entre 0°C (32°F) et 40°C (104°F).
- Référez-vous à l'étiquette située au dessous du produit pour vérifier que l'adaptateur secteur répond aux exigences de tension.
- NE PAS placer sur une surface irrégulière ou instable. Contactez le service aprèsvente si le châssis a été endommagé.
- NE PAS placer, faire tomber ou insérer d'objets sur/dans le produit.
- NE PAS exposer l'appareil à la pluie ou à l'humidité, tenez-le à distance des liquides. NE PAS utiliser le modem lors d'un orage.
- NE PAS bloquer les ouvertures destinées à la ventilation du système pour éviter que celui-ci ne surchauffe.

- NE PAS utiliser de cordons d'alimentation, d'accessoires ou autres périphériques endommagés.
- Si l'adaptateur est endommagé, n'essayez pas de le réparer vous-même. Contactez un technicien électrique qualifié ou votre revendeur.
- Pour éviter tout risque de choc électrique, débranchez le câble d'alimentation de la prise électrique avant de toucher au système.

# Radiation Exposure Statement Déclaration d'exposition aux radiations

This equipment complies with IC radiation exposure limits set forth for an uncontrolled environment. This equipment should be installed and operated with minimum distance 31cm between the radiator & your body.

Cet équipement est conforme aux limites d'exposition aux rayonnements IC établies pour un environnement non contrôlé. Cet équipement doit être installé et utilisé avec un minimum de 31cm de distance entre la source de rayonnement et votre corps.

This device contains licence-exempt transmitter(s)/receiver(s) that comply with Innovation, Science and Economic Development Canada's licence-exempt RSS(s). Operation is subject to the following two conditions:

(1) This device may not cause interference.

(2) This device must accept any interference, including interference that may cause undesired operation of the device.

Cet appareil contient des émetteurs / récepteurs exempts de licence qui sont conformes au (x) RSS (s) exemptés de licence d'Innovation, Sciences et Développement économique Canada. L'opération est soumise aux deux conditions suivantes:

(1) Cet appareil ne doit pas provoquer d'interférences.

(2) Cet appareil doit accepter toute interférence, y compris les interférences susceptibles de provoquer un fonctionnement indésirable de l'appareil.

This radio transmitter [IC: 3568A-RTHR00] has been approved by Innovation, Science and Economic Development Canada to operate with the antenna types listed below, with the maximum permissible gain indicated. Antenna types not included in this list that have a gain greater than the maximum gain indicated for any type listed are strictly prohibited for use with this device.

Le présent émetteur radio (IC: 3568A-RTHR00) a été approuvé par Innovation, Sciences et Développement économique Canada pour fonctionner avec les types d'antenne énumérés ci-dessous et ayant un gain admissible maximal d'antenne. Les types d'antennes non inclus dans cette liste qui ont un gain supérieur au gain maximal indiqué pour tout type listé sont strictement interdits pour une utilisation avec cet appareil.

|          |      | Port |       |      |      |               |                        |                                         |                         |      | Gain (dBi) |      |      |
|----------|------|------|-------|------|------|---------------|------------------------|-----------------------------------------|-------------------------|------|------------|------|------|
| Set      | Ant. | 2.4  | 5GHz  | 5GHz | 5GHz | Brand         | P/N                    | Type                                    | Connector               | 2.4  | 5GHz       | 5GHz | 5GHz |
|          | 1    | GHz  | B1/B2 | B3   | B4   |               |                        | .,,,,,,,,,,,,,,,,,,,,,,,,,,,,,,,,,,,,,, |                         | GHz  | B1/B2      | B3   | B4   |
|          | 1    | 1    | -     | 4    | 4    | WHA YU        | C660-510413-A          | Dipole                                  | Reverse SMA Plug        | 1.9  | -          | 23   | 19   |
| i i      | 2    | 2    | -     | 3    | 3    | WHA YU        | C660-510413-A          | Dipole                                  | Reverse SMA Plug        | 1.9  | -          | 2.3  | 1.9  |
| 1        | 3    | 3    | -     | 2    | 2    | WHAYU         | C660-510413-A          | Dipole                                  | Reverse SMA Plug        | 11.9 | -          | 2.3  | 1.9  |
| 1        | 4    | 4    | -     | 1    | 1    | WHA YU        | C660-510413-A          | Dipole                                  | Reverse SMA Plug        | 1.9  | -          | 2.3  | 1.9  |
|          | 5    | -    | 1     | -    | -    | WHA YU        | C660-510413-A          | Dipole                                  | Reverse SMA Plua        | -    | 2.3        | -    | -    |
|          | 6    | -    | 2     | -    | -    | WHA YU        | C660-510413-A          | Dipole                                  | Reverse SMA Plug        | -    | 2.3        | -    | -    |
|          | 7    | -    | 3     | -    | -    | WHA YU        | C660-510413-A          | Dipole                                  | Reverse SMA Plug        | -    | 2.3        | -    | -    |
|          | 8    | -    | 4     | -    | -    | WHA YU        | C660-510413-A          | Dipole                                  | Reverse SMA Plug        | -    | 2.3        | -    | -    |
| 1        | 1    | 1    | -     | 4    | 4    | <u>WHA YU</u> | C660-510431-A          | Dipole                                  | Reverse SMA Plug        | 1.9  | -          | 2.3  | 1.9  |
|          | 2    | 2    | -     | 3    | 3    | WHA YU        | C660-510431-A          | Dipole                                  | Reverse SMA Plug        | 1.9  | -          | 2.3  | 1.9  |
|          | 3    | 3    | -     | 2    | 2    | <u>WHA YU</u> | <u>C660-510431-A</u>   | Dipole                                  | <u>Reverse SMA Plug</u> | 1.9  | -          | 2.3  | 1.9  |
| b        | 4    | 4    | -     | 1    | 1    | <u>WHA YU</u> | <u>C660-510431-A</u>   | Dipole                                  | Reverse SMA Plug        | 1.9  | -          | 2.3  | 1.9  |
| r        | 5    | -    | 1     | -    | -    | <u>WHA YU</u> | C660-510431-A          | Dipole                                  | Reverse SMA Plug        | -    | 2.3        | -    | -    |
|          | 6    | -    | 2     | -    | -    | WHA YU        | <u>C660-510431-A</u>   | Dipole                                  | <u>Reverse SMA Plug</u> | -    | 2.3        | -    | -    |
| 1        | 4    | -    | 3     | -    | -    | WHA YU        | C660-510431-A          | Dipole                                  | Reverse SMA Plug        | -    | 2.3        | -    | -    |
| <u> </u> | 8    | -    | 4     | -    | -    | WHA YU        | C660-510431-A          | Dipole                                  | Reverse SMA Plug        | -    | 2.3        | -    | -    |
|          | 1    | 1    | -     | 4    | 4    | PSA           | SBLB801                | Dipole                                  | Reverse SMA Plug        | 1.9  | -          | 2.3  | 1.9  |
|          | 2    | 2    | -     |      | 3    | PSA           | RFDPA161000<br>SBLB801 | Dipole                                  | Reverse SMA Plug        | 1.9  | -          | 2.3  | 1.9  |
|          | 3    | 3    | -     | 2    | 2    | PSA           | RFDPA161000<br>SBLB801 | Dipole                                  | Reverse SMA Plug        | 1.9  | -          | 2.3  | 1.9  |
|          | 4    | 4    | -     | 1    | 1    | PSA           | RFDPA161000<br>SBLB801 | Dipole                                  | Reverse SMA Plug        | 1.9  | -          | 2.3  | 1.9  |
| ľ        | 5    | -    | 1     | -    | -    | PSA           | RFDPA161000<br>SBLB801 | Dipole                                  | Reverse SMA Plug        | -    | 2.3        | -    | -    |
|          | 6    | -    | 2     | -    | -    | PSA           | RFDPA161000<br>SBLB801 | Dipole                                  | Reverse SMA Plug        | -    | 2.3        | -    | -    |
|          | 7    | -    | 3     | -    | -    | PSA           | RFDPA161000<br>SBLB801 | Dipole                                  | Reverse SMA Plug        | -    | 2.3        | -    | -    |
|          | 8    | -    | 4     | -    | -    | PSA           | RFDPA161000<br>SBLB801 | Dipole                                  | Reverse SMA Plug        | -    | 2.3        | -    | -    |

Dynamic Frequency Selection (DFS) for devices operating in the bands 5250- 5350 MHz, 5470-5600 MHz and 5650-5725 MHz.

Sélection dynamique de fréquences (DFS) pour les dispositifs fonctionnant dans les bandes 5250-5350 MHz, 5470-5600 MHz et 5650-5725 MHz.

The device for operation in the band 5150–5250 MHz is only for indoor use to reduce the potential for harmful interference to co-channel mobile satellite systems.

les dispositifs fonctionnant dans la bande 5150-5250 MHz sont réservés uniquement pour une

utilisation à l'intérieur afin de réduire les risques de brouillage préjudiciable aux systèmes de satellites mobiles utilisant les mêmes canaux.

The maximum antenna gain permitted for devices in the bands 5250-5350 MHz and 5470-5725 MHz shall be such that the equipment still complies with the e.i.r.p. limit. *le gain maximal d'antenne permis pour les dispositifs utilisant les bandes 5250-5350 MHz et 5470-5725 MHz doit se conformer à la limite de p.i.r.e.* 

The maximum antenna gain permitted for devices in the band 5725-5850 MHz shall be such that the equipment still complies with the e.i.r.p. limits specified for point-to-point and non-point-to-point operation as appropriate.

le gain maximal d'antenne permis (pour les dispositifs utilisant la bande 5725-5850 MHz) doit se conformer à la limite de p.i.r.e. spécifiée pour l'exploitation point à point et non point à point, selon le cas.

For indoor use only.

Pour une utilisation en intérieur uniquement.

# **IMPORTANT NOTE:**

#### **IC Radiation Exposure Statement:**

This equipment complies with IC RSS-102 radiation exposure limits set forth for an uncontrolled environment. This equipment should be installed and operated with minimum distance 31cm between the radiator & your body.

Cet équipement est conforme aux limites d'exposition aux rayonnements IC établies pour un environnement non contrôlé. Cet équipement doit être installé et utilisé avec un minimum de 31 cm de distance entre la source de rayonnement et votre corps.

# **VCCI: Japan Compliance Statement**

この装置は、情報処理装置等電波障害自主規制協議会(VCCI)の基準 に基づくクラスB情報技術装置です。この装置は、家庭環境で使用すること を目的としていますが、ラジオやテレビジョン受信機に近接して使用され ると、受信障害を引き起こすことがあります。

取扱説明書に従って正しい取り扱をして下さい。

5.3GHz帯\*W53 (5,250-5,350MHz)は屋内利用に限定されています。

# **KC: Korea Warning Statement**

| B급 기기<br>(가정용 방송통신기자재)                                                        | 이 기기는 가정용(B급)으로 전자파적합등록을 한<br>기기로서 주로 가정에서 사용하는 것을 목적으로<br>하며, 모든 지역에서 사용할 수 있습니다.                                                   |
|-------------------------------------------------------------------------------|----------------------------------------------------------------------------------------------------|
| Class B equipment<br>(For Home Use Broadcasting &<br>Communication Equipment) | This equipment is home use (Class B) electromagnetic wave suitability and to be used mainly at home and it can be used in all areas. |

# NCC 警語

經型式認證合格之低功率射頻電機,非經許可,公司、商號或使用者均不得擅自變 更頻率、加大功率或變更原設計之特性及功能。

低功率射頻電機之使用不得影響飛航安全及干擾合法通信;經發現有干擾現象時, 應立即停用,並改善至無干擾時方得繼續使用。

前項合法通信,指依電信法規定作業之無線電通信。

低功率射頻電機須忍受合法通信或工業、科學及醫療用電波輻射性電機設備之干 擾。

#### 「產品之限用物質含有情況」之相關資訊 請參考下表:

|                                                            | 限用物質及其化學符號 |      |      |        |       |        |  |  |  |
|------------------------------------------------------------|------------|------|------|--------|-------|--------|--|--|--|
| 單元                                                         | 鉛          | 汞    | 鎘    | 六價鉻    | 多溴聯苯  | 多溴二苯醚  |  |  |  |
|                                                            | (Pb)       | (Hg) | (Cd) | (Cr+6) | (PBB) | (PBDE) |  |  |  |
| 印刷電路板及電子組件                                                 | -          | 0    | 0    | 0      | 0     | 0      |  |  |  |
| 結構組件(金屬/塑膠)                                                |            | 0    | 0    | 0      | 0     | 0      |  |  |  |
| 其他組件(如天線/ 指示燈/連接線)                                         |            | 0    | 0    | 0      | 0     | 0      |  |  |  |
| 其他及其配件(如電源供應器)                                             | -          | 0    | 0    | 0      | 0     | 0      |  |  |  |
| 備考1."〇"係指該項限用物質之百分比含量未超出百分比含量基準值。<br>備考2."-"係指該項限用物質為排除項目。 |            |      |      |        |       |        |  |  |  |

#### DFS 警語

操作在5.15~5.35/5.47~5.85GHz之無線資訊傳輸設備(802.11a/ac產品)應避免 影響附近雷達系統之操作。

#### MPE

本產品電磁波曝露量(MPE)標準值1mW/cm<sup>2</sup> 送測產品實測值為XXXmW/cm<sup>2</sup>, 建議使用時至少距離人體XXcm。

#### 安全說明:

- 請在溫度為 0°C (32°F) 至 40°C (104°F) 之間的環境中使用本產品。
- 請依照產品上的電源功率貼紙說明使用正確的電源變壓器,如果使用錯誤規格的電源變壓器有可能會造成內部零件的損毀。
- 請勿將產品放置於不平坦或不穩定的表面,若產品的機殼毀損,請聯絡維修服務人員。
- 請勿在產品上放置其他物品,請勿將任何物品塞入產品內,以避免引起元件短路或電路損毀。
- 請保持機器在乾燥的環境下使用,雨水、溼氣、液體等含有礦物質將會腐蝕電 子線路,請勿在雷電天氣下使用數據機。
- 請勿堵塞產品的通風孔,以避免因散熱不良而導致系統過熱。
- 請勿使用破損的電源線、附件或其他周邊產品。
- 如果電源已毀損,請不要嘗試自行修復,請將其交給專業技術服務人員或經銷 商來處理。
- 為了防止電撃風險,在搬動主機之前,請先將電源線插頭暫時從電源插座上拔 除。

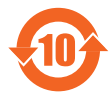

电子电气产品有害物质限制使用标识要求:图中之数字为产品之环保使 用期限。仅指电子电气产品中含有的有害物质不致发生外泄或突变从而 对环境造成污染或对人身、财产造成严重损害的期限。

产品中有害物质的名称及含量

|                           | 有害物质          |                   |         |                 |               |                 |  |  |  |
|---------------------------|---------------|-------------------|---------|-----------------|---------------|-----------------|--|--|--|
| 部件名称                      | 铅<br>(Pb)     | 汞(Hg)             | 镉(Cd)   | 六价铬<br>(Cr(VI)) | 多溴联苯<br>(PBB) | 多溴二苯醚<br>(PBDE) |  |  |  |
| 印刷电路板及其电子组件               | ×             | 0                 | 0       | 0               | 0             | 0               |  |  |  |
| 外壳                        | 0             | 0                 | 0       | 0               | 0             | 0               |  |  |  |
| 电源适配器                     | ×             | 0 0 0             |         | 0               | 0             | 0               |  |  |  |
| 外部信号连接头及线材                | ×             | 0                 | 0       | 0               | 0             | 0               |  |  |  |
| 中央处理器与内存                  | ×             | 0                 | 0       | 0               | 0             | 0               |  |  |  |
| 本表格依据 SJ/T 11364 6        | 的规定编          | 制。                |         |                 |               |                 |  |  |  |
| 〇:表示该有害物质在该部              | B件所有:         | 均质材料中             | 9的含量均   | 在 GB/T 265      | 572 规定的限      | 量要求以下。          |  |  |  |
| ×:表示该有害物质至少在<br>求,然该部件仍符合 | E该部件I<br>欧盟指领 | 的某一均质<br>令 2011/6 | 5/EU 的规 | 含量超出 GB<br> 范。  | /T 26572 规    | 定的限量要           |  |  |  |
| 备注:此产品所标示之环份              | R 使用期         | 限,系指在             | E一般正常   | 使用状况下。          |               |                 |  |  |  |

安全说明:

- 请在温度为 0°C (32°F) 至 40°C (104°F)之间的环境中使用本产品。
- 请依照产品上的电源功率贴纸说明使用正确的电源适配器,如果试用错误规格的电源适配器可能会造成内部零件的损坏。
- 请勿将产品放置于不平坦或不稳定的表面,若产品的外壳损坏,请联系 维修服务人员。
- 请勿在产品上放置其他物品,请勿将任何物品塞入产品内,以避免引起组件短路或电路损坏。
- 请保持机器在干燥的环境下使用,雨水、湿气、液体等含有矿物质会腐蚀电子
   线路,请勿在雷电天气下使用调制解调器。
- 请勿堵塞产品的通风孔,以避免因散热不良而导致系统过热。
- 请勿使用破损的电源线、附件或其他周边产品。
- 如果电源已损坏,请不要尝试自行修复,请将其交给专业技术服务人员 或经销商来处理。
- 为了防止电击风险,在搬动主机前,请先将电源线插头暂时从电源插座上拔除。

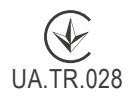

# Precautions for the use of the device

- a. Pay particular attention to the personal safety when use this device in airports, hospitals, gas stations and professional garages.
- b. Medical device interference: Maintain a minimum distance of at least 15 cm (6 inches) between implanted medical devices and ASUS products in order to reduce the risk of interference.
- c. Kindly use ASUS products in good reception conditions in order to minimize the radiation's level.
- d. Keep the device away from pregnant women and the lower abdomen of the teenager.

# Précautions d'emploi de l'appareil

- Soyez particulièrement vigilant quant à votre sécurité lors de l'utilisation de cet appareil dans certains lieux (les avions, les aéroports, les hôpitaux, les stationsservice et les garages professionnels).
- b. Évitez d'utiliser cet appareil à proximité de dispositifs médicaux implantés. Si vous portez un implant électronique (stimulateurs cardiaques, pompes à insuline, neurostimulateurs...),veuillez impérativement respecter une distance minimale de 15 centimètres entre cet appareil et votre corps pour réduire les risques d'interférence.
- c. Utilisez cet appareil dans de bonnes conditions de réception pour minimiser le niveau de rayonnement. Ce n'est pas toujours le cas dans certaines zones ou situations, notamment dans les parkings souterrains, dans les ascenseurs, en train ou en voiture ou tout simplement dans un secteur mal couvert par le réseau.
- d. Tenez cet appareil à distance des femmes enceintes et du bas-ventre des adolescents.

# Условия эксплуатации:

- Температура эксплуатации устройства: 0-40 °С. Не используйте устройство в условиях экстремально высоких или низких температур.
- Не размещайте устройство вблизи источников тепла, например, рядом с микроволновой печью, духовым шкафом или радиатором.
- Использование несовместимого или несертифицированного адаптера питания может привести к возгоранию, взрыву и прочим опасным последствиям.
- При подключении к сети электропитания устройство следует располагать близко к розетке, к ней должен осуществляться беспрепятственный доступ.
- Утилизация устройства осуществляется в соответствии с местными законами и положениями. Устройство по окончании срока службы должны быть переданы в сертифицированный пункт сбора для вторичной переработки или правильной утилизации.
- Данное устройство не предназначено для детей. Дети могут пользоваться устройством только в присутствии взрослых.
- Не выбрасывайте устройство и его комплектующие вместе с обычными бытовыми отходами.

# EHE

# **India RoHS**

This product complies with the "India E-Waste (Management) Rules, 2016" and prohibits use of lead, mercury, hexavalent chromium, polybrominated biphenyls(PBBs) and polybrominated diphenyl ethers (PBDEs) in concentrations exceeding 0.1 % by weight in homogenous materials and 0.01 % by weight in homogenous materials for cadmium, except for the exemptions listed in Schedule II of the Rule.

### הוראות בטיחות לשימוש במוצר

### יש לפעול ע"פ כללי הבטיחות הבאים בעת שימוש במוצר:

- ודא שלמות ותקינות התקע ו/או כבל החשמל.
- אין להכניס או להוציא את התקע מרשת החשמל בידיים רטובות.
- באם המוצר מופעל ע"י מטען חיצוני, אין לפתוח את המטען,
   במקרה של בעיה כלשהי, יש לפנות למעבדת השירות הקרובה.
  - יש להרחיק את המוצר והמטען מנוזלים.
- במקרה של ריח מוזר, רעשים שמקורם במוצר ו/או במטען/ספק כוח, יש לנתקו מיידית מרשת החשמל ולפנות למעבדת שירות.
- המוצר והמטען/ספק כוח מיועד לשימוש בתוך המבנה בלבד, לא לשימוש חיצוני ולא לשימוש בסביבה לחה.
  - אין לחתוך, לשבור, ולעקם את כבל החשמל.
  - אין להניח חפצים על כבל החשמל או להניח לו להתחמם יתר על המידה, שכן הדבר עלול לגרום לנזק, דליקה או התחשמלות.
    - לפני ניקוי המוצר ו/או המטען יש לנתקו מרשת החשמל.
  - יש לאפשר גישה נוחה לחיבור וניתוק פתיל הזינה מרשת החשמל
  - יש להקפיד ולתחזק את התקן הניתוק במצב תפעולי מוכן לשימוש

אזהרה:

- אין להחליף את כבל הזינה בתחליפים לא מקוריים, חיבור לקוי עלול לגרום להתחשמלות המשתמש.
  - בשימוש על כבל מאריך יש לוודא תקינות מוליך הארקה שבכבל.

### AEEE Yönetmeliğine Uygundur. IEEE Yönetmeliğine Uygundur.

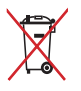

- Bu Cihaz Türkiye analog şebekelerde çalışabilecek şekilde tasarlanmıştır.
- Cihazın ayrıntılı kurulum rehberi kutu içeriğinden çıkan CD içerisindedir. Cihazın kullanıcı arayüzü Türkçe'dir.
- Cihazın kullanılması planlanan ülkelerde herhangi bir kısıtlaması yoktur. Ülkeler simgeler halinde kutu üzerinde belirtilmiştir.

| Manufacturer                | ASUSTeK Computer Inc.                                                                  |  |  |  |  |  |  |  |
|-----------------------------|----------------------------------------------------------------------------------------|--|--|--|--|--|--|--|
|                             | Tel: +886-2-2894-3447                                                                  |  |  |  |  |  |  |  |
|                             | Addross: 4E No. 150 LLTE PD. DEITOUL TAIDEL 112                                        |  |  |  |  |  |  |  |
|                             | TAIWAN                                                                                 |  |  |  |  |  |  |  |
| Authorised                  | ASUS Computer GmbH                                                                     |  |  |  |  |  |  |  |
| representative in<br>Europe | Address: HARKORT STR. 21-23, 40880 RATINGEN, GERMANY                                   |  |  |  |  |  |  |  |
| Authorised                  | BOGAZICI BILGISAYAR TICARET VE SANAYI A.S.                                             |  |  |  |  |  |  |  |
| distributors in             | <b>Tel./FAX No.:</b> +90 212 331 10 00 / +90 212 332 28 90                             |  |  |  |  |  |  |  |
| Turkey                      | Address: ESENTEPE MAH. BUYUKDERE CAD. ERCAN<br>HAN B BLOK NO.121 SISLI, ISTANBUL 34394 |  |  |  |  |  |  |  |
|                             | CIZGI Elektronik San. Tic. Ltd. Sti.                                                   |  |  |  |  |  |  |  |
|                             | <b>Tel./FAX No.:</b> +90 212 356 70 70 / +90 212 356 70 69                             |  |  |  |  |  |  |  |
|                             | Address: GURSEL MAH. AKMAN SK.47B 1                                                    |  |  |  |  |  |  |  |
|                             | KAGITHANE/ISTANBUL                                                                     |  |  |  |  |  |  |  |
|                             | KOYUNCU ELEKTRONIK BILGI ISLEM SIST. SAN. VE                                           |  |  |  |  |  |  |  |
|                             | DIS TIC. A.S.                                                                          |  |  |  |  |  |  |  |
|                             | <b>Tel. No.:</b> +90 216 5288888                                                       |  |  |  |  |  |  |  |
|                             | Address: EMEK MAH.ORDU CAD. NO:18, SARIGAZI,<br>SANCAKTEPE ISTANBUL                    |  |  |  |  |  |  |  |
|                             | ENDEKS BİLİŞİM SAN VE DIŞ TİC LTD ŞTİ                                                  |  |  |  |  |  |  |  |
|                             | <b>Tel./FAX No.:</b> +90 216 523 35 70 / +90 216 523 35 71                             |  |  |  |  |  |  |  |
|                             | Address: NECIP FAZIL BULVARI, KEYAP CARSI SITESI,                                      |  |  |  |  |  |  |  |
|                             | G1 BLOK, NO:115 Y.DUDULLU, UMRANIYE,                                                   |  |  |  |  |  |  |  |
|                             |                                                                                        |  |  |  |  |  |  |  |
|                             | PENTA TEKNOLOJI UKUNLEKI DAGITIM TICARET A.S                                           |  |  |  |  |  |  |  |
|                             | IEI./FAX NO.: +90 216 528 0000                                                         |  |  |  |  |  |  |  |
|                             | Address: ORGANIZE SANAYI BOLGESI NATO YOLU                                             |  |  |  |  |  |  |  |
|                             | 4.CADDE NO:T UMRANITE, ISTANBUL 34775                                                  |  |  |  |  |  |  |  |

# Informações de contacto da ASUS

# ASUSTeK COMPUTER INC. (Ásia-Pacífico)

Morada da empresa15 Li-Te Road, Peitou, Taipei, Taiwan 11259Endereço do site Webwww.asus.com.tw

### Assistência técnica

 Geral (tel.)
 +886228943447

 Geral (fax)
 +886228907698

 Assistência online
 https://www.asus.com/support

# **ASUS COMPUTER INTERNATIONAL (América)**

Morada da empresa Geral (tel.) Geral (fax) Endereço do site Web Assistência online 48720 Kato Rd., Fremont, CA 94538, USA +15107393777 +15106084555 usa.asus.com https://www.asus.com/support

# ASUS COMPUTER GmbH (Alemanha & Áustria)

| Morada da empresa    | Harkort Str. 21-23, D-40880 Ratingen, Germany |
|----------------------|-----------------------------------------------|
| Geral (fax)          | +49-2102-959931                               |
| Endereço do site Web | asus.com/de                                   |
| Contacto online      | eu-rma.asus.com/sales                         |

### Assistência técnica

| Telefone para Componentes       | +49-2102-5789555             |
|---------------------------------|------------------------------|
| Telefone Alemanha               |                              |
| para Sistemas/Portáteis/Eee/LCD | +49-2102-5789557             |
| Telefone Áustria                |                              |
| para Sistemas/Portáteis/Eee/LCD | +43-820-240513               |
| Geral (fax)                     | +49-21029-59911              |
| Assistência online              | https://www.asus.com/support |

| Fabricante:              | ASUSTeK Computer Inc. |                                                       |  |  |  |
|--------------------------|-----------------------|-------------------------------------------------------|--|--|--|
|                          | Geral:                | +886-2-2894-3447                                      |  |  |  |
|                          | Morada da<br>empresa: | 4F, No. 150, LI-TE RD., PEITOU,<br>TAIPEI 112, TAIWAN |  |  |  |
| Representante            | ASUS Computer GmbH    |                                                       |  |  |  |
| autorizado na<br>Europa: | Morada da<br>empresa: | HARKORT STR. 21-23, 40880<br>RATINGEN, GERMANY        |  |  |  |

### English

### **CE statement**

#### **Simplified EU Declaration of Conformity**

ASUSTek Computer Inc. hereby declares that this device is in compliance with the essential requirements and other relevant provisions of Directive 2014/53/EU. Full text of EU declaration of conformity is available at <a href="https://www.asus.com/Networking/ROG-Rapture-GT-AC2900/HelpDesk\_Declaration/">https://www.asus.com/Networking/ROG-Rapture-GT-AC2900/HelpDesk\_Declaration/</a>.

#### Declaration of Conformity for Ecodesign directive 2009/125/EC

Testing for eco-design requirements according to (EC) No 1275/2008 and (EU) No 801/2013 has been conducted. When the device is in Networked Standby Mode, its I/O and network interface are in sleep mode and may not work properly. To wake up the device, press the Wi-Fi on/off, LED on/off, reset, or WPS button.

This equipment complies with EU radiation exposure limits set forth for an uncontrolled environment. This equipment should be installed and operated with minimum distance 20 cm between the radiator & your body.

All operational modes:

2.4GHz: 802.11b, 802.11g, 802.11n (HT20), 802.11n (HT40), 802.11ac (VHT20), 802.11ac (VHT40) 5GHz: 802.11a, 802.11n (HT20), 802.11n (HT40), 802.11ac (VHT20), 802.11ac (VHT40), 802.11ac (VHT80)

The frequency, mode and the maximum transmitted power in EU are listed below:

2412-2472MHz (802.11g 6Mbps): 19.81 dBm

5180-5240MHz (802.11ac VHT20 MCSO): 20.1 dBm

5260-5320MHz (802.11ac VHT40 MCSO): 21.31 dBm

5500-5700MHz (802.11ac VHT80 MCSO): 27.48 dBm

The device is restricted to indoor use only when operating in the 5150 to 5350 MHz frequency range. The adapter shall be installed near the equipment and shall be easily accessible.

| AT     | BE | BG | CZ | DK | EE | FR |
|--------|----|----|----|----|----|----|
| DE     | IS | IE | IT | EL | ES | CY |
| LV     | LI | LT | LU | HU | MT | NL |
| NO     | PL | PT | RO | SI | SK | TR |
| <br>FI | SE | CH | UK | HR |    |    |

- Use this product in environments with ambient temperatures between 0°C(32°F) and 40°C(104°F).
- Refer to the rating label on the bottom of your product and ensure your power adapter complies with this rating.
- DO NOT place on uneven or unstable work surfaces. Seek servicing if the casing has been damaged.
- DO NOT place or drop objects on top and do not shove any foreign objects into the product.
- DO NOT expose to or use near liquids, rain, or moisture. DO NOT use the modem during electrical storms.
- DO NOT cover the vents on the product to prevent the system from getting overheated.
- DO NOT use damaged power cords, accessories, or other peripherals.
- If the Adapter is broken, do not try to fix it by yourself. Contact a qualified service technician or your retailer.
- To prevent electrical shock hazard, disconnect the power cable from the electrical outlet before
  relocating the system.
- DO NOT mount this equipment higher than 2 meters.

# Bulgarian CE statement

#### Опростена декларация за съответствие на ЕС

С настоящото ASUSTeK Computer Inc. декларира, че това устройство е в съответствие със съществените изисквания и другите приложими постановления на Директива 2014/53/ЕС. Пълният текст на декларацията за съответствие на ЕС е достъпен на адрес https://www.asus.com/Networking/ROG-Rapture-GT-AC2900/HelpDesk Declaration/.

#### Декларация за съответствие за Директива за екодизайна 2009/125/ЕО

Проведени са тестове за съвместимост с изискванията за екодизайн съгласно (EO) No. 1275/2008 и (EC) No. 801/2013. Когато устройството е в Networked Standby Mode (Режим на готовност на мрежа), I/O и мрежовият интерфейс са в спящ режим и може да не работят както трябва. За да събудите устройството, натиснете Wi-Fi on/off (Wi-Fi вкл./изкл.), LED on/off (LED вкл./изкл.), reset (нулиране) или бутона WPS.

Това устройство е в съответствие с границите за радиочестотно облъчване, установени от EC за неконтролирана среда. Това оборудване трябва да се инсталира и използва при разстояние наймалко 20 cm 20 cm между излъчващото тяло и човешкото тяло.

Всички режими на работа:

2.4GHz: 802.11b, 802.11g, 802.11n (HT20), 802.11n (HT40), 802.11ac (VHT20), 802.11ac (VHT40)

5GHz: 802.11a, 802.11n (HT20), 802.11n (HT40), 802.11ac (VHT20), 802.11ac (VHT40), 802.11ac (VHT80)

По-долу са посочени честотата, режимът и максималното предавано захранване в ЕС.

2412-2472MHz (802.11g 6Mbps): 19.81 dBm

5180-5240MHz (802.11ac VHT20 MCSO): 20.1 dBm

5260-5320MHz (802.11ac VHT40 MCSO): 21.31 dBm

5500-5700MHz (802.11ac VHT80 MCSO): 27.48 dBm

Устройството е ограничено за използване в помещения единствено, когато оперира в честотен диапазон от 5150 до 5350 MHz.

Адаптерът трябва да се намира в близост до оборудването и да бъде лесно достъпен.

|  | AT | BE | BG | CZ | DK | EE | FR |
|--|----|----|----|----|----|----|----|
|  | DE | IS | IE | IT | EL | ES | CY |
|  | LV | LI | LT | LU | HU | MT | NL |
|  | NO | PL | PT | RO | SI | SK | TR |
|  | FI | SE | CH | UK | HR |    |    |

- Използвайте този продукт при температура на околната среда от 0°С (32°F) до 40°С (104°F).
- Вижте етикета на долната страна на Вашия продукт и се уверете, че Вашият адаптер отговаря на изискванията.
- НЕ поставяйте върху неравни или нестабилни работни повърхности. Обърнете се към сервиз, ако корпусът се повреди.
- НЕ поставяйте, не пускайте отгоре и не пъхайте никакви чужди предмети в продукта.
- НЕ излагайте на и не използвайте в близост до течности, дъжд или влага. НЕ използвайте модема по време на гръмотевични бури.
- НЕ покривайте вентилационните отвори на продукта, за да предотвратите прегряване на системата.
- НЕ използвайте повредени захранващи кабели, аксесоари или други периферни устройства.
- Ако адаптерът е повреден, не се опитвайте да го ремонтирате сами. Свържете се с квалифициран техник или с Вашия доставчик.
- За да избегнете риск от токов удар, изключете захранващия кабел от електрическата мрежа преди да преместите системата.
- Това оборудване да НЕ се монтира на височина над 2 метра.

### Croatian CE statement

#### Pojednostavljena EU Izjava o sukladnosti

ASUSTek Computer Inc. ovime izjavljuje da je uređaj sukladan s osnovnim zahtjevima i ostalim važnim odredbama direktive 2014/53/EU. Cijeli tekst EU izjave o sukladnosti dostupan je na <a href="https://www.asus.com/Networking/ROG-Rapture-GT-AC2900/HelpDesk\_Declaration/">https://www.asus.com/Networking/ROG-Rapture-GT-AC2900/HelpDesk\_Declaration/</a>.

#### Izjava o sukladnosti za direktivu o ekodizajnu 2009/125/EZ

Provedeno je testiranje zahtjeva na ekodizajn u skladu s (EC) No 1275/2008 i (EU) No 801/2013. Kada je uređaj u umreženom načinu mirovanja, njegovi ulazi/izlazi i mrežno sučelje su također u načinu mirovanja i možda neće ispravno raditi. Za pokretanje uređaja pritisnite tipku za uključivanje/isključivanje Wi-Fi uređaja, uključivanje/isključivanje LED-a, ponovno postavljanje ili gumb za WPS.

Ova oprema sukladna je EU ograničenjima o izloženosti zračenju u nekontroliranom okruženju. Ovaj uređaj se mora postaviti i koristiti na minimalnoj udaljenosti od 20 cm između radijatora i vašeg tijela.

Svi načini rada:

2.4GHz: 802.11b, 802.11g, 802.11n (HT20), 802.11n (HT40), 802.11ac (VHT20), 802.11ac (VHT40)

5GHz: 802.11a, 802.11n (HT20), 802.11n (HT40), 802.11ac (VHT20), 802.11ac (VHT40), 802.11ac (VHT80)

U nastavku su navedeni frekvencija, način rada i maksimalna emitirana snaga u EU:

2412-2472MHz (802.11g 6Mbps): 19.81 dBm

5180-5240MHz (802.11ac VHT20 MCSO): 20.1 dBm

5260-5320MHz (802.11ac VHT40 MCSO): 21.31 dBm

5500-5700MHz (802.11ac VHT80 MCSO): 27.48 dBm

Uređaj je ograničen na uporabu u zatvorenim prostorima samo pri radu u frekvencijskom rasponu od 5150 do 5350 MHz.

Adapter se mora instalirati blizu uređaja i mora biti lako dostupan.

| AT | BE | BG | CZ | DK | EE | FR |
|----|----|----|----|----|----|----|
| DE | IS | IE | IT | EL | ES | CY |
| LV | LI | LT | LU | HU | MT | NL |
| NO | PL | PT | RO | SI | SK | TR |
| FI | SE | CH | UK | HR |    |    |

- Ovaj proizvod koristite u okruženjima s temperaturom okruženja između 0 °C (32 °F) i 40 °C (104 °F).
- Pogledajte nazivnu oznaku na donjem dijelu proizvoda kako biste provjerili je li adapter sukladan.
- NE postavljajte uređaj na neravne i nestabilne radne površine. U slučaju oštećenja kućišta, zatražite pomoć servisera.
- NEMOJTE postavljati ili spuštati predmete na gornji dio uređaja i nemojte umetati strane predmete u proizvod.
- NE izlažite i ne upotrebljavajte uređaj u blizini tekućina, kiše ili vlage. NEMOJTE koristiti modem tijekom električne oluje.
- NEMOJTE prekrivati otvore na proizvodu kako ne biste uzrokovali pregrijavanje sustava.
- Nemojte koristiti oštećene kabele za napajanje, dodatnu opremu i ostale vanjske uređaje.
- Ako je adapter oštećen, nemojte ga popravljati sami. Obratite se kvalificiranom servisnom tehničaru ili dobavljaču.
- Kako biste spriječili opasnost od električnog udara, iskopčajte kabel iz električne utičnice prije premještanja sustava.
- NEMOJTE montirati ovu opremu na visini većoj od 2 metra.

### Czech CE statement

#### Zjednodušené prohlášení o shodě s EU

Společnost ASUSTek Computer Inc. tímto prohlašuje, že toto zařízení splňuje základní požadavky a další příslušná ustanovení směrnice 2014/53/EU. Plné znění prohlášení o shodě EU je k dispozici na adrese https://www.asus.com/Networking/ROG-Rapture-GT-AC2900/HelpDesk\_Declaration/.

#### Prohlášení o shodě se směrnicí o ekodesignu 2009/125/ES

Bylo provedeno testování požadavků na ekodesign podle směrnic (ES) č. 1275/2008 a (EU) č. 801/2013. Když se toto zařízení nachází v pohotovostním síťovém režimu, jeho vstupy/výstupy a síťové rozhraní jsou v režimu spánku a nemusí fungovat správně. Zařízení lze probudit vypínačem Wi-Fi, vypínačem LED, resetovacím tlačítkem nebo tlačítkem WPS.

Toto zařízení vyhovuje limitům EU pro vystavení vyzařování stanoveným pro neřízené prostředí. Toto zařízení musí být nainstalováno a provozováno v minimální vzdálenosti 20 cm mezi zářičem a vaším tělem.

Všechny provozní režimy:

2.4GHz: 802.11b, 802.11g, 802.11n (HT20), 802.11n (HT40), 802.11ac (VHT20), 802.11ac (VHT40)

5GHz: 802.11a, 802.11n (HT20), 802.11n (HT40), 802.11ac (VHT20), 802.11ac (VHT40), 802.11ac (VHT80)

Níže je uvedena frekvence, režim a maximální vysílaný výkon v EU:

2412-2472MHz (802.11g 6Mbps): 19.81 dBm

5180-5240MHz (802.11ac VHT20 MCSO): 20.1 dBm

5260-5320MHz (802.11ac VHT40 MCSO): 21.31 dBm

5500-5700MHz (802.11ac VHT80 MCSO): 27.48 dBm

Při provozu ve frekvenčním rozsahu 5 150 až 5 350 MHz je používání tohoto zařízení omezeno pouze na vnitřní prostory.

Používaný adaptér se musí nacházet v blízkosti zařízení a musí být snadno přístupný.

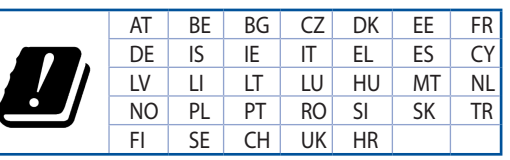

- Počítač používejte jen při teplotě okolí 0 °C (32 °F) až 40 °C (104 °F).
- Informace naleznete na energetickém štítku na spodní straně vašeho produktu. Ujistěte se, že napájecí adaptér je v souladu s hodnotou na něm uvedenou.
- NEPOKLÁDEJTE na nerovné ani nestabilní pracovní povrchy. Pokud je skříň počítače poškozená, vyhledejte opravnu.
- NEDÁVEJTE ani neupouštějte předměty na horní stranu produktu ani do něj nezastrkujte žádné cizí objekty.
- NEVYSTAVUJTE ani nepoužívejte blízko tekutin, deště nebo vlhkosti. NEPOUŽÍVEJTE modem během bouřek.
- NEZAKRÝVEJTE otvory na produktu, které mají zabránit přehřátí systému.
- NEPOUŽÍVEJTE poškozené napájecí kabely, doplňky ani jiné periférie.
- Pokud je napájecí zdroj porouchaný, nepokoušejte se jej opravovat. Kontaktujte kvalifikovaného servisního technika nebo prodejce.
- Aby nedošlo k zásahu elektrickým proudem, odpojte napájecí kabel z elektrické zásuvky před přemístěním počítače.
- NEINSTALUJTE toto vybavení výše než do výšky 2 metrů.

### Estonian CE statement

#### Lihtsustatud ELi vastavusdeklaratsioon

Käesolevaga kinnitab ASUSTek Computer Inc., et see seade on vastavuses direktiivi 2014/53/EL oluliste nõuete ja teiste asjakohaste sätetega. ELi vastavusdeklaratsiooni täielik tekst on saadaval aadressil https://www.asus.com/Networking/ROG-Rapture-GT-AC2900/HelpDesk\_Declaration/.

#### Vastavuse kinnitus ökodisaini direktiivile 2009/125/EÜ

Ökodisaini erinõuetele vastavust testiti kooskõlas määruste (EÜ) nr 1275/2008 ja (EÜ) nr 801/2013 nõuetega. Kui seade on võrku ühendatud ooterežiimis, on selle I/O ja võrguliides unerežiimis ning seetõttu on võimalik, et seade ei toimi nõuetekohaselt. Seadme äratamiseks vajutage Wi-Fi on/off-nuppu, LED on/ off-nuppu, lähtestusnuppu või WPS nuppu.

Käesolev seade vastab kontrollimata keskkonnale sätestatud ELi kiirgusnormidele. Antud seadme paigaldamisel ja kasutamisel tuleb arvestada, et see peab jääma radiaatorist ja teie kehast vähemalt 20 cm kaugusele.

Kõik töörežiimid:

2.4GHz: 802.11b, 802.11g, 802.11n (HT20), 802.11n (HT40), 802.11ac (VHT20), 802.11ac (VHT40) 5GHz: 802.11a, 802.11n (HT20), 802.11n (HT40), 802.11ac (VHT20), 802.11ac (VHT40), 802.11ac (VHT80) Teave sageduse, režiimi ja maksimaalse edastatava võimsuse kohta ELis on esitatud allpool:

2412-2472MHz (802.11g 6Mbps): 19.81 dBm

5180-5240MHz (802.11ac VHT20 MCSO): 20.1 dBm

5260-5320MHz (802.11ac VHT40 MCSO): 21.31 dBm

5500-5700MHz (802.11ac VHT80 MCSO): 27.48 dBm

Seadet tuleb kasutada ainult sisetingimustes sagedusvahemikus 5150 MHz kuni 5350 MHz.

Adapter tuleb paigaldada seadme lähedusse, kus see on hõlpsalt kättesaadav.

|  | AT | BE | BG | CZ | DK | EE | FR |
|--|----|----|----|----|----|----|----|
|  | DE | IS | IE | IT | EL | ES | CY |
|  | LV | LI | LT | LU | HU | MT | NL |
|  | NO | PL | PT | RO | SI | SK | TR |
|  | FI | SE | CH | UK | HR |    |    |

- Seda seadet võib kasutada ümbritseva keskkonna temperatuuril 0 °C (32 °F) kuni 40 °C (104 °F).
- · Vaadake seadme põhjal asuvat silti ja veenduge, et teie toiteadapter vastab toitepingele.
- ÄRGE asetage ebaühtlasele või ebastabiilsele pinnale. Kui aku ümbris on kahjustada saanud, pöörduge teenindusse.
- ÄRGE pange või laske kukkuda mingeid esemeid seadme peale ja ärge torgake midagi seadme sisse.
- ÄRGE kasutage seadet vihma käes ega vedelike ja niiskuse lähedal. ÄRGE kasutage modemit äikese ajal.
- · ÄRGE katke kinni seadme õhutusavasid, et vältida selle ülekuumenemist.
- ÄRGE kasutage kahjustunud toitejuhtmeid, lisa- ega välisseadmeid.
- Kui toiteadapter on rikkis, siis ärge püüdke seda ise parandada. Võtke ühendust kvalifitseeritud hooldustehnikuga või jaemüüjaga.
- Elektrilöögi ohu vältimiseks ühendage toitekaabel pistikupesast lahti enne, kui süsteemi ümber paigutate.
- ÄRGE paigaldage seda seadet kõrgemale kui 2 meetrit.

### Hungarian CE statement

#### Egyszerűsített EU-megfelelőségi nyilatkozat

Az ASUSTek Computer Inc. ezennel kijelenti, hogy ez a készülék megfelel a 2014/53/EU irányelv alapvető követelményeinek és egyéb vonatkozó rendelkezéseinek. Az EU-megfelelőségi nyilatkozat teljes szövegét a következő weboldalon tekintheti meg:

https://www.asus.com/Networking/ROG-Rapture-GT-AC2900/HelpDesk\_Declaration/.

Megfelelőségi nyilatkozat a környezettudatos tervezésről szóló 2009/125/EK irányelvhez

A környezettudatos tervezés követelményeit illetően tesztelést végeztünk az (EK) 1275/2008 és (EU) 801/2013 előírásai szerint. Ha a készülék hálózati készenléti üzemmódra van állítva, akkor az I/O és a hálózati csatoló alvó üzemmódba kerül, és elképzelhető, hogy nem működik megfelelően. A készülék felébresztéséhez nyomja meg a Wi-Fi vagy a LED főkapcsolóját, a reset gombot vagy a WPS gombot.

Ez a berendezés megfelel az Európai Unió rádiófrekvenciás sugárzásra vonatkozó, ellenőrizetlen környezethez megállapított határértékeinek. A készülék telepítésekor és használata során legalább 20 cm távolságot kell hagyni a fűtőtest és a teste között.

Minden működési üzemmód:

2.4GHz: 802.11b, 802.11g, 802.11n (HT20), 802.11n (HT40), 802.11ac (VHT20), 802.11ac (VHT40)

5GHz: 802.11a, 802.11n (HT20), 802.11n (HT40), 802.11ac (VHT20), 802.11ac (VHT40), 802.11ac (VHT80)

Az alábbiakban megtekintheti az Európai Unióban érvényes frekvenciát, üzemmódot és maximális átviteli teljesítményt:

2412-2472MHz (802.11g 6Mbps): 19.81 dBm

5180-5240MHz (802.11ac VHT20 MCSO): 20.1 dBm

5260-5320MHz (802.11ac VHT40 MCSO): 21.31 dBm

5500-5700MHz (802.11ac VHT80 MCSO): 27.48 dBm

Az 5150 és 5350 MHz közötti frekvenciatartományban a készülék beltéri használatra van korlátozva.

Az adaptert a berendezés közelében kell telepíteni, és egyszerűen elérhetővé kell tenni.

| AT | BE | BG | CZ | DK | EE | FR |
|----|----|----|----|----|----|----|
| DE | IS | IE | IT | EL | ES | CY |
| LV | LI | LT | LU | HU | MT | NL |
| NO | PL | PT | RO | SI | SK | TR |
| FI | SE | CH | UK | HR |    |    |

- A terméket 0°C (32°F) és 40°C (104°F) közötti hőmérsékleten használja.
- Tekintse meg a termék alján lévő minősítési címkét, és ellenőrizze, hogy a hálózati adapter megfelel a minősítésnek.
- NE tegye a számítógépet labilis, vagy egyenetlen felületre. A sérült burkolatot javíttassa meg.
- NE helyezzen és NE ejtsen tárgyakat a készülék tetejére, és ne dugjon idegen tárgyakat a belsejébe.
- NE tegye ki folyadéknak, esőnek vagy nedvességnek, vagy használja azok közelében. NE használja a modemet villámlás közben.
- NE fedje be a készüléken lévő szellőzőnyílásokat, nehogy túlmelegedjen a rendszer.
- NE használjon sérült tápkábelt, kiegészítőt vagy más perifériát.
- Ha a tápegység elromlik, ne kísérelje meg saját maga megjavítani. Forduljon szakemberhez vagy a termék viszonteladójához.
- Az áramütés elkerülése érdekében húzza ki a berendezés tápkábelét a konnektorból, mielőtt áthelyezné a rendszert.
- NE szerelje ezt a felszerelést 2 méternél magasabbra.

### Latvian CE statement

#### Vienkāršots ES paziņojums par atbilstību

Ar šo ASUSTek Computer Inc. paziņo, ka šī ierīce atbilst Direktīvas Nr. 2014/53/ES būtiskām prasībām un citiem attiecīgiem noteikumiem. Pilns ES atbilstības paziņojuma teksts ir pieejams šeit: https://www.asus.com/Networking/ROG-Rapture-GT-AC2900/HelpDesk\_Declaration/.

#### Atbilstības paziņojums ekodizaina Direktīvai Nr. 2009/125/EK

Veikta ekodizaina prasību pārbaude saskaņā ar Komisijas Regulu (EK) Nr. 1275/2008 un Komisijas Regulu (ES) Nr. 801/2013. Ja ierīce ir tīkla gaidstāves režīmā, tās I/O (ievade/izvade) un tīkla interfeiss ir miega režīmā un var nedarboties pareizi. Lai aktivizētu ierīci, nospiediet pogu Wi-Fi on/off (Wi-Fi ieslēgts/izslēgts), LED on/off (LED ieslēgts/izslēgts), reset (atiestatīt) vai WPS.

Šī ierīce atbilst ES radiācijas iedarbības ierobežojumiem, kas noteikti videi, kur šī iedarbība netiek kontrolēta. Šī ierīce ir jāuzstāda un jādarbina, ievērojot minimālo attālumu 20 cm starp radiatoru un ķermeni.

Visi darbības režīmi:

2.4GHz: 802.11b, 802.11g, 802.11n (HT20), 802.11n (HT40), 802.11ac (VHT20), 802.11ac (VHT40)

5GHz: 802.11a, 802.11n (HT20), 802.11n (HT40), 802.11ac (VHT20), 802.11ac (VHT40), 802.11ac (VHT80)

Frekvence, režīms un maksimālā pārraidītā jauda ES ir norādīta tālāk.

2412-2472MHz (802.11g 6Mbps): 19.81 dBm

5180-5240MHz (802.11ac VHT20 MCSO): 20.1 dBm

5260-5320MHz (802.11ac VHT40 MCSO): 21.31 dBm

5500-5700MHz (802.11ac VHT80 MCSO): 27.48 dBm

Šī ierīce, darbojoties no 5150 MHz līdz 5350 MHz frekvences diapazonā, paredzēta tikai lietošanai iekštelpās.

Adapterim ir jābūt novietotam ierīces tuvumā un viegli pieejamam.

| AT | BE | BG | CZ | DK | EE | FR |
|----|----|----|----|----|----|----|
| DE | IS | IE | IT | EL | ES | CY |
| LV | LI | LT | LU | HU | MT | NL |
| NO | PL | PT | RO | SI | SK | TR |
| FI | SE | CH | UK | HR |    |    |

- Lietojiet šo ierīci tikai vietās, kur apkārtējā temperatūra ir no 0°C (32°F) līdz 40°C (104°F).
- Skatiet strāvas parametru uzlīmi ierīces apakšā un pārliecinieties, lai strāvas adapteris atbilstu parametriem.
- NENOVIETOT uz nelīdzenas un nestabilas darba virsmas. Vērsieties tehniskās palīdzības dienestā, ja ir bojāts ārējais ietvars.
- NENOVIETOT vai nemest priekšmetus uz virsmas un neievietot ierīcē nekādus svešķermeņus.
- NEPAKĻAUT šķidrumu, lietus vai mitruma ietekmei vai nelietot to tuvumā. NELIETOT modemu negaisa laikā.
- NEAPKLĀT ierīces ventilācijas atveres, lai sistēma nepārkarstu.
- NELIETOT bojātus strāvas vadus, papildierīces vai citas ārējās ierīces.
- · Ja adapteris ir bojāts, neveiciet tā remontu pats. Sazinieties ar kvalificētu speciālistu vai savu pārdevēju.
- Lai novērstu elektriskās strāvas trieciena risku, atvienojiet strāvas kabeli no strāvas kontaktligzdas pirms sistēmas pārvietošanas.
- NEMONTĒJIET šo aprīkojumu augstāk par 2 metriem.

### Lituanian CE statement

#### Supaprastinta ES atitikties deklaracija

Šiame dokumente bendrovė "ASUSTek Computer Inc." pareiškia, kad šis prietaisas atitinka pagrindinius reikalavimus ir kitas susijusias Direktyvos 2014/53/EB nuostatas. Visą ES atitikties deklaracijos tekstą rasite https://www.asus.com/Networking/ROG-Rapture-GT-AC2900/HelpDesk\_Declaration/.

#### Ekologinio projektavimo direktyvos 2009/125/EB atitikties deklaracija

Atliktas ekologinio projektavimo reikalavimų pagal (EB) Nr. 1275/2008 ir (ES) Nr. 801/2013 atitikimo patikrinimas. Kai prietaisas yra prijungtas prie tinklo ir veikia budėjimo režimu, jo įjungimo / išjungimo ir tinklo sąsaja veikia miego režimu ir negali tinkamai veikti. Norėdami pažadinti prietaisą, paspauskite "Wi-Fi" įjungimo / išjungimo, šviesos diodo įjungimo / išjungimo, nustatymo iš naujo arba WPS mygtuką.

Ši įranga atitinka ES radiacijos poveikio ribas, nustatytas nekontroliuojamai aplinkai. Šį prietaisą reikia statyti ir naudoti ten, kur jis būtų bent 20 cm atstumu nuo jūsų kūno.

Visi operaciniai režimai:

2.4GHz: 802.11b, 802.11g, 802.11n (HT20), 802.11n (HT40), 802.11ac (VHT20), 802.11ac (VHT40) 5GHz: 802.11a. 802.11n (HT20), 802.11n (HT40), 802.11ac (VHT20), 802.11ac (VHT40), 802.11ac (VHT80)

Dažnis, režimas ir maksimali signalų siuntimo galia ES nurodyta toliau:

2412-2472MHz (802.11g 6Mbps): 19.81 dBm

5180-5240MHz (802.11ac VHT20 MCSO): 20.1 dBm

5260-5320MHz (802.11ac VHT40 MCSO): 21.31 dBm

5500-5700MHz (802.11ac VHT80 MCSO): 27.48 dBm

Šį įrenginį galima naudoti tik patalpoje, kai jis veikia 5150–5350 MHz dažnių diapazone.

Adapteris privalo būti įrengtas šalia įrenginio ir jis turi būti lengvai pasiekiamas.

|  | AT | BE | BG | CZ | DK | EE | FR |
|--|----|----|----|----|----|----|----|
|  | DE | IS | IE | IT | EL | ES | CY |
|  | LV | LI | LT | LU | HU | MT | NL |
|  | NO | PL | PT | RO | SI | SK | TR |
|  | FI | SE | CH | UK | HR |    |    |

- Naudokitės šiuo gaminiu tik esant 0°C (32°F)–40 °C (104°F) aplinkos oro temperatūrai.
- Žr. techninių charakteristikų etiketę, esančią gaminio apačioje, ir įsitikinkite, ar maitinimo adapteris atitinka tas charakteristikas.
- NESTATYKITE ant nelygių ar nestabilių darbinių paviršių. Kreipkitės pagalbos, jei pažeidėte korpusą.
- NEDĖKITE ant viršaus, neužmeskite arba nekiškite į gaminį pašalinių daiktų.
- NENAUDOKITE drėgnoje vietoje, šalia skysčių, kur yra drėgna, neleiskite aplyti. NENAUDOKITE modemo per elektros audras.
- NEUŽDENKITE gaminio ventiliacijos angų, kad sistema neperkaistų.
- NENAUDOKITE pažeistų maitinimo laidų, priedų ar kitų periferinių įrenginių.
- Jei adapteris sugestų, nebandykite jo remontuoti patys. Kreipkitės į kvalifikuotą meistrą arba pardavėją.
- Norėdami išvengti elektros smūgio pavojaus, prieš perkeldami sistemą į kitą vietą, atjunkite maitinimo kabelį nuo elektros lizdo.
- NEMONTUOKITE šio įrenginio aukščiau nei 2 metrų aukštyje.

### Polish CE statement

#### Uproszczona deklaracja zgodności UE

Firma ASUSTek Computer Inc. niniejszym oświadcza, że urządzenie to jest zgodne z zasadniczymi wymogami i innymi właściwymi postanowieniami dyrektywy 2014/53/UE. Pełny tekst deklaracji zgodności UE jest dostępny pod adresem

https://www.asus.com/Networking/ROG-Rapture-GT-AC2900/HelpDesk\_Declaration/.

#### Deklaracja zgodności dotycząca dyrektywy w sprawie ekoprojektu 2009/125/WE

Przeprowadzono testy pod kątem wymogów dotyczących ekoprojektu zgodnie z rozporządzeniem (WE) Nr 1275/2008 i (UE) Nr 801/2013. Gdy urządzenie jest w sieciowym trybie czuwania, jego porty We/Wy oraz interfejs sieciowy również znajdują się w trybie uśpienia i mogą nie działać prawidłowo. W celu wznowienia pracy urządzenia należy nacisnąć przycisk włączania/wyłączania sieci Wi-Fi, przycisk włączania/wyłączania wskaźnika LED, przycisk resetowania lub WPS.

To urządzenie jest zgodne z limitami UE dotyczącymi ekspozycji na promieniowanie ustanowionymi dla niekontrolowanego środowiska. Urządzenie to powinno być zainstalowane i używane przy zachowaniu minimalnej odległości 20 cm między radiatorem, a ciałem.

Wszystkie tryby działania:

2.4GHz: 802.11b, 802.11g, 802.11n (HT20), 802.11n (HT40), 802.11ac (VHT20), 802.11ac (VHT40)

5GHz: 802.11a, 802.11n (HT20), 802.11n (HT40), 802.11ac (VHT20), 802.11ac (VHT40), 802.11ac (VHT80)

Poniżej wskazano częstotliwość, tryb i maksymalną moc nadawania w UE:

2412-2472MHz (802.11g 6Mbps): 19.81 dBm

5180-5240MHz (802.11ac VHT20 MCSO): 20.1 dBm

5260-5320MHz (802.11ac VHT40 MCSO): 21.31 dBm

5500-5700MHz (802.11ac VHT80 MCSO): 27.48 dBm

Działanie tego urządzenia w zakresie częstotliwości od 5150 do 5350 MHz jest ograniczone wyłącznie do użytku wewnątrz pomieszczeń.

Ten adapter należy zainstalować w pobliżu urządzenia i powinien on być łatwo dostępny.

|   | AT | BE | BG | CZ | DK | EE | FR |
|---|----|----|----|----|----|----|----|
|   | DE | IS | IE | IT | EL | ES | CY |
|   | LV | LI | LT | LU | HU | MT | NL |
| • | NO | PL | PT | RO | SI | SK | TR |
|   | FI | SE | CH | UK | HR |    |    |

- Ten produkt należy używać w miejscach o temperaturze otoczenia w zakresie 0°C (32°F) do 40°C (104°F).
- Należy sprawdzić tabliczkę znamionową na spodzie produktu i upewnić się, że zasilacz jest zgodny z podanymi wartościami.
- NIE NALEŻY umieszczać urządzenia na nierównych lub niestabilnych powierzchniach roboczych. Po uszkodzeniu obudowy należy przekazać komputer do serwisu.
- NIE NALEŻY umieszczać, upuszczać lub wpychać żadnych obcych obiektów na produkt.
- NEI NALEŻY wystawiać na działanie lub używać komputera w pobliżu płynów, na deszczu lub wilgoci. NIE NALEŻY używać modemu podczas burz z wyładowaniami elektrycznymi.
- Aby zapobiec przegrzaniu systemu NIE NALEŻY zakrywać szczelin produktu.
- NIE NALEŻY przykrywać szczelin wentylacyjnych komputera desktop PC, aby zapobiec przegrzaniu systemu.
- Jeśli uszkodzony zosatał zasilacz nie należy próbować naprawiać go samemu. Należy skontaktować się z wykwalifikowanym technikiem serwisu lub ze sprzedawcą.
- Aby zapobiec porażeniu prądem elektrycznym, przed przeniesieniem systemu należy odłączyć kabel zasilający od gniazdka elektrycznego.
- NIE NALEŻY montować tego urządzenia na wysokości większej niż 2 metry.

### Romanian CE statement

#### Declarație de conformitate UE simplificată

ASUSTek Computer Inc. declară că acest dispozitiv este în conformitate cu cerințele esențiale și cu alte prevederi relevante ale Directivei 2014/53/UE. Declarația de conformitate UE completă este disponibilă la adresa: <u>https://www.asus.com/Networking/ROG-Rapture-GT-AC2900/HelpDesk\_Declaration/</u>.

#### Declarația de conformitate pentru Directiva privind proiectarea ecologică 2009/125/CE

Testarea pentru cerințele de proiectare ecologică în conformitate cu (CE) nr. 1275/2008 și (UE) nr. 801/2013 a fost efectuată. Când dispozitivul se află în modul de standby în rețea, I/E și interfața de rețea se află în modul de repaus și pot să nu funcționeze corect. Pentru a reactiva dispozitivul, apăsați butonul de pornire/oprire Wi-Fi, pornire/oprire LED, resetare sau butonul WPS.

Acest dispozitiv se încadrează în limitele de expunere la radiații UE stabilite pentru un mediu necontrolat. Acest echipament trebuie instalat și operat cu distanța minimă de 20 cm între radiator și corpul dvs.

Toate modurile de funcționare:

2.4GHz: 802.11b, 802.11g, 802.11n (HT20), 802.11n (HT40), 802.11ac (VHT20), 802.11ac (VHT40) 5GHz: 802.11a, 802.11n (HT20), 802.11n (HT40), 802.11ac (VHT20), 802.11ac (VHT40), 802.11ac (VHT80)

Frecvența, modul și puterea maximă transmisă în UE sunt enumerate mai jos:

2412-2472MHz (802.11g 6Mbps): 19.81 dBm

5180-5240MHz (802.11ac VHT20 MCSO): 20.1 dBm

5260-5320MHz (802.11ac VHT40 MCSO): 21.31 dBm

5500-5700MHz (802.11ac VHT80 MCSO): 27.48 dBm

Dispozitivul este restricționat doar la utilizarea în interior în cazul operării în intervalul de frecvență cuprins între 5.150 și 5.350 MHz.

Adaptorul trebuie montat în apropierea echipamentului și trebuie să poată fi accesat ușor.

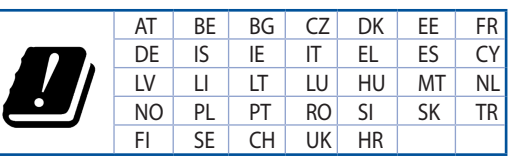

- Utilizați PC-ul desktop în medii cu temperatura ambiantă cuprinsă între 0 °C (32 °F) și 40 °C (104 °F).
- Consultați eticheta de pe partea de jos a produsului pentru a vă asigura că adaptorul dvs. este conform.
- NU așezați produsul pe suprafețe de lucru neregulate sau instabile. În cazul în care carcasa s-a deteriorat, solicitați operații de service.
- NU plasați și nu scăpați obiecte pe partea de sus a produsului și nu introduceți obiecte externe în produs.
- NU expuneți PC-ul desktop la lichide, la ploaie sau la umezeală. NU utilizați PC-ul desktop în timpul furtunilor cu descărcări electrice.
- NU acoperiți orificiile de ventilare de pe produs. În caz contrar, este posibil ca sistemul să se supraîncălzească.
- NU utilizați cabluri de alimentare, accesorii sau echipamente periferice deteriorate.
- Dacă sursa de alimentare se defectează, nu încercați să o reparați singur. Contactați un tehnician de service calificat sau distribuitorul local.
- Pentru a preveni pericolul de electrocutare, deconectați cablul de alimentare de la priza electrică înainte de reamplasarea sistemului.
- NU montați acest echipament la o înălțime mai mare de 2 m.

### Serbian CE statement

#### Pojednostavljena EU deklaracija o saglasnosti

ASUSTek Computer Inc. ovim potvrđuje da je ovaj uređaj u saglasnosti sa ključnim zahtevima i drugim relevantnim odredbama Direktive 2014/53/EU. Pun tekst EU deklaracije o saglasnosti je dostupan na adresi https://www.asus.com/Networking/ROG-Rapture-GT-AC2900/HelpDesk\_Declaration/.

#### Deklaracija o saglasnosti za Ekodizajn direktivu 2009/125/EC

Testiranje za eko-dizajn zahteve u skladu sa (EC) Br 1275/2008 i (EU) Br 801/2013 je obavljeno. Kada je ovaj uređaj u režimu za stanje pripravnosti mreže, njegov I/O i mrežni interfejs su u režimu za spavanje i možda neće raditi ispravno. Da probudite uređaj, pritisnite Wi-Fi da uključite/isključite, uključite/isključite LED, resetujte ili WPS pritisnite taster.

Ova oprema u saglasnosti je sa EU ograničenjima za izloženost radijaciji, određenih za nekontrolisanu sredinu. Ova oprema treba da bude instalirana i da se njome upravlja sa minimalne udaljenosti od 20 cm između radijatora i vašeg tela.

Svi radni režimi:

2.4GHz: 802.11b, 802.11g, 802.11n (HT20), 802.11n (HT40), 802.11ac (VHT20), 802.11ac (VHT40) 5GHz: 802.11a, 802.11n (HT20), 802.11n (HT40), 802.11ac (VHT20), 802.11ac (VHT40), 802.11ac (VHT80)

Frekvencija, režim i maksimalna snaga prenošenja u EU su navedeni ispod:

2412-2472MHz (802.11g 6Mbps): 19.81 dBm

5180-5240MHz (802.11ac VHT20 MCSO): 20.1 dBm

5260-5320MHz (802.11ac VHT40 MCSO): 21.31 dBm

5500-5700MHz (802.11ac VHT80 MCSO): 27.48 dBm

Uređaj je ograničen za korišćenje unutra samo kada radi u frekventnom opsegu od 5150 to 5350 MHz.

Adapter treba da bude instaliran blizu opreme i lako dostupan.

|  | AT | BE | BG | CZ | DK | EE | FR |
|--|----|----|----|----|----|----|----|
|  | DE | IS | IE | IT | EL | ES | CY |
|  | LV | LI | LT | LU | HU | MT | NL |
|  | NO | PL | PT | RO | SI | SK | TR |
|  | FI | SE | CH | UK | HR |    |    |

- Koristite ovaj proizvod u sredinama sa ambijentalnom temperaturom između 0°C (32°F) and 40°C (104°F).
- Pogledajte etiketu sa oznakom na dnu svog proizvoda i proverite da se vaš adapter za napajanje slaže sa ovom oznakom.
- NE stavljajte na neravnu ili nestabilnu radnu površinu. Potražite servisiranje ukoliko je kućište oštećeno.
- NE postavljajte i ne ispuštajte predmete na vrhu i ne gurajte strane predmete u proizvod.
- NE izlažite tečnostima i ne koristite u blizini tečnosti, kiše ili vlage. NE koristite modem tokom oluja sa grmljavinom.
- NE pokrivajte otvore na proizvodu da biste sprečili da se sistem pregreje.
- NE koristite oštećene kablove za struju, dodatke ili druge periferne uređaje.
- Ukoliko se adapter polomi, ne pokušavajte da ga sami popravite. Pozovite kvalifikovanog tehničara za popravku ili svog prodavca.
- Da sprečite rizik od električnog šoka, isključite kabl za struju iz električne utičnice pre premeštanja sistema.
- NE montirajte opremu na visini većoj od 2 metra.

### Slovanian CE statement

#### Poenostavljena izjava o skladnosti EU

ASUSTek Computer Inc. izjavlja, da je ta naprava skladna s temeljnimi zahtevami in drugimi relevantnimi določili Direktive 2014/53/EU. Celotno besedilo izjave EU o skladnosti je na voljo na spletnem mestu https://www.asus.com/Networking/ROG-Rapture-GT-AC2900/HelpDesk\_Declaration/.

#### Izjava o skladnosti za Direktivo o okoljsko primerni zasnovi 2009/125/ES

Testiranje glede zahtev za okoljsko primerno zasnovo v skladu z (ES) št. 1275/2008 in (EU) št. 801/2013 je bilo izvedeno. Če je naprava v omrežnem načinu pripravljenosti, sta vhodno-izhodni in omrežni vmesnik v načinu spanja in morda ne bosta delovala pravilno. Če želite napravo prebuditi, pritisnite gumb za vklop/ izklop Wi-Fi, vklop/izklop LED, ponastavitev ali WPS.

Oprema je v skladu z omejitvami EU o izpostavljenosti sevanju za nenadzorovano okolje. Opremo namestite in z njo upravljajte na najmanjši oddaljenosti 20 cm med radiatorjem in telesom.

Vsi načini delovanja:

2.4GHz: 802.11b, 802.11g, 802.11n (HT20), 802.11n (HT40), 802.11ac (VHT20), 802.11ac (VHT40)

5GHz: 802.11a, 802.11n (HT20), 802.11n (HT40), 802.11ac (VHT20), 802.11ac (VHT40), 802.11ac (VHT80)

Frekvenca, način in maksimalna oddajna moč v EU so navedene v nadaljevanju:

2412-2472MHz (802.11g 6Mbps): 19.81 dBm

5180-5240MHz (802.11ac VHT20 MCSO): 20.1 dBm

5260-5320MHz (802.11ac VHT40 MCSO): 21.31 dBm

5500-5700MHz (802.11ac VHT80 MCSO): 27.48 dBm

Naprava se v notranjih prostorih lahko uporablja samo, če deluje v frekvenčnem območju od 5150 MHz do 5350 MHz.

Napajalnik morate namestiti blizu opreme, kjer je preprosto dostopen.

| ] | AT | BE | BG | CZ | DK | EE | FR |
|---|----|----|----|----|----|----|----|
|   | DE | IS | IE | IT | EL | ES | CY |
|   | LV | LI | LT | LU | HU | MT | NL |
|   | NO | PL | PT | RO | SI | SK | TR |
|   | FI | SE | CH | UK | HR |    |    |

- Izdelek uporabljajte v okoljih s temperaturo med 0 °C in 40 °C.
- Preberite oznake na nalepki na dnu vašega izdelka in se prepričajte, da je napajalnik skladen z zahtevami, navedenimi na nalepki.
- Naprave NE postavljajte na neravne ali nestabilne delovne površine. V primeru poškodbe ohišja poiščite pomoč servisa.
- Na napravo NE SMETE postavljati ali nanjo spuščati predmetov oz. vanjo potiskati kakršnega koli tujka.
- Naprave NE izpostavljajte oz. uporabljajte v bližini tekočin, dežja ali vlage. Modema NE SMETE uporabljati med nevihtami.
- Prezračevalnih rež na izdelku NE SMETE pokriti zato, da se sistem ne pregreje.
- NE uporabljajte poškodovanih napajalnih kablov, dodatkov ali drugih zunanjih naprav.
- Če je napajalnik poškodovan, ga ne poskušajte popraviti sami. Stopite v stik z usposobljenim serviserjem ali prodajalcem.
- Če želite preprečiti nevarnost električnega sunka, pred prestavljanjem sistema odklopite napajalni kabel iz električne vtičnice.
- Te opreme NE nameščajte višje od 2 metrov.

### Slovakian CE statement

#### Zjednodušené vyhlásenie o zhode ES

Spoločnosť ASUSTek Computer Inc. týmto vyhlasuje, že toto zariadenie je v zhode s hlavnými požiadavkami a ostatnými príslušnými ustanoveniami smernice 2014/53/EÚ. Celý text vyhlásenia o zhode ES nájdete na adrese <a href="https://www.asus.com/Networking/ROG-Rapture-GT-AC2900/HelpDesk\_Declaration/">https://www.asus.com/Networking/ROG-Rapture-GT-AC2900/HelpDesk\_Declaration/</a>.

#### Vyhlásenie o zhode podľa smernice o ekodizajne č. 2009/125/ES

Bolo vykonané testovanie na splnenie požiadaviek na ekodizajn podľa smernice (ES) č. 1275/2008 a (EÚ) č. 801/2013. Ak je zariadenie v pohotovostnom režime v rámci siete, jeho vstupné/výstupné a sieťové rozhranie sú v režime spánku a nemusia správne fungovať. Ak chcete zariadenie zobudiť, stlačte tlačidlo Zapnúť/Vypnúť Wi-Fi / Zapnúť/Vypnúť LED / Resetovanie alebo WPS.

Toto zariadenie vyhovuje európskym (EÚ) limitným hodnotám pre vystavenie žiareniu stanoveným pre nekontrolované prostredie. Toto zariadenie sa má inštalovať a prevádzkovať minimálne v 20 cm vzdialenosti medzi žiaričom a telom.

Všetky prevádzkové režimy:

2.4GHz: 802.11b, 802.11g, 802.11n (HT20), 802.11n (HT40), 802.11ac (VHT20), 802.11ac (VHT40)

5GHz: 802.11a, 802.11n (HT20), 802.11n (HT40), 802.11ac (VHT20), 802.11ac (VHT40), 802.11ac (VHT80)

Frekvencia, režim a maximálny prenosový výkon v EÚ sú uvedené nižšie:

2412-2472MHz (802.11g 6Mbps): 19.81 dBm

5180-5240MHz (802.11ac VHT20 MCSO): 20.1 dBm

5260-5320MHz (802.11ac VHT40 MCSO): 21.31 dBm

5500-5700MHz (802.11ac VHT80 MCSO): 27.48 dBm

Používanie tohto zariadenia je obmedzené na používanie len v rámci frekvenčného rozsahu 5 150 až 5 350 MHz.

Vedľa zariadenia musí byť nainštalovaný adaptér, ktorý musí byť ľahko prístupný.

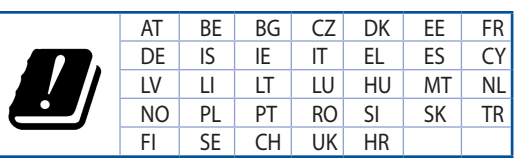

- Tento výrobok používajte v prostrediach s okolitou teplotou od 0°C (32°F) do 40°C (104°F).
- Pozrite si typový štítok na spodnej strane zariadenia a uistite sa, že napájací adaptér vyhovuje tomuto menovitému výkonu.
- NEUMIESTŇUJTE na nerovné a nestabilné pracovné povrchy. V prípade poškodenia skrinky vyhľadajte pomoc servisného strediska.
- Na hornú stranu zariadenia NEUMIESTŇUJTE ani NENECHÁVAJTE žiadne predmety a nevkladajte doň žiadne cudzie predmety.
- NEVYSTAVUJTE ani nepoužívajte v blízkosti kvapalín, v daždi alebo vlhkom prostredí. NEPOUŽÍVAJTE modem počas búrky s výskytom bleskov.
- Vetracie otvory na zariadení NEZAKRÝVAJTE, aby sa neprehrievalo.
- NEPOUŽÍVAJTE káble, príslušenstvo alebo periférne zariadenia, ktoré sú poškodené.
- Keď je zdroj napájania poškodený, nepokúšajte sa ho sami opravovať. Obráťte sa na kompetentného servisného technika alebo svojho predajca.
- Pred premiestňovaním zariadenia odpojte sieťový kábel z elektrickej zásuvky, aby sa zabránilo riziku úrazu elektrickým prúdom.
- Toto zariadenie NEUPEVŇUJTE do výšky viac ako 2 metre.

### Turkish CE statement

#### Basitleştirilmiş AB Uygunluk Bildirimi

ASUSTek Computer Inc., bu aygıtın temel gereksinimlerle ve 2014/53/EU Yönergesinin diğer ilgili koşullarıyla uyumlu olduğunu bildirir. AB uygunluk bildiriminin tam metni <u>https://www.asus.com/Networking/ROG-Rapture-GT-AC2900/HelpDesk\_Declaration/</u> adresinde bulunabilir.

#### 2009/125/EC Çevreye Duyarlı Tasarım yönergesi için Uygunluk Bildirimi

(EC) No 1275/2008 ve (EU) No 801/2013 uyarınca çevreye duyarlı tasarım gereksinimlerine yönelik test işlemi gerçekleştirilmiştir. Aygıt Ağa Bağlı Bekleme Modundayken, G/Ç ve ağ arabirimi uyku modundadır ve uygun biçimde çalışmayabilir. Aygıtı uyku durumundan çıkarmak için Wi-Fi açık/kapalı, LED açık/kapalı, sıfırla veya WPS düğmesine basın.

Bu donanım, kontrolsüz bir ortam için belirlenen AB radyasyona maruz kalma sınırlarıyla uyumludur. Bu donanım, sinyal vericisi ve vücudunuz arasında en az 20 cm mesafe olacak şekilde yerleştirilmeli ve çalıştırılmalıdır.

Tüm işletim modları:

2.4GHz: 802.11b, 802.11g, 802.11n (HT20), 802.11n (HT40), 802.11ac (VHT20), 802.11ac (VHT40) 5GHz: 802.11a, 802.11n (HT20), 802.11n (HT40), 802.11ac (VHT20), 802.11ac (VHT40), 802.11ac (VHT80)

AB içinde frekans, mod ve iletilen en fazla güç aşağıda listelenmektedir:

2412-2472MHz (802.11g 6Mbps): 19.81 dBm

5180-5240MHz (802.11ac VHT20 MCSO): 20.1 dBm

5260-5320MHz (802.11ac VHT40 MCSO): 21.31 dBm

5500-5700MHz (802.11ac VHT80 MCSO): 27.48 dBm

5150 - 5350 MHz frekans aralığında çalıştırılırken aygıtın kullanımı yalnızca iç mekânla sınırlıdır.

Adaptör, donanımın yakınına kurulmalı ve kolayca erişilebilir olmalıdır.

|  | AT | BE | BG | CZ | DK | EE | FR |
|--|----|----|----|----|----|----|----|
|  | DE | IS | IE | IT | EL | ES | CY |
|  | LV | LI | LT | LU | HU | MT | NL |
|  | NO | PL | PT | RO | SI | SK | TR |
|  | FI | SE | CH | UK | HR |    |    |

- Bu ürünü ortam sıcaklığı 0°C (32°F) ve 35°C (95°F) arasındaki sıcaklıklarda kullanın.
- Ürününüzün altındaki derecelendirme etiketine başvurun ve güç adaptörünüzün bununla uyumlu olduğundan emin olun.
- Düzgün veya sabit olmayan çalışma yüzeylerine YERLEŞTİRMEYİN. Kasa hasar görmüşse servise başvurun.
- Ürünün üzerine nesneler koymayın veya düşürmeyin ve içine yabancı nesneler itmeyin.
- Sıvılara, yağmura ya da neme maruz BIRAKMAYIN veya bunların yanında KULLANMAYIN. Şimşekli fırtınalarda modemi KULLANMAYIN.
- Sistemin aşırı ısınmasını önlemek için üründeki havalandırma deliklerinin üzerini kapatmayın.
- Sistemin aşırı ısınmasını önlemek için masaüstü PC'nin üzerindeki hava deliklerini KAPATMAYIN.
- Güç kaynağı bozulmuşsa, tek başınıza onarmaya çalışmayın. Yetkili servis teknisyeniyle veya satıcınızla bağlantı kurun.
- Elektrik çarpması riskini önlemek için, sistemin yerini değiştirmeden önce güç kablosunun elektrik prizi ile olan bağlantısını kesin.
- Bu ekipmanı 2 metreden yüksek bir noktaya monte ETMEYİN.

### Danish

### **CE statement**

#### Forenklet EU-overensstemmelseserklæringen

ASUSTek Computer Inc. erklærer herved, at denne enhed er i overensstemmelse med hovedkravene og øvrige relevante bestemmelser i direktiv 2014/53/EU. Hele EU-overensstemmelseserklæringen kan findes på https://www.asus.com/Networking/ROG-Rapture-GT-AC2900/HelpDesk\_Declaration/.

Overensstemmelseserklæring for miljøvenligt design i direktiv 2009/125/EC

Vedrørende testkrav af øko-design i henhold til (EC) nr. 1275/2008 og (EU) nr. 801/2013 er blevet gennemført. Når enheden er på netværk-standby, er dens I/O og netværksgrænseflade i dvale, og vil muligvis ikke virke ordentligt. For at aktivere enheden, skal du trykke på trådløs til/fra, LED til/fra, nulstil eller WPS-knappen.

Dette udstyr er i overensstemmelse med EU's grænser, der er gældende i et ukontrolleret miljø. Dette udstyr skal installeres og bruges mindst 20 cm mellem radiatoren og din krop.

Alle driftsfunktioner:

2.4GHz: 802.11b, 802.11g, 802.11n (HT20), 802.11n (HT40), 802.11ac (VHT20), 802.11ac (VHT40) 5GHz: 802.11a, 802.11n (HT20), 802.11n (HT40), 802.11ac (VHT20), 802.11ac (VHT40), 802.11ac (VHT80)

Frekvensen, indstillingen og den maksimale overførte effekt i EU er anført på listen nedenfor:

2412-2472MHz (802.11g 6Mbps): 19.81 dBm

5180-5240MHz (802.11ac VHT20 MCS0): 20.1 dBm

5260-5320MHz (802.11ac VHT40 MCS0): 21.31 dBm

5500-5700MHz (802.11ac VHT80 MCS0): 27.48 dBm

Denne enhed er begrænset til indendørs brug, hvis den bruges på frekvensområdet 5150-5350 MHz. Adapteren skal bruges i nærheden af udstyret, og skal være let tilgængelig.

|  | AT | BE | BG | CZ | DK | EE | FR |
|--|----|----|----|----|----|----|----|
|  | DE | IS | IE | IT | EL | ES | CY |
|  | LV | LI | LT | LU | HU | MT | NL |
|  | NO | PL | PT | RO | SI | SK | TR |
|  | FI | SE | CH | UK | HR |    |    |

- Anvend produktet i omgivelser med temperaturer på mellem 0°C(32°F) og 40°C(104°F).
- Sørg for, at din strømadapter passer til strømoplysninger, der findes på bunden af dit produkt.
- Anbring IKKE på ujævne eller ustabile arbejdsoverflader. Send til reparation, hvis kabinettet er blevet beskadiget.
- Der må IKKE placeres eller tabes genstande på produktet. Og der må IKKE stikkes fremmedlegemer ind i produktet.
- Udsæt og brug den IKKE i nærheden af væsker, regn eller fugt. Brug IKKE modemmet under uvejr.
- Tildæk IKKE ventilationshullerne på produktet, da system ellers kan overophede.
- Brug IKKE beskadigede el-ledninger, perifere enheder og beskadiget tilbehør.
- Hvis strømforsyningen går i stykker, må du ikke prøve på selv at reparere den. Kontakt en autoriseret servicetekniker eller forhandleren.
- For at undgå faren for elektrisk stød, skal du fjerne netledningen fra stikkontakten, inden du flytter systemet til et andet sted.
- · Udstyret må IKKE monteres højere op end 2 meter.

### Dutch

### **CE statement**

#### Vereenvoudigde EU-conformiteitsverklaring

ASUSTek Computer Inc. verklaart dat dit apparaat in overeenstemming is met de essentiële vereisten en andere relevante bepalingen van Richtlijn 2014/53/EU. Volledige tekst EU-conformiteitsverklaring is beschikbaar op <u>https://www.asus.com/Networking/ROG-Rapture-GT-AC2900/HelpDesk\_Declaration/</u>.

#### Conformiteitsverklaring voor Ecodesign Richtlijn 2009/125/EG

Testen van vereisten van ecodesign overeenkomstig (EG) nr. 1275/2008 en (EU) nr. 801/2013 zijn uitgevoerd. Wanneer het apparaat in de modus Stand-by in netwerk staat, staan de I/O en netwerkinterface in de slaapstand en werken wellicht niet goed. Om het apparaat uit de slaapstand te halen, drukt u op de knop Wi-Fi aan/uit, LED aan/uit, reset of WPS.

Deze apparatuur voldoet aan EU-limieten voor blootstelling aan straling als uiteengezet voor een onbeheerste omgeving. Deze apparatuur moet worden geïnstalleerd en bediend met een minimumafstand van 20 cm tussen de radiator en uw lichaam.

Alle bedrijfsmodi:

2.4GHz: 802.11b, 802.11g, 802.11n (HT20), 802.11n (HT40), 802.11ac (VHT20), 802.11ac (VHT40)

5GHz: 802.11a, 802.11n (HT20), 802.11n (HT40), 802.11ac (VHT20), 802.11ac (VHT40), 802.11ac (VHT80)

De frequentie, modus en het afgegeven maximumvermogen in de EU wordt hieronder vermeld:

2412-2472MHz (802.11g 6Mbps): 19.81 dBm

5180-5240MHz (802.11ac VHT20 MCS0): 20.1 dBm

5260-5320MHz (802.11ac VHT40 MCS0): 21.31 dBm

5500-5700MHz (802.11ac VHT80 MCS0): 27.48 dBm

Het apparaat is beperkt tot alleen binnengebruik bij werking in het frequentiebereik van 5150 tot 5350 MHz.

De adapter moet zich in de buurt van het apparaat bevinden en moet gemakkelijk toegankelijk zijn.

|   | AT | BE | BG | CZ | DK | EE | FR |
|---|----|----|----|----|----|----|----|
|   | DE | IS | IE | IT | EL | ES | CY |
|   | LV | LI | LT | LU | HU | MT | NL |
| • | NO | PL | PT | RO | SI | SK | TR |
|   | FI | SE | CH | UK | HR |    |    |

- Gebruik dit product in omgevingen met omgevingstemperaturen tussen 0°C (32°F) en 40°C (104°F).
- Raadpleeg het typeplaatje op de onderkant van uw product en controleer of uw voedingsadapter voldoet aan dit type.
- NIET op onegale of instabiele werkoppervlakken plaatsen. Als de behuizing beschadigd is geraakt, dient u hulp bij onderhoud hulp te zoeken.
- Plaats of laat GEEN objecten vallen bovenop het product en schuif geen vreemde objecten in het product.
- NIET in de buurt van vloeistoffen, regen of vocht blootstellen of gebruiken. NIET de modem tijdens onweer gebruiken.
- · Dek de uitlaatopeningen van het product NIET AF zodat het systeem niet oververhit raakt.
- NIET de ventilatieopeningen van de Desktop PC afdekken, om oververhitting van het systeem te voorkomen.
- Als de netvoeding is beschadigd, mag u niet proberen het zelf te repareren. Neem contact op met een bevoegde servicemonteur of uw handelaar.
- Verwijder, voordat u het systeem verplaatst, de stroomkabel uit de contactdoos om elektrische schok te vermijden.
- Monteer dit apparaat NIET hoger dan 2 meter.

### French

### **CE statement**

#### Déclaration simplifiée de conformité de l'UE

ASUSTek Computer Inc. déclare par la présente que cet appareil est conforme aux critères essentiels et autres clauses pertinentes de la directive 2014/53/UE. La déclaration de conformité de l'UE peut être téléchargée à partir du site internet suivant: <u>https://www.asus.com/Networking/ROG-Rapture-GT-AC2900/HelpDesk\_Declaration/</u>.

#### Déclaration de conformité (Directive sur l'écoconception 2009/125/CE)

Test de la conformité aux exigences d'écoconception selon [CE 1275/2008] et [UE 801/2013]. Lorsque l'appareil est en mode Networked Standby, son panneau d'E/S et son interface réseau sont en mode veille et peuvent ne pas fonctionner correctement. Pour sortir l'appareil du mode veille, appuyez sur le bouton Wi-Fi, LED, de réinitialisation ou WPS.

Cet appareil a été testé et s'est avéré conforme aux limites établies par l'UE en terme d'exposition aux radiations dans un environnement non contrôlé. Cet équipement doit être installé et utilisé avec un minimum de 20 cm de distance entre la source de rayonnement et votre corps.

Tous les modes de fonctionnement:

2.4GHz: 802.11b, 802.11g, 802.11n (HT20), 802.11n (HT40), 802.11ac (VHT20), 802.11ac (VHT40)

5GHz: 802.11a, 802.11n (HT20), 802.11n (HT40), 802.11ac (VHT20), 802.11ac (VHT40), 802.11ac (VHT80)

La fréquence, le mode et la puissance maximale transmise de l'UE sont listés ci-dessous:

2412-2472MHz (802.11g 6Mbps): 19.81 dBm

5180-5240MHz (802.11ac VHT20 MCS0): 20.1 dBm

5260-5320MHz (802.11ac VHT40 MCS0): 21.31 dBm

5500-5700MHz (802.11ac VHT80 MCS0): 27.48 dBm

Cet appareil est restreint à une utilisation en intérieur lors d'un fonctionnement dans la plage de fréquence de 5150 à 5350 MHz.

L'adaptateur doit être installé à proximité de l'équipement et être aisément accessible.

|  | AT | BE | BG | CZ | DK | EE | FR |
|--|----|----|----|----|----|----|----|
|  | DE | IS | IE | IT | EL | ES | CY |
|  | LV | LI | LT | LU | HU | MT | NL |
|  | NO | PL | PT | RO | SI | SK | TR |
|  | FI | SE | CH | UK | HR |    |    |

- Utilisez ce produit dans un environnement dont la température ambiante est comprise entre 0°C (32°F) et 40°C (104°F).
- Référez-vous à l'étiquette située au dessous du produit pour vérifier que l'adaptateur secteur répond aux exigences de tension.
- NE PAS placer sur une surface irrégulière ou instable. Contactez le service après-vente si le châssis a été endommagé.
- NE PAS placer, faire tomber ou insérer d'objets sur/dans le produit.
- NE PAS exposer l'appareil à la pluie ou à l'humidité, tenez-le à distance des liquides. NE PAS utiliser le modem lors d'un orage.
- NE PAS bloquer les ouvertures destinées à la ventilation du système pour éviter que celui-ci ne surchauffe.
- NE PAS utiliser de cordons d'alimentation, d'accessoires ou autres périphériques endommagés.
- Si l'adaptateur est endommagé, n'essayez pas de le réparer vous-même. Contactez un technicien électrique qualifié ou votre revendeur.
- Pour éviter tout risque de choc électrique, débranchez le câble d'alimentation de la prise électrique avant de toucher au système.
  - Ne placez pas cet appareil à une hauteur supérieure à 2 mètres.

### Finnish

### **CE statement**

#### Yksinkertaistettu EU-vaatimustenmukaisuusvakuutus

ASUSTek Computer Inc. vakuuttaa täten, että tämä laite on 2014/53/EU-direktiivin olennaisten vaatimusten ja muiden asiaan kuuluvien lisäysten mukainen. Koko EU-vaatimustenmukaisuusvakuutuksen teksti on nähtävissä osoitteessa <u>https://www.asus.com/Networking/ROG-Rapture-GT-AC2900/HelpDesk\_Declaration/</u>.

#### Ekologisen suunnittelun direktiivin 2009/125/EY-vaatimustenmukaisuusvakuutus

Testaus (EY) N:o 1275/2008:n ja (EU) N:o 801/2013:n mukaisista ekologisista suunnitteluvaatimuksista on suoritettu. Kun laite on verkossa valmiustilassa, sen I/O- ja verkkoliittymä ovat lepotilassa eivätkä ne ehkä toimi oikein. Herättääksesi laitteen, paina Wi-Fi päälle/pois -, LED päälle/pois -, nollaa- tai WPS-painiketta.

Tämä laite täyttää EU-säteilyrajoitukset, jotka on asetettu hallitsemattomaan ympäristöön. Tämä laitteisto tulee asentaa ja sitä tulee käyttää siten, että säteilijän ja kehosi välinen etäisyys on vähintään 20 cm. Kaikki käyttötilat:

2.4GHz: 802.11b, 802.11g, 802.11n (HT20), 802.11n (HT40), 802.11ac (VHT20), 802.11ac (VHT40)

5GHz: 802.11a, 802.11n (HT20), 802.11n (HT40), 802.11ac (VHT20), 802.11ac (VHT40), 802.11ac (VHT80)

Taajuus, tila maksimi lähetetty teho EU:ssa on listattu alla:

2412-2472MHz (802.11g 6Mbps): 19.81 dBm

5180-5240MHz (802.11ac VHT20 MCS0): 20.1 dBm

5260-5320MHz (802.11ac VHT40 MCS0): 21.31 dBm

5500-5700MHz (802.11ac VHT80 MCS0): 27.48 dBm

Tämän laitteen käyttö on rajoitettu sisätiloihin 5 150 - 5 350 MHz:in-taajuusalueella.

Verkkolaite tulee liittää lähelle laitetta helposti tavoitettavissa olevaan paikkaan.

|     | AT | BE | BG | CZ | DK | EE | FR |
|-----|----|----|----|----|----|----|----|
|     | DE | IS | IE | IT | EL | ES | CY |
|     | LV | LI | LT | LU | HU | MT | NL |
| ••• | NO | PL | PT | RO | SI | SK | TR |
|     | FI | SE | CH | UK | HR |    |    |

- Käytä tätä tuotetta ympäristöissä, joissa ympäristölämpötila on välillä 0°C (32°F) ja 40°C (104°F).
- · Varmista tuotteen pohjassa sijaitsevasta arvokilvestä vastaako verkkolaite tätä nimellisarvoa.
- ÄLÄ aseta epätasaisille tai epävakaille pinnoille. Ota yhteys huoltoon, jos kotelo on vahingoittunut.
- ÄLÄ aseta tai pudota esineitä laitteen päälle äläkä anna minkään vieraiden esineiden joutua tuotteen sisään.
- ÄLÄ altista nesteille, sateelle tai kosteudelle tai käytä niiden lähellä. ÄLÄ käytä modeemia ukkosmyrskyn aikana.
- ÄLÄ peitä tuotteen tuuletusaukkoja estääksesi tuotteen ylikuumenemisen.
- ÄLÄ käytä vahingoittuneita virtajohtoja, lisävarusteita tai muita oheislaitteita.
- Jos virtalähde on rikkoutunut, älä itse yritä sitä korjata. Ota yhteys ammattimaiseen huoltohenkilöön tai jälleenmyyjääsi.
- Estääksesi sähköiskun vaaran irrota virtakaapeli pistorasiasta ennen järjestelmän paikan muuttamista.
- ÄLÄ kiinnitä tätä laitetta 2 metriä korkammalle.

### German

### **CE statement**

#### Vereinfachte EU-Konformitätserklärung

ASUSTeK Computer Inc. erklärt hiermit, dass dieses Gerät mit den grundlegenden Anforderungen und anderen relevanten Bestimmungen der Richtlinie 2014/53/EU übereinstimmt. Der gesamte Text der EU-Konformitätserklärung ist verfügbar unter: <u>https://www.asus.com/Networking/ROG-Rapture-GT-AC2900/HelpDesk\_Declaration/</u>.

#### Konformitätserklärung für Ökodesign-Richtlinie 2009/125/EC

Die Überprüfung der Ökodesign-Anforderungen nach (EC) Nr. 1275/2008 und (EU) Nr. 801/2013 wurde durchgeführt. Wenn sich das Gerät im Netzwerkbereitschaftsmodus befindet, werden die E/A- und Netzwerkschnittstellen in den Ruhezustand versetzt und arbeiten nicht wie gewöhnlich. Um das Gerät aufzuwecken, drücken Sie die WLAN Ein/Aus-, LED Ein/Aus-, Reset- oder WPS-Taste.

Dieses Gerät erfüllt die EU-Strahlenbelastungsgrenzwerte, die für ein unbeaufsichtigtes Umfeld festgelegt wurden. Dieses Gerät sollte mit einem Mindestabstand von 20 cm zwischen der Strahlungsquelle und Ihrem Körper installiert und betrieben werden.

Alle Betriebsarten:

2.4GHz: 802.11b, 802.11g, 802.11n (HT20), 802.11n (HT40), 802.11ac (VHT20), 802.11ac (VHT40) 5GHz: 802.11a, 802.11n (HT20), 802.11n (HT40), 802.11ac (VHT20), 802.11ac (VHT40), 802.11ac (VHT80)

Die Frequenz, der Modus und die maximale Sendeleistung in der EU sind nachfolgend aufgeführt:

2412-2472MHz (802.11g 6Mbps): 19.81 dBm

5180-5240MHz (802.11ac VHT20 MCS0): 20.1 dBm

5260-5320MHz (802.11ac VHT40 MCS0): 21.31 dBm

5500-5700MHz (802.11ac VHT80 MCS0): 27.48 dBm

Das Gerät ist auf den Innenbereich beschränkt, wenn es im Frequenzbereich von 5150 MHz bis 5350 MHz betrieben wird.

Das Netzteil muss sich in der Nähe des Geräts befinden und leicht zugänglich sein.

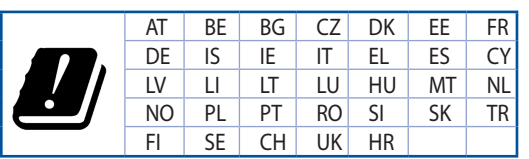

- Benutzen Sie das Gerät nur in Umgebungen, die eine Temperatur von 0 °C (32 °F) bis 40 °C (104 °F) aufweisen.
- Prüfen Sie am Aufkleber an der Geräteunterseite, ob Ihr Netzteil den Stromversorgungsanforderungen entspricht.
- Stellen Sie das Gerät NICHT auf schräge oder instabile Arbeitsflächen. Wenden Sie sich an das Wartungspersonal, wenn das Gehäuse beschädigt wurde.
- Legen Sie KEINE Gegenstände auf das Gerät, lassen Sie keine Gegenstände darauf fallen und schieben Sie keine Fremdkörper in das Gerät.
- Setzen Sie das Gerät KEINESFALLS Flüssigkeiten, Regen oder Feuchtigkeit aus, verwenden Sie es nicht in der Nähe derartiger Gefahrenquellen. Verwenden Sie das Modem nicht während eines Gewitters.
- Decken Sie die Lüftungsöffnungen am Gerät NICHT ab, um eine Überhitzung des Systems zu vermeiden.
- Benutzen Sie KEINE beschädigten Netzkabel, Zubehörteile oder sonstigen Peripheriegeräte.
- Falls das Netzteil defekt ist, versuchen Sie nicht, es selbst zu reparieren. Wenden Sie sich an den qualifizierten Kundendienst oder Ihre Verkaufsstelle.
- Um die Gefahr eines Stromschlags zu verhindern, ziehen Sie das Netzkabel aus der Steckdose, bevor Sie das System an einem anderen Ort aufstellen.
- Montieren Sie dieses Gerät NICHT in einer Höhe über zwei Metern.

### Greek

### **CE statement**

#### Απλουστευμένη δήλωση συμμόρφωσης της ΕΕ

Με το παρόν, η ASUSTek Computer Inc. δηλώνει πως αυτή η συσκευή συμμορφώνεται με τις θεμελιώδεις απαιτήσεις και άλλες σχετικές διατάξεις της Οδηγίας 2014/53/ΕΕ. Το πλήρες κείμενο της δήλωσης συμμόρφωσης της ΕΕ είναι διαθέσιμο στη διεύθυνση <u>https://www.asus.com/Networking/ROG-Rapture-</u> <u>GT-AC2900/HelpDesk\_Declaration/</u>.

#### Δήλωση συμμόρφωσης για την οδηγία Ecodesign (Οικολογικός σχεδιασμός) 2009/125/ΕΚ

Έχει διενεργηθεί δοκιμή για τις απαιτήσεις οικολογικού σχεδιασμού σύμφωνα με τους κανονισμούς (ΕΚ) αριθ. 1275/2008 και (ΕΕ) αριθ. 801/2013. Όταν η συσκευή βρίσκεται σε λειτουργία Αναμονή δικτύου, η διασύνδεση Ι/Ο και δικτύου βρίσκονται σε κατάσταση αναμονής και ενδέχεται να μην λειτουργούν σωστά. Για να ενεργοποιήσετε τη συσκευή, πατήστε το πλήκτρο ενεργοποίησης/απενεργοποίησης Wi-Fi, ενεργοποίησης/απενεργοποίησης λυχνίας LED, επαναφοράς ή το πλήκτρο WPS.

Ο παρόν εξοπλισμός συμμορφώνεται με τα όρια έκθεσης σε ακτινοβολία της ΕΕ που έχουν διατυπωθεί για μη ελεγχόμενο περιβάλλον. Ο συγκεκριμένος εξοπλισμός πρέπει να εγκατασταθεί και να λειτουργεί με ελάχιστη απόσταση 20 εκ μεταξύ της συσκευής ακτινοβολίας και του σώματός σας.

Όλοι οι τρόποι λειτουργίας:

2.4GHz: 802.11b, 802.11g, 802.11n (HT20), 802.11n (HT40), 802.11ac (VHT20), 802.11ac (VHT40)

5GHz: 802.11a, 802.11n (HT20), 802.11n (HT40), 802.11ac (VHT20), 802.11ac (VHT40), 802.11ac (VHT80)

Η συχνότητα, ο τρόπος λειτουργίας και η μέγιστη μεταδιδόμενη ισχύς στην ΕΕ αναφέρονται παρακάτω:

2412-2472MHz (802.11g 6Mbps): 19.81 dBm

5180-5240MHz (802.11ac VHT20 MCS0): 20.1 dBm

5260-5320MHz (802.11ac VHT40 MCS0): 21.31 dBm

5500-5700MHz (802.11ac VHT80 MCS0): 27.48 dBm

Η συσκευή περιορίζεται σε χρήση σε εσωτερικούς χώρους όταν λειτουργεί στη ζώνη συχνοτήτων 5150 έως 5350 MHz.

Η προσαρμογέας θα πρέπει να εγκατασταθεί κοντά στον εξοπλισμό και να είναι εύκολα προσβάσιμος.

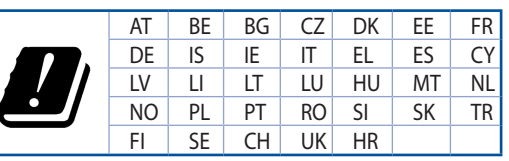

- Να χρησιμοποιείτε το προϊόν σε χώρους με θερμοκρασίες περιβάλλοντος από 0°C έως 40°C.
- Ανατρέξτε στην ετικέτα χαρακτηριστικών στο κάτω μέρος του προϊόντος σας και βεβαιωθείτε ότι ο προσαρμογέας τροφοδοσίας σας συμμορφώνεται με την αναγραφόμενη τιμή.
- ΜΗΝτοποθετείτε τη συσκευή σε ανώμαλη ή ασταθή επιφάνεια εργασίας. Πηγαίνετε τη συσκευή για σέρβις αν το περίβλημα έχει πάθει βλάβη.
- ΜΗΝ τοποθετείτε αντικείμενα επάνω και μην σπρώχνετε αντικείμενα μέσα στο προϊόν.
- ΜΗΝ την εκθέτετε ή τη χρησιμοποιείτε κοντά σε υγρά, βροχή, ή υγρασία. ΜΗΝ χρησιμοποιείτε το μόντεμ κατά τη διάρκεια ηλεκτρικής καταιγίδας.
- ΜΗΝ καλύπτετε τα ανοίγματα εξαερισμού στο προϊόν για να αποφύγετε τυχόν υπερθέρμανση του συστήματος.
- ΜΗΝ καλύπτετε τα ανοίγματα εξαερισμού στο Desktop PC για να αποφύγετε τυχόν υπερθέρμανση του συστήματος.
- Αν το καλώδιο παροχής ρεύματος πάθει βλάβη, μην προσπαθήσετε να το επιδιορθώσετε μόνοι σας.
   Επικοινωνήστε με κατάλληλα εκπαιδευμένο τεχνικό επισκευών ή με τον μεταπωλητή σας.
- Για να αποφύγετε τον κίνδυνο ηλεκτροπληξίας, αποσυνδέστε το καλώδιο παροχής ρεύματος από την πρίζα πριν αλλάξετε θέση στο σύστημα.
- ΜΗΝ αναρτάτε αυτόν τον εξοπλισμό σε ύψος μεγαλύτερο των 2 μέτρων.

### Italian

### **CE statement**

#### Dichiarazione di conformità UE semplificata

ASUSTek Computer Inc. con la presente dichiara che questo dispositivo è conforme ai requisiti essenziali e alle altre disposizioni pertinenti con la direttiva 2014/53/EU. Il testo completo della dichiarazione di conformità UE è disponibile all'indirizzo <u>https://www.asus.com/Networking/ROG-Rapture-GT-AC2900/</u> <u>HelpDesk\_Declaration/</u>.

#### Dichiarazione di conformità con la direttiva Ecodesign 2009/125/EC

I test per i requisiti eco-design (EC) N. 1275/2008 e (EU) N. 801/2013 sono stati eseguiti. Quando il dispositivo si trova nella modalità Standby di rete le sue interfacce di rete e I/O sono in sospensione e potrebbero non funzionare correttamente. Per riattivare il dispositivo premete uno tra i pulsanti Wi-Fi on/ off, LED on/off, reset o WPS.

Questo apparecchio è conforme ai limiti UE, per l'esposizione a radiazioni, stabiliti per un ambiente non controllato. Questo apparecchio deve essere installato e utilizzato ad una distanza di almeno 20 cm dal corpo.

Tutte le modalità operative:

2.4GHz: 802.11b, 802.11g, 802.11n (HT20), 802.11n (HT40), 802.11ac (VHT20), 802.11ac (VHT40)

5GHz: 802.11a, 802.11n (HT20), 802.11n (HT40), 802.11ac (VHT20), 802.11ac (VHT40), 802.11ac (VHT80)

I valori di frequenza, modalità e massima potenza di trasmissione per l'UE sono elencati di seguito:

2412-2472MHz (802.11g 6Mbps): 19.81 dBm

5180-5240MHz (802.11ac VHT20 MCS0): 20.1 dBm

5260-5320MHz (802.11ac VHT40 MCS0): 21.31 dBm

5500-5700MHz (802.11ac VHT80 MCS0): 27.48 dBm

L'utilizzo di questo dispositivo è limitato agli ambienti interni quando si sta utilizzando la banda di frequenze compresa tra i 5150 e i 5350 MHz.

L'adattatore deve essere installato vicino al dispositivo e facilmente accessibile.

|  | AT | BE | BG | CZ | DK | EE | FR |
|--|----|----|----|----|----|----|----|
|  | DE | IS | IE | IT | EL | ES | CY |
|  | LV | LI | LT | LU | HU | MT | NL |
|  | NO | PL | PT | RO | SI | SK | TR |
|  | FI | SE | CH | UK | HR |    |    |

- Usa questo prodotto in ambienti la cui temperatura sia compresa tra 0°C(32°F) e 40°C(104°F).
- Consulta l'etichetta indicante la potenza posta sul fondo del prodotto e assicurati che l'adattatore di alimentazione sia compatibile con tali valori.
- Non collocare il dispositivo su superfici irregolari o instabili. Contatta il servizio clienti se lo chassis è stato danneggiato.
- NON riporre oggetti sopra il dispositivo e non infilare alcun oggetto all'interno del dispositivo.
- NON esporre a liquidi, pioggia o umidità. NON usare il modem durante i temporali.
- NON coprire le prese d'aria del prodotto per evitare che il sistema si surriscaldi.
- NON utilizzare cavi di alimentazione, accessori o periferiche danneggiate.
- Se l'adattatore è danneggiato non provare a ripararlo. Contatta un tecnico qualificato o il rivenditore.
- Per prevenire il rischio di scosse elettriche scollega il cavo di alimentazione dalla presa di corrente prima di spostare il sistema.
- NON montate questo dispositivo ad un'altezza superiore a 2 metri.

### Norwegian

### **CE** statement

#### Forenklet EU-samsvarserklæring

ASUSTek Computer Inc. erklærer herved at denne enheten er i samsvar med hovedsaklige krav og andre relevante forskrifter i direktivet 2014/53/EU. Fullstendig tekst for EU-samsvarserklæringen finnes på https://www.asus.com/Networking/ROG-Rapture-GT-AC2900/HelpDesk\_Declaration/.

#### Samsvarserklæring for direktiv om miliøvennlig design 2009/125/EF

Testing for miljøutformingskrav i henhold til (EF) nr. 1275/2008 og (EU) nr. 801/2013 er utført. Når enheten er i nettverksventemodus, er I/O- og nettverksgrensesnittet i hvilemodus og fungerer kanskje ikke som det skal. Trykk Wi-Fi på/av-, LED på/av-, tilbakestill- eller WPS-knappen for å vekke enheten.

Dette utstyret samsvarer med FCC-grensene for strålingseksponering for et ukontrollert miljø. Dette utstyret bør installeres og brukes med en minimumsaystand på 20 cm mellom radiatoren og kroppen din. Alle operasjonsmoduser:

2.4GHz: 802.11b, 802.11g, 802.11n (HT20), 802.11n (HT40), 802.11ac (VHT20), 802.11ac (VHT40) 5GHz; 802.11a, 802.11n (HT20), 802.11n (HT40), 802.11ac (VHT20), 802.11ac (VHT40), 802.11ac (VHT80) Frekvens, modus og maksimal overføringskraft i EU er oppført nedenfor:

2412-2472MHz (802.11g 6Mbps): 19.81 dBm

5180-5240MHz (802.11ac VHT20 MCS0): 20.1 dBm

5260-5320MHz (802.11ac VHT40 MCS0): 21.31 dBm

5500-5700MHz (802.11ac VHT80 MCS0): 27.48 dBm

Enheten er begrenset til innendørs bruk når den brukes i frekvensområdet 5150 til 5350 MHz.

Adapteren skal plasseres nært utstyret og være lett tilgjengelig.

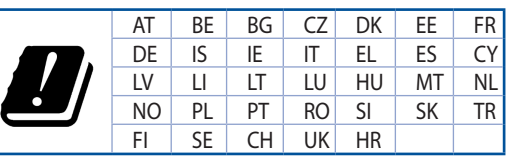

- Bruk dette produktet i miljø med en romtemperatur mellom 0°C(32°F) og 40°C(104°F).
- Se etiketten på undersiden av produktet, og sørg for strømforsyningen er i samsvar med denne klassifiseringen.
- Må IKKE plasseres på ujevne eller ustabile overflater. Oppsøk service dersom kassen har blitt skadet.
- IKKE plasser eller slipp gienstander på, eller skyv gienstander inn i, produktet.
- Må IKKE eksponeres for eller brukes i nærheten av væsker, regn eller fuktighet. Modemet skal IKKE brukes under elektrisk storm.
- IKKE dekk til ventilene på produktet for å forhindre at systemet blir for varmt.
- Skadede strømledninger, tilleggsutstyr eller annet periferiutstyr skal IKKE brukes.
- Hvis strømforsyningen er ødelagt, må du ikke prøve å reparere det selv. Kontakt en kvalifisert servicetekniker eller forhandleren.
- For å forhindre elektrisk siokk, koble strømkabelen fra det elektriske uttaket før du flytter systemet.
- IKKE monter dette utstyret over 2 meter.

### Portuguese

### **CE statement**

#### Declaração de conformidade simplificada da UE

A ASUSTek Computer Inc. declara que este dispositivo está em conformidade com os requisitos essenciais e outras disposições relevantes da Diretiva 2014/53/CE. O texto integral da declaração de conformidade da UE está disponível em <u>https://www.asus.com/Networking/ROG-Rapture-GT-AC2900/HelpDesk\_Declaration/</u>.

#### Declaração de conformidade para a Diretiva Conceção Ecológica 2009/125/CE

Foram realizados testes de requisitos de conceção ecológica de acordo com o № 1275/2008 (CE) e № 801/2013 (UE). Quando o dispositivo se encontra no modo de espera em rede, a interface de E/S e de rede encontram-se no modo de suspensão e poderão não funcionar corretamente. Para ativar o dispositivo, prima o botão para ativar/desativar Wi-Fi, ativar/desativar o LED, repor ou WPS.

Este equipamento cumpre os limites de exposição à radiação estabelecidos pela UE para um ambiente não controlado. Este equipamento deve ser instalado e utilizado a uma distância mínima de 20 cm entre o transmissor e o seu corpo.

Todos os modos operacionais:

2.4GHz: 802.11b, 802.11g, 802.11n (HT20), 802.11n (HT40), 802.11ac (VHT20), 802.11ac (VHT40)

5GHz: 802.11a, 802.11n (HT20), 802.11n (HT40), 802.11ac (VHT20), 802.11ac (VHT40), 802.11ac (VHT80)

A frequência, o modo e a potência máxima na UE são apresentados abaixo:

2412-2472MHz (802.11g 6Mbps): 19.81 dBm

5180-5240MHz (802.11ac VHT20 MCS0): 20.1 dBm

5260-5320MHz (802.11ac VHT40 MCS0): 21.31 dBm

5500-5700MHz (802.11ac VHT80 MCS0): 27.48 dBm

Este dispositivo está restrito a utilização no interior quando utilizado na banda de frequências 5.150 a 5.350 MHz.

O adaptador deverá ser instalado próximo do equipamento e estar facilmente acessível.

| ! | AT | BE | BG | CZ | DK | EE | FR |
|---|----|----|----|----|----|----|----|
|   | DE | IS | IE | IT | EL | ES | CY |
|   | LV | LI | LT | LU | HU | MT | NL |
|   | NO | PL | PT | RO | SI | SK | TR |
|   | FI | SE | CH | UK | HR |    |    |

- Utilize este equipamento em ambientes com temperaturas entre 0°C (32°F) e 40°C (104°F).
- Verifique a etiqueta relativa à tensão na parte inferior do seu dispositivo e assegure-se de que o seu transformador corresponde a essa tensão.
- NÃO coloque o computador em superfícies irregulares ou instáveis. Envie para reparação se a caixa se encontrar danificada.
- NÃO coloque nem deixe cair objetos em cima do aparelho e não introduza quaisquer objetos estranhos no produto.
- NÃO exponha o equipamento nem o utilize próximo de líquidos, chuva ou humidade. NÃO utilize o modem durante tempestades eléctricas.
- NÃO tape os orifícios de ventilação do produto para impedir o sobreaquecimento do sistema.
- NÃO utilize cabos de alimentação, acessórios ou outros periféricos danificados.
- Se a fonte de alimentação estiver avariada, não tente repará-la por si próprio. Contacte um técnico qualificado ou o seu revendedor.
- Para evitar o risco de choque eléctrico, desligue o cabo de alimentação da tomada eléctrica antes de deslocar o sistema.
- NÃO instale este equipamento a uma altura superior a 2 metros.

### Spanish

### **CE statement**

#### Declaración de conformidad simplificada para la UE

Por el presente documento, ASUSTek Computer Inc. declara que este dispositivo cumple con los requisitos esenciales y otras disposiciones pertinentes de la Directiva 2014/53/UE. En <u>https://www.asus.com/</u><u>Networking/ROG-Rapture-GT-AC2900/HelpDesk\_Declaration/</u> está disponible el texto completo de la declaración de conformidad para la UE.

#### Declaración de conformidad para la directiva de ecodiseño 2009/125/CE

Se han realizado pruebas para cumplir los requisitos de ecodiseño conforme a las directivas (CE) nº 1275/2008 y (UE) nº 801/2013. Cuando el dispositivo está en modo de espera y conectado en red, su interfaz de E/S y de red se encuentran en el modo de suspensión y pueden no funcionar correctamente. Para reactivar el dispositivo, presione el botón de activación y desactivación de la funcionalidad Wi-Fi, el botón de encendido y apagado de LED, el botón de restablecimiento o el botón WPS.

El equipo cumple los límites de exposición de radiación de la UE fijados para un entorno no controlado. Este equipo se debe instalar y utilizar a una distancia mínima de 20 cm entre el dispositivo radiante y su cuerpo.

Todos los modos operativos:

2.4GHz: 802.11b, 802.11g, 802.11n (HT20), 802.11n (HT40), 802.11ac (VHT20), 802.11ac (VHT40) 5GHz: 802.11a, 802.11n (HT20), 802.11n (HT40), 802.11ac (VHT20), 802.11ac (VHT40), 802.11ac (VHT80)

A continuación figuran la frecuencia, el modo y la potencia máxima de transmisión en la UE:

2412-2472MHz (802.11g 6Mbps): 19.81 dBm

5180-5240MHz (802.11ac VHT20 MCS0): 20.1 dBm

5260-5320MHz (802.11ac VHT40 MCS0): 21.31 dBm

5500-5700MHz (802.11ac VHT80 MCS0): 27.48 dBm

El dispositivo solamente debe utilizarse en interiores cuando opera en el intervalo de frecuencias de 5150 a 5350 MHz.

El adaptador debe estar instalado cerca del equipo y debe disponer de un acceso fácil.

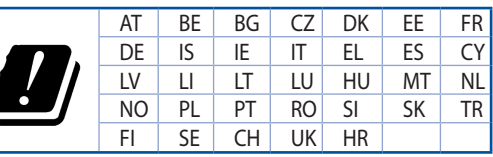

- Use este producto en entornos sometidos a una temperatura ambiente comprendida entre 0 °C (32 °F) y 40 °C (104 °F).
- Consulte la etiqueta de valores nominales situada en la parte inferior del producto y asegúrese de que su adaptador de alimentación cumple con dichos valores.
- NO coloque el equipo sobre una superficie irregular o inestable. Solicite asistencia técnica si la carcasa resulta dañada.
- NO coloque ni deje caer objetos en la parte superior del producto y no introduzca objetos extraños dentro de él.
- NO exponga el equipo a líquidos, lluvia o humedad, ni lo use cerca de ninguno de tales elementos. NO use el módem durante tormentas eléctricas.
- Para evitar que el sistema se sobrecaliente, no cubra las ranuras de ventilación del producto.
- NO cubra los orificios de ventilación del equipo de sobremesa para evitar que el sistema se caliente en exceso.
- No intente reparar la fuente de alimentación personalmente si se avería. Póngase en contacto con un técnico de mantenimiento autorizado o con su distribuidor.
- A fin de evitar posibles descargas eléctricas, desconecte el cable de alimentación de la toma de suministro eléctrico antes de cambiar la posición del sistema.
- NO monte este equipo a una altura superior a 2 metros.

### Swedish

### **CE statement**

#### Förenklad EU-försäkran om överensstämmelse

ASUSTek Computer Inc. deklarerar härmed att denna enhet uppfyller väsentliga krav och andra relevanta bestämmelser i direktiv 2014/53/EU. Hela texten i EU-försäkran om överensstämmelse finns på <u>https://www.asus.com/Networking/ROG-Rapture-GT-AC2900/HelpDesk\_Declaration/</u>.

#### Försäkran om överensstämmelse för Ecodesign-direktivet 2009/125/EC

Test för ekodesingkrav i enlighet med (EC) nr 1275/2008 och (EU) nr 801/2013 har utförts. När enheten är i standby-läge för nätverk, är gränssnitten för I/O och nätverk försatta i viloläge och fungerar kanske inte ordentligt. För att väcka enheten, tryck på knappen för att slå på/stänga av Wi-Fi, slå på/stänga av LED, återställa eller WPS-knappen.

Denna utrustning uppfyller EU:s strålningexponeringsgräns för en okontrollerad miljö. Denna utrustning skall installeras och hanteras på minst 20 cm avstånd mellan strålkällan och din kropp.

Alla funktionslägen:

2.4GHz: 802.11b, 802.11g, 802.11n (HT20), 802.11n (HT40), 802.11ac (VHT20), 802.11ac (VHT40)

5GHz: 802.11a, 802.11n (HT20), 802.11n (HT40), 802.11ac (VHT20), 802.11ac (VHT40), 802.11ac (VHT80)

Frekvens, läge och maximalt överförd ström i EU anges nedan:

2412-2472MHz (802.11g 6Mbps): 19.81 dBm

5180-5240MHz (802.11ac VHT20 MCS0): 20.1 dBm

5260-5320MHz (802.11ac VHT40 MCS0): 21.31 dBm

5500-5700MHz (802.11ac VHT80 MCS0): 27.48 dBm

Enheten är begränsad till användning inomhus enbart vid användning inom 5 150 till 5 350 MHz frekvensområdet.

Adaptern ska installeras nära utrustningen och ska vara lätt att komma åt.

|  | AT | BE | BG | CZ | DK | EE | FR |
|--|----|----|----|----|----|----|----|
|  | DE | IS | IE | IT | EL | ES | CY |
|  | LV | LI | LT | LU | HU | MT | NL |
|  | NO | PL | PT | RO | SI | SK | TR |
|  | FI | SE | CH | UK | HR |    |    |

- Använd denna produkt i en miljö med en omgivande temperatur mellan 0°C(32°F) och 40°C(104°F).
- Läs märketiketten på produktens undersida, och kontrollera att strömadaptern uppfyller dessa märkdata.
- Placera den INTE på en ojämn eller instabil arbetsyta. Sök service om höljet har skadats.
- Placera och tappa INTE föremål ovanpå, och skjut inte in främmande föremål i produkten.
- Utsätt den INTE för eller använd i närheten av vätskor, i regn eller fukt. ANVÄND INTE modemet under åskväder.
- Täck INTE över ventilationsöpningarna på produkten för att förhindra att systemet överhettas.
- ANVÄND INTE skadade strömsladdar, tillbehör eller annan kringutrustning.
- Om strömförsörjningen avbryts försök inte att laga det själv. Kontakta en kvalificerad servicetekniker eller din återförsäljare.
- · För att förhindra elektriska stötar, koppla bort elkabeln från elnätet innan systemet flyttas.
- Montera INTE utrustningen högre upp än 2 meter.